# Oracle Workloads on VMware Hybrid Multi-Clouds REFERENCE ARCHITECTURE

# **vm**ware<sup>®</sup>

## Table of contents

| Oracle           | Workloads on VMware Hybrid Multi-Clouds                                                                                   | 4 |
|------------------|----------------------------------------------------------------------------------------------------|---|
| Sol              | ution Overview                                                                                                    | 1 |
| Key              | y Results                                                                                                    | 1 |
| Introdu          | iction                                                                                                    | 1 |
| Pur              | rpose                                                                                                    | 1 |
| Sco              | ppe                                                                                                    | 1 |
| Aud              | dience                                                                                                    | 5 |
| Ter              | minology                                                                                                    | 5 |
| Techno           | blogy Overview                                                                                                    | 5 |
| VM               | lware vSphere                                                                                                    | 5 |
| VM               | lware vSAN                                                                                                    | 5 |
| VM               | lware vSAN Storage Policy                                                                                                 | 5 |
| VM               | Iware Virtual Disk Provisioning Policies                                                                                  | 7 |
| Sto              | arage Policy-Based Management (SPBM)                                                                                      | 3 |
| VM               | lware vSAN Stretched Cluster                                                                                              | 9 |
| VM               | lware SDDC                                                                                                    | ) |
| Hyl              | brid and Multi-Cloud as the VMware Cloud                                                                                  | ) |
| VM               | lware Cloud on AWS                                                                                                    | 1 |
| Stre             | etched Clusters for VMware Cloud on AWS 12                                                                                | 2 |
| VM               | lware Cloud on Dell EMC                                                                                                   | 3 |
| Goo              | ogle Cloud VMware Engine (GCVE)                                                                                           | 3 |
| Azı              | ure VMware Solution (AVS)                                                                                                 | 1 |
| Ora              | acle Cloud VMware Solution (OCVS)                                                                                         | 5 |
| VM               | Iware Hybrid Cloud Extension                                                                                              | õ |
| VM               | Iware Hybrid Cloud Extension Migration Types                                                                              | õ |
| Ora              | acle Database Architecture                                                                                                | 7 |
| Ora              | acle ASM, ASMLIB and ASMFD                                                                                                | 3 |
| Lin              | ux Device Persistence and udev Rules                                                                                      | 3 |
| Archite<br>VMwar | ectural Guidelines and Operational Considerations for Moving Oracle Workloads to<br>e Cloud on AWS Solution Configuration | 9 |
| Arc              | hitecture Guidelines                                                                                                    | 9 |
| Use              | e Case Definition                                                                                                    | 9 |
| Rig              | htsizing.                                                                                                    | ) |

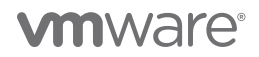

| Requirements                                                      |
|-------------------------------------------------------------------|
| Risks and Constraints                                             |
| High Level Architecture                                           |
| High Availability Options                                         |
| Logical Design                                                    |
| Solution Configuration                                            |
| Architecture Diagram                                              |
| Hardware Resources                                                |
| Software Resources                                                |
| Network Configuration                                             |
| Storage Configuration                                             |
| VMware and Oracle Configuration                                   |
| VMware Hybrid Cloud Extension Configuration                       |
| Solution Validation                                               |
| Solution Test Overview                                            |
| Test and Performance Metrics Data Collection Tools    56          |
| Deploying Oracle Workloads on On-premises                         |
| Deploying Oracle Workloads on VMware Cloud on AWS 61              |
| Migration methodology for Oracle Workloads to VMware Cloud on AWS |
| Summary                                                           |
| Best Practices                                                    |
| Conclusion                                                        |
| Appendix A: On-Premises Oracle Configuration                      |
| Appendix B: VMware Cloud on AWS Oracle Configuration              |
| Appendix C: SLOB Configuration                                    |
| References                                                        |
| Author Info and Acknowledgements                                  |

## **M**ware<sup>®</sup>

## Oracle Workloads on VMware Hybrid Multi-Clouds

Customers have successfully run business-critical Oracle workloads with high performance demands on VMware\* vSphere\* for many years.

Customers deploying business-critical Oracle workloads must often do so while managing to stringent SLAs, continuing to deliver high levels of performance, and maintaining application availability. Managing data storage in this context is a significant challenge, as traditional storage solutions for business-critical applications come with a variety of issues to overcome, including inadequate performance and scalability, storage inefficiency, management complexity, and excessive deployment and operating costs.

With more and more production servers being virtualized, the demand for highly converged server-based storage is surging. VMware vSAN<sup>™</sup> is designed to provide highly scalable, available, reliable, and high-performance storage using cost-effective hardware (i.e., direct-attached disks in VMware ESXi<sup>™</sup> hosts). vSAN adheres to a new policy-based storage management paradigm, simplifying and automating the complex management workflows of traditional enterprise storage systems with respect to configuration and clustering.

vSAN Stretched Cluster enables active/active data centers that are separated by metro distance.

VMware Cloud<sup>™</sup> on AWS is an on-demand service that enables customers to run applications across VMware vSphere cloud environments with access to a broad range of AWS services. Powered by VMware Cloud Foundation<sup>™</sup>, this service integrates vSphere, vSAN and VMware NSX<sup>\*</sup> along with VMware vCenter<sup>\*</sup> management, and is optimized to run on dedicated, elastic, bare-metal AWS infrastructure. ESXi hosts in VMware Cloud on AWS reside in an AWS availability zone (AZ) and are protected by vSphere High Availability (HA).

Stretched Clusters for VMware Cloud on AWS is designed to protect against an AWS AZ failure. With Stretched Clusters for VMware Cloud on AWS, business-critical Oracle workloads with exceptionally high SLA, performance, and application availability requirements can take advantage of cloud deployment while simultaneously achieving high availability across multiple AZs.

#### Solution Overview

This paper describes the deployment, migration, and configuration of business-critical Oracle workloads on VMware Cloud on AWS and Stretched Clusters for VMware Cloud on AWS.

#### **Key Results**

The following highlights summarize the deployment and migration strategies available for moving Oracle workloads to VMware Cloud on AWS:

- Deploying Oracle workloads on VMware Cloud on AWS
- Migrating Oracle workloads from VMware on-premises to VMware Cloud on AWS
- Deploying Oracle workloads on Stretched Clusters for VMware Cloud on AWS

#### Introduction

#### Purpose

This paper describes the strategies and best practices for deploying or migrating Oracle workloads from on-premises to VMware Cloud on AWS and Stretched Clusters for VMware Cloud on AWS.

#### Scope

This reference architecture outlines the deployment and migration strategies and use cases involved in movement of Oracle workloads to VMware Cloud on AWS.

- Deploying Oracle workloads on VMware Cloud on AWS
- Migrating Oracle workloads from VMware on-premises to VMware Cloud on AWS
- Deploying Oracle workloads on Stretched Clusters for VMware Cloud on AWS

# **vm**ware<sup>®</sup>

#### Audience

This reference architecture is intended for Oracle database administrators, virtualization and storage architects, or others involved in planning, architecting, and administering Oracle workloads on a VMware SDCC platform, with plans to transition to VMware Cloud on AWS.

### Terminology

This paper includes the following terminology:

| TERM                                             | DEFINITION                                                                                                    |
|--------------------------------------------------|----------------------------------------------------------------------------------------------------|
| Oracle Single Instance                           | Oracle Single-Instance database consists of a set of memory structures,<br>background processes, and physical database files, which serves the<br>database users.                                                                                                    |
| Oracle Automatic Storage Management (Oracle ASM) | Oracle ASM is a volume manager and a file system for Oracle database files<br>that support Single-Instance Oracle Database and Oracle Real Application<br>Cluster (RAC) configurations.                                                                                   |
| Oracle ASMLIB and Oracle ASMFD                   | Oracle ASMLIB maintains permissions and disk labels that are persistent on<br>the storage device, so that the label is available even after an operating<br>system upgrade. Oracle ASMFD helps prevent corruption in Oracle ASM<br>disks and files within the disk group. |

#### TABLE 1. Terminology

## Technology Overview

This section provides an overview of the technologies used in this solution:

- VMware vSphere
- VMware vSAN
- VMware vSAN Storage Policy
- VMware Virtual Disk Provisioning Policies
- Storage Policy-Based Management
- VMware vSAN Stretched Cluster
- VMware SDDC
- Hybrid and Multi-Cloud as the VMware Cloud
- VMware Cloud on AWS
- Stretched Clusters for VMware Cloud on AWS
- VMware Cloud on Dell EMC
- Google Cloud VMware Engine
- Azure VMware Solution
- Oracle Cloud VMware Solution
- VMware Hybrid Cloud Extension
- Oracle Database Architecture
- Oracle ASM, ASMLIB and ASMFD

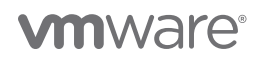

#### VMware vSphere

VMware vSphere, the industry-leading virtualization and cloud platform, is the efficient and secure platform for hybrid clouds, accelerating digital transformation by delivering simple and efficient management at scale, comprehensive built-in security, a universal application platform, and a seamless hybrid cloud experience. The result is a scalable, secure infrastructure that provides enhanced application performance and can be the foundation of any cloud.

As the next-generation infrastructure for next-generation applications, vSphere 7.0 has been rearchitected with native Kubernetes, enabling IT admins to use VMware vCenter Server\* to operate Kubernetes clusters through namespaces. VMware vSphere with Tanzu allows IT admins to leverage their existing skillset to deliver self-service infrastructure access to their DevOps teams, while providing observability and troubleshooting of Kubernetes workloads. vSphere 7 provides an enterprise platform for both traditional and modern applications, enabling customers and partners to deliver a developer-ready infrastructure, scale without compromise, and simplify operations.

Learn more about VMware vSphere 7.0.

#### VMware vSAN

VMware vSAN is a software-defined storage solution, built from the ground up, for vSphere VMs.

It abstracts and aggregates locally attached disks in a vSphere cluster to create a storage solution that can be provisioned and managed from vCenter and the vSphere client. vSAN is embedded within the hypervisor, hence storage and compute for VMs are delivered from the same x86 server platform running the hypervisor.

Hyperconverged infrastructure (HCI) backed by VMware vSAN provides a wide array of deployment options, from a two-node setup to a standard cluster supporting up to 64 hosts. Also, vSAN accommodates a stretched cluster topology to serve as an active-active disaster recovery solution. vSAN includes HCI Mesh, which allows customers to remotely mount a vSAN datastore to other vSAN clusters, disaggregating storage and compute. This allows greater flexibility to scale storage and compute independently.

Learn more about VMware vSAN.

#### VMware vSAN Storage Policy

vSAN requires VMs deployed on vSAN datastores be assigned at least one storage policy. When provisioning a VM, if you do not explicitly assign a storage policy to the VM, the vSAN default storage policy is assigned.

The default policy contains vSAN rule sets and a range of basic storage capabilities typically used for the placement of VMs deployed on vSAN datastores.

#### vSAN Default Storage Policy Specifications

| Specification                                                           | Setting                                                                                                    |
|-------------------------------------------------------------------------|----------------------------------------------------------------------------------------------------|
| Primary level of failures to tolerate                                   | 1                                                                                                    |
| Number of disk stripes per object                                       | 1                                                                                                    |
| Flash read cache reservation, or flash capacity used for the read cache | 0                                                                                                    |
| Object space reservation                                                | 0<br>Note:<br>Setting the Object space reservation to zero means that the virtual disk is thin provisioned, by default. |
| Force provisioning                                                      | No                                                                                                    |

FIGURE 1. Default vSAN Storage Policy

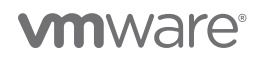

Key storage policy rules:

| STORAGE POLICY                    | DESCRIPTION                                                                                                    |  |  |
|-----------------------------------|----------------------------------------------------------------------------------------------------|--|--|
| Number of Failures to tolerate    | Defines the number of host, disk, or network failures a VM object can tolerate. For n failures tolerated, n+1 copies of the VM object are created and 2n+1 hosts with storage are required. The settings applied to the VMs on the Virtual SAN datastore determines the datastore's usable capacity. |  |  |
| Object Space Reservation (OSR)    | Percentage of the object logical size that should be reserved during the object creation. The default value is 0 percent and the maximum value is 100 percent.                                                                                                    |  |  |
| Number of disk stripes per object | This policy defines how many physical disks across each copy of a storage object are striped. The default value is 1 and the maximum value is 12.                                                                                                    |  |  |
| Flash read cache reservation      | Flash capacity reserved as read cache for the VM object. Specified as a percentage of the logical size of the VMDK object. It is set to 0 percent by default and Virtual SAN dynamically allocates read cache to storage objects on demand.                                                          |  |  |

#### TABLE 2. Key Storage Policy Rules

**Object Space Reservation** (OSR) – an administrator should always be aware of over-committing storage on vSAN, just as one needs to monitor over-commitment on a traditional SAN or NAS array.

By default, VM storage objects deployed on vSAN are **thinly provisioned**. This capability, *ObjectSpaceReservation*, specifies the percentage of the logical size of the storage object that should be reserved (thick provisioned) when the VM is being provisioned. The rest of the storage object will remain thin provisioned. The default value is 0%, implying the object is deployed as thin. The maximum value is 100%, meaning the space for the object is fully reserved, which can be thought of as full, thick provisioned. Since the default is 0%, all VMs deployed on vSAN are provisioned as thin disks unless one explicitly states a requirement for *ObjectSpaceReservation* in the policy. If *ObjectSpaceReservation* is specified, a portion of the storage object associated with that policy is reserved.

There is no eager-zeroed thick format on vSAN. OSR, when used, behaves similarly to lazy-zeroed thick.

More information on vSAN Object Space Reservation (OSR) can be found in the VMware vSAN Design Guide.

Learn more about vSAN Default Storage Policy.

#### VMware Virtual Disk Provisioning Policies

When performing certain VM management operations, it's possible to specify a provisioning policy for the virtual disk file. The operations include creating a virtual disk, cloning a VM to a template, or migrating a VM with VMware vSphere\* Storage vMotion\*.

You can also use VMware vSphere Storage vMotion or cross-host vSphere Storage vMotion to transform virtual disks from one format to another.

| OPTION                      | DESCRIPTION                                                                                                    |
|-----------------------------|----------------------------------------------------------------------------------------------------|
| Thick Provision Lazy Zeroed | Creates a virtual disk in a default thick format. Space required for the virtual disk is allocated when the disk is created. Data remaining on the physical device is not erased during creation but is zeroed out on demand later on first write from the VM. VMs do not read stale data from the physical device. |

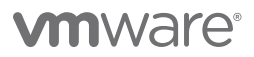

| Thick Provision Eager Zeroed (EZT) | A type of thick virtual disk that supports clustering features such as the multi-writer attribute for<br>Oracle shared disk in an oracle cluster. Space required for the virtual disk is allocated at creation<br>time. In contrast to the thick provision lazy zeroed format, the data remaining on the physical<br>device is zeroed out when the virtual disk is created. Creating virtual disks in this format may take<br>longer than creation of other types of disks. Increasing the size of an eager zeroed thick virtual<br>disk causes a significant stun time for the VM.                                                                                                    |
|------------------------------------|----------------------------------------------------------------------------------------------------|
| Thin Provision                     | Use this format to save storage space. For the thin disk, provision as much datastore space as the disk would require based on the value entered for the virtual disk size. The thin disk starts small and, at first, uses only as much datastore space as the disk needs for its initial operations. If the thin disk needs more space later, it can grow to its maximum capacity and occupy the entire datastore space provisioned to it. Thin provisioning is the fastest method to create a virtual disk because it creates a disk with only the header information. It does not allocate or zero out storage blocks. Storage blocks are allocated and zeroed out when they are first accessed. |

TABLE 3. Virtual Disk Formats Available in vSphere Storage vMotion

VMDK modes are shown in the table below:

| OPTION                      | DESCRIPTION                                                                                                    |  |
|-----------------------------|----------------------------------------------------------------------------------------------------|--|
| Dependent                   | Dependent disks are included in snapshots.                                                                                                    |  |
| Independent-persistent      | Disks in persistent mode behave like conventional disks on a physical computer. All data written to a disk in persistent mode is written permanently to the disk.                                                                                                    |  |
| Independent- non-persistent | Changes to disks in non-persistent mode are discarded when the VM is turned off or reset.<br>Non-persistent mode enables restarting of the VM with a virtual disk in the same state every time.<br>Changes to the disk are written to and read from a redo log file that is deleted when the VM is<br>turned off or reset. |  |

#### TABLE 4. VMDK Modes

Learn more about VMware virtual disk provisioning policies.

#### Storage Policy-Based Management (SPBM)

Within a software-defined data center (SDDC), storage policy based management (SPBM) plays a significant role, helping to align storage with the application demands of your VMs. SPBM provides a storage policy framework that serves as a single unified control panel across a broad range of data services and storage solutions.

As an abstraction layer, SPBM abstracts storage services delivered by VMware vSphere® Virtual Volumes™, vSAN, I/O filters, or other storage entities.

Rather than integrating with each individual type of storage and data services, SPBM provides a universal framework for different types of storage.

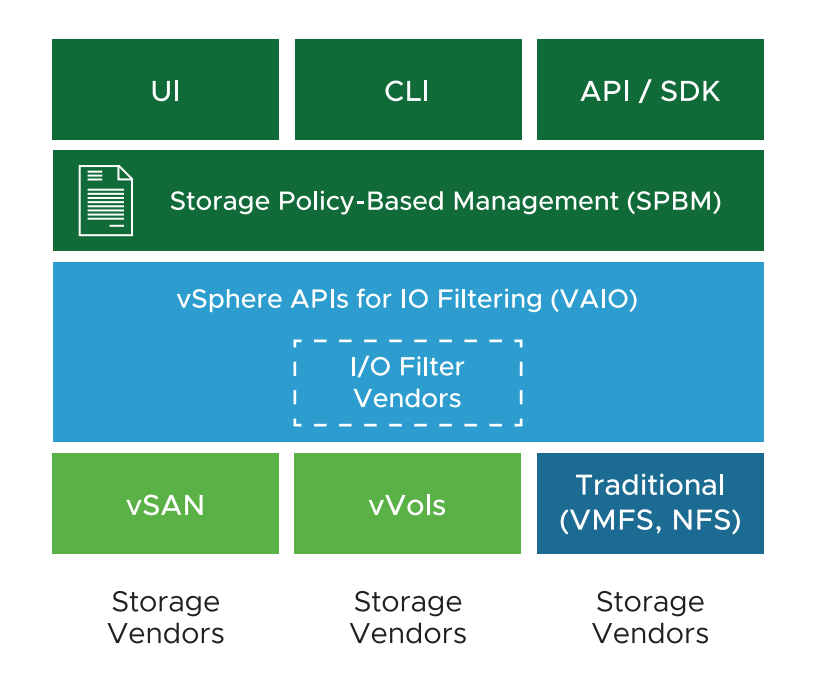

FIGURE 2. Storage Policy-Based Management (SPBM)

SPBM offers the following mechanisms:

- Promotion of storage capabilities and data services that storage arrays and other entities, such as I/O filters, offer
- Bidirectional communications between ESXi and vCenter Server on one side with storage arrays and entities on the other
- VM provisioning based on VM storage policies

Learn more about Storage Policy-Based Management.

#### VMware vSAN Stretched Cluster

Stretched clusters extend the vSAN cluster from a single data site to two sites for a faster level of availability and intersite load balancing. Stretched clusters are typically deployed in environments where the distance between data centers is limited, such as metropolitan or campus environments.

You can use stretched clusters to manage planned maintenance and avoid disaster scenarios, because maintenance or loss of one site does not affect the overall operation of the cluster. In a stretched cluster configuration, both data sites are active sites. If either site fails, vSAN uses the storage on the other site. vSphere HA restarts any VM that must be restarted on the remaining active site.

You must designate one site as the preferred site. The other site becomes a secondary or nonpreferred site. If the network connection between the two active sites is lost, vSAN continues operation with the preferred site. The site designated as preferred typically is the one that remains in operation unless it is resyncing or has another issue. The site that leads to maximum data availability is the one that remains in operation.

A vSAN stretched cluster can tolerate one link failure at a time without data becoming unavailable. A link failure is a loss of network connection between the two sites or between one site and the witness host. During a site failure or loss of network connection, vSAN automatically switches to fully functional sites.

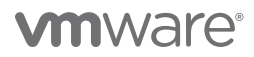

| Configure Stretched Cluster                                                                                    | Configure fault domains<br>Divide the hosts in 2 fault domains that will be used for configuring vSAN stretched cluster. |        |                                              |  |
|----------------------------------------------------------------------------------------------------|----------------------------------------------------------------------------------------------------|--------|----------------------------------------------|--|
| 1 Configure fault domains                                                                                      | Preferred domain:                                                                                                    |        | Secondary domain:                            |  |
| <ol> <li>2 Select witness host</li> <li>3 Claim disks for witness host</li> <li>4 Ready to complete</li> </ol> | FD 1<br>FD 1<br>10.26.233.107<br>10.26.233.205                                                                           | ×<br>« | FD 2<br>FD 2<br>10.26.233.90<br>10.26.234.76 |  |
|                                                                                                    |                                                                                                    |        | CANCEL                                       |  |

#### FIGURE 3. vSAN Stretched Cluster

Each stretched cluster consists of two data sites and one witness host. The witness host resides at a third site and contains the witness components of VM objects. It contains only metadata and does not participate in storage operations.

The witness host serves as a tiebreaker when a decision must be made regarding availability of datastore components and the network connection between the two sites is lost. In this case, the witness host typically forms a vSAN cluster with the preferred site. But if the preferred site becomes isolated from the secondary site and the witness, the witness host forms a cluster using the secondary site. When the preferred site is online again, data is resynchronized to ensure that both sites have the latest copies of all data.

More information on vSAN Stretched Cluster can be found here and here.

#### VMware SDDC

The mobile cloud era is changing line-of-business expectations of IT. For IT organizations to securely deliver the anticipated improvements in service quality and speed, a software-defined data center (SDDC) approach is required. The VMware approach to the SDDC delivers a unified platform that supports any application and provides flexible control.

The VMware architecture for the SDDC empowers companies to run hybrid clouds and to leverage unique capabilities to deliver key outcomes that enable efficiency, agility, and security. Enterprises using VMware technology have three ways to establish an SDDC and transition at their own pace: build their own using reference architectures, use a converged infrastructure, or use a hyper-converged infrastructure for which the full SDDC is delivered already implemented on the customer's hardware of choice.

Learn more about *VMware SDDC*.

#### Hybrid and Multi-Cloud as the VMware Cloud

The term *hybrid cloud* describes the use of both private and public cloud platforms, working in conjunction. It can refer to any combination of cloud solutions that work together on-premises and offsite to provide cloud computing services to a company. A hybrid cloud environment allows organizations to benefit from the advantages of both types of cloud platforms and choose which cloud to use based on specific data needs.

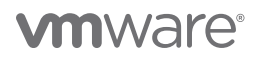

A multi-cloud environment is as its name suggests, reflecting multiple and disparate cloud offerings and forms, all of which are part of the ubiquitous VMware Cloud<sup>™</sup>.

VMware's *hybrid cloud* portfolio offers a combination of solutions that enable organizations to easily extend, protect, or replace on-premises infrastructure. These hybrid cloud offerings are built on an SDDC architecture, leveraging VMware's industry-leading compute, networking, and storage virtualization technologies.

Any combination of clouds powered by VMware creates a common operating environment across VMware-based on-premises private clouds and VMware-based public clouds. Cloud solutions from VMware Cloud Provider Partners (VCPP) including IBM, Oracle, Microsoft, Google, Amazon Web Services (AWS) and others. Native public clouds such as AWS, Azure, Oracle and Google Cloud Platform using VMware technologies including VMware Cloud Foundation, VMware vRealize<sup>\*</sup> and VMware Cloud Services, along with on-premises managed cloud services such as VMware Cloud on Dell EMC, form the core of VMware Cloud offerings.

This approach enables a diverse set of use cases, including regional capacity expansion, disaster recovery, application migration, data center consolidation, new application development and burst capacity.

Learn more about VMware Hybrid Cloud.

#### VMware Cloud on AWS

VMware Cloud on AWS is an on-demand service that enables customers to run applications across vSphere-based cloud environments with access to a broad range of AWS services. Powered by VMware Cloud Foundation, this service integrates vSphere, vSAN and VMware NSX along with VMware vCenter management, and is optimized to run on dedicated, elastic, bare-metal AWS infrastructure.

With VMware Hybrid Cloud Extension<sup>™</sup>, customers can easily and rapidly perform large-scale bi-directional migrations between on-premises and VMware Cloud on AWS environments.

With the same architecture and operational experience on-premises and in the cloud, IT teams can now quickly derive instant business value from use of the AWS and VMware hybrid cloud experience. VMware Cloud on AWS is ideal for enterprise IT infrastructure and operations organizations looking to migrate on-premises vSphere-based workloads to the public cloud, consolidate and extend data center capacities, and optimize, simplify, and modernize their disaster recovery solutions.

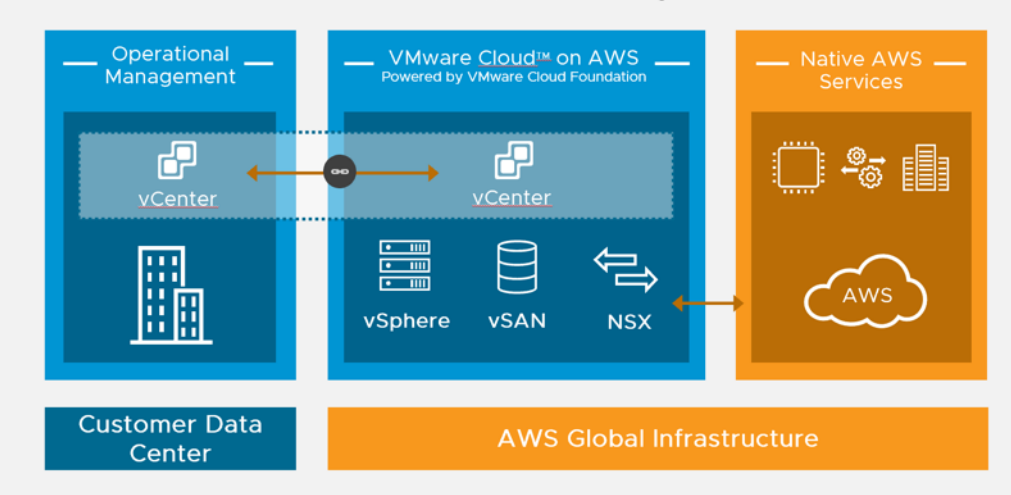

## vRealize Suite, ISV ecosystem

FIGURE 4. VMware Cloud on AWS

Learn more about VMware Cloud on AWS.

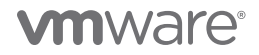

#### Stretched Clusters for VMware Cloud on AWS

Amazon's global infrastructure is broken up into regions. Each region supports the services for a given geography. Within each region, Amazon builds isolated and redundant islands of infrastructure called availability zones (AZ). When VMware deploys a vSphere cluster as part of the VMware Cloud on AWS managed service, all hosts for a given cluster are placed into a single AZ.

To protect against AZ failure, customers have the option to deploy a stretched cluster. When selected, a vSAN stretched cluster is created across three AZs, creating a vSphere cluster that can survive the loss of an entire availability zone. To protect against split-brain scenarios and help measure site health, a managed vSAN witness is also created in a third AZ. The third AZ is picked at random from the remaining AZs.

With a copy of the data in each AZ, vSphere HA is empowered to recover from any failure using a simple restart. In summary, stretched clusters simplify the cloud by providing the same trusted controls and capabilities in addition to the scale and flexibility of the AWS infrastructure.

Now applications can span multiple AWS availability zones within a VMware Cloud on AWS cluster. vSAN fault domains are configured to inform vSphere and vCenter which hosts reside in which AZs. Each fault domain is named after the AZ it resides within to increase clarity.

Some of the advantages are:

- Zero RPO high availability for enterprise applications virtualized on vSphere across AWS AZs, leveraging multi-AZ stretched clustering.
- Stretched clusters enable developers to focus on core application requirements and capabilities, instead of infrastructure availability.
- Significantly improve your application's availability without needing to architect it into your application.
- VMware Cloud on AWS infrastructure delivers protection against failures of AWS AZs at an infrastructure level. Stretching an SDDC cluster across two AWS AZs within a region means if an AZ goes down, it is simply treated as a vSphere HA event and the VM is restarted in the other AZ.

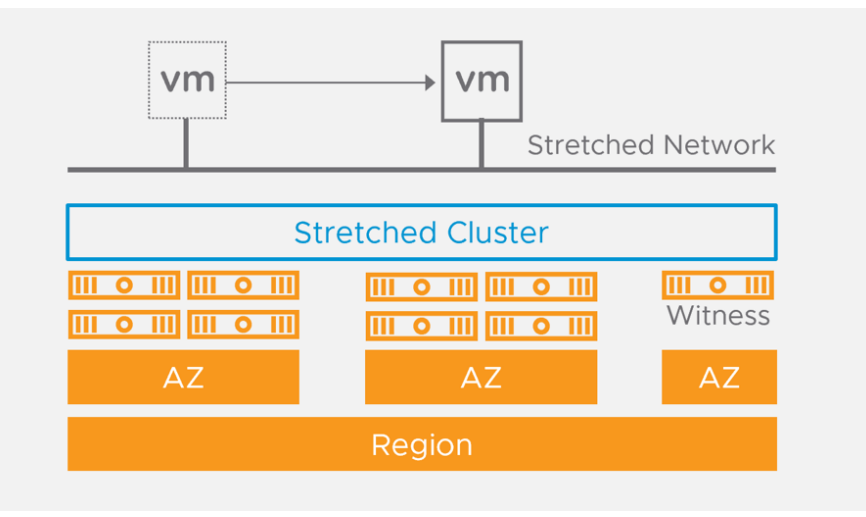

FIGURE 5. Stretched Clusters for VMware Cloud on AWS

More information on Stretched Clusters for VMware Cloud on AWS can be found here and here.

#### VMware Cloud on Dell EMC

VMware Cloud on Dell EMC combines the simplicity and agility of the public cloud with the enhanced security and control of on-premises infrastructure, delivered as-a-service to data center and edge locations. This fully managed VMware Cloud service provides a simple, secure, and scalable infrastructure for customer's on-premises datacenter and edge locations. VMware's industry leading compute, storage, and networking software is integrated with enterprise-class Dell EMC VxRail hardware, empowering you to drive any enterprise workload. The unique approach of this service empowers customers to focus on business innovation and differentiation, while VMware operates the entire infrastructure end-to-end.

VMware Cloud on Dell EMC is a fully managed VMware Cloud Service which includes a physical Dell VxRail hyper-converged infrastructure built to a customer's capacity needs and is delivered onsite preloaded with vSphere, NSX, and vSAN software. Included with this service is full management of the hardware infrastructure, including monitoring, software patching and upgrades, security updates, lifecycle management and break-fix service in the event of a hard failure. This service is backed by an enterprise-grade SLA.

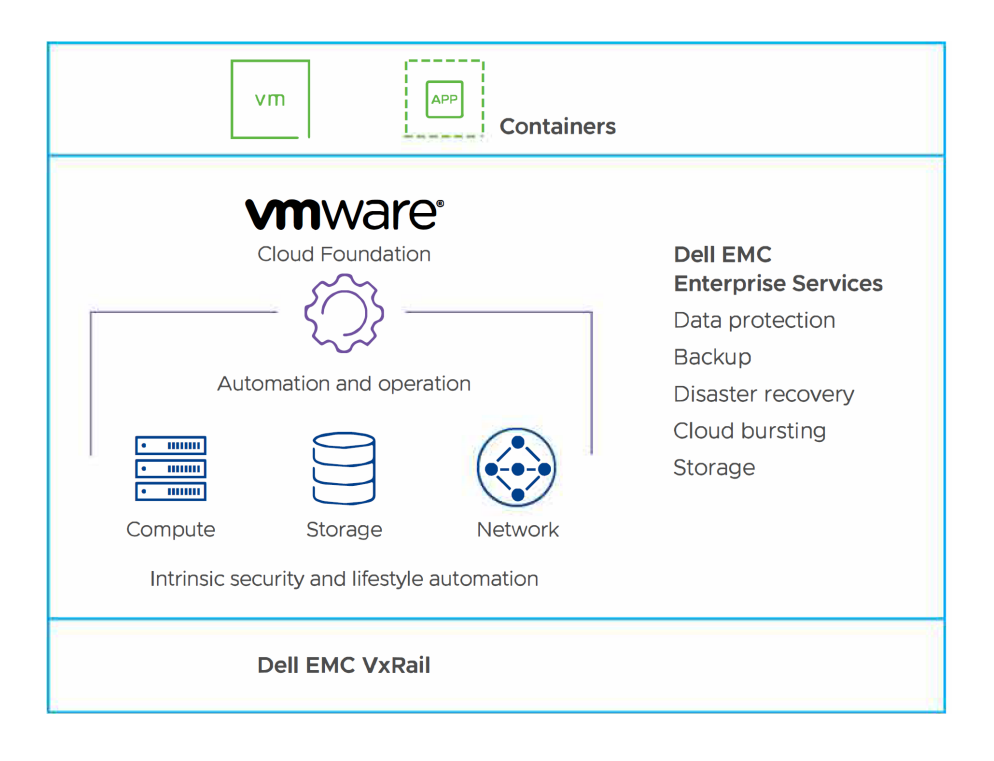

FIGURE 6. VMware Cloud on Dell EMC

Learn more about VMware Cloud on Dell EMC.

#### Google Cloud VMware Engine (GCVE)

Google Cloud VMware Engine allows organizations to seamlessly migrate their VMware workloads to the cloud. This solution offers flexible on-demand capacity and full operational consistency with your existing on-premises environments, allowing you to harness the power of the Google Cloud Platform to modernize your infrastructure, operations, and processes.

By integrating VMware's flagship compute, storage, network virtualization, and management technologies with dedicated, elastic, bare-metal infrastructure, GCVE allows customers to access the agility, scale, and innovative services of the cloud while maintaining operational consistency and leveraging existing tools and investments.

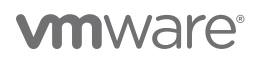

|                      |                            | 🙆 Google Cloud                                                                                                    |
|----------------------|----------------------------|----------------------------------------------------------------------------------------------------|
| Customer On-Premises | Google Cloud VMware Engine | Google Services                                                                                                    |
| vCenter              | vCenter                    | Compare       Image: Compare       Image: Compare       Image: Compare       Image: Compare         Compare       Arg       Compare       Compare       Image: Compare       Compare         Compare       Arg       Compare       Compare       Compare       Compare       Compare         Compare       Image: Compare       Image: Compare       Image: Compare       Compare       C |
| Customer Data Center | Google Global Infras       | tructure                                                                                                    |

FIGURE 7. Google Cloud VMware Engine

Learn more about Google Cloud VMware Engine.

#### Azure VMware Solution (AVS)

Azure VMware Solution (AVS) is a first-party Microsoft service that delivers the VMware SDDC stack as a managed service—sold, operated, and supported by Microsoft—running natively on bare-metal infrastructure in the Microsoft Azure Cloud. Azure VMware Solution is a VMware Cloud-verified platform that offers vSphere, vSAN, NSX-T, and more, while being seamlessly integrated into Microsoft Azure infrastructure and management tools.

With Azure VMware Solution, you can modernize your infrastructure by seamlessly moving vSphere-based workloads directly to Microsoft Azure without application changes. Because Azure VMware Solution uses the same VMware SDDC components you use on-premises, you can leverage the same skills and tools you use every day to build an elastic, hybrid, and scalable platform for your existing or new vSphere applications.

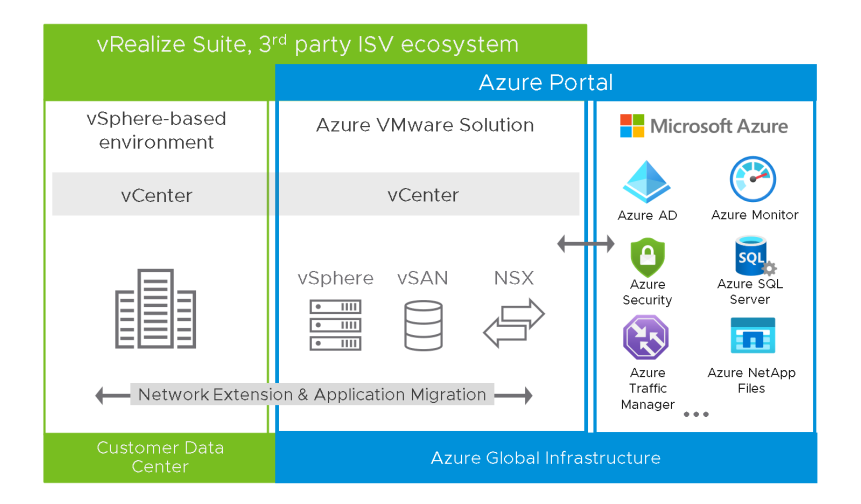

FIGURE 8. Azure VMware Solution

Learn more about *Azure VMware Solution*.

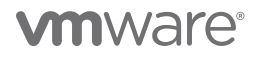

#### Oracle Cloud VMware Solution (OCVS)

Oracle Cloud VMware Solution integrates VMware on-premises tools, skillsets, and processes with public Oracle Cloud services. The solution is a customer-managed, native VMware cloud environment based on VMware Validated Design for use with the public Oracle Cloud. It allows enterprises to access the scale and agility of the Oracle Cloud while extending VMware-based workloads and applications across the Oracle Cloud. It also empowers enterprises to reduce operational costs and complexity, while mitigating operational risk.

Oracle Cloud VMware Solution leverages VMware Cloud Foundation compute, network virtualization, and storage functions deployed to Oracle bare-metal hosts in the Oracle Cloud. This consistent, unified cloud infrastructure and operations platform will enable your enterprise to migrate and modernize applications faster while seamlessly moving workloads between on-premises environments and Oracle Cloud at scale.

Enterprises can now move or extend VMware-based workloads without rearchitecting applications or retooling operations. Your IT teams can also easily leverage Oracle services, such as Oracle Autonomous Database, Exadata Cloud, and Database Cloud, from the same cloud data centers, on the same networks, with consistent portal access and modernized APIs.

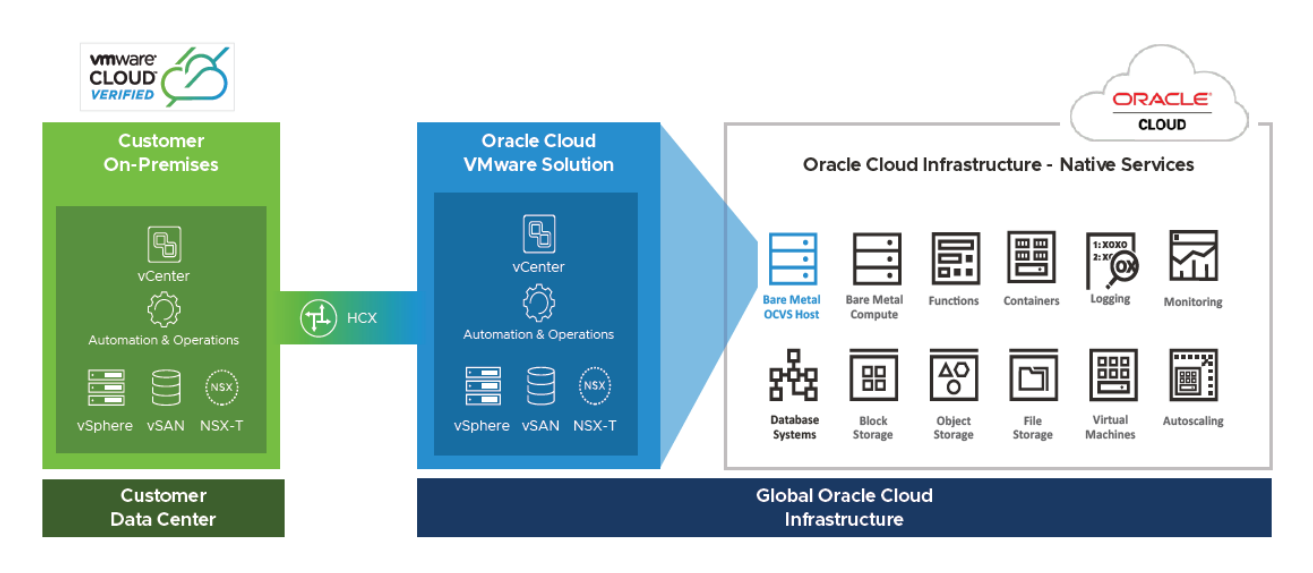

FIGURE 9. Oracle Cloud VMware Solution

Learn more about Oracle Cloud VMware Solution.

#### VMware Hybrid Cloud Extension

VMware Hybrid Cloud Extension is an application mobility platform designed to simplify application migration, workload rebalancing, and business continuity across data centers and clouds.

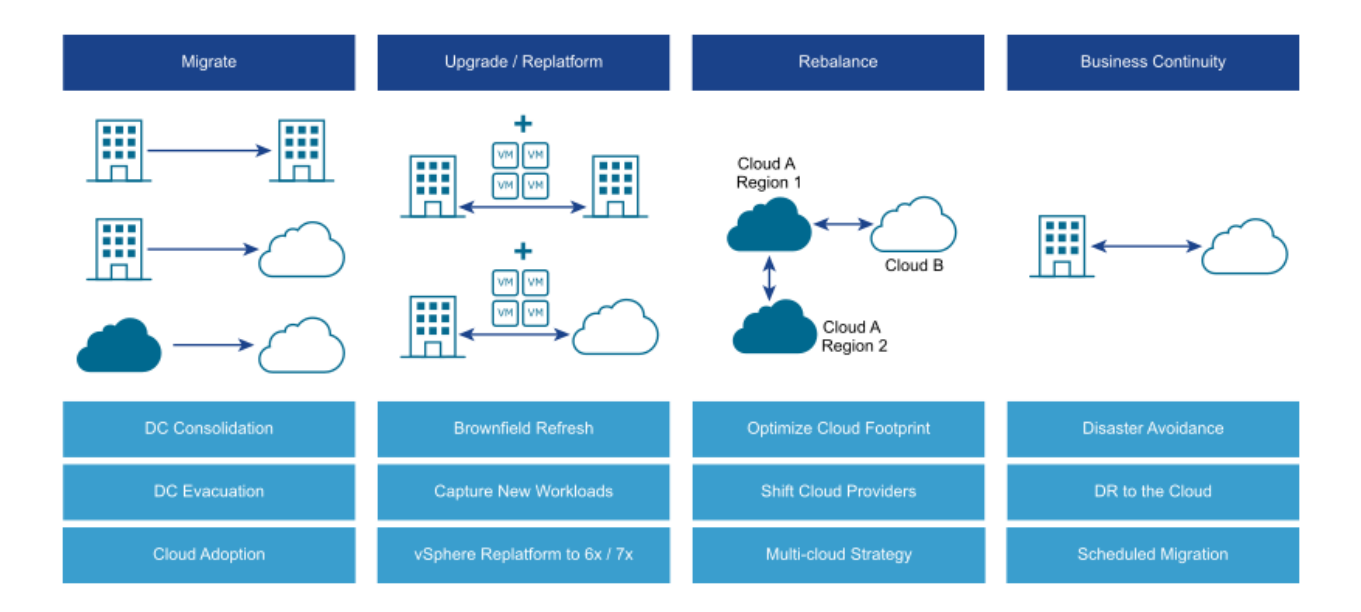

#### FIGURE 10. VMware Hybrid Cloud Extension

VMware Hybrid Cloud Extension enables:

- Application migration schedule and migrate thousands of vSphere VMs within and across data centers without requiring a reboot.
- Change platforms or upgrade vSphere versions migrate workloads from vSphere and from non-vSphere (KVM and Hyper-V) environments within and across data centers or clouds to current vSphere versions without requiring an upgrade.
- Workload rebalancing provides a mobility platform across cloud regions and cloud providers to allow customers to move applications and workloads at any time to meet scale, cost management, compliance, and vendor neutrality goals.
- Business continuity and protection with Hybrid Cloud Extension, administrators can protect workloads by replicating them to other Hybrid Cloud Extension-enabled sites. Workload migration is available on-demand, or it can be scheduled for business or for maintenance planning.

Learn more about VMware Hybrid Cloud Extension.

#### VMware Hybrid Cloud Extension Migration Types

VMs can be moved to and from VMware Hybrid Cloud Extension-activated data centers using multiple migration technologies.

#### VMware Hybrid Cloud Extension Bulk Migration

This migration method uses the VMware vSphere replication protocols to move the VMs to a destination site.

- The bulk migration option is designed for moving VMs in parallel.
- This migration type can set to complete on a pre-defined schedule.
- The VM runs at the source site until the failover begins. The service interruption with the bulk migration is equivalent to a reboot.

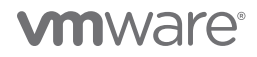

#### VMware Hybrid Cloud Extension vMotion

This migration method uses the VMware vMotion protocol to move a VM to a remote site.

- The vMotion migration option is designed for moving single VM at a time.
- VM state is migrated. There is no service interruption during the VMware Hybrid Cloud Extension vMotion migration.

#### VMware Hybrid Cloud Extension Cold Migration

This migration method uses the VMware NFC protocol. It is automatically selected when the source VM is powered off.

#### VMware Hybrid Cloud Extension Replication Assisted vMotion

VMware Hybrid Cloud Extension Replication-Assisted vMotion (RAV) combines advantages from VMware Hybrid Cloud Extension Bulk Migration (parallel operations, resiliency, and scheduling) with VMware Hybrid Cloud Extension vMotion (zero downtime VM state migration).

#### VMware Hybrid Cloud Extension OS Assisted Migration

This migration method provides for the bulk migration of guest (non-vSphere) VMs using OS-assisted migration to VMware vSphere on-premises or cloud-based data centers. Activating this service requires additional Hybrid Cloud Extension licensing.

Learn more about VMware Hybrid Cloud Extension Migration Types.

#### Oracle Database Architecture

Oracle Database 19c, the latest generation of the world's most popular database, provides businesses of all sizes with access to the world's fastest, most scalable, and reliable database technology. These capabilities enable secure and cost-effective deployment of transactional and analytical workloads in the cloud, on-premises, and in hybrid cloud configurations.

An Oracle database server consists of a database and at least one database instance. In a clustered Oracle configuration, an Oracle database will have more than one instance accessing the database.

- A database is a set of files, located on disk, that store data. These files can exist independently of a database instance.
- An instance is a set of memory structures that manage database files. The instance consists of a shared memory area, called the system global area (SGA), and a set of background processes. An instance can exist independently of database files.

The physical database structures that comprise a database are:

- Data files Every Oracle database has one or more physical data files, which contain all database data. The data of logical database structures, such as tables and indexes, is physically stored in the data files.
- **Control files** Every Oracle database has a control file. A control file contains metadata specifying the physical structure of the database, including the database name, along with the names and locations of the database files.
- Online redo log files Every Oracle database has an online redo log, representing a set of two or more online redo log files. An online redo log is made up of redo entries (also called redo log records), which record all changes made to data.
- Many other files, including parameter files, archived redo files, backup files and networking files, are important to any oracle database operation.

Learn more about Oracle database architecture.

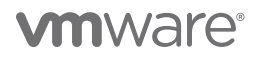

#### Oracle ASM, ASMLIB and ASMFD

#### ASM

Oracle Automatic Storage Management (ASM) is a volume manager and a file system for Oracle database files that supports singleinstance and clustered Oracle Database configurations.

Oracle ASM is Oracle's recommended storage-management solution that can be used for both single-instance and clustered Oracle databases, providing an alternative to conventional volume managers, file systems, and raw devices.

Oracle ASM uses disk groups to store data files. An Oracle ASM disk group is a collection of disks that Oracle ASM manages as a unit. Users can add or remove disks from a disk group while a database continues to access files from the disk group.

Learn more about Oracle Automatic Storage management (ASM).

#### ASMLIB

Oracle ASMLIB maintains permissions and disk labels that are persistent on the storage device so that the label is available even after an operating system upgrade.

The Oracle ASMLIB driver simplifies the configuration and management of block disk devices by eliminating the need to rebind block disk devices used with Oracle ASM each time the system is restarted.

Learn more about Oracle ASMLIB.

#### ASMFD

Oracle ASMFD helps prevent corruption in Oracle ASM disks and files within the disk group. Oracle ASMFD simplifies the configuration and management of disk devices by eliminating the need to rebind disk devices used with Oracle ASM each time the system is restarted.

Learn more about Oracle ASMFD.

#### Linux Device Persistence and udev Rules

Device names in Linux are not guaranteed persistent across reboots. A device (e.g., /dev/sdb) can be renamed on the next reboot (e.g., /dev/sdc).

Linux udev rules may be used to guarantee device persistence across reboot.

Learn more about configuring device persistence for Oracle storage.

## Architectural Guidelines and Operational Considerations for Moving Oracle Workloads to VMware Cloud on AWS Solution Configuration

*VMware Cloud on AWS* allows users to create vSphere-based data centers (SDDCs) on AWS. Each deployed SDDC includes VMware ESXi hosts, VMware vCenter Server, VMware vSAN, VMware NSX components and other software. The same HTML5-based vSphere client is used to manage an SDDC once deployed.

One can rapidly and easily migrate application workloads from on-premises data centers running VMware SDDC to VMware Cloud on AWS using VMware Hybrid Cloud Extension and back with:

- No VM conversions
- No application refactoring and, therefore, no application downtime
- No networking changes with L2VPN capability between on-premises SDDC and VMware Cloud on AWS provided by Hybrid Cloud
   Extension Network Extension appliance

This is key, as some cloud providers require some level of refactoring to achieve the above. In this case, refactoring is not necessary, resulting in significantly reduced time, effort, and man hours in planning migrations between on-premises infrastructure and the cloud.

The planning and design phase is very important in ensuring that migrations of mission-critical application workloads to VMware Cloud on AWS are completed without negatively impacting application SLAs or affecting the performance, availability, manageability and scalability of the workloads themselves. This document provides architectural guidelines to help enterprises in migration planning.

#### Architecture Guidelines

This section provides a summary of the guidelines and approaches to consider when planning a migration of Oracle workloads to VMware Cloud on AWS, including use cases to aid requirements gathering and technical prerequisites to facilitate migration.

#### Use Case Definition

The following uses cases reflect those most frequently employed for Oracle workloads on VMware Cloud on AWS:

- Data center extension
  - Footprint expansion or on-demand capacity within few hours (no over-provisioning or complex demand forecasting with reduction in cost)
  - Run test/development workloads and stream database backups to the cloud
  - Run Oracle workloads in the cloud
- Disaster recovery
  - Oracle DR workloads can be scaled in storage and compute
  - Use VMware site recovery service for replication and orchestration
  - Use traditional methods as well, such as Oracle Data Guard, Oracle GoldenGate, or other third-party solution
  - Complement existing DR with existing solutions based on VMware Site Recovery Manager<sup>™</sup> or vSphere replication
- Cloud migrations
  - Simple, low-risk, seamless migration of Oracle workloads to VMware Cloud on AWS using known tools (e.g., VMware Hybrid Cloud Extension, VMware vMotion, Oracle Data Guard, Oracle RMAN backup/restore)
  - Connect Oracle workloads on VMware Cloud on AWS workloads to on-premises or AWS environments EC2, RDS
  - Data center wide evacuations mass migrations
  - Hardware/software refresh cycle or Oracle re-implementation

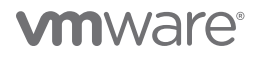

- Application modernization
  - Leverage native AWS services (e.g., AWS Simple Storage Service (S3) for Oracle backups)
  - Update existing investments (e.g., extract data out of Oracle workloads and leverage analytics services)

Each particular use case, or combination of use cases, influences the general solution design and necessitates appropriate requirements gathering. This document focuses on the first three use cases, namely data center extension, disaster recovery and cloud migrations.

#### Rightsizing

Before considering where to place Oracle workloads on a cloud platform, ensure your VM container is rightsized. A workload's performance profile should be collected over a sufficient period of time to reflect application spikes in resource utilization. While defining the required time range to collect time series data, consult with DBAs and application owners to understand the workload profile. At least a full month of *non-rolled up* time series data is recommended prior to executing the performance analysis.

Utilizing VMware vRealize True Visibility Suite<sup>™</sup> is proven to be very helpful in this preparation phase. While analyzing captured data, make sure your rightsizing approach has been agreed upon by administrators, application owners and business owners, and that it comprehends both spikes (high performance) and average utilization (higher density).

The following should be considered while sizing Oracle workloads:

- For CPU and memory resources allocation, check the *host configuration* for VMware Cloud on AWS to verify the workload will fit and not overcommit host resources.
- Account for differences in physical CPU architectures between your current environment and the *host instances* used in VMware Cloud on AWS.
- Always size the CPU resource based on the actual workload.
- The storage layer in VMware Cloud on AWS is provided by VMware vSAN or hyperconverged infrastructure solution, if using an Amazon EC2 I3.metal instance. Adding storage will require the addition of compute resources (hosts) as well. As an alternative, for workloads with the primary capacity requirements, use Amazon i3en.metal hosts. An I3 instance should remain your primary choice for a performance OLTP workloads.

#### Requirements

A crucial part of a successful migration is collecting business and technical requirements, allowing you to properly design a cloud platform. For guidance, review *Preparing for VMware Cloud on AWS* before beginning your requirements gathering.

Business requirements are an important part of the requirements gathering process. Input examples include:

- RTO/RPO targets
- Business SLAs
- Licensing considerations
- Security and data-management considerations

Technical requirements will directly influence logical design and should be collected and validated with care. Pay special attention to the following bullet points:

- Performance requirements of the workload (e.g., transactions-per-second, number of user connections, expected future workloads changes)
- · Capacity requirements (e.g., future growth, other projects to be served)
- Manageability requirements (e.g., providing access to a SDDC to appropriate user groups, reconfiguring monitoring tools, backup solution in use, modifying scripting, vRealize Operations workflows)

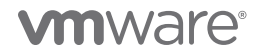

- Scalability requirements (e.g., method for increasing capacity of a SDDC, scale-out versus scale-in approach)
- Availability requirements (e.g., Oracle high-availability solutions in use, DRS groups, host-isolation response, number of availability zones required)
- Application requirements (e.g., type of workloads [e.g., OLTP/data warehouse], dependencies between on-premises components and network flow between them)

#### **Risks and Constraints**

Ensure that risks and constraints are identified and documented and that the risk-mitigation plan has been agreed by all groups involved.

- An example of a constraint: available network bandwidth between on-premises and SDDC (e.g., is DirectAccess available?)
- An example of a risk: different CPU generations between on-premises ESXi hosts and hosts in an SDDC

#### **High Level Architecture**

A high-level solution architecture should include enough information to capture the on-premises environment hosting the Oracle workloads and planned SDDC(s) with multiple AZs, while also providing enough details to work on logical design.

# Standalone Oracle Workload on VMware Cloud on AWS : Reference Architecture

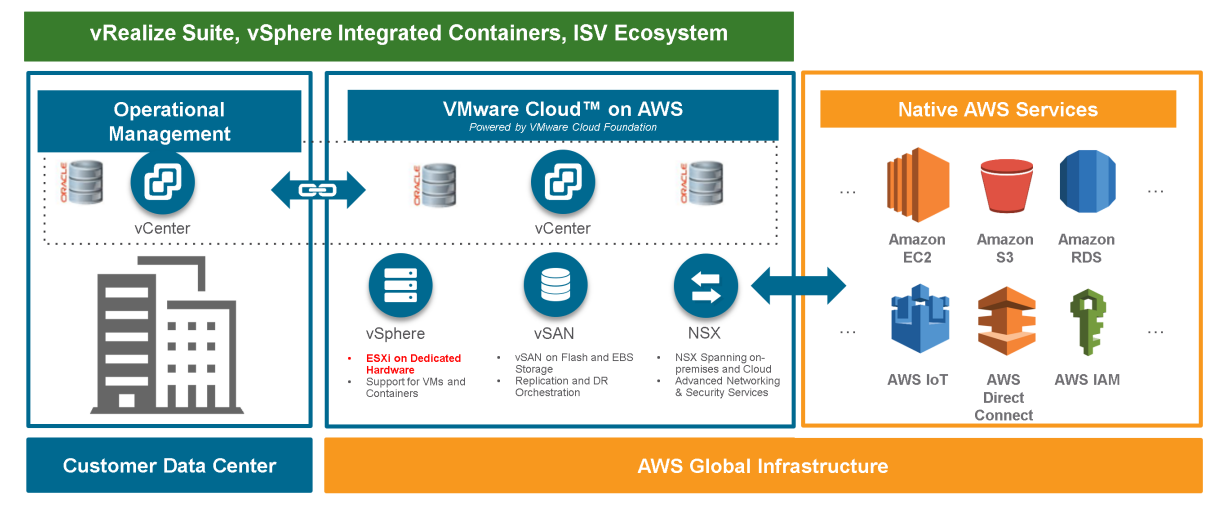

FIGURE 11. VMware Cloud on AWS

# **vm**ware<sup>®</sup>

#### **High Availability Options**

VMware Cloud on AWS provides infrastructure level vSphere HA for Oracle workloads across non-stretched VMware Cloud on AWS which is turned on by default on all clusters in an SDDC on VMware Cloud on AWS.

With Stretched Clusters for VMware Cloud on AWS, in addition to the infrastructure-level high availability provided by vSphere HA, site-level high availability is provided by stretching across multiple AZs.

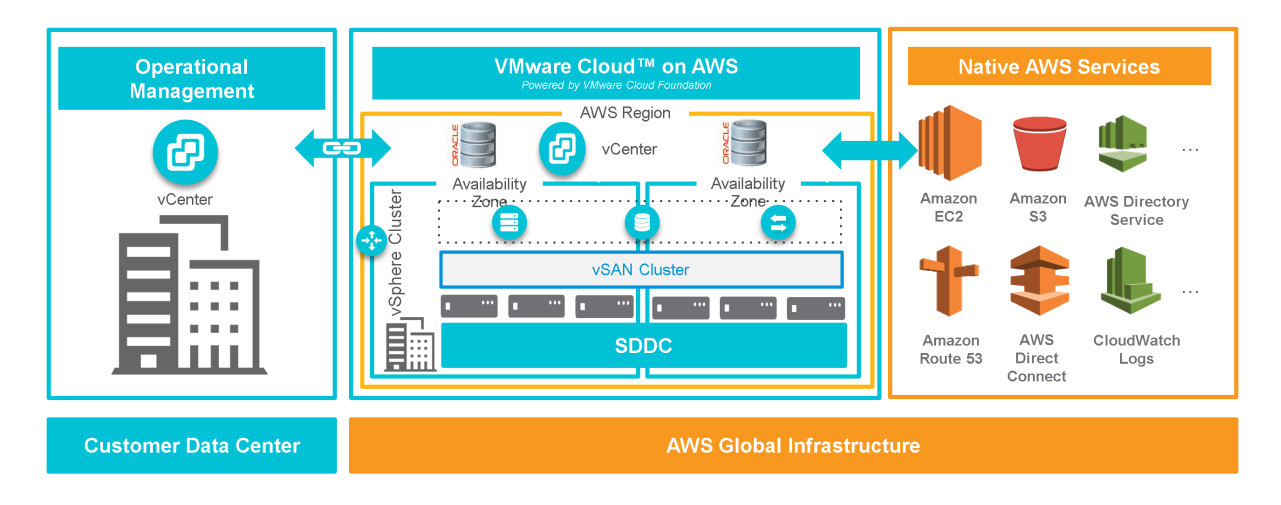

FIGURE 12. Stretched Clusters for VMware Cloud on AWS

#### Logical Design

A logical design describes all technical decisions made and addresses identified technical requirements while minimizing risk. The level of detail included should be sufficient to create an implementation guide for the solution. While specifics of each logical design are unique, it's important to ensure all technical prerequisites are met. The following prerequisites have been identified as crucial to the successful migration of Oracle workloads to VMware Cloud on AWS:

- For on-premises-located VMs, ESXi hosts, or vSphere clusters hosting Oracle workloads, check and document all advanced settings configured. Ensure corresponding options are available in VMware Cloud on AWS. For example, DRS anti-affinity groups and rules must be re-created in an SDDC as they cannot be migrated.
- Check the Hybrid Migration with vMotion Checklist and ensure all requirements are met.
- If a Hybrid Cloud Extension appliance will be used to migrate the workload, review *Hybrid Cloud Extension in the VMware Cloud on AWS* and ensure all requirements are met.
- Hybrid Cloud Extensions Network Extension (NE) provides a Layer 2 VPN (L2VPN) to extend a broadcast domain from a customer site into an AWS based SDDC. NE functionality is provided by a dedicated virtual appliance at both sites.
- It's recommended to ensure that *Hybrid Linked Mode* will be configured to allow managing both on-premises and public SDDCs within a single vSphere client interface. Verify that all required user accounts are added to the cloud administration group.

#### **Operational Considerations**

Post-implementation maintenance and operation guidelines are a key component of any well-prepared infrastructure architecture. While incorporating VMware Cloud on AWS SDDCs in an existing infrastructure, it's critical that Day 2 operational routines are updated accordingly, including:

- Backup configurations
- Monitoring configurations
- Operational documentations

If vRealize Operations Manager is used to monitor the environment, confirm that all SDDCs are added to vRealize Operations-managed resources and configured using vCenter adapter with the public cloud option.

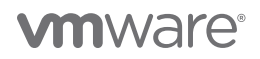

## Solution Configuration

This section introduces the resources and configurations for the solution:

- Architecture diagram
- Hardware resources
- Software resources
- Network configuration
- Storage configuration
- VMware and Oracle configuration
- VMware Hybrid Cloud Extension Configuration

### Architecture Diagram

This solution architecture relies on a three-site scenario:

- On-premises vSphere cluster on Site A (Santa Clara)
- On-premises vSphere cluster on Site B (Wenatchee)
- Stretched Clusters for VMware Cloud on AWS

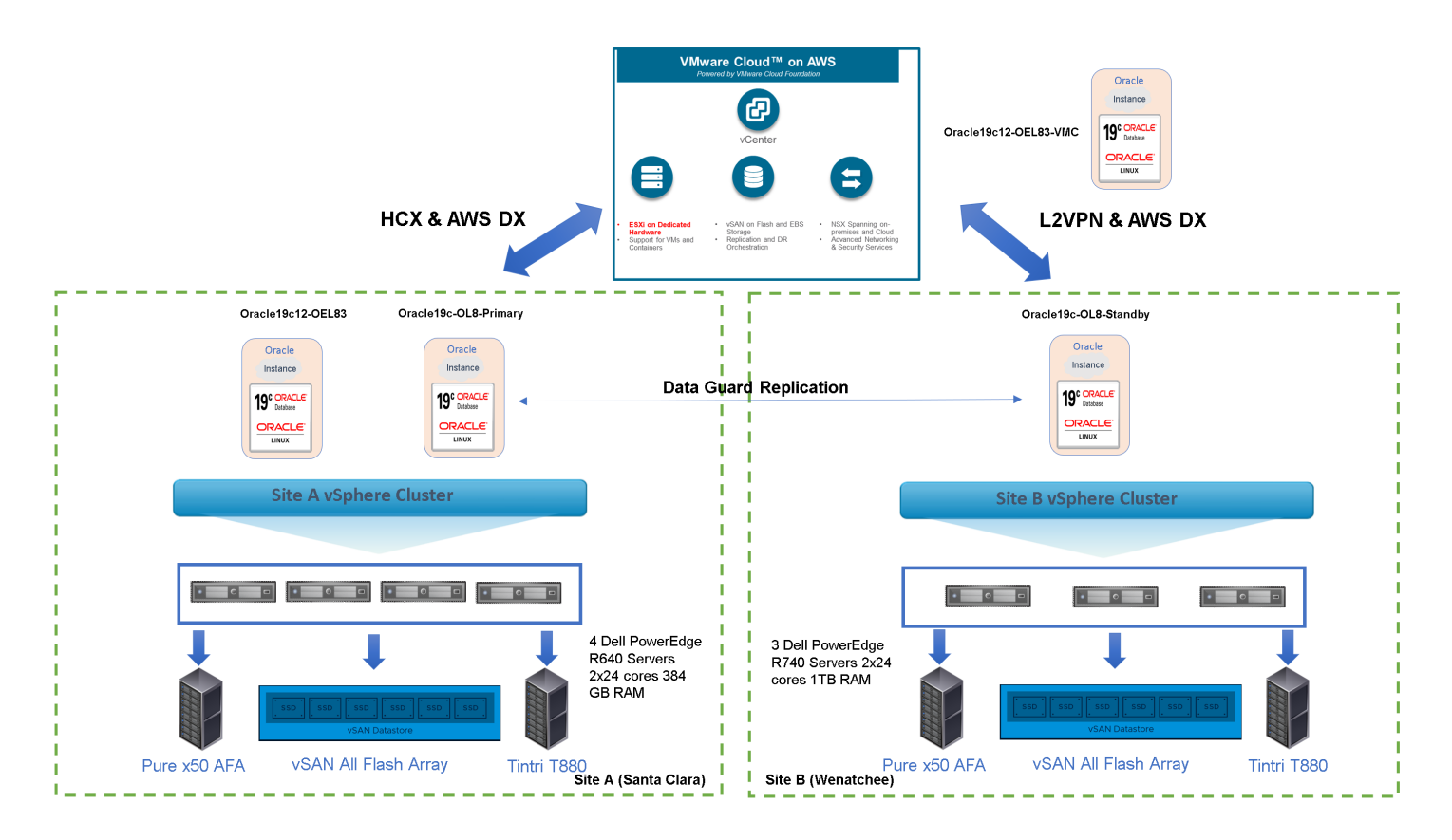

FIGURE 13. On-Premises Sites A and B with Connectivity to Stretched Clusters for VMware Cloud On AWS

# **vm**ware<sup>®</sup>

The on-premises setup features two separate and dedicated vSphere cluster configurations: Site A and Site B.

- Site A is hosting production single-instance workloads.
- Site B is hosting disaster recovery (DR) single-instance workloads
- Both Site A and Site B are in hybrid linked mode.
- Both sites are connected to Stretched Clusters for VMware Cloud on AWS.

Site A infrastructure details are as follows:

- Virtual Center sc2wvc03.vslab.local version 7.0.2 Build 17694817
- vSphere Cluster BCA-SiteC with 4-nodes running ESXi version 7.0.2 Build 17867351
- Each ESXi server is a Dell PowerEdge R640 Server with Intel<sup>®</sup> Xeon<sup>®</sup> Platinum 8168 CPU @ 2.70GHz with 2x24 cores, and 384GB RAM with hyperthreading
- Each ESXi server has access to a Pure Storage FlashArray//x50 (Purity/FA 6.1.6) for both block FC storage and vVols
- Each ESXi server features:
  - 2 x QLogic ISP2812-based 64/32G Fibre Channel to PCIe Controller for FC storage
  - 2 x Intel<sup>®</sup> Ethernet Controller X710 for 10GbE SFP+ for network connection

Site B infrastructure details are as follows:

- Virtual Center az2wvc01.vslab.local version 7.0.2 Build 17694817
- vSphere Cluster AZ2-DC with 3-nodes running ESXi version 7.0.2 Build 17867351
- Each ESXi server is a Dell PowerEdge R740 Server with Intel<sup>®</sup> Xeon<sup>®</sup> Platinum 8168 CPU @ 2.70GHz with 2x24 cores, and 1TB RAM with hyperthreading
- Each ESXi server has access to a Pure Storage FlashArray//x50 (Purity/FA 6.1.6) for both block FC storage and vVols
- Each ESXi server features:
  - 2 x Emulex LightPulse LPe32000 Gen 6 16/32G PCIe Fibre Channel Adapter for FC storage
  - 2 x Intel® Ethernet Controller X710 for 10GbE SFP+ for network connection

The Stretched Clusters for VMware Cloud on AWS setup has the following configuration:

- Virtual Center vcenter.sddc-44-232-220-144.vmwarevmc.com Version 7.0.2 Build 18231847
- A 6-node stretched cluster for VMware Cloud on AWS is setup across two AZs, with three servers in AZ **us-west-2b** and three servers in AZ **us-west-2c**, with each ESXI server version 7.0.2 Build 18226209
- Each ESXi server is an Amazon EC2 i3.metal with two sockets, 18 cores each with Intel Xeon processor E5-2686 v4 at 2.30GHz without hyperthreading and 512GB RAM memory
- Storage is provided by the HCI vSAN instance

| ✓ 🛄 SDDC-Datacenter      | Cluster-1 ACTIONS *                            |                        |                   |                 |                      |
|--------------------------|------------------------------------------------|------------------------|-------------------|-----------------|----------------------|
| ✓ ☐ Cluster-1            | Summary Monitor Configure Permissions Hosts VI | As Datastores Networks |                   |                 |                      |
| 10.73.80.68              | Total Processors: 216                          |                        |                   | QPU             | Free: 477.17 GHz     |
| 10.73.80.69              | Total vMotion Migrations: 9                    |                        |                   | Used: 19.52 GHz | Capacity: 496.69 GHz |
| 10 73 80 70              | A KT                                           |                        |                   | Memory          | Free: 2.42 TB        |
| 10.75.00.70              | **                                             |                        |                   | Used: 596.4 GB  | Cepecity: 3 TB       |
| 10.73.80.84              |                                                |                        |                   |                 | Caracter 134 43 78   |
| 10.73.80.85              |                                                |                        |                   | 0900.2100.10    | CigoUy, 124,42 10    |
| 10.73.80.86              | Related Objects                                | ^                      | vSphere DRS       |                 | ~                    |
| > 🥏 Compute-ResourcePool | Datacenter 🔯 SDDC-Datacenter                   |                        | Cluster Consumers |                 | ~                    |
| > 🔗 Mgmt-ResourcePool    | vSphere HA                                     | ~                      | Custom Attributes |                 | ~                    |
|                          | Tags                                           | ×.                     | vSAN Overview     |                 | ~                    |
|                          | Cluster Resources                              | ~                      |                   |                 |                      |
|                          | Hosts 6 Hosts                                  |                        |                   |                 |                      |
|                          | EVC mode Disabled                              |                        |                   |                 |                      |
|                          |                                                |                        |                   |                 |                      |

FIGURE 14. 6-Node Stretched Clusters for VMware Cloud on AWS

An L2VPN is used to extend the on-premises data center on Site A to VMware Cloud on AWS and to migrate application workloads rapidly and easily from on-premises to the VMware Cloud on AWS and back. This offers the following advantages:

- No VM conversions
- No application refactoring and, therefore, no application downtime
- No networking changes with L2VPN capability between the on-premises SDDC and VMware Cloud on AWS

#### Hardware Resources

Below are the hardware resources for the vSphere cluster on Site A):

| DESCRIPTION                                                                                        | SPECIFICATION                                                                                                    |
|----------------------------------------------------------------------------------------------------|----------------------------------------------------------------------------------------------------|
| Server                                                                                             | 4 x ESXi Server                                                                                                    |
| Server Model                                                                                       | Dell Inc. PowerEdge R640                                                                                                   |
| CPU                                                                                                | 2 sockets with 24 cores each, Intel <sup>®</sup> Xeon <sup>®</sup> Platinum 8168 CPU @ 2.70GHz with hyperthreading enabled |
| RAM                                                                                                | 384GB RAM                                                                                                    |
| Storage controller 2 x QLogic ISP2812-based 64/32G Fibre Channel to PCIe Controller for FC storage |                                                                                                    |
| Storage Array Pure x50 AFA (Purity/FA 6.1.6)                                                       |                                                                                                    |
| Network                                                                                            | 2 x Intel* Ethernet Controller X710 for 10GbE SFP+ for network connection                                                  |
| Internal Disk Controller                                                                           | Dell HBA330 Mini                                                                                                    |
| Internal Disks                                                                                     | Cache—1 x 372.61GB SSD ATA<br>Capacity—2 x 894.25GB SSD ATA                                                                |
| vSAN Disk Group 1 vSAN Disk Group per ESXi Server                                                  |                                                                                                    |

TABLE 5. Site A Hardware Resources

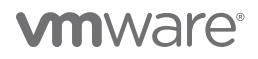

The following summarizes the virtual center **sc2wvc03.vslab.local**, vSphere cluster (**BCA-SiteC**), and one of the ESXi servers in the vSphere cluster on Site A:

| 🕑 sc2\  | wvc03.v  | slab.local    | ACTIONS V   |             |                  |              |               |                |                 |     |               |
|---------|----------|---------------|-------------|-------------|------------------|--------------|---------------|----------------|-----------------|-----|---------------|
| Summary | Monitor  | Configure     | Permissions | Datacenters | Hosts & Clusters | VMs          | Datastores    | Networks       |                 |     |               |
| Hosts   | Clusters | Host Profiles |             |             |                  |              |               |                |                 |     |               |
| Name ↑  |          |               |             |             | م ~              | vailable CPU | ~ Av          | ailable Memory |                 |     |               |
| []] BCA | -SiteC   |               |             |             | 5                | 11.65 GHz    | 1,3           | 40.05 GB       |                 |     |               |
|         |          |               |             | 🔸 🕻 🗓 BCA-  | SiteC            | ~            |               |                |                 |     |               |
|         |          |               |             | Summary     | Monitor Configu  | re Perm      | issions Hosts | VMs Datas      | stores Networks | Upd | dates         |
|         |          |               |             | Hosts       | Resource Pools   |              |               |                |                 |     |               |
|         |          |               |             |             |                  |              |               |                |                 |     |               |
|         |          |               |             |             |                  |              |               |                |                 |     |               |
|         |          |               |             | Name ↑      |                  |              | ✓ State       | ~              | Status          | ~   | Cluster       |
|         |          |               |             | sc2es:      | x09.vslab.local  |              | Connec        | ted            | 🗸 Normal        |     | BCA-SiteC     |
|         |          |               |             | sc2es:      | x10.vslab.local  |              | Connec        | ted            | Vormal          |     | []] BCA-SiteC |
|         |          |               |             | sc2es       | x11.vslab.local  |              | Connec        | ted            | Vormal          |     | []] BCA-SiteC |
|         |          |               |             | sc2es       | x12.vslab.local  |              | Connec        | ted            | Vormal          |     | BCA-SiteC     |

FIGURE 15. Site A vCenter and vSphere Cluster

| sc2es     | sx09.vsl                                                                           | ab.local                                                                       | ACTIONS V                                                                             |                          |                   |               |         |  |  |
|-----------|------------------------------------------------------------------------------------|--------------------------------------------------------------------------------|---------------------------------------------------------------------------------------|--------------------------|-------------------|---------------|---------|--|--|
| Summary   | Monitor                                                                            | Configure                                                                      | Permissions                                                                           | VMs                      | Datastores        | Networks      | Updates |  |  |
| 0         | Hypervi<br>Model:<br>Process<br>Logical<br>NICs:<br>Virtual N<br>State:<br>Uptime: | sor: V<br>P<br>or Type: Ir<br>Processors: 9<br>6<br>Aachines: 8<br>C<br>4<br>4 | Mware ESXI, 7.0.2<br>owerEdge R640<br>ttel(R) Xeon(R) Plat<br>6<br>onnected<br>6 days | , 17867351<br>tinum 8168 | CPU @ 2.70GHz     |               |         |  |  |
| Hardware  |                                                                                    |                                                                                |                                                                                       |                          |                   |               |         |  |  |
| Manufa    | acturer                                                                            |                                                                                | [                                                                                     | Dell Inc.                |                   |               |         |  |  |
| Model     |                                                                                    |                                                                                | ţ                                                                                     | PowerEdge R640           |                   |               |         |  |  |
| ✓ CPU     |                                                                                    |                                                                                |                                                                                       |                          |                   |               |         |  |  |
| CPU C     | Cores                                                                              |                                                                                | [                                                                                     | 48 CPU:                  | s x 2.69 GHz      |               |         |  |  |
| Proce     | ssor Type                                                                          |                                                                                |                                                                                       | Intel(R) Xeo             | on(R) Platinum 81 | 68 CPU @ 2.70 | GHz     |  |  |
| Socke     | ets                                                                                |                                                                                |                                                                                       | 2                        |                   |               |         |  |  |
| Cores     | per Socket                                                                         |                                                                                |                                                                                       | 24                       |                   |               |         |  |  |
| Logica    | al Processors                                                                      | 5                                                                              |                                                                                       | 96                       |                   |               |         |  |  |
| Hyper     | rthreading                                                                         |                                                                                |                                                                                       | Active                   |                   |               |         |  |  |
| Memor     | у                                                                                  |                                                                                | [                                                                                     | 58.29 GE                 | 3 / 383.44 GB     |               |         |  |  |
| Persist   | ent Memory                                                                         |                                                                                | [                                                                                     | 1.28 GB ,                | ′ 95.98 GB        |               |         |  |  |
| > Virtual | Flash Resou                                                                        | rce                                                                            | ٤                                                                                     | 8.58 GB / 11             | 9.75 GB           |               |         |  |  |
| > Netwo   | rking                                                                              |                                                                                | s                                                                                     | c2esx09.v                | slab.local        |               |         |  |  |
| > Storag  | e                                                                                  |                                                                                | 1                                                                                     | 0 Datastor               | e(s)              |               |         |  |  |

FIGURE 16. Site A VMware ESXI Server Summary

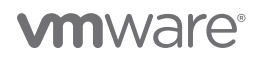

| DESCRIPTION              | SPECIFICATION                                                                                                    |
|--------------------------|----------------------------------------------------------------------------------------------------|
| Server                   | 3 x ESXi Server                                                                                                    |
| Server Model             | Dell Inc. PowerEdge R740                                                                                                   |
| CPU                      | 2 sockets with 24 cores each, Intel <sup>®</sup> Xeon <sup>®</sup> Platinum 8168 CPU @ 2.70GHz with Hyperthreading enabled |
| RAM                      | 1TB RAM                                                                                                    |
| Storage controller       | 2 x Emulex LightPulse LPe32000 Gen 6 16/32G PCIe Fibre Channel Adapter for FC storage                                      |
| Storage Array            | Pure x50 AFA (Purity/FA 5.3.10)                                                                                            |
| Network                  | 2 x Intel* Ethernet Controller X710 for 10GbE SFP+ for network connection                                                  |
| Internal Disk Controller | Dell HBA330 Mini                                                                                                    |
| Internal Disks           | Cache—1 x 372.61GB Samsung SSD ATA<br>Capacity—3 x 894.25GB SSD ATA                                                        |
| vSAN Disk Group          | 1 vSAN Disk Group per ESXi Server                                                                                          |

Below are the hardware resources for the vSphere cluster on Site B:

#### TABLE 6. Site B Hardware Resources

The following summarizes the Virtual Center **az2wvc01.vslab.local**, vSphere Cluster (**AZ2-DC**), and one of the ESXi servers in the vSphere cluster on Site B:

| 🕑 az2v  | wvc01.vs | slab.local    | ACTIONS V   |                    |                   |             |                  |                  |            |         |              |
|---------|----------|---------------|-------------|--------------------|-------------------|-------------|------------------|------------------|------------|---------|--------------|
| Summary | Monitor  | Configure     | Permissions | Datacenters        | Hosts & Clusters  | VMs         | Datastores       | Networks         |            |         |              |
| Hosts   | Clusters | Host Profiles |             |                    |                   |             |                  |                  |            |         |              |
|         |          |               |             |                    |                   |             |                  |                  |            |         |              |
| Name ↑  |          |               |             |                    | ~                 | Available C | PU ~             | Available Memory |            |         |              |
| []] AZ2 | BCA11    |               |             |                    |                   | 387.52 GH   | z                | 3,412.97 GB      |            |         |              |
|         |          |               |             | 🗈 AZ2-DC 🗋         | ACTIONS ¥         |             |                  |                  |            |         |              |
|         |          |               |             | Summary Monitor    | Configure Pern    | nissions    | Hosts & Clusters | VMs Datastore    | s Networks | Updates |              |
|         |          |               |             | Hosts Clusters     | Resource Pools Ho | ost Folders |                  |                  |            |         |              |
|         |          |               |             |                    |                   |             |                  |                  |            |         |              |
|         |          |               |             | Name ↑             |                   |             | ~                | State            | ✓ Status   | ~       | Cluster      |
|         |          |               |             | az2esx22.vslab.loo | cal               |             |                  | Connected        | V Normal   |         | []] AZ2BCA11 |
|         |          |               |             | az2esx23.vslab.loc | cal               |             |                  | Connected        | Vormal     |         | []] AZ2BCA11 |
|         |          |               |             | az2esx24.vslab.loc | cal               |             |                  | Connected        | Vormal     |         | []] AZ2BCA11 |

FIGURE 17. Site B vCenter and vSphere Cluster

**vm**ware<sup>®</sup>

| az2es     | sx22.vslab.loca                                                                                                    |                                           | actions $\checkmark$                                                   |                       |                   |               |         |  |
|-----------|----------------------------------------------------------------------------------------------------|-------------------------------------------|------------------------------------------------------------------------|-----------------------|-------------------|---------------|---------|--|
| Summary   | Monitor Configu                                                                                                    | ire                                       | Permissions                                                            | VMs                   | Datastores        | Networks      | Updates |  |
| 0         | Hypervisor:<br>Model:<br>Processor Type:<br>Logical Processors:<br>NICs:<br>Virtual Machines:<br>State:<br>Uptime: | VMv<br>Pow<br>96<br>6<br>0<br>Con<br>41 d | vare ESXI, 7.0.2,<br>rerEdge R740<br>(R) Xeon(R) Plat<br>nected<br>ays | 17867351<br>inum 8168 | CPU @ 2.70GHz     |               |         |  |
| Hardware  |                                                                                                    |                                           |                                                                        |                       |                   |               |         |  |
| Manufa    | cturer                                                                                                    |                                           | De                                                                     | ll Inc.               |                   |               |         |  |
| Model     |                                                                                                    |                                           | PowerEdge R740                                                         |                       |                   |               |         |  |
| ✓ CPU     |                                                                                                    |                                           |                                                                        |                       |                   |               |         |  |
| CPU C     | ores                                                                                                    |                                           |                                                                        | 48 CPUs               | x 2.69 GHz        |               |         |  |
| Proces    | ssor Type                                                                                                    |                                           | Int                                                                    | el(R) Xeor            | n(R) Platinum 816 | 8 CPU @ 2.70G | Hz      |  |
| Socke     | ts                                                                                                    |                                           | 2                                                                      |                       |                   |               |         |  |
| Cores     | per Socket                                                                                                    |                                           | 24                                                                     | ŀ                     |                   |               |         |  |
| Logica    | I Processors                                                                                                    |                                           | 96                                                                     | 5                     |                   |               |         |  |
| Hyper     | threading                                                                                                    |                                           | Ad                                                                     | tíve                  |                   |               |         |  |
| Memor     | У                                                                                                    |                                           |                                                                        | 9.31 GB / 1           | I.12 TB           |               |         |  |
| > Virtual | Flash Resource                                                                                                    |                                           | 16.                                                                    | 29 GB / 10            | 3.5 GB            |               |         |  |
| > Networ  | king                                                                                                    |                                           | az.                                                                    | 2esx22.vsl            | ab.local          |               |         |  |
| > Storage | 2                                                                                                    |                                           | 2 [                                                                    | Datastore(            | s)                |               |         |  |

#### FIGURE 18. Site B VMware ESXI Server Summary

The following hardware resources are utilized for VMware Cloud on AWS:

| DESCRIPTION      | SPECIFICATION                                                                               |
|------------------|---------------------------------------------------------------------------------------------|
| Server           | 6 ESXi servers                                                                              |
| Server model     | Amazon EC2 i3.metal                                                                         |
| CPU              | 2 sockets, 18 cores each, Intel Xeon Processor E5-2686 v4 at 2.30GHz without hyperthreading |
| RAM              | 512GB                                                                                       |
| Disks            | 8 NVMe drives, each drive 1.73TB across 2 vSAN disk groups                                  |
| vSAN disk groups | 2 disk groups, each disk group with 1 NVMe for cache and 3 NVMe for capacity                |
| Network          | One 25G Amazon Elastic network adapter                                                      |

TABLE 7. VMware Cloud on AWS Hardware Resources

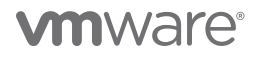

The Stretched Clusters for VMware Cloud on AWS features 6 ESXi servers across two fault domains (FD) or AZs for site-level HA, with three ESXi servers in each AZ.

vSAN fault domains are configured to inform vSphere and vCenter which hosts reside in which AZs. Each fault domain is named after the AZ it resides within to increase clarity.

| vm vSphere Client Menu ∨                                                                              | Q Search in all environments                               |           |                            |           |
|----------------------------------------------------------------------------------------------------|------------------------------------------------------------|-----------|----------------------------|-----------|
|                                                                                                    |                                                            |           |                            |           |
| <ul> <li>         vcenter.sddc-35-155-246-32.vmc.vmware.c         via SDDC-Datacenter     </li> </ul> | Summary Monitor Configure Permissions Hosts VMs Datastores | Networks  |                            |           |
| ✓ □ Cluster-1                                                                                         | Hosts Resource Pools                                       |           |                            |           |
| 10.73.80.69                                                                                           |                                                            |           |                            |           |
| 10.73.80.70                                                                                           |                                                            |           |                            |           |
| <ul> <li>10.73.80.71</li> <li>10.73.80.84</li> </ul>                                                  | Name 🔨 🗸 🗸                                                 | State ~   | Status v                   | Cluster v |
| 10.73.80.85                                                                                           | 073.80.69                                                  | Connected | <ul> <li>Normal</li> </ul> | Cluster-1 |
| 10.73.80.86                                                                                           | 1073.8070                                                  | Connected | <ul> <li>Normal</li> </ul> | Cluster-1 |
| > Ol Compute-ResourcePool                                                                             | 1073.8071                                                  | Connected | <ul> <li>Normal</li> </ul> | Cluster-1 |
| > 10.73.81.5                                                                                          | 1073.80.84                                                 | Connected | <ul> <li>Normal</li> </ul> | Cluster-1 |
|                                                                                                    | 1073.80.85                                                 | Connected | 🗸 Normal                   | Cluster-1 |
|                                                                                                    | 073.80.86                                                  | Connected | 🗸 Normal                   | Cluster-1 |

FIGURE 19. Stretched Clusters for VMware Cloud on AWS ESXi Servers

The two fault domains or AZs are us-west-2b and us-west-2c with three ESXi servers in each AZ.

| Services<br>Configuration                   | Stretched Cluster                |                       | CHANGE DISABLE | Fault Domains                                                   |
|---------------------------------------------|----------------------------------|-----------------------|----------------|-----------------------------------------------------------------|
| More<br>vSAN<br>Services<br>Disk Management | Status<br>Preferred fault domain | Enabled<br>us-west-2b |                | Configuration can tolerate 1 fault domain failures (<br>maximum |
| ISCSI Target Service                        | WILINGSS INOST                   | 10.73.01.3            |                |                                                                 |
|                                             | Fault Domain / Hoct              |                       |                |                                                                 |

FIGURE 20. Fault Domains in Stretched Clusters for VMware Cloud on AWS

# **vm**ware<sup>®</sup>

To protect against split-brain scenarios and help measure site health, a managed vSAN witness is also created in a third AZ. The third AZ is picked at random from the remaining AZs. The witness has been engineered to run on an EC2 m5.xlarge AMI to reduce the cost to the customer.

| vm vSphere Client Menu ∽                                                                                                    | Q Search in all environments                                                                                                    |
|----------------------------------------------------------------------------------------------------|----------------------------------------------------------------------------------------------------|
| <ul> <li>vcenter.sddc-35-155-246-32.vmc.vmware.c</li> <li>SDDC-Datacenter</li> <li>Cluster-1</li> <li>10.73.80.69</li> <li>10.73.80.70</li> <li>10.73.80.71</li> <li>10.73.80.84</li> <li>10.73.80.85</li> <li>10.73.80.85</li> <li>10.73.80.86</li> <li>Ompute-ResourcePool</li> <li>Maret DescursePool</li> <li>Maret DescursePool</li> </ul> | IO.73.81.5       ACTIONS ~         Summary       Monitor       Configure       Permissions       VMs       Resource Pools       Datastores       Networks       Updatestime         Model:       Amazon EC2 m5.xlarge         Processor Type:       Intel(R) Xeon(R) Platinum 8259CL CPU @ 2.50GHz         Logical Processors:       2         NICs:       1         Virtual Machines:       0         State:       Connected         Uptime:       57 days |
| > 0 Mgmt-ResourcePool<br>> 10.73.81.5                                                                                                    | SSH for the host has been enabled                                                                                                    |
|                                                                                                    | Hardware                                                                                                    |
|                                                                                                    | Manufacturer Amazon EC2                                                                                                    |
|                                                                                                    | Model Amazon EC2 m5.xlarge                                                                                                    |
|                                                                                                    | → CPU 2 CPUs x 2.5 GHz                                                                                                    |
|                                                                                                    | Memory 8.01 GB / 15.7 GB                                                                                                    |
|                                                                                                    | > Virtual Flash Resource 2.85 GB / 9.75 GB                                                                                                    |
|                                                                                                    | > Networking witness-1.sddc-44-232-220-144.vmwarevmc.com                                                                                                    |
|                                                                                                    | > Storage 0 Datastore(s)                                                                                                    |

FIGURE 21. Witness in Stretched Clusters for VMware Cloud on AWS

# **vm**ware<sup>®</sup>

The graphic below captures one of the ESXi servers in the Stretched Clusters for VMware Cloud on AWS environment:

| mmary M                                                                           | Ionitor Configur    | e Permissions VMs Datasto                                                                                                    | res Net  | works                                                                                                    |                                                                                                   |                   |
|-----------------------------------------------------------------------------------|---------------------|----------------------------------------------------------------------------------------------------|----------|----------------------------------------------------------------------------------------------------|---------------------------------------------------------------------------------------------------|-------------------|
|                                                                                   | Hypervisor:         | VMware ESXi, 7.0.2, 18226209                                                                                                    |          |                                                                                                    | CPU                                                                                               | Free: 7           |
| 0                                                                                 | Model:              | Amazon EC2 i3.metal                                                                                                    |          |                                                                                                    | Used: 3.51 GHz                                                                                    | Capacity:         |
|                                                                                   | Processor Type:     | Intel(R) Xeon(R) CPU E5-2686 V4 @ 2.30                                                                                                    | GHZ      |                                                                                                    | Memory                                                                                            | Free: 4           |
|                                                                                   | NICs:               | 1                                                                                                    |          |                                                                                                    | Lised: 96.01 GB                                                                                   | Capacity: 5       |
|                                                                                   | Virtual Machines:   | 6                                                                                                    |          |                                                                                                    | Storage                                                                                           | Free:             |
|                                                                                   | State:              | Connected                                                                                                    |          |                                                                                                    | Storage                                                                                           | Fiee.             |
|                                                                                   | Uptime:             | 2 hours                                                                                                    |          |                                                                                                    | Used: 33.45 TB                                                                                    | Capacity: 1       |
|                                                                                   | Fault Domain:       | us-west-2b                                                                                                    |          |                                                                                                    |                                                                                                   |                   |
|                                                                                   |                     |                                                                                                    |          |                                                                                                    |                                                                                                   |                   |
| lardware                                                                          |                     |                                                                                                    | ^        | Configuration                                                                                                    |                                                                                                   |                   |
| ardware<br>Manufactu                                                              | ırer                | Amazon EC2                                                                                                    | ^        | Configuration<br>Image Profile                                                                                                    | (Updated) ESXI-6.8.0-8493                                                                         | 1082-physical-amz |
| ardware<br>Manufactu<br>Model                                                     | irer                | Amazon EC2<br>Amazon EC2 i3p.16xlarge                                                                                                    | ^        | Configuration<br>Image Profile                                                                                                    | (Updated) ESXI-6.8.0-8493<br>ena                                                                  | 1082-physical-amz |
| Manufactu<br>Model                                                                | irer                | Amazon EC2<br>Amazon EC2 i3p.16xlarge                                                                                                    | ^        | Configuration Image Profile > vSphere HA State                                                                                                 | (Updated) ESXI-6.8.0-8493<br>ena<br>✓ Connected (Slave)                                           | 082-physical-amz  |
| ardware<br>Manufactu<br>Model<br>> CPU<br>Memory                                  | irer                | Amazon EC2<br>Amazon EC2 i3p.16xlarge<br>36 CPUs x 2.3 GHz<br>96.01 GB / 511.89 GB                                                        | ^        | Configuration<br>Image Profile<br>> vSphere HA State<br>> Fault Tolerance (Legacy)                                                             | (Updated) ESXI-6.8.0-8493<br>ena<br>✓ Connected (Slave)<br>Unsupported                            | 1082-physical-amz |
| Aardware<br>Manufactu<br>Model<br>> CPU<br>Memory<br>> Virtual Fla                | sh Resource         | Amazon EC2<br>Amazon EC2 i3p.16xlarge<br>36 CPUs x 2.3 GHz<br>96.01 GB / 511.89 GB<br>0 B / 0 B                                           | <b>^</b> | Configuration Image Profile > vSphere HA State > Fault Tolerance (Legacy) > Fault Tolerance                                                    | (Updated) ESXI-6.8.0-8493<br>ena<br>✓ Connected (Slave)<br>Unsupported<br>Unsupported             | 082-physical-amz  |
| Aardware<br>Manufactu<br>Model<br>> CPU<br>Memory<br>> Virtual Fla<br>> Networkin | arer<br>sh Resource | Amazon EC2<br>Amazon EC2 i3p.16xlarge<br>36 CPUs x 2.3 GHz<br>96.01 GB / 511.89 GB<br>0 B / 0 B<br>esx-0.sddc-35-155-246-32.vmc.vmware.cr | ~        | Configuration         Image Profile         > vSphere HA State         > Fault Tolerance (Legacy)         > Fault Tolerance         > EVC Mode | (Updated) ESXI-6.8.0-8493<br>ena<br>✓ Connected (Slave)<br>Unsupported<br>Unsupported<br>Disabled | 1082-physical-amz |

FIGURE 22. ESXi Server in Stretched Clusters for VMware Cloud on AWS

#### Software Resources

The following is a summary of the software resources used:

| SOFTWARE              | VERSION              | PURPOSE                                                                                        |
|-----------------------|----------------------|------------------------------------------------------------------------------------------------|
| VMware vCenter Server | 7.0.2 Build 17694817 | VMware vCenter Server provides a centralized platform for managing VMware vSphere environments |
| VMware ESXi Server    | 7.0.2 Build 17867351 | ESXi servers to host VMs                                                                       |
| ESXi Datastores       | Purity//FA 6.1.6     | Pure AFA provides both VMFS and vVol datastores                                                |
| Oracle Linux          | 8.3 UEK              | Oracle database server nodes                                                                   |
| Oracle Database 19c   | 19.12.0.0.0          | Grid Infrastructure and Oracle database                                                        |

TABLE 8. Software Resources

#### Network Configuration

A VMware vSphere<sup>®</sup> Distributed Switch<sup>™</sup> acts as a single virtual switch across all associated hosts in the datacenter. This setup enables VMs to maintain a consistent network configuration as they migrate across multiple hosts.

A port group defines properties regarding security, traffic-shaping, and network adapter-teaming. Jumbo frames (MTU=9000 bytes) are enabled on the VMware vSphere vMotion interface, and the default port group setting is used.

For Site A, VDS **dVSwitch** uses 2 x 10GbE adapter per host:

• 2 x 10GbE uplinks for VM traffic and VMkernel non-VM traffic

The following distributed switch-port groups were created for Oracle VM traffic to balance traffic across the available uplinks:

- Port group APPS-1614 with VLAN ID 1614 (Subnet 172.16.14.1/24) is for VM user traffic
- Port group APPS-1605 with VLAN ID 1605 (Subnet 172.16.05.1/24) and APPS-1606 with VLAN ID 1606 (Subnet 172.16.06.1/24) for Oracle Private traffic with two active/active uplinks set to Route based on originating virtual port.
- Port group APPS-1631 with VLAN ID 1631 for Management traffic
- Port group APPS-1632 with VLAN ID 1632 for vMotion traffic
- Port group APPS-1635 with VLAN ID 1635 for vSAN traffic

| 🖽 dVSwitch 🛛          | ACTIONS 🗸      |                |       |       |       |               |   |       |                          |
|-----------------------|----------------|----------------|-------|-------|-------|---------------|---|-------|--------------------------|
| Summary Monitor       | Configure      | Permissions    | Ports | Hosts | VMs   | Networks      |   |       |                          |
| Distributed Port Grou | ups Uplink Pol | t Groups       |       |       |       |               |   |       |                          |
| Name ↑                | ~              | VLAN ID        |       |       | ~ NSX | Port Group ID | ~ | VNI ~ | Port Binding             |
| (APPS-1601            |                | VLAN access: 1 | 501   |       |       |               |   |       | Static binding (elastic) |
| ( APPS-1602           |                | VLAN access: 1 | 502   |       |       |               |   |       | Static binding (elastic) |
| 🚇 APPS-1603           |                | VLAN access: 1 | 603   |       |       |               |   |       | Static binding (elastic) |
| 🚇 APPS-1604           |                | VLAN access: 1 | 504   |       |       |               |   |       | Static binding (elastic) |
| (APPS-1605            |                | VLAN access: 1 | 605   |       |       |               |   |       | Static binding (elastic) |
| (APPS-1606            |                | VLAN access: 1 | 606   |       |       |               |   |       | Static binding (elastic) |
| (≗) APPS-1607         |                | VLAN access: 1 | 607   |       |       |               |   |       | Static binding (elastic) |
| 🚇 APPS-1608           |                | VLAN access: 1 | 508   |       |       |               |   |       | Static binding (elastic) |
| (APPS-1609            |                | VLAN access: 1 | 609   |       |       |               |   |       | Static binding (elastic) |
| (APPS-1610            |                | VLAN access: 1 | 510   |       |       |               |   |       | Static binding (elastic) |
| (APPS-1611            |                | VLAN access: 1 | 511   |       |       |               |   |       | Static binding (elastic) |
| (APPS-1612            |                | VLAN access: 1 | 512   |       |       |               |   |       | Static binding (elastic) |
| (APPS-1613)           |                | VLAN access: 1 | 613   |       |       |               |   |       | Static binding (elastic) |
| (APPS-1614            |                | VLAN access: 1 | 514   |       |       |               |   |       | Static binding (elastic) |

FIGURE 23. Site A vSphere Distributed Switch Port Group Configuration

For Site B, VDS az2-dvSwitch uses 2x 10GbE adapters per host:

• 2 x 10GbE uplinks for VM traffic and VMkernel non-VM traffic

The following distributed switch-port groups were created for Oracle VM traffic to balance traffic across the available uplinks:

- Port group APPS-1810 with VLAN ID 1810 (Subnet 172.18.10.1/24) is for VM user traffic
- Port group **APPS-1805** with VLAN ID 1805 (Subnet 172.18.05.1/24) and **APPS-1806** with VLAN ID 1806 (Subnet 172.18.06.1/24) for Oracle Private traffic with two active/active uplinks set to **Route based on originating virtual port**.
- Port group APPS-1809 with VLAN ID 1809 (Subnet 172.18.09.1/24) is for SRM Test Network
- Port group AZ2-COMP-MGMT with VLAN ID 1631 for Management traffic
- Port group AZ2-COMP-VMOTION with VLAN ID 1632 for vMotion traffic
- Port group AZ2-COMP-NFS with VLAN ID 1635 for NFS and vSAN traffic

| 📾 az2-dvSwitch 🛛 Астіон          |                                      |                          |
|----------------------------------|--------------------------------------|--------------------------|
| Summary Monitor Configure        | Permissions Ports Hosts VMs Networks |                          |
| Distributed Port Groups Uplink F | Port Groups                          |                          |
| Name ↑                           | VLAN ID VNI VNI VNI VNI V            | Port Binding             |
| (음) APPS-1801                    | VLAN access: 1801                    | Static binding (elastic) |
| (음) APPS-1802                    | VLAN access: 1802                    | Static binding (elastic) |
| (음) APPS-1803                    | VLAN access: 1803                    | Static binding (elastic) |
| (船) APPS-1804                    | VLAN access: 1804                    | Static binding (elastic) |
| (음) APPS-1805                    | VLAN access: 1805                    | Static binding (elastic) |
| (船) APPS-1806                    | VLAN access: 1806                    | Static binding (elastic) |
| (음) APPS-1807                    | VLAN access: 1807                    | Static binding (elastic) |
| (음) APPS-1808                    | VLAN access: 1808                    | Static binding (elastic) |
| (음) APPS-1809                    | VLAN access: 1809                    | Static binding (elastic) |
| (≗) APPS-1810                    | VLAN access: 1810                    | Static binding (elastic) |
| AZ2-COMP-MGMT                    | VLAN access: 1631                    | Static binding (elastic) |
| AZ2-COMP-NFS                     | VLAN access: 1635                    | Static binding (elastic) |
|                                  | VLAN access: 1632                    | Static binding (elastic) |

FIGURE 24. Site B vSphere Distributed Switch Port Group Configuration

For VMware Cloud on AWS, each ESXi server contains (1) 25GbE adapter per host.

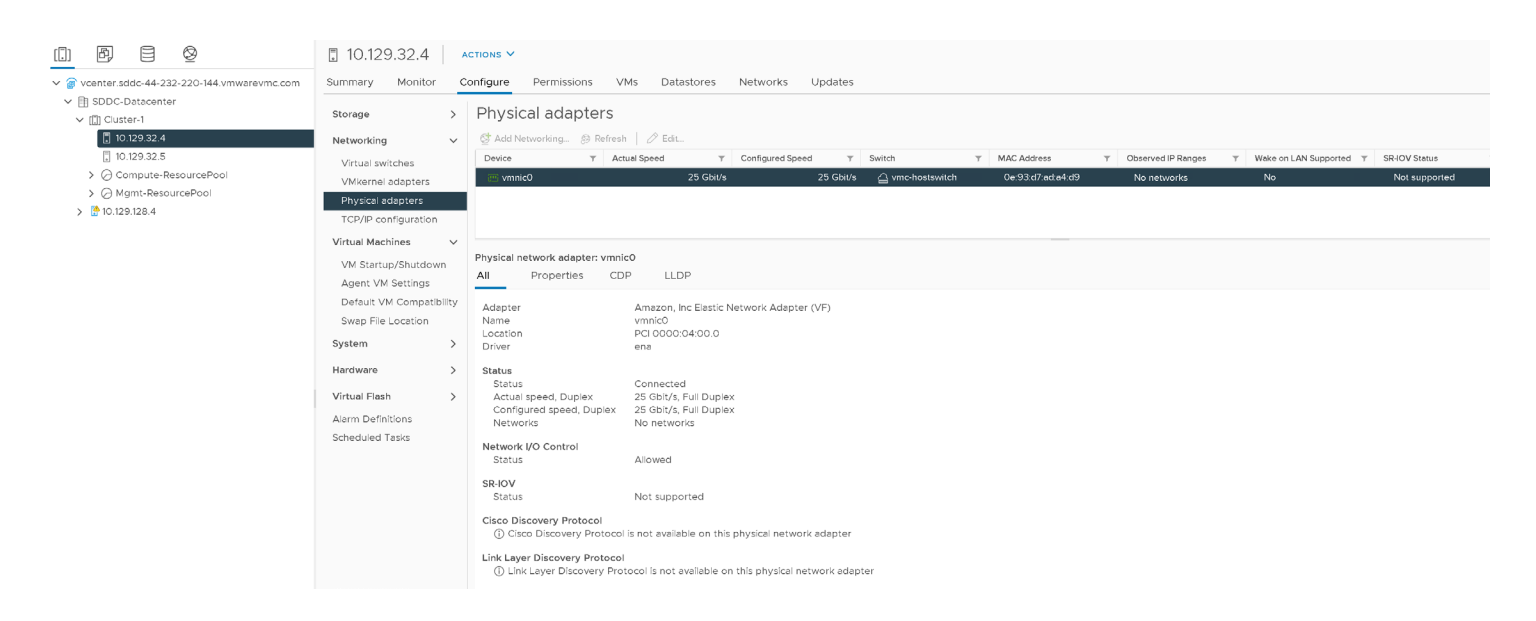

FIGURE 25. VMware Cloud on AWS ESXi Server Networking Details

To create a logical segment, navigate to the VMware Cloud on AWS portal and click **Networking & Security**. Click **Segments**, then Add **Segments**. The illustration below provides an example:

| < ALL SDDCs OPEN VCENTER  VSLAB-SDDC01   VMC on AWS © US West (Oregon)  Summary Networking & Security Add Ons Maintenance Troubleshooting Settings Support |   |      |                |           |                                   |              |                  |            |                                                  |  |
|----------------------------------------------------------------------------------------------------|---|------|----------------|-----------|-----------------------------------|--------------|------------------|------------|--------------------------------------------------|--|
| Overview<br>Network<br>Segments<br>VPN                                                                                                    | 9 | Segn | mer<br>ent Lis | nts<br>st | Segment Profiles                  |              |                  | EXPAND ALL | Q Search                                         |  |
| NAT<br>Tier-1 Gateways<br>Transit Connect                                                                                                    |   |      |                |           | Segment Name                      | Туре         | Subnets          |            | Status ()                                        |  |
| Security<br>Gateway Firewall                                                                                                    |   | 1    | >              | 6         | OraclePrivate                     | Disconnected | 192.168.140.1/24 |            | <ul> <li>Success C</li> <li>Success C</li> </ul> |  |
| Inventory                                                                                                    |   | ÷    | >              | E         | L2E_SC2-COMP-ORACLE-1637-878db786 | Disconnected | 172.16.37.1/24   |            | Success C                                        |  |

FIGURE 26. Logical Network Details

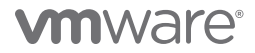

Fill in the required details as shown above. Select the Disconnected option and specify the CIDR block of the segment in the Gateway/ Prefix Length field. Click Save when done.

As mentioned before, a disconnected network segment has no uplink and provides an isolated network accessible only to the VMs connected to it.

| < ALL SDDCs  Commany  Networking  Overview                                    | B   v⊮<br>& Securi<br>Seg | con AV  | vs ⊚<br>∖dd C<br>ts | US West (Oregon)<br>Dhs Maintenance Tr | oubleshooting Set | ings Support |        |             |                |                 | OPEN VC      | ENTER        | ACTIONS Y         |  |                  |  |  |             |             |         |  |  |      |   |  |  |     |                   |
|-------------------------------------------------------------------------------|---------------------------|---------|---------------------|----------------------------------------|-------------------|--------------|--------|-------------|----------------|-----------------|--------------|--------------|-------------------|--|------------------|--|--|-------------|-------------|---------|--|--|------|---|--|--|-----|-------------------|
| Network                                                                       | Segm                      | ent Lis |                     | Segment Profiles                       |                   |              |        |             |                |                 |              |              |                   |  |                  |  |  |             |             |         |  |  |      |   |  |  |     |                   |
| Segments<br>VPN<br>NAT                                                        | ADD                       | SEGMEI  | τ                   |                                        |                   |              |        |             |                |                 | COLLAPSE ALL | Q Sea        | arch              |  |                  |  |  |             |             |         |  |  |      |   |  |  |     |                   |
| Tier-1 Gateways                                                               |                           |         |                     | Segment Name                           |                   |              | Туре   |             |                | Subnets         |              |              | Status (j)        |  |                  |  |  |             |             |         |  |  |      |   |  |  |     |                   |
| Transit Connect                                                               | - 1                       | ~       | -                   | Apps Team 01                           |                   |              | Routed |             |                | 172.16.115.1/24 |              |              | ● Success C       |  |                  |  |  |             |             |         |  |  |      |   |  |  |     |                   |
| Gateway Firewall<br>Distributed Firewall                                      |                           |         |                     | VPN Tunnel ID                          | Not Set           |              |        | Domain Name | Not Set        |                 |              |              | VIEW STATISTICS   |  |                  |  |  |             |             |         |  |  |      |   |  |  |     |                   |
| Inventory<br>Groups                                                           |                           |         | >                   | SEGMENT PROFILES                       | Not Set           |              |        | Tags        | 0              |                 |              |              | EW RELATED GROUPS |  |                  |  |  |             |             |         |  |  |      |   |  |  |     |                   |
| Services<br>Virtual Machines                                                  |                           |         | >                   | DHCP STATIC BINDINGS                   |                   |              |        |             |                |                 |              |              |                   |  |                  |  |  |             |             |         |  |  |      |   |  |  |     |                   |
| Tools                                                                         |                           | ~       | : v (               | ~                                      | ~                 | ~            | ~      |             | Oracle Private |                 |              | Disconnected |                   |  | 192.168.115.1/24 |  |  | ● Success C |             |         |  |  |      |   |  |  |     |                   |
| Port Mirroring                                                                |                           |         |                     | VPN Tunnel ID                          | Not Set           |              |        | Domain Name | Not Set        |                 |              |              | VIEW STATISTICS   |  |                  |  |  |             |             |         |  |  |      |   |  |  |     |                   |
| System<br>DNS<br>DHCP<br>Global Configuration<br>Public IPs<br>Direct Connect |                           |         |                     |                                        |                   |              |        |             |                |                 |              |              |                   |  |                  |  |  |             | Description | Not Set |  |  | Tags | 0 |  |  | VIE | EW RELATED GROUPS |
|                                                                               |                           |         | >                   | SEGMENT PROFILES                       |                   |              |        |             |                |                 |              |              |                   |  |                  |  |  |             |             |         |  |  |      |   |  |  |     |                   |
|                                                                               |                           |         | >                   | DHCP STATIC BINDINGS                   |                   |              |        |             |                |                 |              |              |                   |  |                  |  |  |             |             |         |  |  |      |   |  |  |     |                   |
| Connected VPC                                                                 |                           |         |                     |                                        |                   |              |        |             |                |                 |              |              |                   |  |                  |  |  |             |             |         |  |  |      |   |  |  |     |                   |

FIGURE 27. Logical Segments for Public and Private Network

Learn more about VMware Cloud on AWS logical networks.

The following are logical segments for Oracle VM traffic on VMware Cloud on AWS:

- Logical Segment Apps Team 01 (Subnet 172.16.115.1/24) for VM user traffic
- Logical Segment Oracle Private (Subnet 192.168.115.1/24) for VM private traffic

The following extended segments were created for Oracle VM traffic between on-premises Site A and VMware Cloud on AWS:

- Port group **BCA-L2VPN** for **L2VPN** for **VM user traffic** (non-Hybrid Cloud Extension traffic) enables VMs to keep the same subnet when migrating from on-premises data centers to the cloud and back.
- Port group **BCA-VPN-Network** for routed VM: traffic enables VMs to communicate—or ping each other—without being on the same subnet.

vSphere vMotion enables live migration of running (i.e., powered on) VMs from an on-premises host to a host in VMware Cloud on AWS, with zero downtime for the application (less than one second switchover time), continuous service availability, and complete transaction integrity. Furthermore, by enabling certain advanced configurations, vMotion migration between on-premises VMs and VMware Cloud on AWS can be enabled across various VDS versions.

VMware Cloud on AWS provides multiple ways to establish network connectivity from on-premises environments, including different types of VPNs and AWS Direct Connect (DX). AWS DX is a service provided by AWS that allows creation of a high-speed, low-latency connection between an on-premises data center and AWS services, including VMware Cloud on AWS.

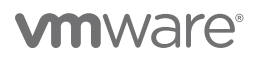

Learn more about AWS Direct Connect.

Learn more about live vSphere vMotion migration between on-premises data centers and VMware Cloud on AWS.

If a custom MTU size has been configured for on-premises port groups, it's important to recheck the MTU size and packet defragmentation after migrating to VMware Cloud on AWS.

For now, the default MTU size for inter-SDDC networks is 8950 and is configurable on direct access-based connections (should be set equally on all VIFs). For VPN-based connections, the MTU will be 1500. After changing the MTU size (switching to jumbo frames), always test the final configuration to ensure that no defragmentation is happening along the path. Defragmentation may have higher negative impact on the performance compared to gains from using jumbo frames.

Learn more about VMware Cloud on AWS MTU.

#### Storage Configuration

On Site A, each of the 4 ESXi servers contains 2 x QLogic ISP2812-based 64/32G Fibre Channel to PCIe Controllers for FC storage.

| sc2esx                       | Sc2esx09.vslab.local Actions V |          |                          |                    |               |                  |               |          |        |           |       |          |             |                 |          |                        |       |            |           |   |            |
|------------------------------|--------------------------------|----------|--------------------------|--------------------|---------------|------------------|---------------|----------|--------|-----------|-------|----------|-------------|-----------------|----------|------------------------|-------|------------|-----------|---|------------|
| Summary                      | Monitor                        | Co       | nfigure                  | Permissions        | VMs           | Datastores       | Network       | s Up     | dates  |           |       |          |             |                 |          |                        |       |            |           |   |            |
| Storage                      |                                | ~        | Storage Adapters         |                    |               |                  |               |          |        |           |       |          |             |                 |          |                        |       |            |           |   |            |
| Storage Ada                  | pters                          |          | + Add So                 | ftware Adapter     | 🗟 Refresh     | 🗓 Rescan Sto     | rage 🖓        | Rescan A | dapter | × Remo    | ve    |          |             |                 |          |                        |       |            |           |   |            |
| Storage Devices Adapter T Ty |                                |          |                          |                    |               |                  |               |          |        | r Stetus  |       | ٣        | r Identifie | er              |          |                        |       | Ŧ          | Targets   |   | T Devices  |
| Host Cache                   | Configurati                    | on       | <ul> <li>Mode</li> </ul> | I: Dell BOSS-S1 Ad | dapter        |                  |               |          |        |           |       |          |             |                 |          |                        |       |            |           |   |            |
| Protocol End                 | dpoints                        |          | <ul> <li>Mode</li> </ul> | I: Dell HBA330 Mi  | ini           |                  |               |          |        |           |       |          |             |                 |          |                        |       |            |           |   |            |
| I/O Filters                  |                                |          | .⊿ Mode                  | I: ISP2812-based   | 64/32G Fibr   | e Channel to PCI | e Controller  |          |        |           |       |          |             |                 |          |                        |       |            |           |   |            |
| Networking                   |                                | >        |                          | 🔆 vmhba4           |               |                  | Fibre         | Channel  |        | Onlin     | ıe    |          | 20:00       | 0:34:80:0d:70:3 | 36:c0 21 | 1:00:34:80:0d:70:36:c0 |       |            | 8         |   | 7          |
| Virtual Machin               | 0.5                            | 、        |                          | 🗇 vmhba5           |               |                  | Fibre         | Channel  |        | Onlin     | ie    |          | 20:00       | 0:34:80:0d:70:3 | 36:c1 21 | :00:34:80:0d:70:36:c1  |       |            | 7         |   | 7          |
| VII Codi Macrini             | iea                            | <i>_</i> |                          | 🗢 vmhba64          |               |                  | Fibre         | Channel  |        | Onlin     | 1e    |          | 20:00       | 0:34:80:0d:70:3 | 36:c0 21 | 1:00:34:80:0d:70:36:c0 |       |            | 0         |   | 0          |
| System                       |                                | >        |                          | 🔆 vmhba65          |               |                  | Fibre         | Channel  |        | Onlin     | ıe    |          | 20:00       | 0:34:80:0d:70:3 | 36:c1 21 | :00:34:80:0d:70:36:c1  |       |            | 0         |   | 0          |
| Hardware                     |                                | >        | <ul> <li>Mode</li> </ul> | I: Lewisburg SATA  | AHCI Cont     | oller            |               |          |        |           |       |          |             |                 |          |                        |       |            |           |   |            |
| Material Electron            |                                |          |                          |                    |               |                  |               |          |        |           |       |          |             |                 |          |                        |       |            |           |   |            |
| Virtual Flash                |                                | >        | Droportio                | Devices            | Daths         |                  |               |          |        |           |       |          |             |                 |          |                        |       |            |           |   |            |
| Alarm Definitio              | ons                            |          | Propertie                | 5 Devices          | Pauls         |                  |               |          |        |           |       |          |             |                 |          |                        |       |            |           |   |            |
| Scheduled Tas                | sks                            |          | 🗟 Refrest                | n 🛛 🗟 Attach       | 🗒 Detach      | 🖉 Rename         |               |          |        |           |       |          |             |                 |          |                        |       |            |           |   |            |
| Pure Storage                 |                                | >        | Name ↑                   |                    |               |                  | ~             | LUN      | $\sim$ | Туре      | ~     | Capacity | ~           | Datastore       | ~        | Operational State      | ∼ Har | dware Acc  | eleration | ~ | Drive Type |
| INFINIDAT                    |                                |          | NFINIDAT                 | Fibre Channel Di   | sk (naa.674   | 2b0f000006d0     | 000000000     | 11       |        | disk      |       |          | 45.47 TB    | 🖯 Orainfi       | nidat    | Attached               | S     | upported   |           |   | HDD        |
|                              |                                |          | NFINIDAT                 | Fibre Channel R    | AID Ctir (naa | 6742b0f00000     | )6d000000     | 0        |        | array cor | ntrol |          |             | Not Consur      | ned      | Attached               | N     | lot suppor | ted       |   | HDD        |
|                              |                                |          | PURE Fib                 | re Channel Disk (  | naa.624a93    | 70a841b405a3a3   | 48ca000118ff) | 253      |        | disk      |       |          | 1.00 MB     | Not Consur      | ned      | Attached               | S     | upported   |           |   | Flash      |
|                              |                                |          | PURE Fib                 | re Channel Disk (  | naa.624a93    | 70a841b405a3a3   | 48ca000119    | 254      |        | disk      |       |          | 10.00 TB    | Not Consur      | ned      | Attached               | S     | upported   |           |   | Flash      |
|                              |                                |          | PURE Fib                 | re Channel Disk (  | naa.624a93    | 70a841b405a3a3   | 48ca00012     | 251      |        | disk      |       |          | 20.00 TB    | 🗐 OraPu         | re       | Attached               | S     | upported   |           |   | Flash      |
|                              |                                |          | PURE Fib                 | re Channel Disk (  | naa.624a93    | 70a841b405a3a3   | 48ca00012a    | 252      |        | disk      |       | Ę        | 500.00 GB   | Not Consur      | ned      | Attached               | S     | upported   |           |   | Flash      |
|                              |                                |          | PURE Fib                 | re Channel Disk (  | naa.624a93    | 70a841b405a3a3   | 48ca000130    | 250      |        | disk      |       |          | 20.00 TB    | 🗎 OraSC         | 2        | Attached               | S     | upported   |           |   | Flash      |

FIGURE 28. Site A ESXi Server Storage Adapter

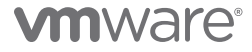
| sc2esx09.          | slab.l  |                                                                |           |                  |             |                       |                        |                                           |              |
|--------------------|---------|----------------------------------------------------------------|-----------|------------------|-------------|-----------------------|------------------------|-------------------------------------------|--------------|
| Summary Monito     | r Co    | nfigure Permissions VMs Datastores Networks                    | s Up      | dates            |             |                       |                        |                                           |              |
| Storage            | ~       | Storage Adapters                                               |           |                  |             |                       |                        |                                           |              |
| Storage Adapters   |         | + Add Software Adapter R Befrech R Bescen Storage              | Deccan A  | Hanter X Pernove |             |                       |                        |                                           |              |
| Storage Devices    |         |                                                                | (escuri A | T Status         | ▼ Identifie | r                     |                        | Targets                                   | T Devices    |
| Host Cache Config  | iration | Model: Dell BOSS-S1 Adapter                                    |           | ,                | ,           | •                     |                        | , laget                                   | ,            |
| Protocol Endpoints |         | Model: Dell HBA330 Mini                                        |           |                  |             |                       |                        |                                           |              |
| I/O Filters        |         | Model: ISP2812-based 64/32G Fibre Channel to PCIe Controller   |           |                  |             |                       |                        |                                           |              |
| Networking         | >       | 🔶 vmhba4 Fibre 0                                               | hannel    | Online           | 20:00       | :34:80:0d:70:36:c0 2  | 1:00:34:80:0d:70:36:c0 | 8                                         | 7            |
|                    |         |                                                                | hannel    | Online           | 20:00       | :34:80:0d:70:36:c1 21 | :00:34:80:0d:70:36:c1  | 7                                         | 7            |
| virtual Machines   | >       |                                                                | hannel    | Online           | 20:00       | :34:80:0d:70:36:c0 2  | 1:00:34:80:0d:70:36:c0 | 0                                         | 0            |
| System             | >       |                                                                | hannel    | Online           | 20:00       | :34:80:0d:70:36:c1 21 | :00:34:80:0d:70:36:c1  | 0                                         | 0            |
| Hardware           | >       | Model: Lewisburg SATA AHCI Controller                          |           |                  |             |                       |                        |                                           |              |
| Virtual Flash      | >       |                                                                |           |                  |             |                       |                        |                                           |              |
| Alarm Definitions  |         | Properties Devices Paths                                       |           |                  |             |                       |                        |                                           |              |
| Scheduled Tasks    |         | Refresh                                                        |           |                  |             |                       |                        |                                           |              |
| Pure Storage       | >       | Name V                                                         | LUN       | V Type V         | Capacity ~  | Datastore V           | Operational State      | <ul> <li>Hardware Acceleration</li> </ul> | ✓ Drive Type |
| INFINIDAT          |         | NFINIDAT Fibre Channel Disk (naa.6742b0f0000006d0000000000     | 11        | disk             | 45.47 TB    | Crainfinidat          | Attached               | Supported                                 | HDD          |
|                    |         | NFINIDAT Fibre Channel RAID Ctlr (naa.6742b0f0000006d000000    | 0         | array control    |             | Not Consumed          | Attached               | Not supported                             | HDD          |
|                    |         | PURE Fibre Channel Disk (naa.624a9370a841b405a3a348ca000130    | 250       | disk             | 20.00 TB    | OraSC2                | Attached               | Supported                                 | Flash        |
|                    |         | PURE Fibre Channel Disk (naa.624a9370a841b405a3a348ca00012     | 251       | disk             | 20.00 TB    | CraPure               | Attached               | Supported                                 | Flash        |
|                    |         | PURE Fibre Channel Disk (naa.624a9370a841b405a3a348ca00012a    | 252       | disk             | 500.00 GB   | Not Consumed          | Attached               | Supported                                 | Flash        |
|                    |         | PURE Fibre Channel Disk (naa.624a9370a841b405a3a348ca000118ff) | 253       | disk             | 1.00 MB     | Not Consumed          | Attached               | Supported                                 | Flash        |
|                    |         | PURE Fibre Channel Disk (naa.624a9370a841b405a3a348ca000119    | 254       | disk             | 10.00 TB    | Not Consumed          | Attached               | Supported                                 | Flash        |

FIGURE 29. Site A ESXi Server FC Storage Connections

Site A contains the following VMFS, vVOL, NFS and vSAN datastores as shown below:

| Deca-Sitec Actions V          |             |       |     |            |          |         |              |          |          |               |           |   |             |
|-------------------------------|-------------|-------|-----|------------|----------|---------|--------------|----------|----------|---------------|-----------|---|-------------|
| Summary Monitor Configure     | Permissions | Hosts | VMs | Datastores | Networks | Updates |              |          |          |               |           |   |             |
| Datastores Datastore Clusters |             |       |     |            |          |         |              |          |          |               |           |   |             |
| Name                          |             |       |     |            |          |         | √ Stat       | itus 🗸   | Туре ↑ ~ | Datastore C 👻 | Capacity  | ~ | Free        |
| SC2-TINTRI-EC6090             |             |       |     |            |          |         | ~            | Normal   | NFS 3    |               | 125.16 TB |   | 83.96 TB    |
| OraTintri                     |             |       |     |            |          |         | $\checkmark$ | / Normal | NFS 3    |               | 125.16 TB |   | 83.96 TB    |
| datastore1 (7)                |             |       |     |            |          |         | $\checkmark$ | / Normal | VMFS 6   |               | 95.5 GB   |   | 94.09 GB    |
| OraSC2                        |             |       |     |            |          |         | $\checkmark$ | Normal   | VMFS 6   |               | 20 TB     |   | 18.57 TB    |
| datastore1 (4)                |             |       |     |            |          |         | $\checkmark$ | / Normal | VMFS 6   |               | 95.5 GB   |   | 94.09 GB    |
| SC2-Pure-Templates            |             |       |     |            |          |         | $\checkmark$ | / Normal | VMFS 6   |               | 20 TB     |   | 12.24 TB    |
| OraPure                       |             |       |     |            |          |         | $\checkmark$ | Normal   | VMFS 6   |               | 50 TB     |   | 41.57 TB    |
| datastore1 (8)                |             |       |     |            |          |         | $\checkmark$ | Normal   | VMFS 6   |               | 95.5 GB   |   | 94.09 GB    |
| Oralnfinidat                  |             |       |     |            |          |         | $\checkmark$ | / Normal | VMFS 6   |               | 45.47 TB  |   | 45.47 TB    |
| datastore1 (3)                |             |       |     |            |          |         | $\checkmark$ | / Normal | VMFS 6   |               | 95.5 GB   |   | 94.09 GB    |
| MSPure                        |             |       |     |            |          |         | $\checkmark$ | Normal   | VMFS 6   |               | 20 TB     |   | 19.52 TB    |
| BCA-SiteC-vSAN                |             |       |     |            |          |         | $\checkmark$ | Normal   | VSAN     |               | 6.99 TB   |   | 5.63 TB     |
| CraVVOL                       |             |       |     |            |          |         | $\checkmark$ | / Normal | vVol     |               | 8,192 TB  |   | 8,191.16 TB |

FIGURE 30. Site A Datastores

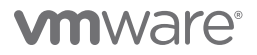

On Site B, each of the 4 ESXi servers contains 2 x Emulex LightPulse LPe32000 Gen 6 16/32G PCIe Fibre Channel Adapters for FC storage.

| az2esx2                                                | az2esx22.vslab.local Actions V |         |                              |                   |            |                    |           |        |        |              |     |         |               |               |                       |                        |   |             |            |   |             |
|--------------------------------------------------------|--------------------------------|---------|------------------------------|-------------------|------------|--------------------|-----------|--------|--------|--------------|-----|---------|---------------|---------------|-----------------------|------------------------|---|-------------|------------|---|-------------|
| Summary M                                              | Monitor                        | Co      | nfigure P                    | ermissions        | VMs        | Datastores         | Networ    | ks L   | pdate  | es           |     |         |               |               |                       |                        |   |             |            |   |             |
| Storage                                                |                                | ~       | Storage                      | e Adapter         | ſS         |                    |           |        |        |              |     |         |               |               |                       |                        |   |             |            |   |             |
| Storage Adap                                           | pters                          |         | + Add Softw                  | vare Adapter 🗧    | Refresh    | 🗓 Rescan Storag    | e ] 🛇     | Rescan | Adapte | er × Remo    | ve  |         |               |               |                       |                        |   |             |            |   |             |
| Storage Devi                                           | ices                           |         | Ada                          | apter             |            | т                  | Туре      |        | Т      | Status       |     | Ŧ       | Identifi      | ier           |                       |                        |   | т           | Targets    | ۲ | r Devices   |
| Host Cache Configuration + Model: Dell BOSS-S1 Adapter |                                |         |                              |                   |            |                    |           |        |        |              |     |         |               |               |                       |                        |   |             |            |   |             |
| Protocol End                                           | lpoínts                        |         | Model: D                     | Dell HBA330 Ada   | apter      |                    |           |        |        |              |     |         |               |               |                       |                        |   |             |            |   |             |
| I/O Filters                                            |                                |         | ▲ Model: E                   | Emulex LightPuls  | e LPe3200  | 0 PCle Fibre Chann | el Adapte | r      |        |              |     |         |               |               |                       |                        |   |             |            |   |             |
| Networking                                             |                                | >       | ¢                            | ÷vmhba4           |            |                    | Fibre C   | hannel |        | Online       |     |         | 20:0          | 0:00:10:9b:34 | :45:70 10             | 0:00:00:10:9b:34:45:70 | ) |             | 8          |   | 3           |
| Virtual Machines                                       | 、                              | ¢       | ÷vmhba5                      |                   |            | Fibre C            | hannel    |        | Online |              |     | 20:0    | 0:00:10:9b:34 | :45:71 10     | :00:00:10:9b:34:45:71 |                        |   | 7           |            | 3 |             |
| VII COOL PROCEEDING                                    | 63                             | <i></i> | ¢                            | ≻ vmhba64         |            |                    | Fibre C   | hannel |        | Online       |     |         | 20:0          | 0:00:10:9b:34 | :45:70 10             | 0:00:00:10:9b:34:45:70 | ) |             | 0          |   | 0           |
| System                                                 |                                | >       | ¢                            | ≻ vmhba65         |            |                    | Fibre C   | hannel |        | Online       |     |         | 20:0          | 0:00:10:9b:34 | :45:71 10             | :00:00:10:9b:34:45:71  |   |             | 0          |   | 0           |
| Hardware                                               |                                | >       | <ul> <li>Model: L</li> </ul> | ewisburg SATA A   | AHCI Conti | roller             |           |        |        |              |     |         |               |               |                       |                        |   |             |            |   |             |
|                                                        |                                |         | <ul> <li>Model: U</li> </ul> | Jltrastar SN100/S | SN150 NVM  | le SSD             |           |        |        |              |     |         |               |               |                       |                        |   |             |            |   |             |
| Virtual Flash                                          |                                | >       |                              |                   |            |                    |           |        |        |              |     |         |               |               |                       |                        |   |             |            |   |             |
| Alarm Definition                                       | ns                             |         | Properties                   | Devices           | Paths      |                    |           |        |        |              |     |         |               |               |                       |                        |   |             |            |   |             |
| Scheduled Task                                         | ks                             |         | C Defrech                    |                   |            | 12 Panema          |           |        |        |              |     |         |               |               |                       |                        |   |             |            |   |             |
| Pure Storage                                           |                                | >       | Name                         | E Attach 6        | -4 Detach  | E Kename           | ~         | LUN    | ~      | Turne        | ~ ~ | apacitu | ~             | Datastoro     | ~                     | Operational State      | ~ | Hardwara Ac | coloration | ~ | Drive Turne |
|                                                        |                                |         | NEINIDAT EI                  | hen Channel DAI   | D Cilc/nee | 6742500000064      | 00000     | 0      | -      | Type         | - 0 | apacity | -             | Not Const     | umod                  | Attached               | - | Net support | uted       | - |             |
|                                                        |                                |         |                              | Okaman Diala (m   | - 604-00   | 70(-1007-040144-   | E00011    | 252    |        | airay contro |     |         | 100 MR        | Not Const     | umod                  | Attached               |   | Commenter   | 1          |   | Flash       |
|                                                        |                                |         | PURE FIbre (                 | Channel Disk (na  | 1024893    | 701ab1667e849b44c  | 500011    | 253    |        | disk         |     |         | 1.00 MB       |               | amed<br>DeeDee        | Autoched               |   | Supported   | 1          |   | Flash       |
|                                                        |                                |         | PURE Fibre (                 | Channel Disk (na  | aa.o∠4a93. | /UIabibb/e849b44c  | 50004     | ∠54    |        | CISK         |     |         | 30.00 TB      | E A22-0       | JraPu                 | Attached               |   | Supported   | 1          |   | Flash       |

### FIGURE 31. Site B ESXi Server Storage Adapter

| az2es         | az2esx22.vslab.local Actions ✓ |     |                                                         |                                 |               |            |                          |                       |                       |              |
|---------------|--------------------------------|-----|---------------------------------------------------------|---------------------------------|---------------|------------|--------------------------|-----------------------|-----------------------|--------------|
| Summary       | Monitor                        | Co  | n <b>figure</b> Permissions VMs I                       | Datastores Networks Upda        | etes          |            |                          |                       |                       |              |
| Storage       |                                | ~   | Storage Adapters                                        |                                 |               |            |                          |                       |                       |              |
| Storage A     | Adapters                       |     | + Add Software Adapter 🛛 🗟 Refresh 🛛                    | 🗒 Rescan Storage 🛛 🖓 Rescan Ada | pter × Remove |            |                          |                       |                       |              |
| Storage D     | Devices                        |     | Adapter                                                 | т Туре                          | ▼ Status      | ▼ Identi   | fier                     |                       | ▼ Targets             | T Devices    |
| Host Cach     | he Configurat                  | lon | Model: Dell BOSS-S1 Adapter                             |                                 |               |            |                          |                       |                       |              |
| Protocol B    | Endpoints                      |     | Model: Dell HBA330 Adapter                              |                                 |               |            |                          |                       |                       |              |
| I/O Filters   | s                              |     | <ul> <li>Model: Emulex LightPulse LPe32000</li> </ul>   | PCle Fibre Channel Adapter      |               |            |                          |                       |                       |              |
| Networking    | 9                              | >   | 🔶 vmhba4                                                | Fibre Channel                   | Online        | 20:0       | 00:00:10:9b:34:45:70 10  | :00:00:10:9b:34:45:70 | 8                     | 3            |
| Virtual Mac   | hines:                         | >   | ⇔ vmhba5                                                | Fibre Channel                   | Online        | 20:0       | 00:00:10:9b:34:45:71 10: | 00:00:10:9b:34:45:71  | 7                     | 3            |
|               |                                |     | ↓ vmhba64                                               | Fibre Channel                   | Online        | 20:0       | 00:00:10:9b:34:45:70 10  | :00:00:10:9b:34:45:70 | 0                     | 0            |
| System        |                                | >   | √ vmhba65                                               | Fibre Channel                   | Online        | 20:1       | 00:00:10:9b:34:45:71 10: | 00:00:10:9b:34:45:71  | 0                     | 0            |
| Hardware      |                                | >   | <ul> <li>Model: Lewisburg SATA AHCI Controll</li> </ul> | er                              |               |            |                          |                       |                       |              |
| Virtual Elaci | h                              | `   | <ul> <li>Model: Ultrastar SN100/SN150 NVMe</li> </ul>   | SSD                             |               |            |                          |                       |                       |              |
| virtual Flas  |                                |     |                                                         |                                 |               |            |                          |                       |                       |              |
| Alarm Defin   | nitions                        |     | Properties Devices Paths                                |                                 |               |            |                          |                       |                       |              |
| Scheduled     | Tasks                          |     | Refresh 🛛 🗮 Attach 🖳 Detach                             | 🖞 Rename                        |               |            |                          |                       |                       |              |
| Pure Storag   | ge                             | >   | Name                                                    | ~ LUN ~                         | Type v        | Capacity ~ | Datastore 🗸              | Operational State ~   | Hardware Acceleration | ✓ Drive Type |
|               |                                |     | NFINIDAT Fibre Channel RAID Ctlr (naa.67                | 42b0f000006d00000 0             | array contro  |            | Not Consumed             | Attached              | Not supported         | HDD          |
|               |                                |     | PURE Fibre Channel Disk (naa.624a9370f                  | abf667e849b44c500011 253        | disk          | 1.00 ME    | Not Consumed             | Attached              | Supported             | Flash        |
|               |                                |     | PURE Fibre Channel Disk (naa.624a9370f                  | abf667e849b44c50004 254         | disk          | 30.00 TE   | AZ2-OraPu                | Attached              | Supported             | Flash        |

FIGURE 32. Site B ESXi Server FC Storage Connections

Site B contains the following VMFS, vVOL, NFS and vSAN datastores as shown below:

| AZ2-DC Actions V                           |                                |                 |               |            |          |  |  |  |
|--------------------------------------------|--------------------------------|-----------------|---------------|------------|----------|--|--|--|
| Summary Monitor Configure Permission       | Hosts & Clusters VMs Datastore | es Networks Upd | ates          |            |          |  |  |  |
| Datastores Datastore Clusters Datastore Fo | lders                          |                 |               |            |          |  |  |  |
| Name                                       | ~                              | Status ∽ Type ↑ | ∽ Datastore ∽ | Capacity 🗸 | Free     |  |  |  |
| AZ2-TINTRI-EC6090                          |                                | ✓ Normal NFS 3  |               | 125.18 TB  | 83.99 TB |  |  |  |
| AZ2-OraPure                                |                                | ✓ Normal VMFS 6 |               | 30 TB      | 29.85 TB |  |  |  |
| AZ2-vSAN                                   |                                | ✓ Normal vSAN   |               | 7.86 TB    | 772 TB   |  |  |  |
|                                            |                                |                 |               |            | 1.72 10  |  |  |  |

#### FIGURE 33. Site B Datastores

As indicated earlier, VMware vSAN can set availability, capacity, and performance policies per VM.

In the case of VMware Cloud on AWS, which uses vSAN storage internally, all VMs running inside the cloud SDDC consume storage capacity and leverage storage services from the vSAN datastore. Management workloads and the workloads belonging to a single VMware Cloud on AWS customer are located on the same vSAN cluster.

However, the cloud SDDC introduces a new vSAN capability that provides two logical datastores instead of one. One of these datastores, **vsanDatastore**, is used to store the management VMs; the other datastore, **WorkloadDatastore**, is used for the customer VMs.

| ■ SDDC-Datacenter ACTIONS Y   |                 |         |          |      |           |          |        |          |    |
|-------------------------------|-----------------|---------|----------|------|-----------|----------|--------|----------|----|
| Summary Monitor Configure     | Permissions     | Hosts & | Clusters | VMs  | Datastore | es Netw  | orks   | Update   | es |
| Datastores Datastore Clusters | Datastore Folde | ers     |          |      |           |          |        |          |    |
| Name ↑                        | ∼ Statu         | s v     | Туре     | ~ Da | tastore 🗸 | Capacity | $\sim$ | Free     | ~  |
| vsanDatastore                 | $\checkmark$    | Normal  | vSAN     |      |           | 20.74 TB |        | 14.39 TB |    |
| UvrkloadDatastore             | $\checkmark$    | Normal  | vSAN     |      |           | 20.74 TB |        | 14.39 TB |    |

FIGURE 34. VMware Cloud on AWS vSAN Datastore

VMware creates and operates a separate resource pool to manage customer workloads. Customers have the option of creating child resource pools but cannot configure compute policies at initial availability.

| <ul> <li>         V center.sddc-35-155-246-32.vmc.vmware.com         <ul> <li>Image: SDDC-Datacenter</li> </ul> </li> </ul>                          | Compute-ResourcePool                                                                                                    |                 |
|----------------------------------------------------------------------------------------------------|----------------------------------------------------------------------------------------------------|-----------------|
| ✓ ☐ Cluster-1                                                                                                    | Summary Monitor Configure Permissions Resource Pools VMs                                                                                      |                 |
| <ul> <li>№ 10.73.80.68</li> <li>№ 10.73.80.69</li> <li>№ 10.73.80.70</li> <li>№ 10.73.80.84</li> <li>№ 10.73.80.85</li> <li>№ 10.73.80.85</li> </ul> | This pool / Total<br>VMs and Templates: 17 / 17<br>Powered on VMs: 13 / 13<br>Child Resource Pools: 0 / 0<br>Child vApps: 0 / 0               |                 |
| <ul> <li>Compute-ResourcePool</li> </ul>                                                                                                    | Resource Settings                                                                                                    | Related Objects |
| > 🤗 Mgmt-ResourcePool                                                                                                    | CPU<br>Shares Normal (4000)<br>Reservation Expandable<br>Limit Unlimited<br>Worst Case Allocation 165,600 MHz                                 |                 |
|                                                                                                    | Memory       Shares     Normal (163840)       Reservation     Expandable       Limit     Unlimited       Worst Case Allocation     165,600 MB |                 |
|                                                                                                    | Tags                                                                                                    | •               |

FIGURE 35. VMware Cloud on AWS Compute Resource Pool

The default vSAN storage policy, vSAN Default Storage Policy, on VMware Cloud on AWS is shown below:

| VM Storage Policies |                      |              |                |               |                    |                                              |  |  |
|---------------------|----------------------|--------------|----------------|---------------|--------------------|----------------------------------------------|--|--|
| CREA                | TE EDIT              | CLONE        | СНЕСК          | REAPI         | PLY                | RESET                                        |  |  |
|                     | Name<br>Eg Managemen | it storage   | Joincy - Erici | ypr           | VC                 | center.suuc-44-232-220-144.viitwareviito.com |  |  |
|                     | 🗟 Managemei          | nt Storage I | Policy - Larg  | e             | e۷                 | /center.sddc-44-232-220-144.vmwarevmc.com    |  |  |
|                     | 🗟 Managemei          | nt Storage I | Polícy - Regu  | ılar          | e۷                 | /center.sddc-44-232-220-144.vmwarevmc.com    |  |  |
|                     | 🗟 Managemei          | nt Storage I | Policy - Singl | е             | <mark>ل</mark> ا ب | vcenter.sddc-44-232-220-144.vmwarevmc.com    |  |  |
|                     | 🔒 Managemei          | nt Storage I | Policy - Stret | ch            | e۷                 | vcenter.sddc-44-232-220-144.vmwarevmc.com    |  |  |
|                     | 🗟 Manageme           | nt Storage I | Policy - Stret | ch            | e۷                 | vcenter.sddc-44-232-220-144.vmwarevmc.com    |  |  |
|                     | 🗟 Manageme           | nt Storage   | policy - Thin  |               | e۷                 | vcenter.sddc-44-232-220-144.vmwarevmc.com    |  |  |
|                     | 🗟 VM Encrypt         | ion Policy   |                |               | e v                | /center.sddc-44-232-220-144.vmwarevmc.com    |  |  |
|                     | 🗟 VMC Workl          | oad Storage  | e Policy - Clu | ıst           | <mark>ه</mark> ۷   | vcenter.sddc-44-232-220-144.vmwarevmc.com    |  |  |
|                     | 🗟 vSAN Defau         | ult Storage  | Policy         |               | e۷                 | vcenter.sddc-44-232-220-144.vmwarevmc.com    |  |  |
|                     | 🗟 VVol No Re         | quirements   | Policy         |               | 🕑 v                | /center.sddc-44-232-220-144.vmwarevmc.com    |  |  |
| 1                   |                      |              |                |               |                    |                                              |  |  |
| Rules               | VM Compli            | iance        | VM Templa      | te s          | Stora              | ge Compatibility                             |  |  |
| Gener               | al                   |              |                |               |                    |                                              |  |  |
| Nan                 | ne                   |              | V              | SAN Def       | ault S             | Storage Policy                               |  |  |
| Des                 | cription             |              | S              | torage p      | olicy              | used as default for vSAN datastores          |  |  |
| Rule-s              | et 1: VSAN           |              |                |               |                    |                                              |  |  |
| Placen              | hent                 |              |                |               |                    |                                              |  |  |
| Stor                | age Type             |              | V              | SAN           |                    |                                              |  |  |
| Site                | disaster tolerar     | ice          | Ν              | lone - sta    | andar              | rd cluster                                   |  |  |
| Failu               | ures to tolerate     |              | 1              | faílure - I   | RAID-              | -1 (Mirroring)                               |  |  |
| Nun                 | nber of disk strij   | pes per obj  | ect 1          |               |                    |                                              |  |  |
| IOP:                | S limit for object   |              | 0              |               |                    |                                              |  |  |
| Obje                | ect space reserv     | ation        | Т              | hin provi     | isionir            | ng                                           |  |  |
| Flas                | h read cache re      | servation    | 0              | %             |                    |                                              |  |  |
| Disa                | ible object chec     | ksum         | N              | 0             |                    |                                              |  |  |
| For                 | Force provisioning   |              |                | No            |                    |                                              |  |  |
| Spa                 | Encryption services  |              |                | No preference |                    |                                              |  |  |
| Stor                | age tier             |              | N              | lo prefer     | ence               |                                              |  |  |
|                     | -                    |              |                |               | -                  |                                              |  |  |

FIGURE 36. VMware Cloud on AWS Default vSAN Storage Policy

Learn more about vSAN Storage Policies and RAID configuration options on VMware Cloud on AWS.

## VMware and Oracle Configuration

For on-premises Site A, two VMs were configured:

- One VM for production single-instance Oracle VM Oracle19c12-OEL83
- One VM for production single-instance Oracle VM Oracle19c-OL8-Primary

For on-premises Site B, one VM was configured:

One VM for DR single-instance physical standby Oracle VM Oracle19c-OL8-Standby for the primary database Oracle VM
 Oracle19c-OL8-Primary on Site A

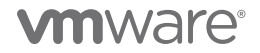

Storage for the three on-premises VMs was provisioned as indicated below:

- Production single-instance Oracle VMs **Oracle19c12-OEL83** and **Oracle19c-OL8-Primary** are provisioned on Pure Storage X50 All-Flash FC Block VMFS6 datastore.
- DR single-instance physical standby Oracle VM **Oracle19c-OL8-Standby** is provisioned on Tintri T880 All-Flash NFS Storage with support for vSphere APIs for array integration (VAAI).

The on-premises Site A and Site B single-instance and physical standby VMs were created with the following components and settings:

- 8 vCPUs and 32GB memory
- Oracle Enterprise Linux 8.3 OS
- Oracle 19.12 Grid infrastructure and RDBMS binaries installed on all VMs
- Oracle SGA set to 16GB, and PGA set to 6GB for all database instances
- Oracle ASM and Oracle ASMLib
- All ASM disk groups disks are presented on different PVSCSI controllers for purposes of performance and queue depth.
- All database-related VMDKs are partitioned using Linux utilities, with proper alignment offset and labeled Oracle ASMLib.
- For sake of simplicity and illustration, one ASM Disk Group was created (**DATA\_DG**), housing all datafiles, control files, redo log files and archive log files. Separate ASM diskgroups for these components are recommended per best practice.
- All VMs host both Oracle Grid and RDBMS 19.12 multi-tenant production database ora19c with a pluggable database pdb1.

Network details for VM Oracle19c-OL8-Primary are as follows:

- VM network adapter is connected to port group APPS-1614 and assigned an IP address 172.16.14.50

Network details for VM Oracle19c-OL8-Standby are as follows:

- VM network adapter is connected to port group APPS-1810 and assigned an IP address 172.18.10.51

| 🕏 Oracle19c-OL8-Prin                                      | nary 🛛 Þ 🗖 🛱 🚳 🛛 actions 🗸                                                                                                    | 🚯 Oracle19c-OL8-St                                  | andby   🖻 🖬 🧔 🐼   actions 🗸                                                                                                    |
|-----------------------------------------------------------|----------------------------------------------------------------------------------------------------|-----------------------------------------------------|----------------------------------------------------------------------------------------------------|
| Summary Monitor Config                                    | gure Permissions Datastores Networks Snapshots Updates                                                                                                    | Summary Monitor Con                                 | figure Permissions Datastores Networks Snapshots Updates                                                                                                    |
| Powered On<br>LAUNCH WEB CONSOLE<br>LAUNCH REMOTE CONSOLE | Guest OS: Oracle Linux 8 (64-bit)<br>Compatibility: ESXI 7.0 U2 and later (VM version 19)<br>VMware Tools: Running, version:11328 (Guest Managed)<br>Most INFO<br>DNS Name<br>oracle19c-olis-primary.vslab.local<br>IP Addresses 172.16.14.50<br>Host: sc2esx/D.Vslab.local | Powered On LAUNCH WEB CONSOLE LAUNCH REMOTE CONSOLE | Guest OS:     Oracle Linux 8 (64-bit)       Compatibility:     ESXI 7.0 U2 and later (VM version 19)       VMware Toois:     Running, version:11328 (Guest Managed)       MORE_INEC     oracle19c-oi8-standby.vslab.local       IP Addresses:     172.18.10.51       Host:     azzesre24.vslab.local |
| VM Hardware                                               |                                                                                                    | VM Hardware                                         |                                                                                                    |
| > CPU                                                     | 8 CPU(s)                                                                                                    | > CPU                                               | 8 CPU(s)                                                                                                    |
| > Memory                                                  | 32 GB, 0.32 GB memory active                                                                                                    | > Memory                                            | 32 GB, 0.32 GB memory active                                                                                                    |
| > Hard disk 1                                             | 80 GB                                                                                                    | > Hard disk 1                                       | 80 GB                                                                                                    |
| Total hard disks                                          | 3 hard disks                                                                                                    | Total hard disks                                    | 3 hard disks                                                                                                    |
| > Network adapter 1                                       | APPS-1614 (connected)                                                                                                    | > Network adapter 1                                 | APPS-1810 (connected)                                                                                                    |
| CD/DVD drive 1                                            | Disconnected K                                                                                                    | CD/DVD drive 1                                      | Disconnected                                                                                                    |
| > Video card                                              | 8 MB                                                                                                    | > Video card                                        | 8 MB                                                                                                    |
| VMCI device                                               | Device on the virtual machine PCI bus that provides support for the<br>virtual machine communication interface                                                                                                    | VMCI device                                         | Device on the virtual machine PCI bus that provides support for the<br>virtual machine communication interface                                                                                                    |
| > Other                                                   | Additional Hardware                                                                                                    | > Other                                             | Additional Hardware                                                                                                    |
| Compatibility                                             | ESXi 7.0 U2 and later (VM version 19)                                                                                                    | Compatibility                                       | ESXI 7.0 U2 and later (VM version 19)                                                                                                    |
| Edit Settings                                             |                                                                                                    | Edit Settings                                       |                                                                                                    |

FIGURE 37. Single-Instance Oracle19c-OL8-Primary and Physical Standby Oracle19c-OL8-Standby VM Details

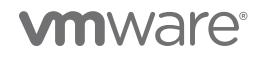

### Details for VM Oracle19c12-OEL83 are as follows:

- VM network adapter is connected to port group APPS-1614 and assigned an IP address 172.16.14.45

| 🕆 Oracle19c12-OEL83 🛛 Þ 🗖 🛱 🖓 🕸 📔 астіоля м         |                                                                                          |                                                                                                    |                                       |                          |                 |  |  |
|-----------------------------------------------------|------------------------------------------------------------------------------------------|----------------------------------------------------------------------------------------------------|---------------------------------------|--------------------------|-----------------|--|--|
| Summary Monitor Confi                               | gure Permis                                                                              | sions Datastores                                                                                                    | Networks                              | Snapshots                | Updates         |  |  |
| Powered On LAUNCH WEB CONSOLE LAUNCH REMOTE CONSOLE | Guest OS:<br>Compatibility:<br>VMware Tools:<br>DNS Name:<br>IP Addresses:<br>Host:<br>& | Oracle Linux 8 (64-bit)<br>ESXi 7.0 and later (VM &<br>Running, version:11328 (<br>MORE INFO<br>oracle19c12-oel83<br>172.16.14.45<br>sc2esx10.vslab.local | version 17)<br>Guest Managed)         |                          |                 |  |  |
| VM Hardware                                         |                                                                                          |                                                                                                    |                                       |                          |                 |  |  |
| > CPU                                               |                                                                                          | 8 CPU(s)                                                                                                    |                                       |                          |                 |  |  |
| > Memory                                            |                                                                                          | 32 GB, 0.64 GB r                                                                                                    | nemory active                         |                          |                 |  |  |
| > Hard disk 1                                       |                                                                                          | 80 GB                                                                                                    |                                       |                          |                 |  |  |
| Total hard disks                                    |                                                                                          | 3 hard disks                                                                                                    |                                       |                          |                 |  |  |
| > Network adapter 1                                 |                                                                                          | APPS-1614 (connect                                                                                                    | ed)                                   |                          |                 |  |  |
| CD/DVD drive 1                                      |                                                                                          | Disconnected                                                                                                    |                                       |                          |                 |  |  |
| > Video card                                        |                                                                                          | 8 MB                                                                                                    |                                       |                          |                 |  |  |
| VMCI device                                         |                                                                                          | Device on the virtua virtual machine com                                                                                                    | al machine PCI b<br>nmunication inter | us that provides<br>face | support for the |  |  |
| > Other                                             |                                                                                          | Additional Hardware                                                                                                    | e                                     |                          |                 |  |  |
| Compatibility                                       |                                                                                          | ESXi 7.0 and later (                                                                                                    | VM version 17)                        |                          |                 |  |  |
| Edit Settings                                       |                                                                                          |                                                                                                    |                                       |                          |                 |  |  |

FIGURE 38. Single-Instance Oracle19c12-OEL83 VM Details

The table below details the Oracle VM Oracle19c12-OEL83, Oracle19c-OL8-Primary and Oracle19c-OL8-Standby disk layout and ASM disk group configuration:

| NAME                       | SCSI TYPE   | SCSI ID<br>(CONTROLLER, LUN) | SIZE   | ТҮРЕ             | HARD DISK | DISK NAME   |
|----------------------------|-------------|------------------------------|--------|------------------|-----------|-------------|
| Operating<br>System (OS) / | Paravirtual | SCSI (0:0)                   | 80 GB  | ext4 file system | 1         | /dev/sda1   |
| Oracle binary<br>disk /u01 | Paravirtual | SCSI (0:1)                   | 80 GB  | ext4 file system | 2         | /dev/sdb1   |
| DATA Disk 1                | Paravirtual | SCSI (1:0)                   | 500 GB | DATA_DG          | 3         | DATA_DISK01 |

TABLE 9. VMs Oracle19c12-OEL83, Oracle19c-OL8-Primary and Oracle19c-OL8-Standby Disk Layout

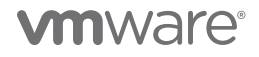

The table below summarizes the network details:

- Production single-instance Oracle VM Oracle19c12-OEL83
- Production single-instance Oracle primary VM Oracle19c-OL8-Primary with production single-instance Oracle physical standby
   Oracle19c-OL8-Standby

| NETWORK     | SITE A VM                     | SINGLE-INSTANCE PRIMARY           | SINGLE-INSTANCE STANDBY           |
|-------------|-------------------------------|-----------------------------------|-----------------------------------|
| VM Name     | Oracle19c12-OEL83             | Oracle19c-OL8-Primary             | Oracle19c-OL8-Standby             |
| Public FDQN | oracle19c12-oel83.vslab.local | oracle19c-ol8-primary.vslab.local | oracle19c-ol8-standby.vslab.local |
| Public IP   | 172.16.14.45                  | 172.16.14.50                      | 172.18.10.51                      |

For VMware Cloud on AWS, one single-instance Oracle VM Oracle19c12-OEL83-VMC was configured.

Storage for the VMware Cloud on AWS VM was provisioned on HCI vSAN storage.

The VMware Cloud on AWS single instance was created with the following components and settings:

- 8 vCPUs and 32GB memory
- Oracle Enterprise Linux 8.3 OS
- Oracle 19.12 Grid infrastructure and RDBMS binaries installed on all VMs
- Oracle SGA set to 16GB, and PGA set to 6GB for all database instances
- Oracle ASM and Oracle ASMLib
- All ASM disk groups disks are presented on different PVSCSI controllers for purposes of performance and queue depth.
- All database-related VMDKs are partitioned using Linux utilities, with proper alignment offset and labeled Oracle ASMLib.
- For sake of simplicity and illustration, one ASM disk group was created (**DATA\_DG**) housing all datafiles, control files, redo log files and archive log files. Separate ASM diskgroups are recommended for these components per best practice.
- VM hosts both Oracle Grid and RDBMS 19.12 multi-tenant standby production database ora19c with a pluggable database pdb1.

#### Network details for VM Oracle19c12-OEL83-VMC are as follows:

- VM network adapter is connected to port group Apps Team 01 and assigned an IP address 172.16.115.45

| Summary Monitor Cor                                                                       | nfigure Permis                                                                               | ssions Datastores Networks Snapshots                                                                                                    |        |
|-------------------------------------------------------------------------------------------|----------------------------------------------------------------------------------------------|----------------------------------------------------------------------------------------------------|--------|
| <ul> <li>Powered On</li> <li>LAUNCH WEB CONSOLE</li> <li>LAUNCH REMOTE CONSOLE</li> </ul> | Guest OS:<br>Compatibility:<br>VMware Tools:<br>DNS Name:<br>IP Addresses:<br>Host:<br>Most: | Oracle Linux 8 (64-bit)<br>ESXi 7.0 and later (VM version 17)<br>Running, version:11328 (Guest Managed)<br>MORE INFO<br>oracle19c12-oel83<br>172.16.115.45<br>10.129.32.5 |        |
| VM Hardware                                                                               |                                                                                              |                                                                                                    |        |
| > CPU                                                                                     |                                                                                              | 8 CPU(s)                                                                                                    |        |
| > Memory                                                                                  |                                                                                              | 32 GB, 0.32 GB memory active                                                                                                    |        |
| > Hard disk 1                                                                             |                                                                                              | 80 GB                                                                                                    |        |
| Total hard disks                                                                          |                                                                                              | 3 hard disks                                                                                                    |        |
| > Network adapter 1                                                                       |                                                                                              | Apps Team 01 (connected)                                                                                                    |        |
| CD/DVD drive 1                                                                            |                                                                                              | Disconnected                                                                                                    | Ģ      |
| > Video card                                                                              |                                                                                              | 8 MB                                                                                                    |        |
| VMCI device                                                                               |                                                                                              | Device on the virtual machine PCI bus that provides support for the machine communication interface                                                                       | virtua |
| > Other                                                                                   |                                                                                              | Additional Hardware                                                                                                    |        |
|                                                                                           |                                                                                              | ECV: 7.0 and later (VM varian 17)                                                                                                    |        |

## FIGURE 39. Single-Instance Oracle19c12-OEL83-VMC VM Details

The table below details the Oracle VM Oracle19c12-OEL83-VMC disk layout and ASM disk group configuration:

| NAME                       | SCSI TYPE   | SCSI ID<br>(CONTROLLER, LUN) | SIZE   | ТҮРЕ             | HARD DISK | DISK NAME   |
|----------------------------|-------------|------------------------------|--------|------------------|-----------|-------------|
| Operating<br>System (OS) / | Paravirtual | SCSI (0:0)                   | 80 GB  | ext4 file system | 1         | /dev/sda1   |
| Oracle binary<br>disk /u01 | Paravirtual | SCSI (0:1)                   | 80 GB  | ext4 file system | 2         | /dev/sdb1   |
| DATA Disk 1                | Paravirtual | SCSI (1:0)                   | 500 GB | DATA_DG          | 3         | DATA_DISK01 |

TABLE 10. VMs Oracle19c12-OEL83-VMC Disk Layout

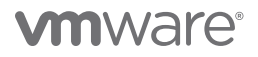

The table below summarizes the network details for cloud single-instance Oracle VM Oracle19c12-OEL83-VMC:

| NETWORK     | VMWARE CLOUD ON AWS VM            |
|-------------|-----------------------------------|
| VM Name     | Oracle19c12-OEL83-VMC             |
| Public FDQN | oracle19c12-oel83-vmc.vslab.local |
| Public IP   | 172.16.115.45                     |

TABLE 11. VMs Oracle19c12-OEL83-VMC Network Details

See Appendix A for the complete list of Oracle initialization parameters for the RAC vmcrac database.

All best practices for Oracle workloads on a VMware SDDC were followed in accordance with the *Oracle Databases on VMware Best Practices Guide*.

### VMware Hybrid Cloud Extension Configuration

VMware Hybrid Cloud Extension was used for migrating Oracle workloads from Site A to VMware Cloud on AWS.

The hybrid cloud extension connector at Site A (VSLAB) initiates site pairing and the service mesh appliances initiate the interconnect tunnels. The Hybrid Cloud Extension Cloud Manager and the service mesh appliances at the public cloud (VMware Cloud on AWS – **VMC-VSLAB**) are the receivers.

Learn more about VMware Hybrid Cloud Extension Deployment types.

Refer to *Hybrid Cloud Extension Installation Workflow for Hybrid Cloud Extension Public Clouds* for activating Hybrid Cloud Extension on VMware Cloud on AWS.

Download, deploy and activate the Hybrid Cloud Extension Manager in the source environment using the Hybrid Cloud Extension Connector OVA as per *Hybrid Cloud Extension Installation Workflow for Hybrid Cloud Extension Public Clouds*.

Pair Hybrid Cloud Extension Connector with Hybrid Cloud Extension Cloud as outlined in Adding a Site Pair.

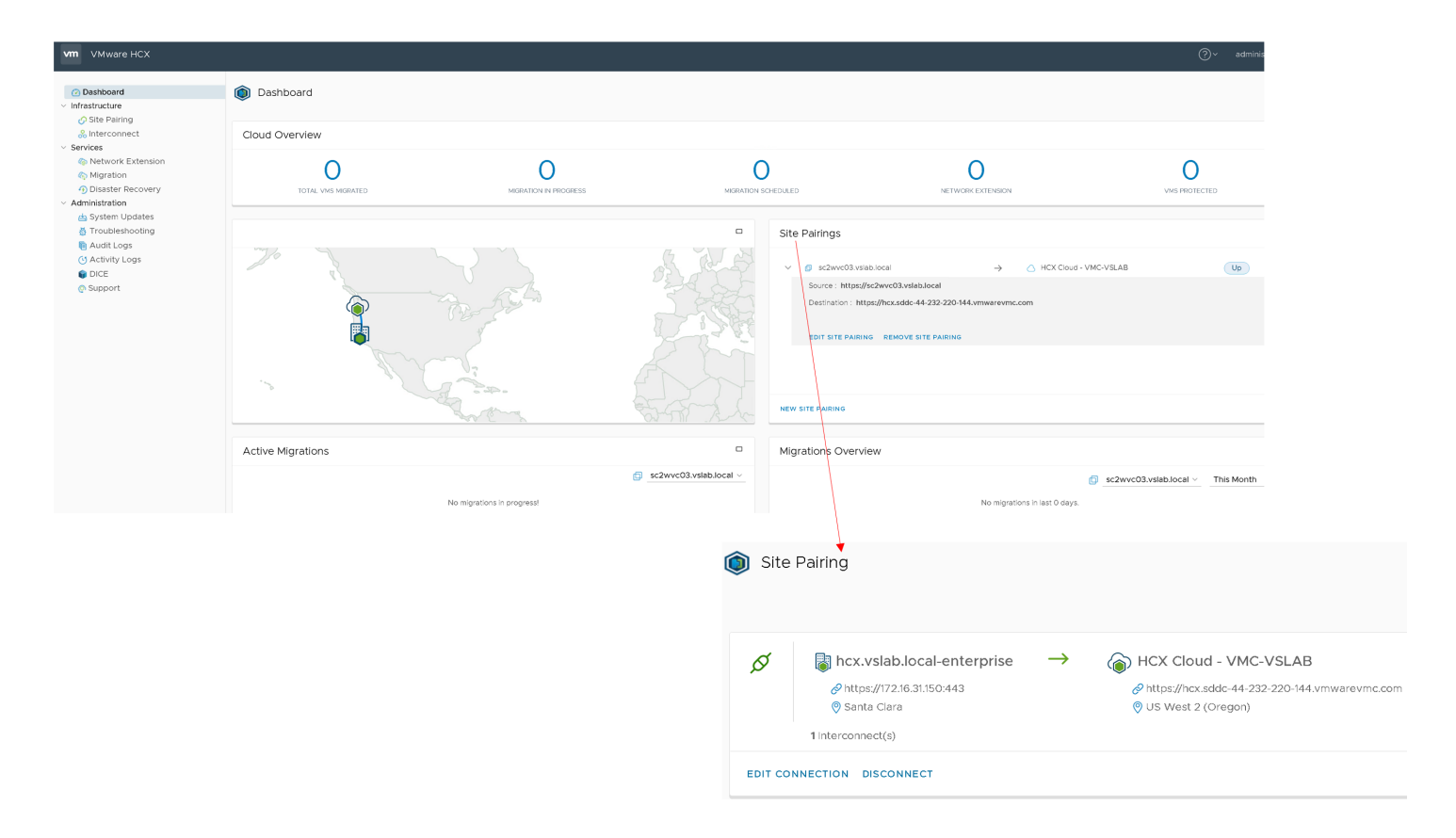

FIGURE 40. Hybrid Cloud Extension Site Pairing Between Site A (VSLAB) and VMware Cloud on AWS (VMC-VSLAB)

The Hybrid Cloud Extension Manager (connector) on Site A and Hybrid Cloud Extension Cloud Manager on VMware Cloud on AWS are as shown below:

| VMware-HCX-Connector-                                                                         | 4.2.0.0-18422311   Þ 🗆 🗳 🖓 🚳   actions y                                                                                                    | 🚯 hcx_cloud_manager 🛛 🖻                                                                                                    | 🖾 🖗 🔞 ACTIONS 🗸                                                                                                    |
|-----------------------------------------------------------------------------------------------|----------------------------------------------------------------------------------------------------|----------------------------------------------------------------------------------------------------|----------------------------------------------------------------------------------------------------|
| Summary Monitor Configure Pe                                                                  | rmissions Datastores Networks Snapshots Updates                                                                                                    | Summary Monitor Configure Perm                                                                                                    | issions Datastores Networks Snapshots                                                                                                    |
| Guest OS:<br>Competibili<br>VMware To<br>DNS Name<br>P Address<br>Host:<br>LAUNCH WEB CONSOLE | Other 4.x or later Linux (64-bit)<br>ty: ESXI 5.0 and later (VM version 8)<br>ESXI 5.0 and later (VM version 8)<br>MOBE INFO<br>hox, vslab local<br>tr2.16.31.150<br>sczesx09, vslab local | Guest OS:<br>Compatibility:<br>VMware Tools<br>VMware Tools<br>VMMMA<br>VMWARE Tools<br>VMMMA<br>VMMARE Tools<br>VMMMARE Tools<br>VMMAR | Other 4.x or later Linux (64-bit)<br>ESXI 5.0 and later (VM version 8)<br>:: Running, version:10309 (Guest Managed)<br>MORE_INFO<br>hcx.sddc-44-232-220-144.vmwarevmc.com<br>10.129.224.25<br>T0.1293.274 |
| VM Hardware                                                                                   |                                                                                                    | VM Hardware                                                                                                    |                                                                                                    |
| > CPU                                                                                         | 4 CPU(s)                                                                                                    | > CPU                                                                                                    | 4 CPU(s)                                                                                                    |
| > Memory                                                                                      | 12 GB, 1.68 GB memory active                                                                                                    | > Memory                                                                                                    | 12 GB, 3.12 GB memory active                                                                                                    |
| > Hard disk 1                                                                                 | 60 GB                                                                                                    | > Hard disk 1                                                                                                    | 60 GB                                                                                                    |
| > Network adapter 1                                                                           | APPS-1631 (connected)                                                                                                    | > Network adapter 1                                                                                                    | mgmt-app-network (connected)                                                                                                    |
| CD/DVD drive 1                                                                                | Disconnected                                                                                                    | CD/DVD drive 1                                                                                                    | Disconnected d                                                                                                    |
| > Video card                                                                                  | 4 MB                                                                                                    | > Video card                                                                                                    | 4 MB                                                                                                    |
| VMCI device                                                                                   | Device on the virtual machine PCI bus that provides support for the virtual machine communication interface                                                                                | VMCI device                                                                                                    | Device on the virtual machine PCI bus that provides support for the virtual<br>machine communication interface                                                                                            |
| > Other                                                                                       | Additional Hardware                                                                                                    | > Other                                                                                                    | Additional Hardware                                                                                                    |
| Compatibility                                                                                 | ESXI 5.0 and later (VM version 8)                                                                                                    | Compatibility                                                                                                    | ESXI 5.0 and later (VM version 8)                                                                                                    |
|                                                                                               |                                                                                                    |                                                                                                    |                                                                                                    |

FIGURE 41. Hybrid Cloud Extension Manager (Connector) on Site A and Hybrid Cloud Extension Cloud Manager on VMware Cloud on AWS

Hybrid Cloud Extension Network profiles for Site A are as shown below:

| Compute Profiles Service Mesh Network Profiles           | Sentinel Management |          |                               |                      |               |             |  |  |
|----------------------------------------------------------|---------------------|----------|-------------------------------|----------------------|---------------|-------------|--|--|
|                                                          |                     |          |                               |                      |               |             |  |  |
| HCX-Apps-VLAN1614                                        |                     |          |                               |                      |               |             |  |  |
| Network Details<br>Backing: <b>APPS-1614</b>             | MTU<br>1500         | IP Pools | IP Ranges                     | IP Usage(Used/Total) | Prefix Length | Galeway     |  |  |
| vCenter:sc2vvvc03.vslab.local<br>Switch dVSwitch<br>hide |                     |          | 172.16.14.140 - 172.16.14.150 | 0/ 11                | 24            | 172.16.14.1 |  |  |
| EDIT DELETE                                              |                     |          |                               |                      |               |             |  |  |
| HCX-Mgmt-Uplink-Repl-VLAN1631                            |                     |          |                               |                      |               |             |  |  |
| Network Details<br>Backing: SC2-COMP-MGMT                | MTU<br>1500         | IP Pools | IP Ranges                     | IP Usage(Used/Total) | Prefix Length | Galeway     |  |  |
| vCenter: sC2wvC03.vslab.local<br>Switch dVSwitch<br>hide |                     |          | 172.16.31.200 - 172.16.31.220 | 2/21                 | 24            | 172.16.31.1 |  |  |
| EDIT DELETE                                              |                     |          |                               |                      |               |             |  |  |
| 4 HCX-vMotion-VLAN1632                                   |                     |          |                               |                      |               |             |  |  |
| Network Details<br>Backing: SC2-COMP-VMOTION             | мт <b>U</b><br>1500 | IP Pools | IP Ranges                     | IP Usage(Used/Total) | Prefix Length | Gateway     |  |  |
| vCenter'sczwvCO3,stab.l0C81<br>Switch dVSwitch<br>hide   |                     |          | 172.16.32.200 - 172.16.32.220 | 1/ 21                | 24            | 172.16.32.1 |  |  |
| EDIT DELETE                                              |                     |          |                               |                      |               |             |  |  |

FIGURE 42. Hybrid Cloud Extension Network Profiles for Site A

Hybrid Cloud Extension Network profiles for VMware Cloud on AWS are as shown below:

| iterconnect                                                                                                    |                    |          |                                           |                              |                     |                         |
|----------------------------------------------------------------------------------------------------|--------------------|----------|-------------------------------------------|------------------------------|---------------------|-------------------------|
| Multi-Site Service Mesh Compute Profiles Service Mesh Network Profiles                                                         |                    |          |                                           |                              |                     |                         |
| directConnectNetwork1                                                                                                    |                    |          |                                           |                              |                     |                         |
| Network Details<br>Backing: 35d0ed3d-d9f0-45d6-a546-17d630517e88<br>vCenter: vcenter.sddc-44-232-220-144.vmwarevmc.com<br>hide | мти<br>1500        | IP Pools | IP Ranges<br>12.16.205.2 - 172.16.205.100 | IP Usage(Used/Total)<br>2/99 | Prefix Length<br>24 | Gateway<br>172.16.205.1 |
| EDIT DELETE                                                                                                    |                    |          |                                           |                              |                     |                         |
| 🛟 externalNetwork                                                                                                    |                    |          |                                           |                              |                     |                         |
| Network Details<br>Backing: 16a41420-3575-4ba7-955b-0e53d084cd3e<br>vCenter: vcenter.sddc-44-232-220-144.vmwarevmc.com         | мти<br><b>1500</b> | IP Pools | IP Ranges<br>44,241,200,216               | IP Usage(Used/Total)<br>O/ 1 | Prefix Length       | Gateway                 |
|                                                                                                    |                    |          | 52.26.30.69                               | 0/1                          |                     |                         |
| EDIT DELETE                                                                                                    |                    |          |                                           |                              |                     |                         |
| mgmt-app-network                                                                                                    |                    |          |                                           |                              |                     |                         |
| Network Details<br>Backing: <b>mgmt-app-network</b>                                                                            | мтU<br><b>1500</b> | IP Pools | IP Ranges                                 | IP Usage(Used/Total)         | Prefix Length       | Gateway                 |
| vuenter: vuenter:sodic-44-232-220-144.vmwarevmc.com<br>hide                                                                    |                    | 10       | 0.129.224.26 - 10.129.224.185             | 2/160                        | 19                  | 10.129.224.1            |
|                                                                                                    |                    |          |                                           |                              |                     |                         |

EDIT DELETE

#### FIGURE 43. Hybrid Cloud Extension Network Profiles for VMware Cloud on AWS

Hybrid Cloud Extension network mapping for Site A and VMware Cloud on AWS is as shown below:

| NETWORK                    | SOURCE<br>SITE | NETWORK PROFILE                                  | DESTINATION<br>SITE    | DESTINATION<br>NETWORK   |
|----------------------------|----------------|--------------------------------------------------|------------------------|--------------------------|
| VM Network                 | Site A         | Hybrid Cloud Extension-Apps-VLAN1614             | VMware Cloud<br>on AWS | Apps Team 01             |
| Management,<br>Replication | Site A         | Hybrid Cloud Extension-Mgmt-Uplink-Repl-VLAN1631 | VMware Cloud<br>on AWS | directConnectNetwork1    |
| vMotion                    | Site A         | Hybrid Cloud Extension-vMotion-VLAN1632          | VMware Cloud<br>on AWS | Part of the Service Mesh |

TABLE 12. Hybrid Cloud Extension Network Details Between Site A and VMware Cloud on AWS

The compute profile for Site A is as shown below:

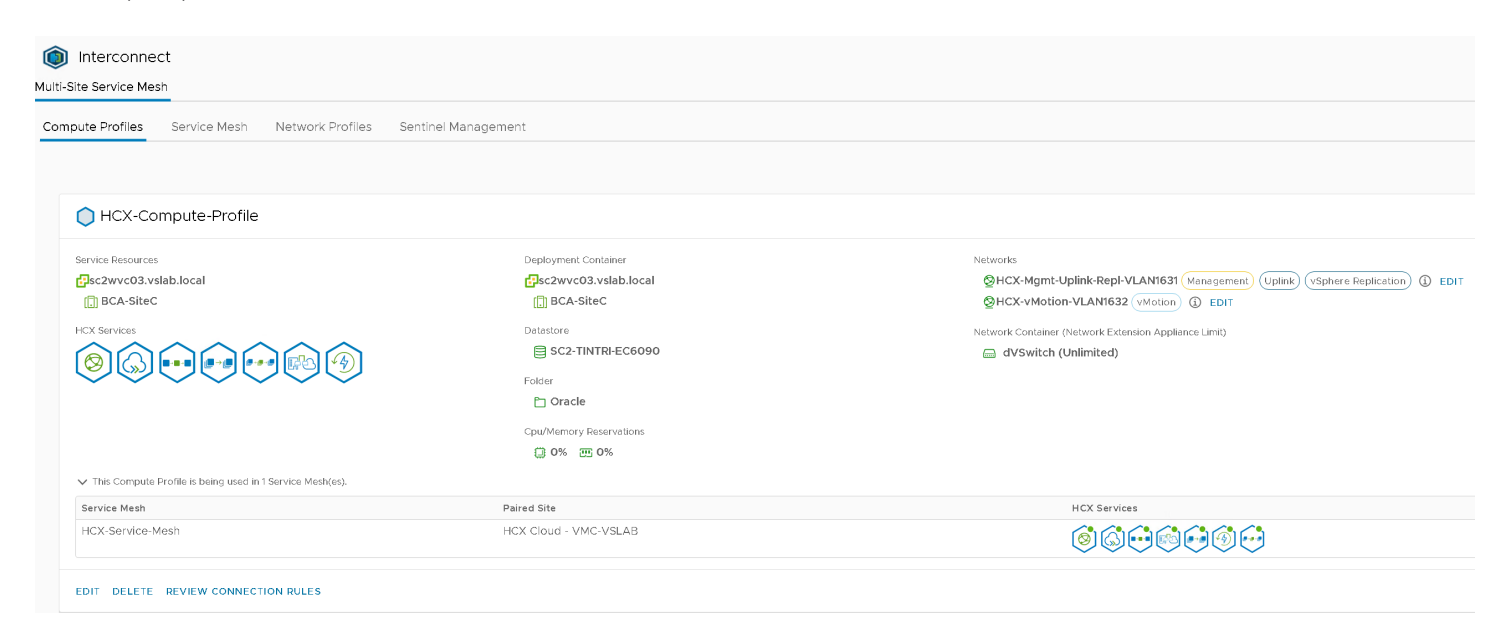

FIGURE 44. Site A Compute Profile

The summary of HCX-Compute-Profile is shown below:

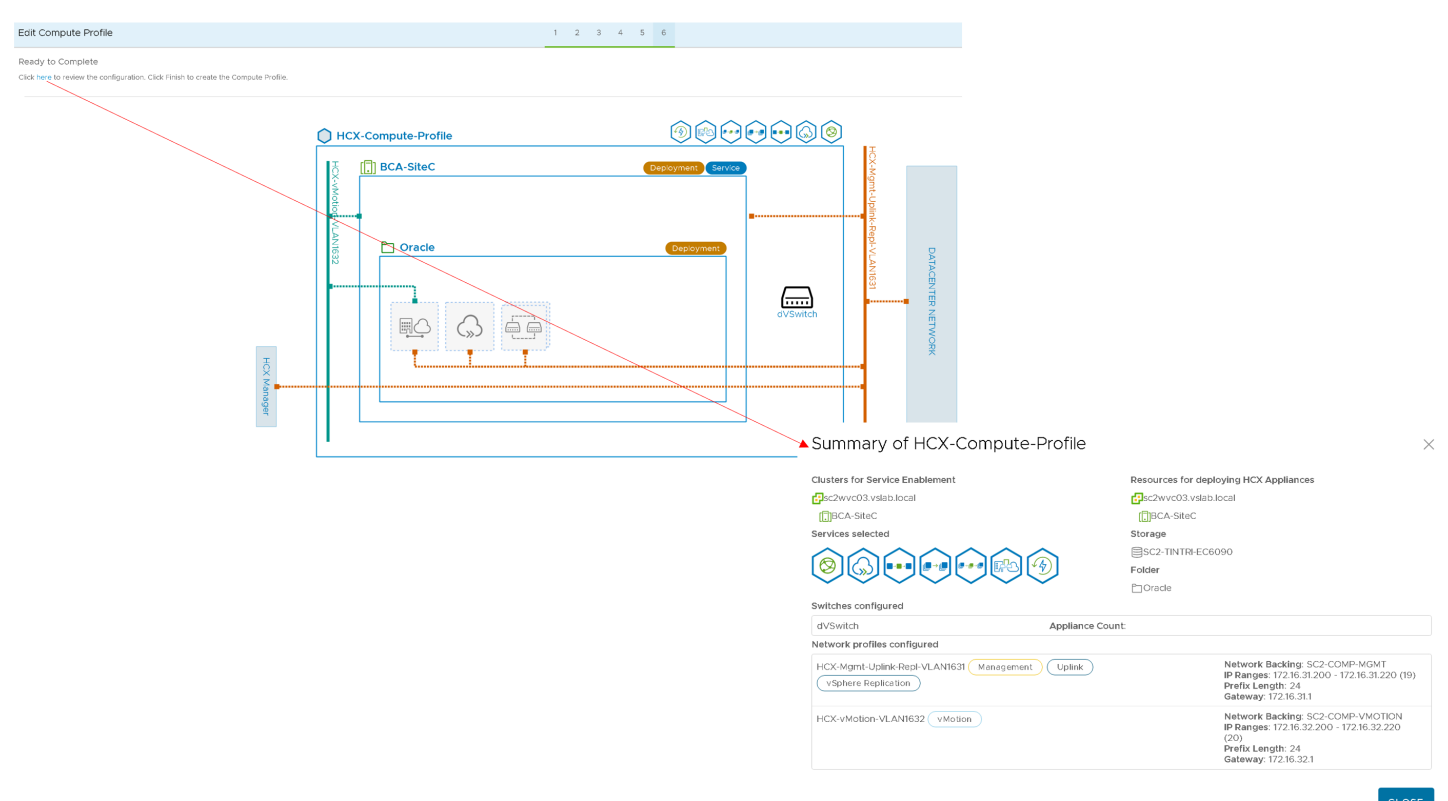

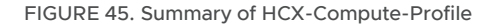

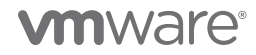

The compute profile for VMware Cloud on AWS is as shown below:

| i-Site Service Mesh                                                               |                                                                  |                                                                                                    |
|-----------------------------------------------------------------------------------|------------------------------------------------------------------|----------------------------------------------------------------------------------------------------|
| ComputeProfile(vcenter)                                                           |                                                                  |                                                                                                    |
| Service Resources<br>vcenter.sddc-44-232-220-144.vmwarevmc.com<br>SDDC-Datacenter | Deployment Container                                             | Networks<br>Solution (Management) (Motion) (Motion |
|                                                                                   | Datastore<br>vsanDatastore<br>Cpu/Memory Reservations<br>0% J 0% | Network Container (Network Extension Appliance Limit)  RSX-T Enabled Distributed Switch (Unlimited)                                                                                                    |
| This Compute Profile is being used in 1 Service Mesh(es).  Service Mesh           | Paired Site                                                      | HCX Services                                                                                                    |
|                                                                                   | hcx.vslab.local-enterprise                                       |                                                                                                    |

FIGURE 46. VMware Cloud on AWS Compute Profile

The summary of VMware Cloud on AWS HCX-Compute-Profile is shown below:

| Summary of ComputeProfile(vcente           | er)                                                                                                    | $\times$ |
|--------------------------------------------|----------------------------------------------------------------------------------------------------|----------|
| Clusters for Service Enablement            | Resources for deploying HCX Appliances                                                                                             |          |
| Pvcenter.sddc-44-232-220-144.vmwarevmc.com | Pvcenter.sddc-44-232-220-144.vmwarevmc.com                                                                                         |          |
| []]SDDC-Datacenter                         | ⊘Mgmt-ResourcePool                                                                                                    |          |
| Services selected                          | Storage                                                                                                    |          |
|                                            | ⊜vsanDatastore                                                                                                    |          |
|                                            | Folder                                                                                                    |          |
| Switches configured                        |                                                                                                    |          |
| NSX-T Enabled Distributed Switch           | Appliance Count:                                                                                                    |          |
| Network profiles configured                |                                                                                                    |          |
| mgmt-app-network Management vMotion        | Network Backing: mgmt-app-network<br>IP Ranges: 10.129.224.26 - 10.129.224.185 (158)<br>Prefix Length: 19<br>Gateway: 10.129.224.1 |          |
| externalNetwork Uplink                     | Network Backing: 16a41420-3575-4ba7-955b-0e53d084cd3e<br>IP Ranges: 44.241.200.216 (1), 52.26.30.69 (1)<br>Prefix Length: 0        |          |

CLOSE

FIGURE 47. Summary of HCX-Compute-Profile

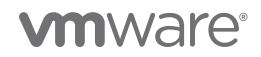

The service mesh topology on Site A is as shown below:

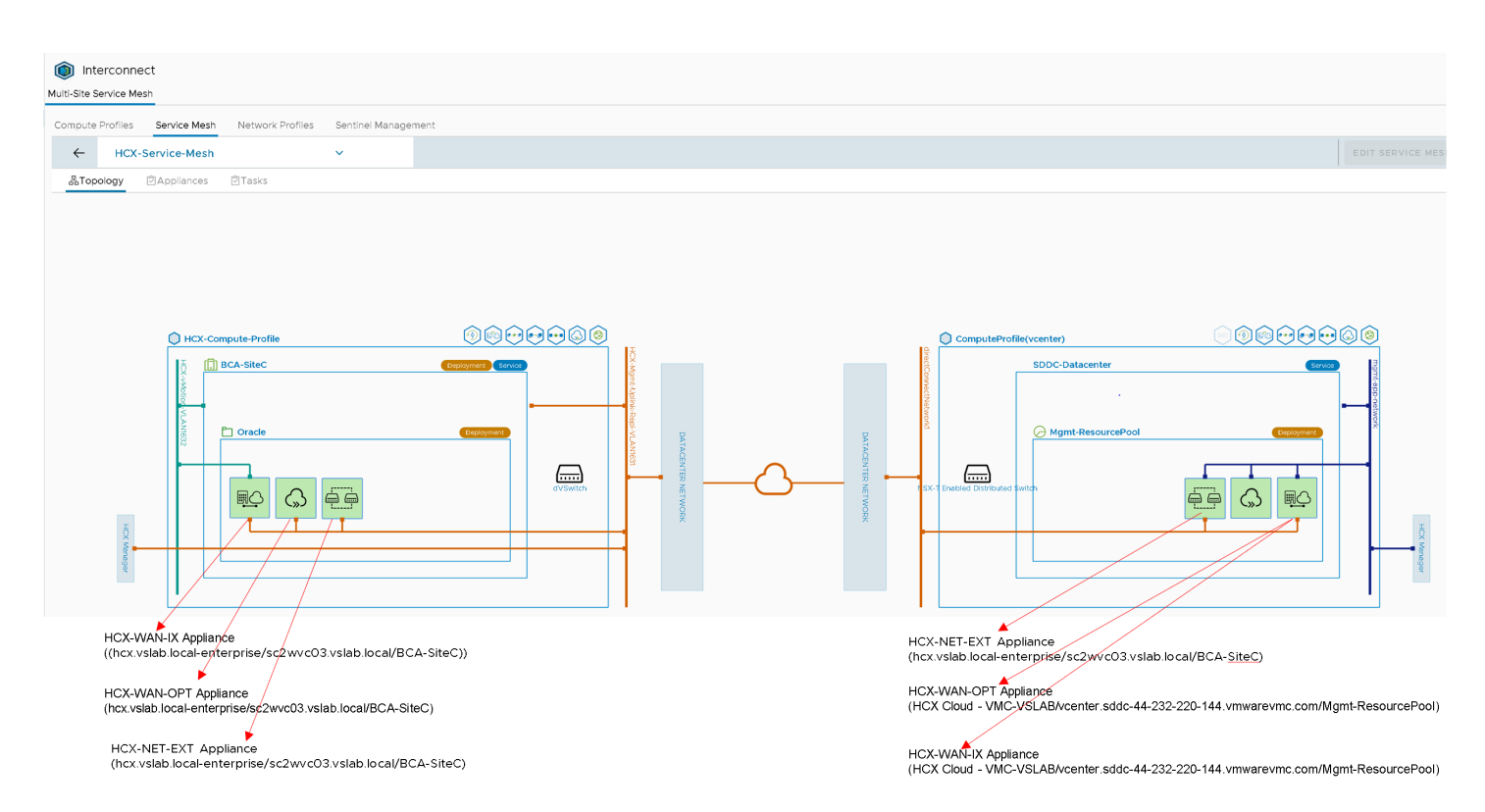

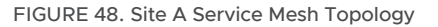

The service mesh appliances view on Site A is as shown below:

| Interconnect Multi-Site Service Mesh |                                                                    |                                                                                                    |                                                      |   |  |                |                                                                                                    |        |                                                                                                  |               |                 |
|--------------------------------------|--------------------------------------------------------------------|----------------------------------------------------------------------------------------------------|------------------------------------------------------|---|--|----------------|----------------------------------------------------------------------------------------------------|--------|--------------------------------------------------------------------------------------------------|---------------|-----------------|
| Comp                                 | Compute Profiles Service Mesh Network Profiles Sentinel Management |                                                                                                    |                                                      |   |  |                |                                                                                                    |        |                                                                                                  |               |                 |
| ~                                    |                                                                    | HCX-Service-Mesh                                                                                                    |                                                      | ~ |  |                |                                                                                                    |        |                                                                                                  | EDIT          | SERVICE MESH    |
| -81                                  | Fopol                                                              | ogy 🖾 Appliances                                                                                                    | 🖄 Tasks                                              |   |  |                |                                                                                                    |        |                                                                                                  |               |                 |
| An                                   | oliar                                                              | aces on box vslab k                                                                                                    | ocal-enterprise                                      |   |  |                |                                                                                                    |        |                                                                                                  |               |                 |
| , db                                 | pinen                                                              |                                                                                                    |                                                      |   |  |                |                                                                                                    |        |                                                                                                  |               | С               |
|                                      |                                                                    |                                                                                                    |                                                      |   |  |                |                                                                                                    |        |                                                                                                  |               |                 |
|                                      |                                                                    | Appliance Name                                                                                                    |                                                      |   |  |                | T Appliance Type                                                                                      | т      | IP Address                                                                                       | Tunnel Status | Current Version |
|                                      | ) >                                                                | <ul> <li>HCX-Service-Mesh-IX-II</li> <li>Id: 19994f70-0cd0-4b</li> <li>Compute: BCA-SiteC</li> <li>Storage: SC2-TINTRI-E</li> </ul>            | a0-8447-a9ab2d3b6ccf<br>:c6090                       |   |  |                | HCX-W/                                                                                                | /AN-IX | 172:16.31.200 Management VSphere Replication<br>Uplink Overridden ()<br>172:16.32.200 VMotion () | qU            | 4.2.0.0         |
|                                      | ) >                                                                | HCX-Service-Mesh-WC<br>Id: 73108b34-5c0b-47<br>Compute: BCA-SiteC<br>Storage: SC2-TINTRI-E                                                     | -i1<br>89-ba3e-7c45be6ab733<br>:c6090                |   |  |                | G HCX-W/                                                                                              | AN-OPT |                                                                                                  |               | 7.3.9.0         |
|                                      | ) >                                                                | HCX-Service-Mesh-NE-<br>Id: ef2e28d5-1c7c-4b2<br>Compute: BCA-SiteC<br>Storage: SC2-TINTRI-E<br>Network Container: dV<br>Extended Networks: 0/ | 11<br>22-8fa7-77c1026b4d42<br>:C6090<br>Switch<br>18 |   |  |                | HCX-NE                                                                                                | ET-EXT | 172.16.31.201 Management Uplink Overridden)                                                      | Up            | 4.2.0.0         |
|                                      |                                                                    |                                                                                                    |                                                      |   |  |                |                                                                                                    |        |                                                                                                  |               | 3 Appliance(s)  |
| Applia                               | ance                                                               | es on HCX Cloud - \                                                                                                    | VMC-VSLAB                                            |   |  |                |                                                                                                    |        |                                                                                                  |               |                 |
| Applia                               | nce Na                                                             | ame                                                                                                    |                                                      |   |  | Appliance Type | IP Address                                                                                            |        |                                                                                                  |               | Current Version |
| HCX-S                                | Servic                                                             | e-Mesh-IX-R1                                                                                                    |                                                      |   |  | HCX-WAN-IX     | 10.129.224.26 Management VMotion<br>172.16.205.2 Uplink Overricden<br>169.254.105.2 Uplink Overricden |        |                                                                                                  |               | 4.2.0.0         |
| HCX-S                                | Servic                                                             | e-Mesh-WO-R1                                                                                                    |                                                      |   |  | HCX-WAN-OPT    |                                                                                                    |        |                                                                                                  |               | 7.3.9.0         |
| HCX-5                                | Servic                                                             | e-Mesh-NE-R1                                                                                                    |                                                      |   |  | HCX-NET-EXT    | 10.129.224.27 (Management)<br>169.254.105.3 (Uplink Overridden)<br>172.16.205.3 (Uplink Overridden)   |        |                                                                                                  |               | 4.2.0.0         |
|                                      |                                                                    |                                                                                                    |                                                      |   |  |                |                                                                                                    |        |                                                                                                  |               | 3 Appliance(s)  |

FIGURE 49. Site A Service Mesh Appliances

The service mesh on VMware Cloud on AWS is as shown below:

| lerconnec                                                                 | :t                                                |                  |                                                                                          |                       |
|---------------------------------------------------------------------------|---------------------------------------------------|------------------|------------------------------------------------------------------------------------------|-----------------------|
| /lulti-Site Service N                                                     | lesh                                              |                  |                                                                                          |                       |
| Compute Profiles                                                          | Service Mesh                                      | Network Profiles |                                                                                          |                       |
| HCX-Service-                                                              | Mesh                                              |                  |                                                                                          |                       |
|                                                                           |                                                   |                  |                                                                                          | HCX Services          |
| Site Pairing                                                              |                                                   |                  |                                                                                          |                       |
| Site Pairing<br>HCX Clou<br>©US West (<br>ComputePro                      | d - VMC-VSLAB<br>Dregon)<br>file(vcenter)         | ←                | hcx.vslab.local-enterprise                                                               | <b>() () () () ()</b> |
| Site Pairing<br>HCX Clour<br>US West (<br>ComputePro<br>Uplinks (Override | d - VMC-VSLAB<br>Dregon)<br>file(vcenter)<br>den) | $\leftarrow$     | hcx.vslab.local-enterprise<br>Santa Clara<br>HCX-Compute-Profile<br>Uplinks (Overridden) |                       |

FIGURE 50. VMware Cloud on AWS Service Mesh

The service mesh appliances on VMware Cloud on AWS are as shown below:

| Interco                | nnect                                                                                                    |                |                                                                                           |               |                 |
|------------------------|----------------------------------------------------------------------------------------------------|----------------|-------------------------------------------------------------------------------------------|---------------|-----------------|
| Multi-Site S           | Service Mesh                                                                                                    |                |                                                                                           |               |                 |
| Compute P              | Profiles Service Mesh Network Profiles                                                                                                    |                |                                                                                           |               |                 |
| ~                      | HCX-Service-Mesh 🗸                                                                                                    |                |                                                                                           |               |                 |
| P Applianc             | es 🖾 Tasks                                                                                                    |                |                                                                                           |               |                 |
| Appliar                | nces on HCX Cloud - VMC-VSLAB                                                                                                    |                |                                                                                           |               | ~               |
| CREDE                  | PLOY 🛱 FORCE-SYNC 🖉 CHANGE PASSWORD 📑 RENAME APPLIA                                                                                                    | NCE            |                                                                                           |               | G               |
|                        | Appliance Name                                                                                                    |                | Y Appliance Type Y IP Address                                                             | Tunnel Status | Current Version |
|                        | HCX-Service-Mesh-IX-R1<br>Id: 83b6accd-58cf-487d-4840b-6e3c785fa1b5<br>Compute: Mgmt-ResourcePool<br>Storage: vsanDatastore                                                                              |                | ICX-WAN-IX 10.129.224.26 Management VMotion ()<br>172.16.205.2 (Uplink (Oversidee)) ()    | Up            | 4.2.0.0         |
|                        | HCK-Service-Mesh-WO-R1<br>Itr: 10d25590-dd54-d095-af96-ce918e50ce64<br>Compute: MgmT-ResourcePool<br>Storage: vsanDatastore                                                                              |                | INCX-WAN-OPT                                                                              |               | 7.3.9.0         |
| • •                    | HCK-Service-Mesh-NE-R1<br>Mc/bbC3ec0b-ee95-4dd7-934d-eb5ef85fC33a<br>Compute-MgmT-ResourcePool<br>Storage: VsanDatastore<br>Network Containsr: ISSX-TEabled Distributed Sw/tch<br>Extended Networks: 0/8 |                | VCX-NET-EXT 10.129.224.27 Management ()<br>172.16.205.3 (Updink (Owindeer) ()             | qU            | 4.2.0.0         |
|                        |                                                                                                    |                |                                                                                           |               | 3 Appliance(s)  |
| Appliance              | es on hcx.vslab.local-enterprise                                                                                                    |                |                                                                                           |               |                 |
| Appliance Na           | ame                                                                                                    | Appliance Type | IP Address                                                                                |               | Current Version |
| HCX-Service-Mesh-IX-II |                                                                                                    | HCX-WAN-IX     | 172:16:31:200 Management vSphere Replication Uplink (Overridden)<br>172:16:32:200 vMotion |               | 4.2.0.0         |
| HCX-Servic             | ze-Mesh-WO-II                                                                                                    | HCX-WAN-OPT    |                                                                                           |               | 7.3.9.0         |
| HCX-Servic             | ze-Mesh-NE-II                                                                                                    | HCX-NET-EXT    | 172.16.31.201 Management Uplink Overrideen                                                |               | 4.2.0.0         |
|                        |                                                                                                    |                |                                                                                           |               | 3 Applia        |
|                        |                                                                                                    |                |                                                                                           |               |                 |

FIGURE 51. VMware Cloud on AWS Service Mesh Appliances

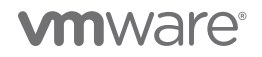

## Solution Validation

This solution is designed and deployed three separate environments:

For on-premises Site A, one VM was configured:

One VM for production single-instance Oracle VM Oracle19c12-OEL83

For on-premises Site A and Site B, one primary-standby VM pair was configured:

- One VM for production single-instance Oracle primary VM Oracle19c-OL8-Primary on Site A
- One VM for DR single-instance Oracle physical standby VM Oracle19c-OL8-Standby on Site B

For VMware Cloud on AWS, one single-instance Oracle VM Oracle19c12-OEL83-VMC was configured.

In this section, we present the test methodologies and processes used in this reference architecture.

## Solution Test Overview

The solution validated the following:

- Deployment of a:
  - Production single-instance Oracle VM Oracle19c12-OEL83 on Site A
  - Production single-instance Oracle VM Oracle19c-OL8-Primary on Site A and single-instance physical standby Oracle VM Oracle19c-OL8-Standby on Site B
  - Production single-instance Oracle VM Oracle19c12-OEL83-VMC in VMware Cloud on AWS
- Understanding VMware Hybrid Cloud Extension and Oracle migration methods to migrate Oracle workloads from on-premises to VMware Cloud on AWS
- Migration of a:
  - Production single-instance Oracle VM Oracle19c12-OEL83 from on-premises Site A to VMware Cloud on AWS
  - Production single-instance physical standby Oracle VM Oracle19c-OL8-Standby from on-premises Site B to VMware Cloud on AWS

## Test and Performance Metrics Data Collection Tools

The test and performance metrics data collection tools are as indicated below:

#### Test Tools and Configuration

#### SLOB Workload

*SLOB* is an Oracle workload generator designed to stress test storage I/O capability, specifically for Oracle Database using OLTP workload. SLOB is not a traditional transactional benchmark tool. It is used to validate performance of the storage subsystem without application contention.

### **SLOB** Configuration

- Database VM with a 16GB SLOB schema
- SLOB parameter UPDATE\_PCT set to 100 to reflect very heavy I/O workload
- Think Time was set 0 to hit database with maximum requests concurrently to generate extremely intensive batch workload
- SLOB parameter SCALE for the workload set to 16GB with Oracle SGA set to 16GB
- SLOB parameter REDO\_STRESS for the workload set to HEAVY
- SLOB parameter RUN\_TIME set to 30 minutes

The detailed SLOB configuration is included in Appendix C: SLOB Configuration.

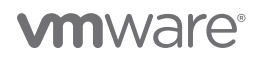

#### Key Metrics Data Collection Tools

The following monitoring tools are used in this solution:

- Oracle Automatic Workload Repository
  - (AWR) reports with Automatic Database Diagnostic Monitor (ADDM). AWR collects, processes, and maintains performance statistics for problem-detection and self-tuning purposes for Oracle Database. This tool can generate reports for analyzing Oracle performance. ADDM analyzes data in AWR to identify potential performance bottlenecks. For each of the identified issues, it locates the root cause and provides recommendations for correcting the problem. Learn more about *Oracle AWR*.
- Oracle dynamic performance (V\$) views and Oracle Alert log to check for errors
- Linux system activity report (SAR)
  - Linux SAR helps collect and evaluate a variety of information regarding system activity. With performance problems, SAR also
    permits retroactive analysis of the load values for various subsystems (e.g., CPUs, memory, disks, interrupts, network interfaces).
    Learn more about *Linux SAR*.

#### Deploying Oracle Workloads on On-premises

Successful deployment of Oracle workloads on VMware vSphere platform using VMDKs, regardless of the underlying storage (VMFS, iSCSI, NFS, vSAN, vVOL) is not significantly different from deploying Oracle on physical servers. Oracle DBAs can fully leverage their current skill set while also delivering the benefits associated with virtualization.

A VM template **Template-OL8-ORA19C** with all of the required OS patches was used to provision the below VMs. Oracle ASM with Oracle ASMLib was used to provision the database storage.

The steps to deploy a production single-instance Oracle database **ora19c** on VM **Oracle19c12-OEL83** Oracle database on Site A are no different than deploying a single-instance Oracle database on any physical architecture.

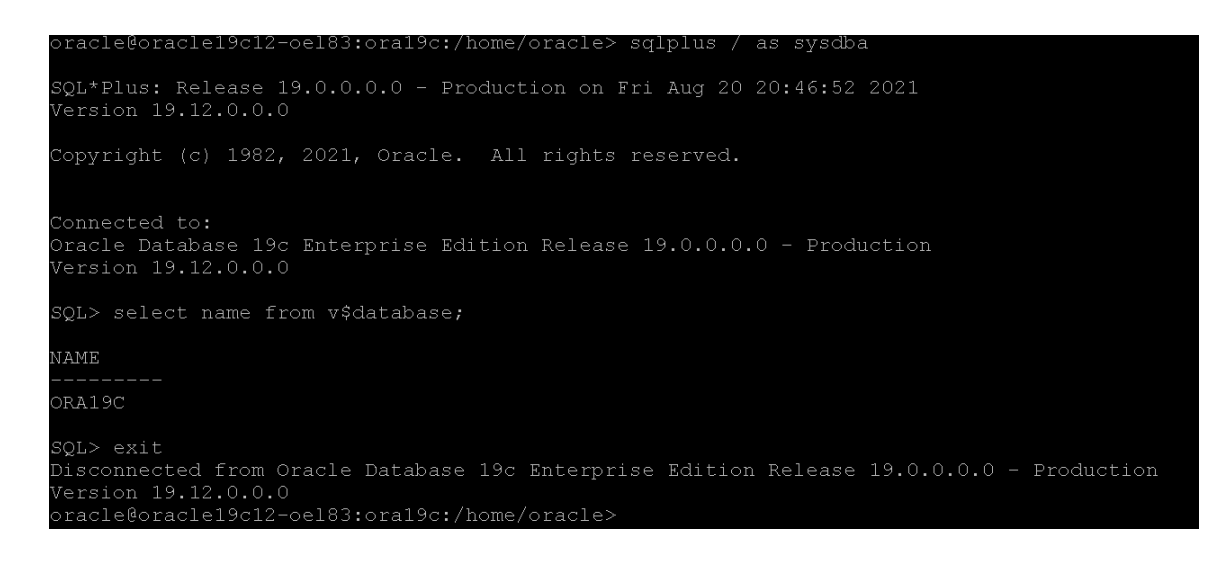

FIGURE 52. Oracle Database ora19c in VM Oracle19c12-OEL83 on Site A

The steps to deploy a production single-instance Oracle database **ora19c** on VM **Oracle19c-OL8-Primary** on Site A and single-instance physical standby database **ora19c** on VM **Oracle19c-OL8-Standby** on Site B are no different than deploying the same on any physical architecture.

Two VMs are utilized for this use case:

- Primary Oracle database VM Oracle19c-OL8-Primary with IP address 172.16.14.50 on Site A
- Physical standby database VM Oracle19c-OL8-Standby with IP address 172.18.10.51 on Site B

| oracle@oracle19c-ol8-primary:ora19c:/home/oracle> ifconfig -a                            | oracle@oracle19c-o18-standby:ora19csb:/home/oracle> ifconfig -a                                                                                                    |
|------------------------------------------------------------------------------------------|----------------------------------------------------------------------------------------------------|
| eth0; flags=4163 <up, broadcast,="" multicast="" running,=""> mtu 1500</up,>             | eth0: flags=1163=UP, BROADCAST, RUNNING, MULTICAST> mtu 1500                                                                                                    |
| inet 172.16.14.50 netmask 255.255.255.0 broadcast 172.16.14.255                          | inet 172,18,10,51 netmask 255,255,255.0 broadcast 172,18,10,255                                                                                                    |
| ether 00:50:56:80:7d:17 txgueuelen 1000 (Ethernet)                                       | The second second secon |
| BX packets 126861 bytes 110854760 (105.7 MiB)                                            | PV packate 128251 buttas 142822193 (136 2 MiR)                                                                                                    |
| RX errors 0 dropped 0 overrups 0 frame 0                                                 | BV experse 0 deepped 0 eventure 0 from 0                                                                                                    |
| Ty packets (2015 bytes 2/02/2010 / 22 2 MiR)                                             | The problem of a complete the contraction of the matter of the contraction of the contraction of the contrac |
| The packets 40010 bytes 04002019 (00.2 MB)                                               | TA packets 44949 bytes 351/519 (5.1 Mib)                                                                                                    |
| ix errors o dropped o overruis o carrier o corrisions o                                  | TX errors 0 dropped 0 overruns 0 carrier 0 collisions 0                                                                                                    |
| lo: flags=73 <up,loopback,running> mtu 65536</up,loopback,running>                       | lo: flags=73 <up,loopback,running> mtu 65536</up,loopback,running>                                                                                                    |
| inet 127.0.0.1 netmask 255.0.0.0                                                         | inet 127.0.0.1 netmask 255.0.0.0                                                                                                    |
| loop txgueuelen 1000 (Local Loopback)                                                    | loop txqueuelen 1000 (Local Loopback)                                                                                                    |
| RX packets 16328 bytes 1434738 (1.3 MiB)                                                 | BX packets 16232 bytes 1416535 (1.3 MiB)                                                                                                    |
| RX errors 0 dropped 0 overrups 0 frame 0                                                 | RX errors 0 dropped 0 overrups 0 frame 0                                                                                                    |
| TX packets 16328 butes 1434738 /1 3 MiB)                                                 | The product of $16232$ but as $1416535$ (1.3 MiR)                                                                                                    |
| TY parkets 0 dropped o proping 0 carrier 0 colligions 0                                  | TX parkets 0 dyce 1410000 (1.5 Mp)                                                                                                    |
| ix errors of aropped o overruns of carrier of corrisions of                              | ix errors of aropped o overruns of carrier of confisions of                                                                                                    |
| oracle@oracle19c-o18-primary:ora19c:/home/oracle>                                        | oracle@oracle19c-o18-standbv:ora19csb:/home/oracle>                                                                                                    |
| oracle@oracle19c-ol8-primary:ora19c:/home/oracle> sglplus / as sysdba                    | oracle@oracle19c-o18-standby:ora19csb:/home/oracle>_sqlplus / as_sysdba                                                                                                    |
|                                                                                          |                                                                                                    |
| SOL*Plus: Release 19.0.0.0.0 - Production on Sat Aug 21 20:21:15 2021                    | SQL*Plus: Release 19.0.0.0.0 - Production on Sat Aug 21 20:21:35 2021                                                                                                    |
| Version 19.12.0.0.0                                                                      | Version 19.12.0.0.0                                                                                                    |
|                                                                                          |                                                                                                    |
| Copyright (c) 1982, 2021, Oracle. All rights reserved.                                   | Copyright (c) 1982, 2021, Oracle. All rights reserved.                                                                                                    |
|                                                                                          |                                                                                                    |
| Connected to:                                                                            | Connected to:                                                                                                    |
| Oracle Database 19c Enterprise Edition Release 19.0.0.0.0 - Production                   | Oracle Database 19c Enterprise Edition Release 19.0.0.0.0 - Production                                                                                                    |
| Version 19 12 0 0 0                                                                      | Version 19.12.0.0.0                                                                                                    |
|                                                                                          |                                                                                                    |
| SQL> select name,database_role,open_mode from v\$database;                               | SQL> select name,database_role,open_mode from v\$database;                                                                                                    |
|                                                                                          | NAME - DATERAGE PALE OPEN MODE -                                                                                                    |
| NAME DATABASE ROLE OPEN MODE                                                             |                                                                                                    |
| ORA19C PRIMARY READ WRITE                                                                | ORA19C PHYSICAL STANDBY MOUNTED                                                                                                    |
|                                                                                          |                                                                                                    |
| SQL> exit                                                                                | SQL> exits                                                                                                    |
| Disconnected from Oracle Database 19c Enterprise Edition Release 19.0.0.0.0 - Production | Disconnected from Oracle Database 19c Enterprise Edition Release 19.0.0.0.0 - Production                                                                                                    |
| Version 19.12.0.0.0                                                                      | Version 19.12.0.0.0                                                                                                    |
|                                                                                          | oracleWoraclel9c-ol8-standby.oral9csb:/home/oracle>                                                                                                    |

FIGURE 53. Primary and Standby Oracle Database Details

Setup of Oracle Data Guard and Oracle GoldenGate are beyond the scope of this paper. Learn more about Oracle Data Guard.

The primary and standby database statuses are as shown below. There is no archive log gap on the standby database.

| Primary Oracle Database VM Oracle19C-OL8-Primary                                                                                                    | Standby Oracle Database VM Oracle19C-OL8-Standby                                                                                                    |
|----------------------------------------------------------------------------------------------------|----------------------------------------------------------------------------------------------------|
|                                                                                                    |                                                                                                    |
| SQL> SELECT sequence#, first_time, next_time, applied<br>FROM v\$archived_log ORDER BY sequence#;<br>SEQUENCE# FIRST_TIM_NEXT_TIME_APPLIED<br>                                                                                                    | SQL> SELECT ARCH.THREAD# "Thread", ARCH.SEQUENCE# "Last Sequence Received", APPL.SEQUENCE# "Last<br>Sequence Applied", ARCH.SEQUENCE# - APPL.SEQUENCE# "Difference"<br>FROM<br>(SELECT THREAD#,SEQUENCE# FROM V\$ARCHIVED_LOG WHERE (THREAD#,FIRST_TIME) IN (SELECT<br>THREAD#,MAX(FIRST_TIME) FROM V\$LOG_HISTORY WHERE (THREAD#,FIRST_TIME) IN (SELECT<br>THREAD#,MAX(FIRST_TIME) FROM V\$LOG_HISTORY WHERE (THREAD#,FIRST_TIME) IN (SELECT<br>THREAD#,MAX(FIRST_TIME) FROM V\$LOG_HISTORY GROUP BY THREAD#, MAX(FIRST_TIME) IN (SELECT<br>THREAD#,MAX(FIRST_TIME) FROM V\$LOG_HISTORY GROUP BY THREAD#, MAX(FIRST_TIME) IN (SELECT<br>THREAD#,MAX(FIRST_TIME) FROM V\$LOG_HISTORY GROUP BY THREAD#, MAX(FIRST_TIME) IN (SELECT<br>THREAD#,MAX(FIRST_TIME) FROM V\$LOG_HISTORY GROUP BY THREAD#, MAX(FIRST_TIME) IN (SELECT<br>THREAD#,MAX(FIRST_TIME) FROM V\$LOG_HISTORY GROUP BY THREAD#, MAX(FIRST_TIME) IN (SELECT<br>THREAD#,MAX(FIRST_TIME) FROM V\$LOG_HISTORY GROUP BY THREAD#, MAX(FIRST_TIME) IN (SELECT<br>THREAD#,MAX(FIRST_TIME) FROM V\$LOG_HISTORY GROUP BY THREAD#, MAX(FIRST_TIME) IN (SELECT<br>THREAD#,MAX(FIRST_TIME) FROM V\$LOG_HISTORY GROUP BY THREAD#, MAX(FIRST_TIME) IN (SELECT<br>THREAD#, MAX(FIRST_TIME) FROM V\$LOG_HISTORY GROUP BY THREAD#, MAX(FIRST_TIME) IN (SELECT<br>THREAD#, MAX(FIRST_TIME) FROM V\$LOG_HISTORY GROUP BY THREAD#, MAX(FIRST_TIME) IN (SELECT<br>THREAD#, MAX(FIRST_TIME) FROM V\$LOG_HISTORY GROUP BY THREAD#, MAX(FIRST_TIME) IN (SELECT<br>THREAD#, MAX(FIRST_TIME) FROM V\$LOG_HISTORY GROUP BY THREAD#, MAX(FIRST_TIME) IN (SELECT<br>THREA LAST Sequence ARCHARAD#, SEQUENCE APPLICE AND A SECURATED A SECURATED A SECU |
| 17 02-AUG-21 02-AUG-21 NO<br>17 02-AUG-21 03-AUG-21 NO<br>18 03-AUG-21 03-AUG-21 NO<br>19 03-AUG-21 03-AUG-21 NO<br>20 03-AUG-21 03-AUG-21 NO<br>20 03-AUG-21 03-AUG-21 NO<br>20 03-AUG-21 04-AUG-21 NO<br>48 04-AUG-21 04-AUG-21 NO<br>48 04-AUG-21 04-AUG-21 NO<br>48 04-AUG-21 04-AUG-21 NO<br>70 rows selected: | 1 49 49 10<br>SQL><br>SQL> SELECT * FROM V\$ARCHIVE_GAP;<br>no rows selected<br>SQL>                                                                                                    |

FIGURE 54. Primary and Standby Oracle Database Status

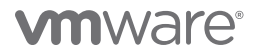

The standby Oracle VM **Oracle19c-OL8-Standby** alert log for the database **ora19c** on Site B shows no errors and shows redo log application as they are generated on primary database on Site A.

started with pid=50, OS id=3599  $\,$ tarting background process ARC7 021-08-04T12:37:59.207328-07:00 RC9 started with pid=53, OS id=3610 021-08-04T12:37:59.233589-07:00 MON (PID:3546): ARC3: Archival started MON (PID:3546): ARC4: Archival started MON (FID:3546): ARC5: Archival started MON (PID:3546): ARC5: Archival started MON (PID:3546): ARC6: Archival started MON (PID:3546): ARC8: Archival started MON (PID:3546): ARC9: Archival started MON (FID:3546): MRCS, HEOR VALUE MON (FID:3546): STARTING ARCH PROCESSES COMPLETE 021-08-04T12:38:03.477307-07:00 rfs (FID:3628): krsr\_rfs\_atc: Identified database type as 'PHYSICAL STANDBY': Client is Foreground (FID:3584) 021-08-04T12:38:03.477329-07:00 rfs (PID:3631): krsr\_rfs\_atc: Identified database type as 'PHYSICAL STANDBY': Client is ASYNC (PID:3632) rfs (PID:3631): Primary database is in MAXIMUM PERFORMANCE mode 021-08-04T12:38:03.540775-07:00 rfs (PID:3634): krsr\_rfs\_atc: Identified database type as 'PHYSICAL STANDBY': Client is FAL (PID:3599)
021-08-04T12:38:03.691470-07:00 021-08-04T12:38:03.790533-07:00 RC0 (PID:3572): Archived Log entry 32 added for T-1.S-49 ID 0x437cbe33 LAD:1 IRPO started with pid=57, OS id=3643 021-08-04T12:38:06.411115-07:00 Started logmerger process 021-08-04T12:38:11.445963-07:00 ax pdb is 3 ROO (PID:3646): Media Recovery Log +DATA\_DG/ORA19CSB/ARCHIVELOG/2021\_08\_04/thread\_1\_seq\_49.318.1079699883 ROO (PID:3646): Media Recovery Waiting for T-1.S-50 (in transit) 021-08-04T12:38:11.881635-07:00 ecovery of Online Redo Log: Thread 1 Group 5 Seq 50 Reading mem 0 Mem# 0: +DATA\_DG/ORA19CSB/stdby\_group05\_redo01.log Mem# 1: +DATA\_DG/ORA19CSB/stdby\_group05\_redo02.log

FIGURE 55. Alert log for Standby Oracle Database on Site B

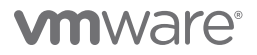

Primary-standby log shipping can be tested by switching log files on the primary database on Site A and observing the same log sequence being applied on the standby database on Site B.

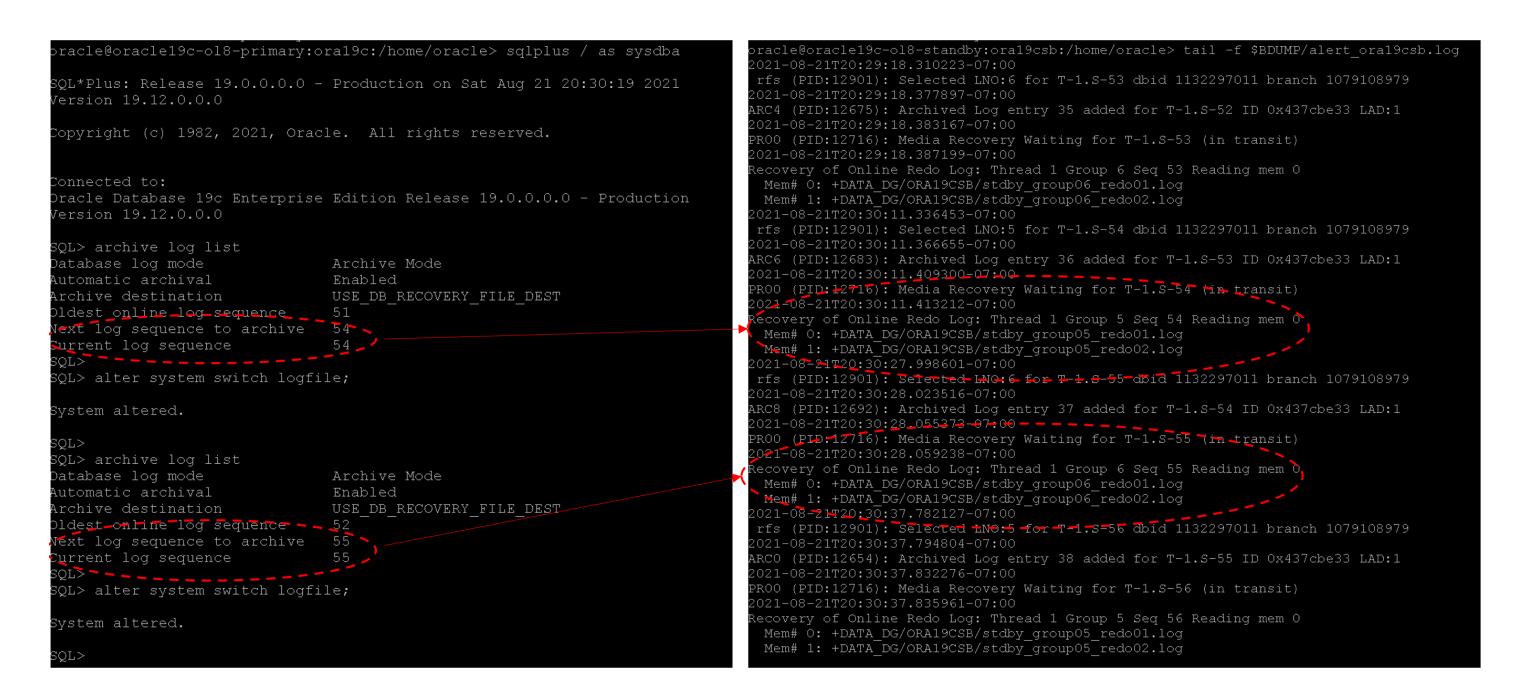

FIGURE 56. Log Switch on Primary Database Results in Changes Applied on Standby Database

Oracle Data Guard role transitions switchover and failover are the same as those for any physical architecture. Learn more about *role transitions*.

The Oracle Databases on VMware Best Practices Guide provides best practice guidelines for deploying Oracle workloads on a VMware SDDC.

In addition to this guide, VMware has created separate best practice documents for storage, networking, and performance. They can be found for the versions specific to vSphere *here*.

#### Deploying Oracle Workloads on VMware Cloud on AWS

The steps to deploy production single-instance Oracle database **ora19c** on VM **Oracle19c12-OEL83-VMC** Oracle database on VMware Cloud on AWS are no different than those required to deploy a single-instance Oracle database on any VMware vSphere platform.

A VM template **Template-OL8-ORA19C** with all of the required OS patches is used to provision the below VM. Oracle ASM with Oracle ASMLib was used to provision the database storage.

```
bracle@oraclel9012-oel83-vmc:oral9ci/home/oracle> inconfig -a
eth0: flags=4163:Up, BKOADCAST, RUNNINGS/ mULTICAST> mtu 1500
inet 172.16.115.45 netmask 255.255.05 broadcast 172.16.115.255
ether 00:505:63:0:a2:f9 txqueuelen 1000 (Ethernet)
RX packets 4044 bytes 719944 (703.0 KlB)
RX errors 0 dropped 0 overruns 0 frame 0
TX packets 32:1 bytes 618036 (603.6 KLB)
TX errors 0 dropped 0 overruns 0 carrier 0 collisions 0
lo: flags=73<UpLoOPBACK,RUNNING> mtu 65536
inet 127.0.0.1 netmask 255.0.0.0
loop txqueuelen 1000 (Local Loopback)
RX packets 15735 bytes 1556182 (1.4 MLB)
RX errors 0 dropped 0 overruns 0 frame 0
TX packets 15735 bytes 1556182 (1.4 MLB)
RX errors 0 dropped 0 overruns 0 carrier 0 collisions 0
oracle@oracle19c12-oel83-vmc:oral9c:/home/oracle>
pracle@oracle19c12-oel83-vmc:oral9c:/home/oracle>
connected to:
Dracle Database 19c Enterprise Edition Release 19.0.0.0.0 - Production
Version 19.12.0.0.0
SQL> select name from v$database;
NAME
SQL> exit
Disconnected from Oracle Database 19c Enterprise Edition Release 19.0.0.0.0 - Production
Version 19.122.0.0.0
SQL> exit
Disconnected 19c12-oel83-vmc:oral9c:/home/oracle>
SQL> exit
Disconnected 10c Oracle Database 19c Enterprise Edition Release 19.0.0.0.0 - Production
Version 19.12.0.0.0
SQL> exit
Disconnected 10c Oracle Database 19c Enterprise Edition Release 19.0.0.0.0 - Production
Version 19.12.0.0.0
SQL> exit
Disconnected 10c Oracle Database 19c Enterprise Edition Release 19.0.0.0.0 - Production
Version 19.12.0.0.0
SQL> exit
Disconnected 10c Oracle Database 19c Enterprise Edition Release 19.0.0.0.0 - Production
Version 19.12.0.0.0
SQL> exit
Disconnected 10c Oracle Database 19c Enterprise Edition Release 19.0.0.0.0 - Production
Version 19.12.0.0.0
SQL> exit
Disconnected 10c Oracle Database 19c Enterprise Edition Release 19.0.0.0.0 - Production
Version 19.12.0.0.0
SQL> exit
Disconnected 10c Oracle Database 19c Enterprise Edition Release 19.0.0.0.0 - Production
Version 19.12.0.0.0
SQL> exit
Disconnected 10c Oracle Database 19c Enterprise Edition Release 19.0.0.
```

FIGURE 57. Oracle Database ora19c in VM Oracle19c12-OEL83-VMC on VMware Cloud on AWS

The steps to deploy a production single-instance physical standby database ora19c on VM Oracle19c-OL8-Standby on VMware Cloud on AWS are no different than those required to deploy the same physical standby architecture on Site B, with the primary instance on VM Oracle19c-OL8-Primary on Site A.

Two VMs are utilized for this use case:

- Primary Oracle database VM Oracle19c-OL8-Primary with IP address 172.16.14.50 on Site A
- Physical standby database VM Oracle19c-OL8-Standby with IP address 172.16.115.51 on VMware Cloud on AWS

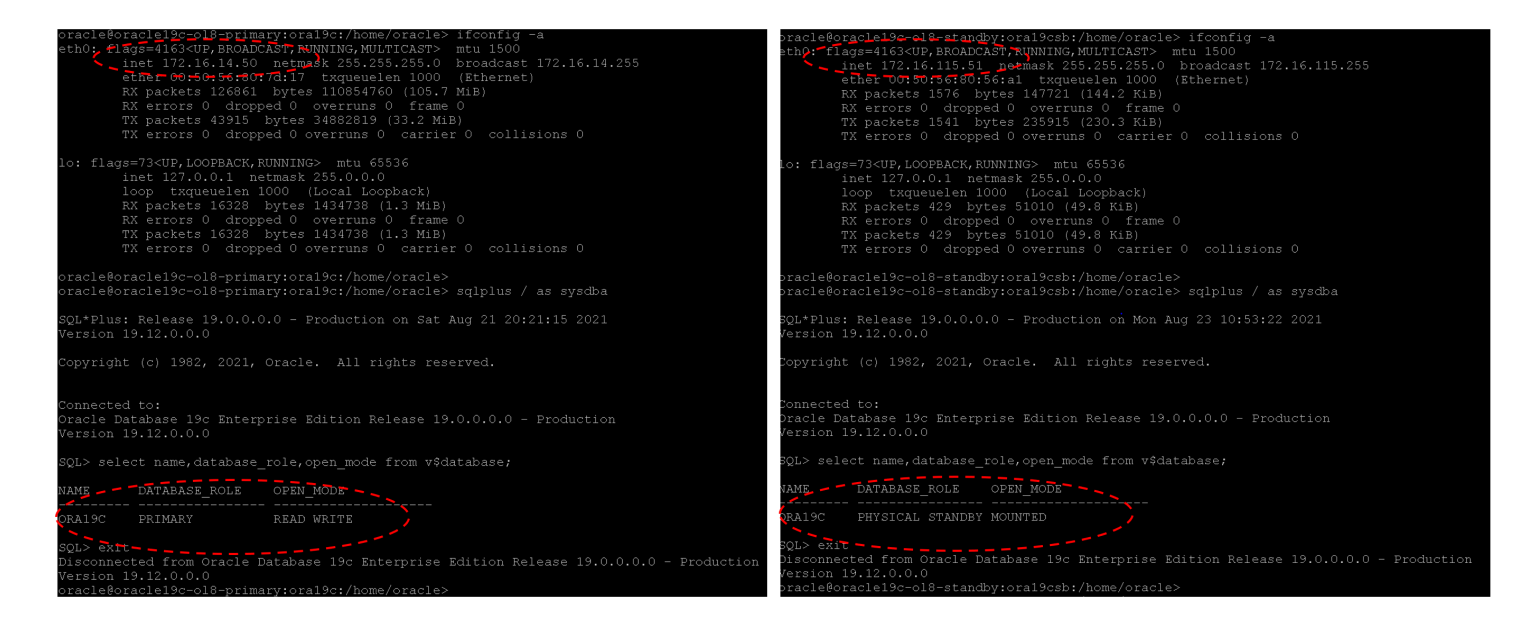

FIGURE 58. Primary and Standby Oracle Database Details

Setup of Oracle Data Guard and Oracle GoldenGate are beyond the scope of this paper. Learn more about Oracle Data Guard.

The standby Oracle VM **Oracle19c-OL8-Standby** alert log for the database **ora19c** on VMware Cloud on AWS shows no errors and shows redo log application as generated on the primary database on Site A.

ARC3 started with pid=47, OS id=4536 Starting background process ARC5 2021-08-23T10:51:08.244937-07:00 ARC6 started with pid=50, OS id=4545 Starting background process ARC7 Completed: ALTER DATABASE MOUNT 2021-08-23T10:51:08.279167-07:00 Starting background process ARC8 alter database recover managed standby database disconnect from session nodelay ARC8 started with pid=38, OS id=4552 2021-08-23T10:51:08.309609-07:00 Attempt to start background Managed Standby Recovery process (oral9csb) ARC9 started with pid=53, OS id=4556 2021-08-23T10:51:08.323701-07:00 TMON (PID:4492): ARC1: Archival started TMON (PID:4492): ARC1: Archival started Starting background process MRPO TMON (PID:4492): ARC2: Archival started TMON (PID:4492): ARC3: Archival started TMON (PID:4492): ARC4: Archival started TMON (PID:4492): ARC5: Archival started TMON (PID:4492): ARC6: Archival started TMON (PID:4492): ARC7: Archival started TMON (PID:4492): ARC8: Archival started TMON (PID:4492): ARC8: Archival started TMON (PID:4492): ARC9: Archival started MRPO started with pid=54, OS id=4559 2021-08-23T10:51:08.339725-07:00 Background Managed Standby Recovery process started (ora19csb) 2021-08-23T10:51:13.361132-07:00 Started logmerger process 2021-08-23T10:51:13.400193-07:00 PROO (PID:4562): Managed Standby Recovery starting Real Time Apply max\_pdb is 3 2021-08-23T10:51:13.617769-07:00 Parallel Media Recovery started with 8 slaves 2021-08-23T10:51:13.654057-07:00 Stopping change tracking 2021-08-23T10:51:13.817537-07:00 Mem# 0: +DATA\_DG/ORA19CSB/stdby\_group05\_redo01.log Mem# 1: +DATA\_DG/ORA19CSB/stdby\_group05\_redo02.log database for recovery-related files, and does not reflect the amount of space available in the underlying filesystem or ASM diskgroup. racle@oracle19c-ol8-standby:ora19csb:/hom

```
FIGURE 59. Alert Log for Standby Oracle Database on VMware Cloud on AWS
```

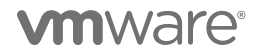

Primary-standby log shipping can be tested by switching log files on the Site A primary database and observing the same log sequence being applied on the VMware Cloud on AWS standby database.

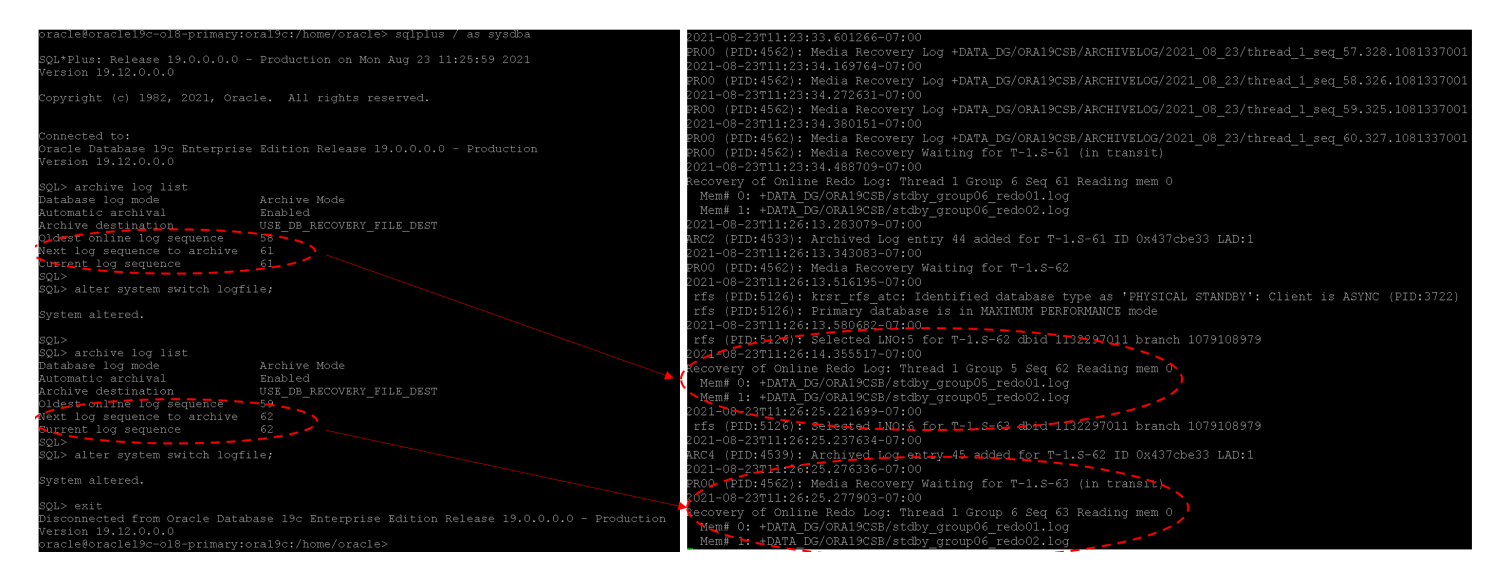

FIGURE 60. Log Switch on Primary Database Results in Changes Applied on Standby Database

Oracle Data Guard role transitions switchover and failover are the same when working with any physical architecture. Learn more about *role transitions*.

The Oracle Databases on VMware Best Practices Guide provides best practice guidelines for deploying Oracle workloads on a VMware SDDC.

In addition to this guide, VMware has created separate best practice documents for storage, networking, and performance. They can be found for the versions specific to vSphere *here*.

## Migration methodology for Oracle Workloads to VMware Cloud on AWS

Existing single-instance Oracle workloads can be migrated transparently and seamlessly, without any application refactoring, from on-premises Site A or Site B to VMware Cloud on AWS.

There are broadly two ways existing Oracle workloads can be migrated from on-premises to VMware Cloud on AWS, depending on certain restrictions:

- Using VMware and Oracle native tools
- Using VMware Hybrid Cloud Extension

#### Using VMware and Oracle Native Tools

The section below describes the methods for migrating Oracle single-instance workloads to VMware Cloud on AWS using a mix of VMware vSphere and Oracle native tools.

#### Using Oracle Native Tools

Migrating Oracle single-instance workloads to VMware Cloud on AWS using Oracle native tools can be achieved by using any of the below tools:

- Oracle Data Guard to set up replication between the two sites and failover to VMware Cloud on AWS after replication is complete
- Oracle GoldenGate
- Backup and recovery of on-premises Oracle databases using Oracle RMAN to VMware Cloud on AWS

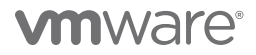

All of these Oracle utilities operate at an Oracle application level and are therefore completely transparent to the underlying physical infrastructure.

Oracle Data Guard role transitions switchover and failover are the same when working with any physical architecture. Learn more about *role transitions*.

Set up of Oracle Data Guard and Oracle GoldenGate are beyond the scope of this paper. Learn more about Oracle Data Guard.

### Using VMware vSphere Native Tools

Migrating Oracle single-instance workloads to VMware Cloud on AWS using VMware vSphere native tools can be achieved by using regular Cross vCenter vMotion.

Click Edit Settings on VM Oracle19c12-OEL83 and select Cross vCenter Server export,

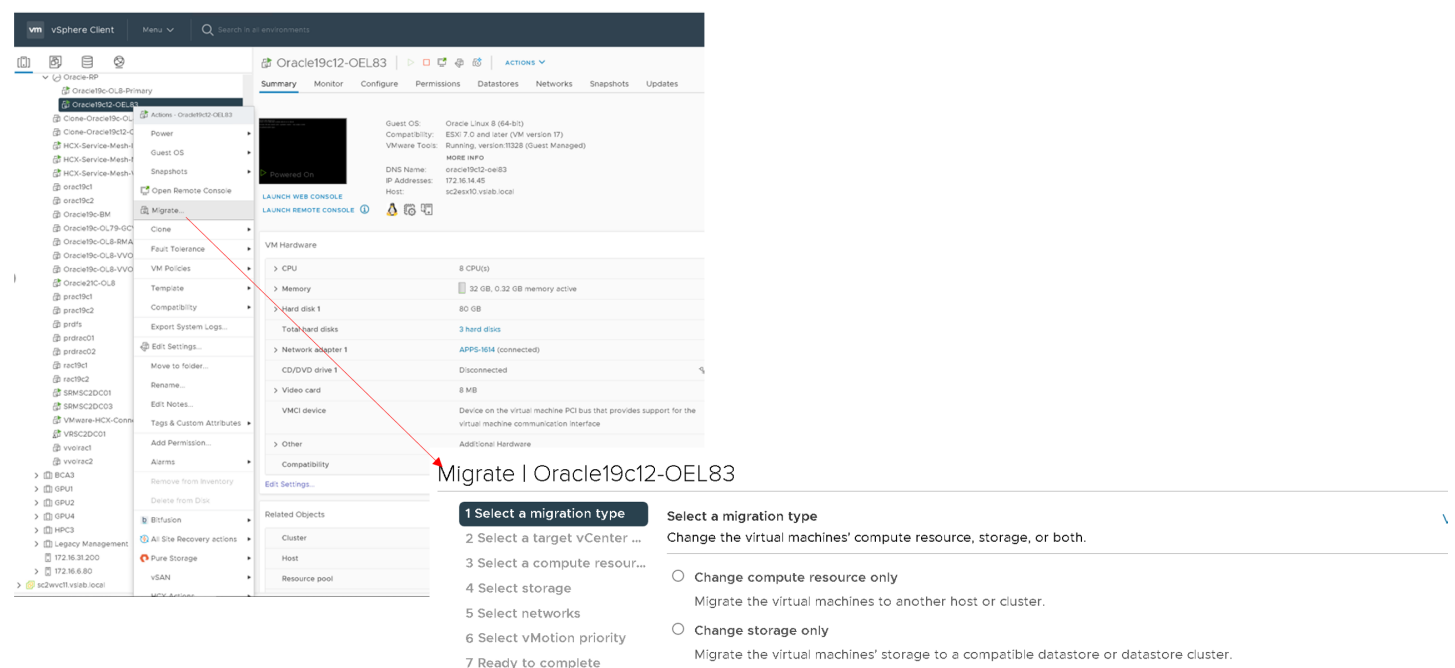

 $\bigcirc$  Change both compute resource and storage

Migrate the virtual machines to a specific host or cluster and their storage to a specific datastore or datastore cluster.

Cross vCenter Server export

Migrate the virtual machines to a vCenter Server not linked to the current SSO domain.

FIGURE 61. Cross vCenter vMotion for VM Oracle19c12-OEL83

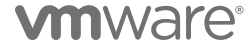

Select a target vCenter, compare resource and storage.

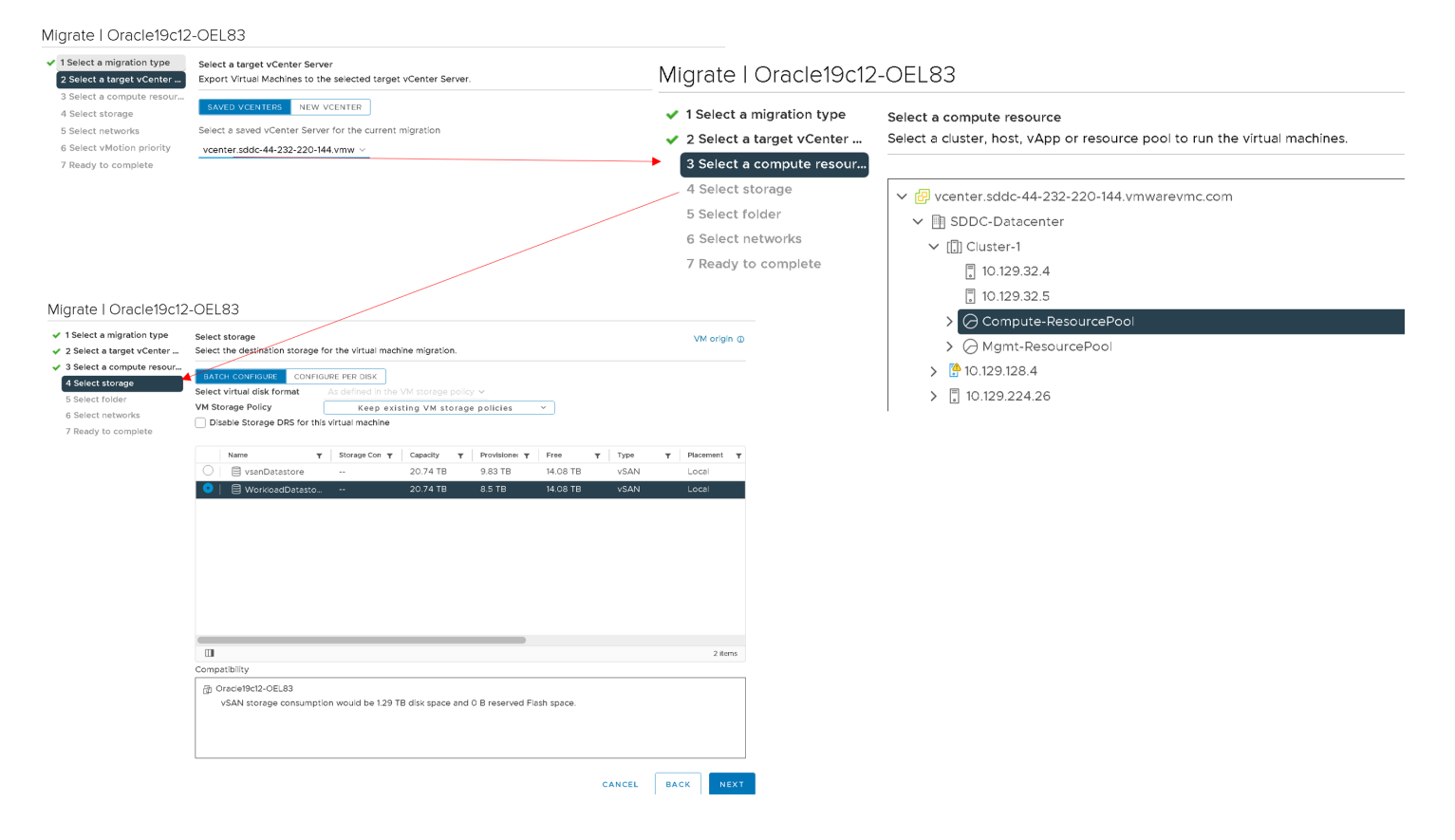

FIGURE 62. Target vCenter, Compare Resource and Storage for VM Oracle19c12-OEL83

Select target network details for VM Oracle19c12-OEL83.

| Migrate   Oracle19c12                                                                                                    | -OEL83                                                                                                    |                                                                                                    |                                                                                                    |                                                                                               |
|----------------------------------------------------------------------------------------------------|----------------------------------------------------------------------------------------------------|----------------------------------------------------------------------------------------------------|----------------------------------------------------------------------------------------------------|-----------------------------------------------------------------------------------------------|
| <ul> <li>✓ 1 Select a migration type</li> <li>✓ 2 Select a target vCenter</li> </ul>                                                                                                | Select folder<br>Select the destination virtual machine folder for the virtual machine migration.                                                                                                    | VM origin ()                                                                                           |                                                                                                    |                                                                                               |
| Select a migration type     Select a compute resour.     Select a compute resour.     Select arcage     Select arcage     Select networks     Select networks     Ready to complete | Select the desthation virtual machine folder for the virtual machine migration.  Select location for the virtual machine migration.                                                                                            | vi engin u                                                                                             |                                                                                                    |                                                                                               |
|                                                                                                    | Competibility checks succeeded.<br>Migrate   Oracle19c12-                                                                                                    | CANCEL BACK NEXT                                                                                       |                                                                                                    |                                                                                               |
|                                                                                                    | <ul> <li>1 Select a migration type</li> <li>2 Select a target vCenter</li> <li>3 Select a compute resour</li> <li>4 Select storage</li> <li>5 Select folder</li> <li>6 Select networks</li> <li>7 Ready to complete</li> </ul> | Select networks<br>Select destination networ<br>Migrate VM networking b<br>Source Network<br>APPS-1614 | its for the virtual machine migration.<br>y selecting a new destination network for all VM net<br>Used By<br>1 VMs / 1 Network adapters | WM origin Work adapters attached to the same source network. Destination Network Apps Team 01 |

FIGURE 63. Target Network Details for VM Oracle19c12-OEL83

The migration summary for VM Oracle19c12-OEL83 is as shown below:

## Migrate | Oracle19c12-OEL83

1 Select a migration type

Ready to complete Verify that the information is correct and click Finish to start the migration.

- 2 Select a target vCenter ...3 Select a compute resour...
- 4 Select storage
- 🗸 5 Select folder
- 6 Select networks

7 Ready to complete

| Migration Type  | Change compute resource and storage                                          |
|-----------------|------------------------------------------------------------------------------|
| Virtual Machine | Oracle19c12-OEL83                                                            |
| Cluster         | Cluster-1                                                                    |
| Resource Pool   | Compute-ResourcePool                                                         |
| Storage         | WorkloadDatastore                                                            |
| Disk Format     | As defined in the VM storage policy                                          |
| Networks        | Virtual network adapters from APPS-1614 will be reassigned to "Apps Team 01" |

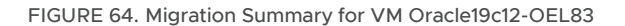

The VM Oracle19c12-OEL83 has been successfully migrated to VMware Cloud on AWS.

| 🔂 Oracle19c1                                         | 2-OEL8        | 3   ▷ □ ⊑                                                                                | 2 🖗                                                                  |                                                                                                    | ons 🗸                                    |                                           |        |
|------------------------------------------------------|---------------|------------------------------------------------------------------------------------------|----------------------------------------------------------------------|----------------------------------------------------------------------------------------------------|------------------------------------------|-------------------------------------------|--------|
| Summary Monito                                       | or Conf       | igure Permis                                                                             | sions                                                                | Datastores                                                                                         | Networks                                 | Snapshots                                 |        |
| Powered On<br>LAUNCH WEB CONSOL<br>LAUNCH REMOTE CON | e<br>Sole (j) | Guest OS:<br>Compatibility:<br>VMware Tools:<br>DNS Name:<br>IP Addresses:<br>Host:<br>& | Oracle<br>ESXí 7<br>Runnir<br>MORE I<br>oracle<br>172.16.<br>10.129. | Linux 8 (64-bit)<br>.0 and later (VM<br>ag, version:11328<br>INFO<br>19c12-oel83<br>115.45<br>32.5 | l version 17)<br>(Guest Managec          | 1)                                        |        |
| VM Hardware                                          |               |                                                                                          |                                                                      |                                                                                                    |                                          |                                           |        |
| > CPU                                                |               |                                                                                          |                                                                      | 8 CPU(s)                                                                                           |                                          |                                           |        |
| > Memory                                             |               |                                                                                          |                                                                      | <mark>-</mark> 32 GB, 24 GE                                                                        | 3 memory active                          |                                           |        |
| > Hard disk 1                                        |               |                                                                                          |                                                                      | 80 GB                                                                                              |                                          |                                           |        |
| Total hard disks                                     | 5             |                                                                                          |                                                                      | 3 hard disks                                                                                       |                                          |                                           |        |
| > Network adapte                                     | er 1          |                                                                                          |                                                                      | Apps Team 01 (                                                                                     | connected)                               |                                           |        |
| CD/DVD drive 1                                       |               |                                                                                          |                                                                      | Disconnected                                                                                       |                                          |                                           | q      |
| > Video card                                         |               |                                                                                          |                                                                      | 8 MB                                                                                               |                                          |                                           |        |
| VMCI device                                          |               |                                                                                          |                                                                      | Device on the w<br>machine comm                                                                    | rirtual machine PC<br>unication interfac | CI bus that provides support for the<br>e | virtua |
| > Other                                              |               |                                                                                          |                                                                      | Additional Hard                                                                                    | ware                                     |                                           |        |
| Compatibility                                        |               |                                                                                          |                                                                      | ESXí 7.0 and lat                                                                                   | er (VM version 17                        | 7)                                        |        |

FIGURE 65. VM Oracle19c12-OEL83 on VMware Cloud on AWS

Migration of production single-instance physical standby Oracle VM **Oracle19c-OL8-Standby** from on-premises Site B to VMware Cloud on AWS is no different than the above scenario in which VM **Oracle19c12-OEL83** is migrated from Site A to VMware Cloud on AWS.

#### Using VMware Hybrid Cloud Extension

VMware Hybrid Cloud Extension abstracts on-premises versus cloud notions and presents capabilities to VMs as a continuous hybrid cloud. VMs can be moved to and from VMware Hybrid Cloud Extension-activated data centers using multiple migration technologies.

Currently, the five different Hybrid Cloud Extension methods are:

- VMware Hybrid Cloud Extension Bulk Migration
- VMware Hybrid Cloud Extension Cold Migration
- VMware Hybrid Cloud Extension vMotion
- VMware Hybrid Cloud Extension Replication Assisted vMotion
- VMware Hybrid Cloud Extension OS Assisted Migration

Learn more about VMware Hybrid Cloud Extension migration types.

The methods mentioned above (except Hybrid Cloud Extension OS Assisted Migration) can be used to migrate standalone Oracle workloads as SLA requirements dictate.

The migration of Oracle VMs using Hybrid Cloud Extension OS Assisted Migration is outside the scope of this paper.

VMs with shared disks using multi-writer attribute are NOT supported because of the shared disk restriction (i.e., VMs with shared .vmdk files) using VMware Hybrid Cloud Extension migration methods. More information on this restriction can be found in *Hybrid Migration with VMware Hybrid Cloud Extension Checklist*. In any event, if VMs with multi-writer attribute can be migrated, the resulting multi-writer configuration is no longer functional, as outlines in the restrictions section of *Understanding VMware Hybrid Cloud Extension Bulk Migration*.

The production single-instance Oracle VM Oracle19c12-OEL83 on Site A was used for all Hybrid Cloud Extension deployments.

Some caveats that one may encounter during Hybrid Cloud Extension migration:

 Migration of VMs between ESXi hosts with different CPU models may create an issue because vMotion requires the same family of CPUs among the ESXi hosts to ensure the same CPU feature set is presented to all VMs. Refer to KB 1003212 "The target host does not support the VM's current hardware requirements" error during vMotion migration of a VM (1003212). One can enable per-VM EVC as shown below:

| 🔁 Oracle19c12-OEL83   ▷ 🗆 🛱 🧔 🐼   астіоня м |                                                             |                               |  |  |  |  |  |  |
|---------------------------------------------|-------------------------------------------------------------|-------------------------------|--|--|--|--|--|--|
| Summary Monitor                             | Configure Permissions Datastores Networks Snapshots Updates |                               |  |  |  |  |  |  |
| Settings 🗸 🗸                                | VMware EVC is Enabled                                       |                               |  |  |  |  |  |  |
| VM SDRS Rules                               | > CPU Mode                                                  | Intel® "Broadwell" Generation |  |  |  |  |  |  |
| vApp Options<br>Alarm Definitions           | > CPU Feature Set                                           | <i>57 Features</i>            |  |  |  |  |  |  |
| Scheduled Tasks                             |                                                             |                               |  |  |  |  |  |  |
| Policies                                    |                                                             |                               |  |  |  |  |  |  |
| VMware EVC                                  |                                                             |                               |  |  |  |  |  |  |
| Guest User Mappings                         |                                                             |                               |  |  |  |  |  |  |
| Pure Storage 🛛 🗸                            |                                                             |                               |  |  |  |  |  |  |
| Virtual Volumes                             |                                                             |                               |  |  |  |  |  |  |
| INFINIDAT                                   |                                                             |                               |  |  |  |  |  |  |
|                                             |                                                             |                               |  |  |  |  |  |  |

### FIGURE 66. VMware EVC CPU Mode

- Occasionally, an issue may arise using bulk migration at the time of cutover because a guest OS may not reach a fully powered off state within 100 seconds of the initial Shutdown Guest OS call (as part of bulk migration cutover). If the 100 second period elapses and the VM does not reflect a powered off status, the migration will fail. If VMware Tools is not detected on the guest OS, premigration validation will prompt a user to select Force Power Off.
- With Force Power Off selected, VMware Hybrid Cloud Extension Bulk Migration still utilizes VMware Tools (if present) to gracefully shutdown a guest OS. After 100 seconds has elapsed since the initial **Shutdown Guest OS** call, an immediate power off will be performed (if necessary) on the VM to move forward with the migration.

Refer to KB 82269 Unable to Power Off Guest OS during Switchover Using Hybrid Cloud Extension Bulk Migration (82269).

• Using the on-premises vSphere client (Hybrid Cloud Extension plug-in), one may occasionally encounter a message during bulk migration validation check: "Non-VMware or out of date tools detected on [VM name]. Hybrid Cloud Extension will attempt a graceful shutdown" is displayed during the bulk migration validation check.

Refer to KB 74740 for more details.

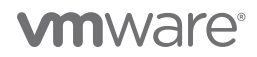

### Migrating Oracle Single-Instance Workloads Using Hybrid Cloud Extension Bulk Migration

Bulk migration uses the host-based replication to move a VM between Hybrid Cloud Extension data centers. To reduce the downtime, the source VM remains online during the replication and is bootstrapped on the destination ESX host after replication completes.

Learn more about Hybrid Cloud Extension Bulk Migration.

The production single-instance Oracle VM **Oracle19c12-OEL83** on Site A was used for the Hybrid Cloud Extension bulk migration deployment use case.

Oracle VM Oracle19c12-OEL83 was powered up with IP Address 172.16.14.45 with database ora19c online. Click Migrate and add VM Oracle19c12-OEL83 to the migration process.

| VM VMware HCX                                                                                                    |                                                                        |                                                                                                    |                                                             |
|----------------------------------------------------------------------------------------------------|------------------------------------------------------------------------|----------------------------------------------------------------------------------------------------|-------------------------------------------------------------|
| Obstand     Obstand     O | C WEANYE C C                                                           |                                                                                                    |                                                             |
| Remote Site Connection: Reverse Migration           Image: Source: hcx.vslab.local-enterprise         / Vi           https://hcx.sdde-44-232-220-14_vmm/arevmc.com         / Vi                                                                                                    | C: sc2wvc03.vslab.local → 😰 Destination: HCX Cloud - VMC-VSLAB / VC: v | vcenter.sddc-44-232-220-144.vmwarevmc.com                                                                                   | C Reload Connections                                        |
| Group Name: Oracle-VM-HCX                                                                                                    |                                                                        |                                                                                                    | No VMs is selected for migration 🖀 Select VMs for Migration |
| Image: Second Second                           | 86092/2/10<br>#837155/c6                                               | Besources (stat/steary / cm)           0         000 058         32 08 / 8           0         000 08 / 32 08 / 8         0 | Selection size: 1/vis/ 650 cs/ 32 cs/ 8/cgu CANCEL          |
|                                                                                                    |                                                                        |                                                                                                    | ► GO Ø VALIDATE H SAVE CLOSE                                |

FIGURE 67. Add VM Oracle19c12-OEL83 to Migration Process

## Select the target Compute-Resource Pool.

### Workload Mobility

| Remote Site Connection: Reverse Migration                                                                                                    |                                                  |                                                                                                    |          |                                                        |                                             |
|----------------------------------------------------------------------------------------------------|--------------------------------------------------|----------------------------------------------------------------------------------------------------|----------|--------------------------------------------------------|---------------------------------------------|
| > Ø Source: hcx.vslab.local-enterprise / VC: sc2wvc03.vslab.local → Ø Destination: HCX Cl<br>https://hcx.sdc-44-232-220-144.vmwarevmc.com                                                                                                    | loud - VMC-VSLAB / VC:                           | vcenter.sddc-44-232-220-144.vmwarevmc.com                                                                         |          |                                                        | C Reload Connections                        |
| Group Name: Oracle-VM-HCX                                                                                                    |                                                  |                                                                                                    |          | Batch size: 1 VM / 660 GE                              | B / 32 GB / 8 vcPU Select VMs for Migration |
| Transfer and Placement:     (Mandatory: Compute Container)     (Secret/Destination Folder)     Construction Folder)                                                                                                    | 들 (Mandatory: S<br>들 잠 Same format a             | torage)<br>sis source                                                                                             | <b>*</b> | (Migration Profile)<br>(Optional: Switchover Schedule) | °.                                          |
| Simulation     Section 2010     Control     Control     Contro     Control     Control     Contro      |                                                  | Destination Compute Container      SDDC:Datacenter      I      Output                                             |          |                                                        | Q.                                          |
| VM for Migration Concentration Concentration | Disk / Memory / v           C           660 GB / | Concerte Resources<br>Compute ResourcesPool<br>Migmil-ResourcesPool<br>10.129.32.4<br>10.129.32.5<br>10.129.128.4 |          | Migration profile is not specified!)                   |                                             |

► GO VALIDATE H SAVE CLOSE

FIGURE 68. Select Target Compute-Resource Pool

### Select the target Destination Folder.

#### Workload Mobility

| Remote Site Connection:  Reverse Migration                                                                                            |               |                    |                                               |   |                                       |                                         |
|----------------------------------------------------------------------------------------------------|---------------|--------------------|-----------------------------------------------|---|---------------------------------------|-----------------------------------------|
| Source: hcx.vslab.local-enterprise / VC: sc2wvc03.vslab.local →      Destination: H     https://hcx.sdde-44-232-220-144.vmwarevmc.com | ICX Cloud - V | MC-VSLAB / VC:     | vcenter.sddc-44-232-220-144.vmwarevmc.com     |   |                                       | C Reload Connections                    |
| Group Name: Oracle-VM-HCX                                                                                                    |               |                    |                                               |   | Batch size: 1 VM / 660 GB /           | 32 GB / 8 vCPU Select VMs for Migration |
| ✓ Transfer and Placement:                                                                                                    |               |                    |                                               |   |                                       |                                         |
| Compute-ResourcePool                                                                                                    | -             | 📋 (Mandatory: SI   | torage)                                       | - | (Migration Profile)                   | ~                                       |
| (Specify Destination Folder)                                                                                                    | -             | Same format a      | as source                                     | ~ | (Optional: Switchover Schedule)       | 0                                       |
| > Switchover:                                                                                                    |               |                    |                                               |   |                                       |                                         |
| ✓ Extended Options:                                                                                                    |               |                    | Destination Folder                            |   |                                       |                                         |
| Edit Extended Options                                                                                                    |               |                    | ×                                             |   |                                       |                                         |
|                                                                                                    |               |                    | V BSDDC-Datacenter                            |   |                                       | Q                                       |
| VM for Migration                                                                                                    | ~             | Disk (Memory (10   | Discovered virtual machine     Management VMs |   | Migration Info                        |                                         |
| VM for Migration                                                                                                    | _             | Disk / Memory / vo | Templates                                     |   | Migration into                        |                                         |
| U Soracle19c12-OEL83                                                                                                    | ڻ<br>ا        | 660.GB/            | VMs migrated to cloud                         |   | (Migration profile is not specified!) |                                         |
|                                                                                                    |               |                    | Workloads                                     |   |                                       |                                         |
|                                                                                                    |               |                    |                                               |   |                                       |                                         |
|                                                                                                    |               |                    |                                               |   |                                       |                                         |
|                                                                                                    |               |                    |                                               |   |                                       |                                         |
|                                                                                                    |               |                    |                                               |   |                                       |                                         |
|                                                                                                    |               |                    |                                               |   |                                       |                                         |
|                                                                                                    |               |                    |                                               |   |                                       |                                         |
|                                                                                                    |               |                    | × ×                                           |   |                                       |                                         |
|                                                                                                    |               |                    | SELECT CANCEL                                 |   |                                       |                                         |
|                                                                                                    |               |                    |                                               |   |                                       |                                         |
|                                                                                                    |               |                    |                                               |   |                                       |                                         |
|                                                                                                    |               |                    |                                               |   |                                       |                                         |
|                                                                                                    |               |                    |                                               |   |                                       |                                         |

► GO Ø VALIDATE H SAVE CLOSE

FIGURE 69. Select Destination Folder

Select the target datastore **WorkloadDatastore**.

#### Workload Mobility

| Source: hcx.vslab.local-enterprise / VC: sc2wvc03.vslab.local-<br>https://hcxsddc-44-232-220-144.vmwarevmc.com | al → 📴 Destination: HCX Cloud - VMC-VSLAB / VC: vcenter.sddc-44-232-220-144.vmwa | irevmc.com            |                                 |                                                  |
|----------------------------------------------------------------------------------------------------|----------------------------------------------------------------------------------|-----------------------|---------------------------------|--------------------------------------------------|
| roup Name: Oracle-VM-HCX                                                                                       |                                                                                  |                       | Batch size: 1 VM /              | 560 GB / 32 GB / 8 vCPU Select VMs for Migration |
| <ul> <li>Transfer and Placement:</li> </ul>                                                                    |                                                                                  |                       |                                 |                                                  |
| Compute-ResourcePool                                                                                           | (Mandatory: Storage)                                                             | -                     | (Migration Profile)             | ~                                                |
| Workloads                                                                                                    | Same format as source                                                            | ~                     | (Optional: Switchover Schedule) | ٥                                                |
| > Switchover:                                                                                                  |                                                                                  |                       |                                 |                                                  |
| ✓ Extended Options:                                                                                            | Destination Storage                                                              |                       |                                 |                                                  |
| Edit Extended Options                                                                                          | Storage profile: Datastore Default Storage Policy 🗸                              |                       | ^                               |                                                  |
|                                                                                                    | show inapplicable (1)                                                            | 9                     |                                 | ٩                                                |
| /M for Migration                                                                                               | Datastore / Storage Cluster                                                      | Space (Free / Tot     | etal) n Info                    |                                                  |
| b. Oracle (0.42, 0.71, 0.3)                                                                                    | vsanDatastore (SDDC Datacenter)                                                  | 14 TB (68%) / 20.7 TB | in profile is not apprified().  |                                                  |
| > Oradelaciz-DEE83                                                                                             | 🗸 🗹 WorkloadDatastore (SDDC-Datacenter)                                          | 14 TB (68%) / 20.7 TB | in prome is not specifiedly     |                                                  |
|                                                                                                    |                                                                                  | SELECT CANG           | CEL                             |                                                  |
|                                                                                                    |                                                                                  |                       |                                 |                                                  |
|                                                                                                    |                                                                                  |                       |                                 |                                                  |

GO VALIDATE SAVE CLOSE

► GO Ø VALIDATE H SAVE CLOSE

FIGURE 70. Select Target Datastore

Select the migration profile **Bulk Migration**.

### Workload Mobility

| Remote Site Connection: C Reverse Migration                                                                                                 |          |                                                          |   |                                                                      |
|----------------------------------------------------------------------------------------------------|----------|----------------------------------------------------------|---|----------------------------------------------------------------------|
| > Ø Source: hcx.vslab.local-enterprise / VC: sc2wvc03.vslab.local → Ø Destination: HCX Cle<br>https://hcx.scic.44-232-220-144.vmwsrevmc.com | oud - VN | IC-VSLAB / VC: vcenter.sddc-44-232-220-144.vmwarevmc.com |   | C <sup>1</sup> Reload Connections                                    |
| Group Name: Oracle-VM-HCX                                                                                                    |          |                                                          |   | Batch size: 1VM / 660 GB / 32 GB / 8 vCPU 🖀 Select VMs for Migration |
| ✓ Transfer and Placement:                                                                                                    |          |                                                          |   |                                                                      |
| Compute-ResourcePool                                                                                                    | -        | WorkloadDatastore (14 TB / 20.7 TB )                     | - | (Migration Profile) V                                                |
| Workloads                                                                                                    | -        | Same format as source                                    | ~ | (Migration Profile)                                                  |
| > Switchover:                                                                                                    |          |                                                          | - | VMotion                                                              |
| ✓ Extended Options:                                                                                                    |          |                                                          | - | Penication assisted vMotion                                          |
| Edit Extended Options                                                                                                    |          |                                                          |   |                                                                      |
|                                                                                                    |          |                                                          |   | ٩                                                                    |
| VM for Migration                                                                                                    |          | Disk / Memory / vCPU                                     |   | Migration Info                                                       |
| Coracle19c12-OEL83                                                                                                    | Ċ        | 660 GB / 32 GB / 8 vCPU                                  |   | (Migration profile is not specifiedt)                                |
|                                                                                                    |          |                                                          |   |                                                                      |

FIGURE 71. Select Migration Profile

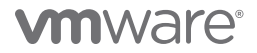
Select target network port group Apps Team 01. The Force Power-off VM is optional (refer to KB 82269).

### Workload Mobility

| Remote Site Connection: U Reverse Migration                                                                      |                                                                              |             |                    |                                 |                              |
|----------------------------------------------------------------------------------------------------|------------------------------------------------------------------------------|-------------|--------------------|---------------------------------|------------------------------|
| Source: hcx.vslab.local-enterprise / VC: sc2wvc03.vslab.local -<br>https://hcx.sdic-44-232-220-144.vmwarevmc.com | → ② Destination: HCX Cloud - VMC-VSLAB / VC: vcenter.sddc-44-232-220-144.vmv | varevmc.com |                    |                                 | C Reload Connection:         |
| Group Name: Oracle-VM-HCX                                                                                        |                                                                              |             |                    | Batch size: 1 VM                | / 660 GB / 32 GB / 8 vCPU    |
| ✓ Transfer and Placement:                                                                                        |                                                                              |             |                    |                                 |                              |
| Compute-ResourcePool                                                                                             | WorkloadDatastore (14 T8 / 20.7 T8 )                                         |             | -                  | Bulk Migration                  | ~                            |
| Workloads                                                                                                    | 🚍 👫 Same format as source                                                    |             | v                  | (Optional: Switchover Schedule) | 0                            |
| > Switchover:                                                                                                    | Map Virtual Machine Networks                                                 |             |                    |                                 |                              |
| > Extended Options:                                                                                              | Network adapter 1 ( APPS-1614 ) → Apps Team 01                               |             |                    |                                 |                              |
|                                                                                                    | Hide lower level backing networks.                                           |             | Q                  |                                 | ٩                            |
| VM for Migration                                                                                                 | Network Name                                                                 | VLAN / VNI  | Switch             | n Info                          |                              |
|                                                                                                    | Apps Team 01                                                                 |             |                    |                                 |                              |
| ♦ Oraclelaciz-OEEas                                                                                              | 🗲 🗹 Apps Team 01                                                             |             | NSX Logical Switch |                                 |                              |
| Compute-ResourcePool                                                                                             | AWS Connected VPC CIDR                                                       |             | NSX Logical Switch | gration                         | v                            |
| Workloads                                                                                                    | Cross-vpc-Is                                                                 |             |                    | lai, switchover schedule)       | 0                            |
| C Z Force Power-off VM                                                                                           | direct-connect-is                                                            |             |                    |                                 |                              |
| Enable Seed Checkpoint                                                                                           | hcx-a8fdf7ce-8483-45c5-9213-c6f3ebf991af                                     |             |                    |                                 |                              |
| Edit Extended Options Retain MAC *                                                                               | mgmt-app-network                                                             |             |                    |                                 |                              |
| >                                                                                                    | mgmt-is                                                                      |             |                    | - I                             | -                            |
|                                                                                                    | nsx-dlinkO-vis                                                               |             |                    |                                 |                              |
|                                                                                                    | o-vmk0-is                                                                    |             |                    |                                 |                              |
|                                                                                                    | Oracle Private                                                               |             |                    | *                               |                              |
|                                                                                                    |                                                                              |             | SELECT             | EL                              |                              |
|                                                                                                    |                                                                              |             |                    |                                 |                              |
|                                                                                                    |                                                                              |             |                    |                                 | ► GO Ø VALIDATE H SAVE CLOSE |
|                                                                                                    |                                                                              |             |                    |                                 |                              |

FIGURE 72. Select Target Network Port Groups

Assign target IP address 172.16.115.45 with gateway and netmask information to the VM as shown below:

## Workload Mobility

| Remote Site Connection: U Reverse Migration                                                                |                                                                                                    |                                               |                        |                             |                                         |
|----------------------------------------------------------------------------------------------------|----------------------------------------------------------------------------------------------------|-----------------------------------------------|------------------------|-----------------------------|-----------------------------------------|
| Source: hcx.vslab.local-enterprise / VC: sc2wvc03.vslab.l<br>https://hcx.sddc-44-232-220-144.vmwerevmc.com | local → 📴 Destination: HCX Cloud - VMC-VSLAB / \                                                                                                    | /C: vcenter.sddc-44-232-220-144.vmwarevmc.com |                        |                             | C Reload Connections                    |
| Group Name: Oracle-VM-HCX                                                                                  |                                                                                                    |                                               |                        | Batch size: 1 VM / 260 GB / | 32 GB / 8 vCPU Select VMs for Migration |
| ✓ Transfer and Placement:                                                                                  |                                                                                                    |                                               |                        |                             |                                         |
| Compute-ResourcePool                                                                                       | Sector Sector Se | Datastore (14.1 TB / 20.7 TB )                | Bulk Migration         |                             | ~                                       |
| Workloads                                                                                                  | 🚍 👘 Same form                                                                                                    | at as source                                  | ✓ (Optional: Switcher) | over Schedule)              | O                                       |
| V Switchover:                                                                                              |                                                                                                    |                                               |                        |                             |                                         |
| Force Power-off VM                                                                                         | Remove     Force un                                                                                                    | Snapshots<br>mount ISO Images                 |                        |                             |                                         |
| ✓ Extended Options:                                                                                        |                                                                                                    |                                               |                        |                             |                                         |
| Edit Extended Options Retain MAC                                                                           |                                                                                                    |                                               |                        |                             |                                         |
|                                                                                                    |                                                                                                    |                                               |                        |                             |                                         |
|                                                                                                    |                                                                                                    |                                               |                        |                             |                                         |
| VM for Migration                                                                                           | Disk / Memory ,                                                                                                    | ( vCPU                                        | Migration Info         |                             |                                         |
| 1. V Orade19c12-OEL83                                                                                      | (U) 260 GB/                                                                                                    | 32 GB / 8 vCPU                                |                        |                             |                                         |
| Compute-ResourcePool                                                                                       | Section Workload                                                                                                    | Datastore (14.1 TB / 20.7 TB )                | Bulk Migration         |                             | ~                                       |
| Workloads                                                                                                  | 🚍 🎂 Same form                                                                                                    | at as source                                  | ✓ (Optional: Switch)   | over Schedule)              | 0                                       |
| Force Power-off VM     Enable Seed Checkpoint     Edit Extended Callons     Retain MAC *                   |                                                                                                    |                                               |                        |                             |                                         |
| ×                                                                                                    | 🖌 Network                                                                                                    | adapter 1 (APPS-1614) → Apps Team 01          |                        |                             | <b></b>                                 |
| Primary<br>Connec                                                                                          | NIC: 💋 IP Address: 172.16.115.45<br>ted: 🗹                                                                                                    | Gateway: 172.16.115.1                         | Subnet Mask            | 255.255.255.0               |                                         |
|                                                                                                    |                                                                                                    |                                               |                        |                             |                                         |
|                                                                                                    |                                                                                                    |                                               |                        |                             |                                         |
|                                                                                                    |                                                                                                    |                                               |                        |                             |                                         |
|                                                                                                    |                                                                                                    |                                               |                        | ► GO                        | VALIDATE SAVE CLOSE                     |

FIGURE 73. Assign Target IP address 172.16.115.45

Assign DNS information to the workflow.

### Workload Mobility

| Validation is Successful, You can proceed with Migration     Migration could fail as one or more Virtual Machines have warning(s). Please review them before proceedin           | ıg.                                      | Hide all (8)                                                                                                    |
|----------------------------------------------------------------------------------------------------|------------------------------------------|----------------------------------------------------------------------------------------------------|
| Group Name: Oracle-VM-HCX                                                                                                    |                                          | Batch size: 1 vm / 260 GB / 32 GB / 8 vcRv 🖀 Select VMs for Migration                                                    |
| ✓ Transfer and Placement:                                                                                                    |                                          |                                                                                                    |
| Compute-ResourcePool Workloads                                                                                                    | Extended Options                         | Bulk Migration V<br>(Optional: Switchover Schedule)                                                                      |
| ✓ Switchover:                                                                                                    | ✓ Retain MAC 🏶                           | A                                                                                                    |
| Force Power-off VM                                                                                                    | Upgrade Virtual Hardware                 |                                                                                                    |
| v Extended Ontions:                                                                                                    | Upgrade VMware Tools                     |                                                                                                    |
|                                                                                                    | Deactivate Per-VM EVC                    |                                                                                                    |
| Recail made                                                                                                    | Host Name                                |                                                                                                    |
|                                                                                                    | Domain Name                              | Q                                                                                                    |
| VM for Migration                                                                                                    | Personalization Script                   | ligration Info                                                                                                    |
| <sup>1</sup> ✔ Oracle19c12-OEL83                                                                                                    | Generate a new Security Identifier (SID) |                                                                                                    |
| Compute-ResourcePool                                                                                                    | Resize CPU                               | Extended Options: DNS Customization                                                                                      |
| Workloads                                                                                                    | Resize Memory                            |                                                                                                    |
| Force Power-off VM     Enable Seed Checkpoint                                                                                                    | Replicate Security Tags                  | Apply Option                                                                                                    |
| Edit Extended Collicos Retain MAC 🐐                                                                                                    | Migrate Custom Attributes                | Primary DNS servers host controlling zone files, while secondary DNS servers are used for reliability<br>and redundancy. |
| Primary NIC: 2 IP Address: 172.16.11<br>Connected: 2                                                                                                    | 5.45                                     | DNS Suffix : vslab.local Primary DNS : 172.16.31.6 Secondary DNS 172.16.31.7                                             |
| Non VMware or out of date tools detected on Oracle19ct2-OEL83. HCX will attempt a graceful shutdown     DNS is not provided for as part of quest customization, it will be reset | L .                                      | 1. Network adapter 1 (APPS-1614) → Apps Team 01                                                                          |
|                                                                                                    |                                          | Primary DNS : 172.16.31.6 Secondary DNS : 172.16.31.7                                                                    |
|                                                                                                    |                                          |                                                                                                    |
|                                                                                                    |                                          | SAVE                                                                                                    |
|                                                                                                    |                                          |                                                                                                    |

FIGURE 74. Assign DNS Information

Click Validate to validate the configuration.

#### Workload Mobility Remote Site Connection: Reverse Migration S 2 Source: hcx.vslab.local-enterprise / VC: sc2wvc03.vslab.local → 2 Destination: HCX Cloud - VMC-VSLAB / VC: vcenter.sddc-44-232-220-144.vmwarevmc.com Group Name: Oracle-VM-HCX Batch size: 1 vM / 660 GB / 32 GB / 8 vcPU ✓ Transfer and Placement: Compute-ResourcePool WorkloadDatastore (14 TB / 20.7 TB) Same format as source Bulk Migration -(Optional: Switchover Schedule) 0 > Switchover: > Extended Options: VM for Migration Disk / Memory / vCPU Migration Info 0 660 GB/ 32 GB/ 8 VCPU V Oracle19c12-OEL83 Compute-ResourcePool WorkloadDatastore (14 TB / 20.7 TB Same format as source Bulk Migration (Optional: Switchover Schedule) **\*** 0 Force Power-off VM Enable Seed Checkpoint Edit Extended Options Retain MAC \* > Network adapter 1 (APPS-1614) → Apps Team 01 2 GOT @ VALIDATE SAVE CLOSE

FIGURE 75. Validate the Configuration

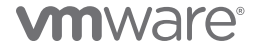

Refer to KB 74740 for more details regarding the VMware Tools message shown below:

### Workload Mobility

| Validation is Successful, You can proceed with Migration     Aligration could fail as one or more Virtual Machines have warning(a). Please review them before proceedin |                                              |   |                                 | Hide all 🛞                              |
|----------------------------------------------------------------------------------------------------|----------------------------------------------|---|---------------------------------|-----------------------------------------|
| Group Name: Oracle-VM-HCX                                                                                                    |                                              |   | Batch size: 1 VM / 660 GB /     | 32 GB / 8 vCPU Select VMs for Migration |
| ✓ Transfer and Placement:                                                                                                    |                                              |   |                                 |                                         |
| Compute-ResourcePool                                                                                                    | WorkloadDatastore (14 T8 / 20.7 T8 )         | - | Bulk Migration                  | ×                                       |
| Workloads 5                                                                                                    | Same format as source                        | ~ | (Optional: Switchover Schedule) | ٥                                       |
| > Switchover:                                                                                                    |                                              |   |                                 |                                         |
| > Extended Options:                                                                                                    |                                              |   |                                 |                                         |
|                                                                                                    |                                              |   |                                 | Q                                       |
| VM for Migration                                                                                                    | Disk / Memory / vCPU                         |   | Migration Info                  |                                         |
| <sup>1</sup> . ✓ Oracle19c12-OEL83                                                                                                    | 0 660 GB / 32 GB / 8 VCPU                    |   |                                 |                                         |
| Compute-ResourcePool                                                                                                    | WorkloadDatastore (14 TB / 20.7 TB )         | - | Bulk Migration                  | ,<br>,                                  |
| Workloads                                                                                                    | Same format as source                        | ~ | (Optional: Switchover Schedule) | 0                                       |
| Force Porger off VM     Force Porger off VM     Force Porger of VM     Retain MAC     Retain MAC     Retain MAC                                                         | Network edunter 1 (APPS-IGIA) ->Apps Team 01 |   |                                 | -                                       |
| A Non VMware or out of date tools detected on Oracle19ct2-OEL83, HCX will attempt a graceful shutdown                                                                   |                                              |   |                                 |                                         |
|                                                                                                    |                                              |   | ► 00                            | VALIDATE H SAVE CLOSE                   |

FIGURE 76. VMware Tools Message

Click **Go** to start the migration.

Steps for the migration start are as shown below:

| Migration                                                                  |                       |                       |                          |                       |                                 |                                        |                         |  |
|----------------------------------------------------------------------------|-----------------------|-----------------------|--------------------------|-----------------------|---------------------------------|----------------------------------------|-------------------------|--|
| E Tracking E Management C D ARCHIVE                                        |                       |                       |                          |                       |                                 |                                        |                         |  |
| Migrating VM                                                               | Storage/ Memory/ CPUs | Progress              |                          | Start 🖉 E             | End                             | Status                                 |                         |  |
| $\sim$ $\bigcirc$ sc2wvc03.vslab.local → $\bigcirc$ vcenter.sddc-44-232-22 | 0-144.vmwarevmc.co    | m                     |                          |                       |                                 |                                        |                         |  |
| Cracle19c12-OEL83                                                          | 660 GB / 32 GB /      | 8 7% Base Sync        | () +1h:11m est.time      | 1:24 PM PDT<br>Aug 24 |                                 | Transfer Started                       |                         |  |
| Destination Resource Pool : O Compute-ResourcePool                         | Datastore :           | G WorkloadDatastore   |                          | Migratio              | on ID : 97660485-f673-4ae7-809  | 99-93df4ca83440                        |                         |  |
| Destination Datacenter : B SDDC-Datacenter                                 | Disk Format :         | Same format as source |                          | Migration Grou        | up ID : 2ff4a4a8-0abf-4940-9b0d | 5-0a1b9c3715ea                         |                         |  |
| Destination Folder : D Workloads                                           |                       |                       |                          | Migration Pr          | rofile : 🗁 Bulk Migration       |                                        |                         |  |
|                                                                            |                       |                       |                          | Maintenance Win       | ndow : 🛗 Not Scheduled          |                                        |                         |  |
| Migration Options : Force Power-Off VM (Retain Mac)                        |                       |                       |                          |                       |                                 |                                        |                         |  |
| $\bigcirc$ APPS-1614 $\rightarrow$                                         | 🖵 Apps Team 01        |                       | Transfer Country         |                       | CEVENTS                         |                                        |                         |  |
|                                                                            |                       |                       | Transfer Events:         |                       | Start Validating course details |                                        |                         |  |
|                                                                            |                       |                       | 2 11 ago                 |                       | +17c Validating target details  |                                        |                         |  |
|                                                                            |                       |                       | 3. 2 hr ago              |                       | 1776 Collecting course details  |                                        |                         |  |
|                                                                            |                       |                       | 4 2 hr ago               |                       | +47c Collecting source details  |                                        |                         |  |
|                                                                            |                       |                       | 2 m ago                  |                       | Collecting target details       |                                        |                         |  |
|                                                                            |                       |                       | 2 11 ago                 |                       | +555 Resolving iX appliance     |                                        |                         |  |
|                                                                            |                       |                       | 2 hr ago                 |                       | +1m Requesting lock on IX app   | plance                                 |                         |  |
|                                                                            |                       |                       | 2 hr ago                 |                       | +1m Received lock request on    | n IX appliance                         |                         |  |
|                                                                            |                       |                       | 2 hr ago                 |                       | +1m Granted lock on IX applia   | ince                                   |                         |  |
|                                                                            |                       |                       | 2 hr ago                 |                       | +2m Preparing target side for r | migration                              |                         |  |
|                                                                            |                       |                       | 2 hr ago                 |                       | +2m Reserving storage for dis   | sks                                    |                         |  |
|                                                                            |                       |                       | 2 hr ago                 |                       | +2m Creating disks on target of | datastore                              |                         |  |
|                                                                            |                       |                       | 2 hr ago                 |                       | +2m Setting disk UUIDs on tar   | rget                                   |                         |  |
|                                                                            |                       |                       | 2 hr ago                 |                       | +2m Initiated Replication confi | ig push on target side IX appliance    |                         |  |
|                                                                            |                       |                       | 14. 2 hr ago             |                       | +3m Preparing source side for   | r migration                            |                         |  |
|                                                                            |                       |                       | <sup>15</sup> . 2 hr ago |                       | +3m Initiated Replication confi | ig push on source side IX appliance    |                         |  |
|                                                                            |                       |                       | <sup>16</sup> . 2 hr ago |                       | +3m Enabling replication on so  | purce VM                               |                         |  |
|                                                                            |                       |                       | <sup>17</sup> . 2 hr ago |                       | +3m Base Sync Initiated         |                                        |                         |  |
|                                                                            |                       |                       |                          |                       | (Show less)                     |                                        |                         |  |
|                                                                            |                       |                       |                          |                       |                                 | 🔛 Schedule switchover 🛛 🗙 Cancel Migra | tion () Force Power-off |  |

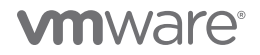

The migration completes successfully.

| Migration                                                                                                    | C) @                        |                                                 |                                                                                                    |                                                                                                    | Search              |
|----------------------------------------------------------------------------------------------------|-----------------------------|-------------------------------------------------|----------------------------------------------------------------------------------------------------|----------------------------------------------------------------------------------------------------|---------------------|
| Name                                                                                                    | VMs/ Storage/ Memory/ CPUs  | Progress                                        | Start                                                                                                    | End                                                                                                    | Status              |
| $\sim$ $\bigcirc$ sc2wvc03.vslab.local $\rightarrow$ $\bigcirc$ vcenter.sddc-4                                                                                                 | 4-232-220-144.vmwarevmc.com |                                                 |                                                                                                    |                                                                                                    |                     |
| V Oracle-VM-HCX                                                                                                    | 1 / 260 GB / 32 GB / 8      | O Migration Complete                            |                                                                                                    | -                                                                                                    | 🖂 🖉 🗇               |
| 0 / 1 selected                                                                                                    |                             |                                                 | ▶ GO SCHEDULE × CA                                                                                                    | NCEL ARCHIVE SFOR                                                                                                    | CE CLEANUP          |
| 1. Oracle19c12-OEL83                                                                                                    | 260 GB / 32 GB / 8          | O Migration Complete                            | 07:49 PM<br>Aug 24                                                                                                    | 08:44 PM<br>Aug 24                                                                                                    | Migration completed |
| Destination Resource Pool : ⓒ Compute-ResourcePoo<br>Destination Datacerter : 🛄 SDDC-Datacenter<br>Destination Folder : È Workloads<br>Migration Options : Face Power-Off VM F | Datastore :                 | 41. 18 hr ago<br>42. 18 hr ago<br>43. 18 hr ago | Migration ID : c2b69999-6259-4<br>Migration Group ID : 93686ed5-ca87-4<br>Migration Profile : 3: Buk Migration<br>intenance Window : III Not Scheduled<br>CEVENTS (S)<br>CEVENTS (S)<br>Removing Reptice<br>+53m Migration complet | 268-8919-614029039704<br>aa 1-8a44-0578b 13930e5<br>lion config on target side IX appliance<br>tilon transfer target side completed<br>ad | 2                   |

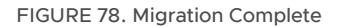

Oracle VM Oracle19c12-OEL83 is now on VMware Cloud on AWS with IP address 172.16.115.45.

| 🕆 Oracle19c12-OEL8               | 33   Þ 🗆 🛃 🖓                                                                                                    |                                                                                                    | ons 🗸                                   |                                 |                    |
|----------------------------------|----------------------------------------------------------------------------------------------------|----------------------------------------------------------------------------------------------------|-----------------------------------------|---------------------------------|--------------------|
| Summary Monitor Con              | ifigure Permissions                                                                                                    | Datastores                                                                                               | Networks                                | Snapshots                       |                    |
| Powered On<br>LAUNCH WEB CONSOLE | Guest OS: Oracl<br>Compatibility: ESXi<br>VMware Tools: Runn<br>DNS Name oracl<br>IP Addresses: 172.16<br>Host: 10.129<br>M To Tu | e Linux 8 (64-bit)<br>7.0 and later (VM<br>ing, version:11328<br>EINFO<br>e19c12-oei83.vsiat<br>5.115.45 | version 17)<br>(Guest Managec<br>Jocal  | ))                              |                    |
| VM Hardware                      |                                                                                                    |                                                                                                    |                                         |                                 |                    |
| > CPU                            |                                                                                                    | 8 CPU(s)                                                                                                 |                                         |                                 |                    |
| > Memory                         |                                                                                                    | 32 GB, 3.84 G                                                                                            | 6B memory activ                         | e                               |                    |
| > Hard disk 1                    |                                                                                                    | 80 GB                                                                                                    |                                         |                                 |                    |
| Total hard disks                 |                                                                                                    | 3 hard disks                                                                                             |                                         |                                 |                    |
| > Network adapter 1              |                                                                                                    | Apps Team 01 (                                                                                           | connected)                              |                                 |                    |
| CD/DVD drive 1                   |                                                                                                    | Disconnected                                                                                             |                                         |                                 | Q.                 |
| > Video card                     |                                                                                                    | 8 MB                                                                                                    |                                         |                                 |                    |
| VMCI device                      |                                                                                                    | Device on the v<br>machine commu                                                                         | irtual machine PO<br>unication interfac | CI bus that provides suppo<br>e | rt for the virtual |
| > Other                          |                                                                                                    | Additional Hard                                                                                          | ware                                    |                                 |                    |
| Compatibility                    |                                                                                                    | ESXi 7.0 and lat                                                                                         | er (VM version 17                       | )                               |                    |
| Edit Settings                    |                                                                                                    |                                                                                                    |                                         |                                 |                    |

FIGURE 79. Oracle VM Oracle19c12-OEL83 Migration Summary

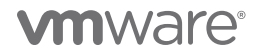

### The database ora19c is up.

FIGURE 80. Database ora19c Alert Log

The alert log for the database shows no errors. Oracle crash recovery is performed when the database starts up, which is normal and expected.

| oracle@oracle19c12-oel83:ora19c:/home/oracle> tail -1050 alert ora19c.log                                                                                                    |
|----------------------------------------------------------------------------------------------------|
| Starting background process TMON                                                                                                    |
| 2021-08-25715.43:55.739190-07:00                                                                                                    |
| NOTE: ASMB (index:0) registering with ASM instance as Standard client 0xffffffffffffffffffffffffffffffffffff                                                                                                    |
| 2021-08-25T15:43:55.748101-07:00                                                                                                    |
| IMON started with pid=36, OS id=3590                                                                                                    |
| 2021-08-25T15:43:55.754935-07:00                                                                                                    |
| NOTE: Loaded library: /opt/oracle/extapi/64/asm/orcl/1/libasm.so                                                                                                    |
| 2021-08-25115:43:55,758930-07:00                                                                                                    |
| Setting CPU count to 8                                                                                                    |
| Setting Fig. Form environment = $(u01/ann/oracle)$                                                                                                    |
| D121-08-25#15-43-55_816419-07-00                                                                                                    |
| NOTE: 6 SMB (index:0) (3571) connected to ASM instance +ASM ogid: 3583 (Standard mode: client id Oxfffffffffffffffffffff)                                                                                                    |
| Wile Abide (MRCA (557)) Connected to Abid Instance (Abid, 5555 (Standard Rode) Citche in Caritterittitititi)                                                                                                    |
| Vola Initia background process MADY                                                                                                    |
| Dealterny Demiser of the process mark                                                                                                    |
| JULI OG ZATERARDAGE MAINM                                                                                                    |
| LLIER DATABASE ROOM                                                                                                    |
| 2021-00-20110143:03.040053-07:00                                                                                                    |
| MARKA SLATLED WITH PID=36, US IC=3595                                                                                                    |
| 2021-06-20110143:05.04039/-0/:00                                                                                                    |
| VOTE: MARK HAS SUBSCILEG                                                                                                    |
| 2021-08-25115:43:59-036350-07:00                                                                                                    |
| VOTE: ASMB mounting group 1 (DATA_DG)                                                                                                    |
| NOTE: Assigning number (1,1) to disk (ORCL:DATA_DISK02)                                                                                                    |
| SUCCESS: mounted group 1 (DATA_DG)                                                                                                    |
| NOTE: grp 1 disk 1: DATA_DISK02 path:ORCL:DATA_DISK02                                                                                                    |
| 2021-08-25T15:43:59.218575-07:00                                                                                                    |
| GRROR: failed to establish dependency between database ORA19C and diskgroup resource ora.DATA_DG.dg                                                                                                    |
| 2021-08-25T15:44:03.287143-07:00                                                                                                    |
| (PID:3592): Redo network throttle feature is disabled at mount time                                                                                                    |
| 2021-08-25T15:44:03.339159-07:00                                                                                                    |
| Successful mount of redo thread 1, with mount id 1134691451                                                                                                    |
| 2021-08-25T15:44:03.341098-07:00                                                                                                    |
| Database mounted in Exclusive Mode                                                                                                    |
| Lost write protection disabled                                                                                                    |
| (PID:3592): Using STANDBY_ARCHIVE_DEST parameter default value as USE_DB_RECOVERY_FILE_DEST [krsd.c:18222]                                                                                                    |
| Completed: ALTER DATABASE MOUNT                                                                                                    |
| 2021-08-25T15:44:03.475764-07:00                                                                                                    |
| ALTER DATABASE OPEN                                                                                                    |
| Ping without log force is disabled:                                                                                                    |
| instance mounted in exclusive mode.                                                                                                    |
| Buffer Cache Full DB Caching mode changing from FULL CACHING DISABLED to FULL CACHING ENABLED                                                                                                    |
| 2021-08-25T15:44:03.576891-07:00                                                                                                    |
| Trash Recovery excluding pdb 2 which was cleanly closed.                                                                                                    |
| 2021-08-25T15:4:03.581420-07:00                                                                                                    |
| Provincial crash recovery of 1 threads                                                                                                    |
| narallel recovery started with 7 processes                                                                                                    |
| Thread 1. Becovery starting at checknoint the (logser 19 block 49614) son 0                                                                                                    |
| Andrada I. Recovery Statisting at the experime is a (region is brock 45614), Sen o                                                                                                    |
| Solar tode ande eagn                                                                                                    |
| 5/21-02-2515.4.02 (21400-07.00                                                                                                    |
| Source and a set of the set of the set of th |
| pend 29 MB rede 15 deta bloaka read recevery                                                                                                    |
| Teau 29 KB Teau, 13 Gata biotks need Tecovery                                                                                                    |
|                                                                                                    |
| started redo application at                                                                                                    |
| Infreda 1: logsed 19, block 49014, offset 0                                                                                                    |
|                                                                                                    |
| Recovery of Online Redo Log: Thread I Group 3 Sed 19 Reading mem 0                                                                                                    |
| Mem# 0: +DATA_DG/ORA19C/group03_redoU1.log                                                                                                    |
| Mem# 1: +DATA_DG/ORA19C/group03_redo02.log                                                                                                    |
| 2021-08-25715:44:03.694071-07:00                                                                                                    |
| Completed redo application of 0.01MB                                                                                                    |
| 2021-08-25115:44:03.725623-07:00                                                                                                    |
| Completed crash recovery at                                                                                                    |
| Thread 1: RBA 19.49672.16, nab 49672, scn 0x000000000189c1d                                                                                                    |
| 15 data blocks read, 15 data blocks written, 29 redo k-bytes read                                                                                                    |
| Indian type of dictionary set to little                                                                                                    |
| 2021-08-25T15:44:03.794030-07:00                                                                                                    |
| LGWR (PID:3525): STARTING ARCH PROCESSES                                                                                                    |
| 2021-08-25T15:44:03.810338-07:00                                                                                                    |
| PT00 (PID:3646): Gap Manager starting                                                                                                    |

FIGURE 81. Database ora19c Alert Log

As stated earlier, VMware Hybrid Cloud Extension copies the original VM to the migrated VMs folder in vSphere Templates view.

|                                   | βC     | vracle19              | 9c12-0E   | EL83    | -1629862       | 952832     | 2   Þ 🗆          | r 🖓 🛱            | ACTIONS '        | ~                 |
|-----------------------------------|--------|-----------------------|-----------|---------|----------------|------------|------------------|------------------|------------------|-------------------|
| ✓ 🗗 sc2wvc03.vslab.local          | Summ   | ary M                 | onitor    | Configi | ure Permis     | ssions     | Datastores       | Networks         | Snapshots        | Updates           |
| ✓ I SC2-DC                        |        |                       |           |         |                |            |                  |                  |                  |                   |
| > 🗅 A-Master-Templates            |        |                       |           |         |                |            |                  |                  |                  |                   |
| > 🗅 AVS                           |        |                       |           | (       | Guest OS:      | Oracle Lir | nux 8 (64-bit)   |                  |                  |                   |
| > 🛅 Bitfusion Templates           |        |                       |           | (       | Compatibility: | ESXI 7.0   | and later (VM    | version 17)      |                  |                   |
| > 🛅 Deji-VMs                      | F      | owered O              | f         |         | VMware Tools:  | Not runni  | ing, version:113 | 328 (Guest Mana  | aged)            |                   |
| > 🗋 Discovered virtual machine    |        |                       |           |         | DNS Name       | MORE INF   | .0               |                  |                  |                   |
| 🗅 GCVE                            |        |                       |           |         | IP Addresses:  |            |                  |                  |                  |                   |
| > 🛅 gntest                        | LAUNC  | H WEB CO              | NSOLE     | I       | Host:          | sc2esx12.  | vslab.local      |                  |                  |                   |
| > 🛅 Infrastructure                | LAUNC  | H REMOTE              | CONSOLE ( | (i)     | Δæ             |            |                  |                  |                  |                   |
| > 🛅 JumpBoxes                     |        |                       |           | 0       | <u>.</u>       |            |                  |                  |                  |                   |
| > 🗋 Oracle                        |        |                       |           |         |                |            |                  |                  |                  |                   |
| > 🗋 Parallel_works                | VM H   | lardware              |           |         |                |            |                  |                  |                  |                   |
| > 🛅 pks_templates                 |        |                       |           |         |                |            |                  |                  |                  |                   |
| > 🛅 pks_vms                       | > (    | :PU                   |           |         |                | 8 CPU      | J(s)             |                  |                  |                   |
| > 🗅 PWX                           | > 1    | demory                |           |         |                | 32         | GB, 0 GB me      | mory active      |                  |                   |
| > 🗅 SAP                           |        | In walk officially of |           |         |                | 00.01      | -                |                  |                  |                   |
| > 🛅 ScaleGrid                     | > 1    | Hard disk I           |           |         |                | 80 Gi      | 3                |                  |                  |                   |
| > 🖆 VCLS                          | 1      | otal hard             | disks     |         |                | 3 har      | d disks          |                  |                  |                   |
| > 🗋 VMC Solution Lab              |        | laturark ar           | lantar 1  |         |                |            | (disconnector    | 45               |                  |                   |
| ✓ ☐ VMs migrated to cloud         | ~ ~ ~  | Network ac            | lapter i  |         |                | none       | (disconnected    | 1)               |                  |                   |
| 🔂 Oracle19c12-OEL83-1629862952832 | (      | CD/DVD dr             | ive 1     |         |                | Disco      | nnected          |                  |                  |                   |
| ScaleGridEnterprise               | ~ ~ ~  | lideo card            |           |         |                | 8 MB       |                  |                  |                  |                   |
| 🔂 az2wvc01                        |        | nueo caru             |           |         |                | 0 MID      |                  |                  |                  |                   |
| 🔂 bf-client-centos8               | N      | /MCI devic            | e         |         |                | Devic      | e on the virtu   | al machine PCI I | bus that provide | s support for the |
| 🔂 bf-client-centos8-Jimbo         |        |                       |           |         |                | vírtua     | al machine con   | nmunication inte | erface           |                   |
| 🗇 bf-client-chi-ub20              | > (    | Other                 |           |         |                | ∆ddit      | ional Hardwar    | e                |                  |                   |
| 🗇 bf-client-phi-centos8           |        |                       |           |         |                | Addit      |                  | -                |                  |                   |
| 🗊 bf-client-pi-ub20               | (      | Compatibili           | ty        |         |                | ESXi       | 7.0 and later (  | VM version 17)   |                  |                   |
| 🕃 bf-client-rho-ub20              | Edit S | ettings               |           |         |                |            |                  |                  |                  |                   |

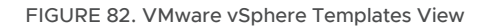

The steps to perform the reverse migration from VMware Cloud on AWS to Site A are the same as those required for migration from Site A to VMware Cloud on AWS.

Select the **Reverse Migration** checkbox and select the Oracle VM **Oracle19c12-OEL83**. The remaining steps are the same as those previously outlined.

| Workload Mobility                                                                                                    |                                                                        |                                 |                                                             |
|----------------------------------------------------------------------------------------------------|------------------------------------------------------------------------|---------------------------------|-------------------------------------------------------------|
| Remote Site Connection:                                                                                                    |                                                                        |                                 |                                                             |
| > @ Destination: hcx.vslab.local-enterprise / VC: sc2wvc0<br>https://hcx.sidic-44-232-220-144.vmwarevmc.com                                                                                                    | 3.vslab.local ← 🕢 Source: HCX Cloud - VMC-VSLAB / VC: vcenter.sddc-44- | 232-220-144.vmwarevmc.com       | C Reload Connection                                         |
| Group Name:                                                                                                    |                                                                        |                                 | No VMs is selected for migration 😂 Select VMs for Migration |
| 0 9 8                                                                                                    | poweron/off, match:value X Show unselect                               | table 🔘                         | Selection size: 1 VMs/ 260 GB/ 32 GB/ 8 vCPU <              |
| ✓ I SDDC-Datacenter                                                                                                    | Name                                                                   | Resources (Disk / Memory / CPU) | Message                                                     |
| <ul> <li>Discovered virtual machine</li> <li>Management VMs</li> </ul>                                                                                                    | > Oracle 19c12-OEL83                                                   | (J) 280 GB / 32 GB / 8          |                                                             |
| Templates                                                                                                    | 2 Oracle19c12-OEL83-VMC                                                | () 660 GB / 32 GB / 8           |                                                             |
| VMs migrated to cloud                                                                                                    |                                                                        |                                 |                                                             |
| Workloads                                                                                                    |                                                                        |                                 |                                                             |
| Cluster-1                                                                                                    |                                                                        |                                 |                                                             |
| Resources     Resources     Res     Resources     Resources     Resources     Resources |                                                                        |                                 |                                                             |
| Compute-ResourcePool                                                                                                    |                                                                        |                                 |                                                             |
| Mgmt-ResourcePool                                                                                                    |                                                                        |                                 |                                                             |
| 10.129.32.4                                                                                                    |                                                                        |                                 |                                                             |
| 10.129.32.5                                                                                                    |                                                                        |                                 |                                                             |
| 10.125.120.4                                                                                                    |                                                                        |                                 |                                                             |
|                                                                                                    |                                                                        |                                 |                                                             |

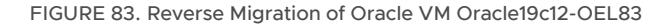

# 

The summary of the reverse migration is as shown below:

#### Workload Mobility

| <ul> <li>Validation is Successful, You can proceed with Migration</li> <li>Migration could fail as one or more Virtual Machines have ware</li> </ul> | ning(s). Please review them before proceeding.          |                                               |          |                                 | Hide all 🛞                                   |
|----------------------------------------------------------------------------------------------------|---------------------------------------------------------|-----------------------------------------------|----------|---------------------------------|----------------------------------------------|
| Group Name: Oracle-VM-HCX-Reverse                                                                                                    |                                                         |                                               |          | Batch size: 1 VM / 260 GB       | 3/ 32 GB / 8 vCPU 🖀 Select VMs for Migration |
| ✓ Transfer and Placement:                                                                                                    |                                                         |                                               |          |                                 |                                              |
| Oracle-RP                                                                                                    | -                                                       | OraPure (4L5 TB / 50 TB)                      | -        | Bulk Migration                  | ~                                            |
| Cracle Oracle                                                                                                    | 2                                                       | Bame format as source                         | ~        | (Optional: Switchover Schedule) | 0                                            |
| ✓ Switchover:                                                                                                    |                                                         |                                               |          |                                 |                                              |
| Force Power-off VM                                                                                                    |                                                         | Remove Snapshots     Force unmount ISO Images |          |                                 |                                              |
| ✓ Extended Options:                                                                                                    |                                                         |                                               |          |                                 |                                              |
| Edit Extended Options Retain MAC                                                                                                    |                                                         |                                               |          |                                 |                                              |
|                                                                                                    |                                                         |                                               |          |                                 | ٩                                            |
| VM for Migration                                                                                                    | 1                                                       | Disk / Memory / vCPU                          |          | Migration Info                  |                                              |
| <sup>1</sup> Voracle19c12-OEL83                                                                                                    | Ċ                                                       | 260 GB / 32 GB / 8 vCPU                       |          |                                 |                                              |
| Oracle-RP                                                                                                    | =                                                       | OraPure (41.5 TB / 50 TB)                     | <b>a</b> | Bulk Migration                  | ~                                            |
| Oracle                                                                                                    | 7                                                       | Same format as source                         | ~        | (Optional: Switchover Schedule) | 0                                            |
| Force Power-off VM                                                                                                    |                                                         |                                               |          |                                 |                                              |
| Edit Extended Options     Retain MAC      Domain Nan                                                                                                 | me DNS Customization                                    |                                               |          |                                 |                                              |
| ×                                                                                                    | ×                                                       | Network adapter 1 (Apps Team 01) → APPS-1614  |          |                                 | <b>=</b>                                     |
| F                                                                                                    | Primary NIC: V IP Address: 172.16.14.45<br>Connected: V | Gateway: 172.16.14.1                          |          | Subnet Mask: 255.255.255.0      |                                              |
| Non VMware or out of date tools detected on Oracle19c12-                                                                                             | OEL83. HCX will attempt a graceful shutdown.            |                                               |          |                                 |                                              |
|                                                                                                    |                                                         |                                               |          |                                 |                                              |
|                                                                                                    |                                                         |                                               |          |                                 |                                              |
|                                                                                                    |                                                         |                                               |          | ► G                             | O VALIDATE H SAVE CLOSE                      |

FIGURE 84. Oracle VM Oracle19c12-OEL83 Reverse Migration Summary

The reverse migration is successful.

| Migration                                                                                                    |                                                                       |                                                                                    |                                                                               |                                                                                            |                                                                                            |                     |
|----------------------------------------------------------------------------------------------------|-----------------------------------------------------------------------|------------------------------------------------------------------------------------|-------------------------------------------------------------------------------|--------------------------------------------------------------------------------------------|--------------------------------------------------------------------------------------------|---------------------|
| Tracking 🗄 Management 🖉 MIGRATE C                                                                                                    | 2                                                                     |                                                                                    |                                                                               |                                                                                            |                                                                                            | Search              |
| Name                                                                                                    | VMs/Storage/Memory/CPUs                                               | Progress                                                                           | Start                                                                         |                                                                                            | End                                                                                        | Status              |
| $\sim$ $\bigcirc$ sc2wvc03.vslab.local $\leftarrow$ $\bigcirc$ vcenter.sddc-44-23                                                                             | 32-220-144.vmwarevmc.com                                              |                                                                                    |                                                                               |                                                                                            |                                                                                            |                     |
| V Oracle-VM-HCX-Reverse                                                                                                    | 1 / 260 GB / 32 GB / 8                                                | O Migration Complete                                                               | -                                                                             |                                                                                            | -                                                                                          | 🖂 🖉 🛍               |
| 0 / 1 selected                                                                                                    |                                                                       |                                                                                    | ► GO 🗍 SC                                                                     | HEDULE X CANCEL                                                                            | ARCHIVE SFORCE                                                                             |                     |
| 1. Oracle19c12-OEL83                                                                                                    | 260 GB / 32 GB / 8                                                    | O Migration Complete                                                               | 04:10 PM<br>Aug 25                                                            |                                                                                            | 05:00 PM<br>Aug 25                                                                         | Migration completed |
| Destination Resource Pool : Oracle-RP<br>Destination Datacenter : D SC2-DC<br>Destination Folder : D Oracle<br>Migration Options : Farce Power-Off VM (Retain | Datastore : 🗐 OraPure<br>Disk Format : 🖨 Same format as source<br>Mac |                                                                                    | Migration ID<br>Migration Group ID<br>Migration Profile<br>Maintenance Window | : e9a38a23-b76b-4ef6-a<br>: 75d04a60-cc1d-4427-5<br>:                                      | 4e7-f816a08a7150<br>9efb-518bfc626916                                                      |                     |
| Apps Team                                                                                                    | 01 → ♀ APPS-1614                                                      | <ol> <li>41. 58 min ago</li> <li>42. 57 min ago</li> <li>43. 57 min ago</li> </ol> | +47m<br>+48m<br>+48m                                                          | C EVENTS (Show p<br>Removing Replication<br>Clearing up replication<br>Migration completed | revious 40 events)<br>config on target side IX appliance<br>transfer target side completed |                     |

FIGURE 85. Migration Complete

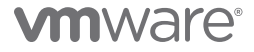

The Oracle VM Oracle19c12-OEL83 is now back on Site A with the IP address 172.16.14.45.

| 🔂 Oracle19c12-OEL83 🛛 Þ 🗖 🛱 🕷 💰 🛛 астіоля м                 |                                                                                    |                                                                                                    |                                      |                            |                   |  |
|-------------------------------------------------------------|------------------------------------------------------------------------------------|----------------------------------------------------------------------------------------------------|--------------------------------------|----------------------------|-------------------|--|
| Summary Monitor Cor                                         | figure Permissi                                                                    | ons Datastores                                                                                                    | Networks                             | Snapshots                  | Updates           |  |
| Powered On     LAUNCH WEB CONSOLE     LAUNCH REMOTE CONSOLE | Guest OS:<br>Compatibility:<br>VMware Tools:<br>DNS Name<br>IP Addresses:<br>Host: | Oracle Linux 8 (64-bit)<br>ESXi 7.0 and later (VM<br>Running, version:11328<br>MORE IMFO<br>oracle19c12-oel83.vslab<br>oracle19c12-oel83.vslab<br>t72_16.14.45<br>sc2esx12.vslab.local | version 17)<br>(Guest Managed        | 3)                         |                   |  |
| VM Hardware                                                 |                                                                                    |                                                                                                    |                                      |                            |                   |  |
| > CPU                                                       |                                                                                    | 8 CPU(s)                                                                                                    |                                      |                            |                   |  |
| > Memory                                                    |                                                                                    | 32 GB, 3.84 GB                                                                                                    | memory active                        |                            |                   |  |
| > Hard disk 1                                               |                                                                                    | 80 GB                                                                                                    |                                      |                            |                   |  |
| Total hard disks                                            |                                                                                    | 3 hard disks                                                                                                    |                                      |                            |                   |  |
| > Network adapter 1                                         |                                                                                    | APPS-1614 (connec                                                                                                    | ted)                                 |                            |                   |  |
| CD/DVD drive 1                                              |                                                                                    | Disconnected                                                                                                    |                                      |                            |                   |  |
| > Video card                                                |                                                                                    | 8 MB                                                                                                    |                                      |                            |                   |  |
| VMCI device                                                 |                                                                                    | Device on the virtu<br>virtual machine cor                                                                                                    | al machine PCI I<br>nmunication inte | ous that provide<br>erface | s support for the |  |
| > Other                                                     |                                                                                    | Additional Hardwar                                                                                                    | e                                    |                            |                   |  |
| Compatibility                                               |                                                                                    | ESXi 7.0 and later (                                                                                                    | VM version 17)                       |                            |                   |  |
| Edit Settings                                               |                                                                                    |                                                                                                    |                                      |                            |                   |  |

FIGURE 86. Site A VM Oracle19c12-OEL83

### The database ora19c is up.

FIGURE 87. Database ora19c Alert Log

The alert log for the database shows no errors. Oracle crash recovery is performed when the database starts up, which is normal and expected.

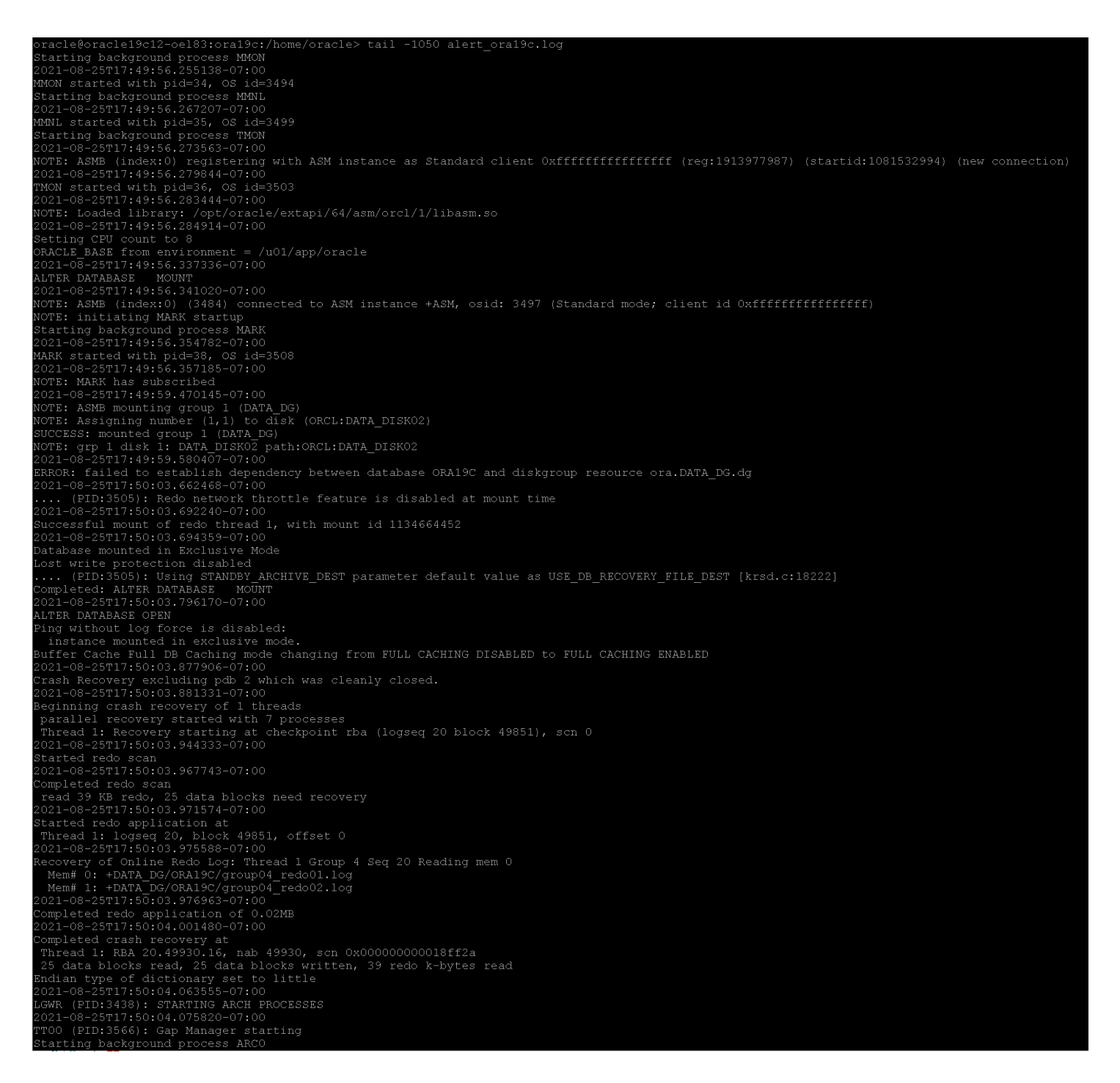

FIGURE 88. Database ora19c Alert Log

As stated earlier, VMware Hybrid Cloud Extension copies the original VM to the migrated VMs folder in the vSphere Templates view.

| □ ₽                                                                                                    |                       | 3-16299358572                                                                    | 251   D 🗆 🛱 🖓 🔞   actions 🗸                                                                                 |
|----------------------------------------------------------------------------------------------------|-----------------------|----------------------------------------------------------------------------------|----------------------------------------------------------------------------------------------------|
| <ul> <li>@ vcenter.sddc-44-232-220-144.vmwarevmc.com</li> <li>SDDC-Datacenter</li> <li>Cluster-1         <ul> <li>10.129.32.4</li> </ul> </li> </ul>                                                                                                    | Summary Monitor Confi | igure Permissions<br>Guest OS: Oracl                                             | Datastores Networks Snapshots<br>e Linux 8 (64-bit)                                                         |
| □       10.129.32.5         ✓       ✓         Compute-ResourcePool         □       □         □       ○         ○       ○         ○       ○         ○       ○         ○       ○         ○       ○         ○       ○         ○       ○         ○       ○         ○       ○         ○       ○         ○       ○         ○       ○         ○       ○         ○       ○         ○       ○         ○       ○         ○       ○         ○       ○         ○       ○         ○       ○         ○       ○         ○       ○         ○       ○         ○       ○         ○       ○         ○       ○         ○       ○         ○       ○         ○       ○ | Powered Off           | Compatibility: ESXi<br>VMware Tools: Not r<br>MORE<br>DNS Name:<br>IP Addresses: | 7.0 and later (VM version 17)<br>unning, version:11328 (Guest Managed)<br>EINFO                             |
|                                                                                                    | LAUNCH WEB CONSOLE    | A 6                                                                              | 9.92.5                                                                                                    |
| 10.129.224.26                                                                                                    | VM Hardware           |                                                                                  | 8 CPU/s)                                                                                                    |
|                                                                                                    | > Memory              |                                                                                  | 32 GB, 0 GB memory active                                                                                   |
|                                                                                                    | > Hard disk 1         |                                                                                  | 80 GB                                                                                                    |
|                                                                                                    | Total hard disks      |                                                                                  | 3 hard disks                                                                                                |
|                                                                                                    | > Network adapter 1   |                                                                                  | none (disconnected)                                                                                         |
|                                                                                                    | CD/DVD drive 1        |                                                                                  | Disconnected                                                                                                |
|                                                                                                    | > Video card          |                                                                                  | 8 MB                                                                                                    |
|                                                                                                    | VMCI device           |                                                                                  | Device on the virtual machine PCI bus that provides support for the virtual machine communication interface |
|                                                                                                    | > Other               |                                                                                  | Additional Hardware                                                                                         |
|                                                                                                    | Compatibility         |                                                                                  | ESXi 7.0 and later (VM version 17)                                                                          |
|                                                                                                    | Edit Settings         |                                                                                  |                                                                                                    |

FIGURE 89. VM Oracle19c12-OEL83 Summary

## Migrating Oracle Single-Instance Workloads Using Hybrid Cloud Extension Cold Migration

Cold migration uses the same network path as VMware Hybrid Cloud Extension vMotion to transfer a powered-off VM. During a cold migration, the VM IP address and MAC address are preserved. Cold migrations must satisfy the vMotion requirements.

Learn more about Hybrid Cloud Extension Cold Migration.

The production single-instance Oracle VM **Oracle19c12-OEL83** on Site A was used for the Hybrid Cloud Extension Cold Migration deployment use case.

Oracle VM Oracle19c12-OEL83 was powered down with database ora19c offline. Click Migrate and add VM Oracle19c12-OEL83 to the migration process.

### Workload Mobility

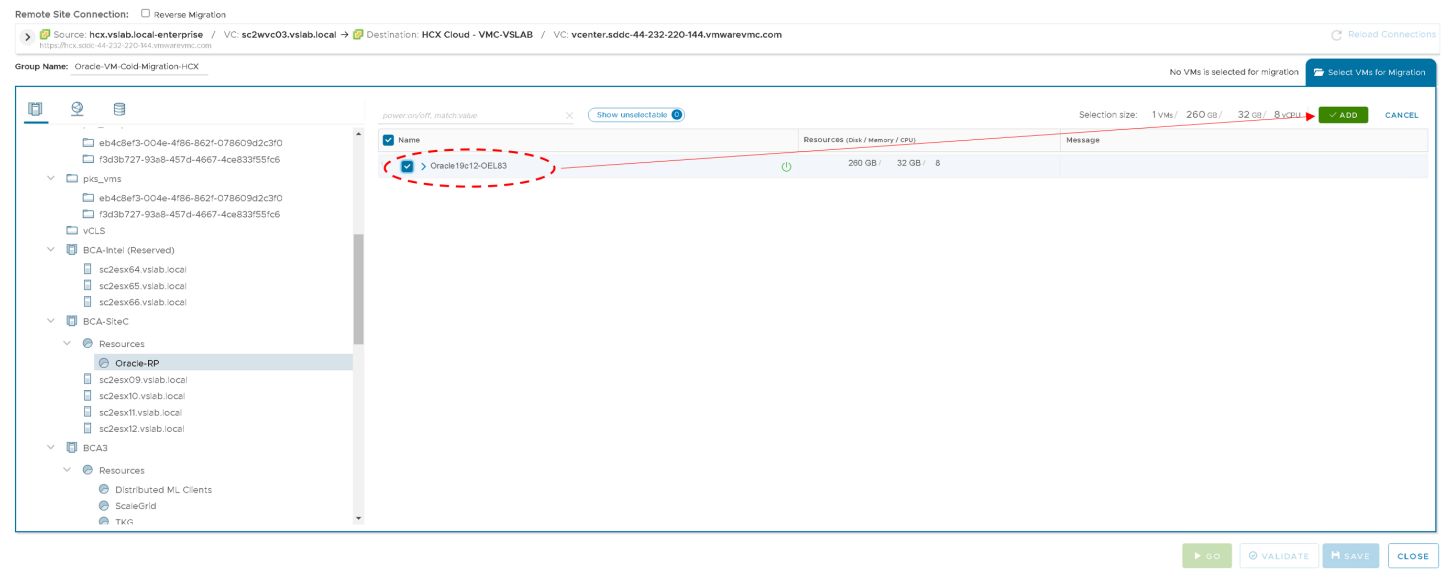

FIGURE 90. VM Oracle19c12-OEL83 Migration Start

Follow the same steps when selecting the target resource pool, datastore, folder, extended options, and network options. Click **Go** to start the migration process.

Note that adding the target IP address 172.16.115.45 with gateway and netmask information is not a supported option and target networking information will not be applied.

Workload Mobility

| Validation is Successful, You can proceed with Migration |                                                                                                    |                                                 |   |                                  | ۲                                                |
|----------------------------------------------------------|----------------------------------------------------------------------------------------------------|-------------------------------------------------|---|----------------------------------|--------------------------------------------------|
| https://hcx.sddc-44-232-220-144.vmwarevmc.com            | -                                                                                                    |                                                 |   |                                  | Ŭ                                                |
| Group Name: Oracle-VM-Cold-Migration-HCX                 |                                                                                                    |                                                 |   | Batch size: 1 VM /               | 260 GB / 32 GB / 8 vCPU Select VMs for Migration |
| ✓ Transfer and Placement:                                |                                                                                                    |                                                 |   |                                  |                                                  |
| Compute-ResourcePool                                     | -                                                                                                    | WorkloadDatastore (14.1TB / 20.7TB)             | - | (Migration Profile)              | ~                                                |
| Workloads                                                | 7                                                                                                    | Bame format as source                           | ~ | (Optional: Switchover Schedule)  | ٥                                                |
| ✓ Switchover:                                            |                                                                                                    |                                                 |   |                                  |                                                  |
| Force Power-off VM                                       |                                                                                                    | Remove Snapshots     Force unmount ISO Images   |   |                                  |                                                  |
| ✓ Extended Options:                                      |                                                                                                    |                                                 |   |                                  |                                                  |
| Edit Extended Options                                    |                                                                                                    |                                                 |   |                                  |                                                  |
|                                                          |                                                                                                    |                                                 |   |                                  | Q                                                |
| VM for Migration                                         |                                                                                                    | Disk / Memory / vCPU                            |   | Migration Info                   |                                                  |
| 1. V Oracle19c12-OEL83                                   | Ċ                                                                                                    | 260 GB / 32 GB / 8 vCPU                         |   |                                  |                                                  |
| Compute-ResourcePool                                     | -                                                                                                    | WorkloadDatastore (141TB/207TB)                 | - | MigrationProfile: Cold Migration |                                                  |
| Workloads                                                | -                                                                                                    | Bame format as source                           | ~ |                                  |                                                  |
| Force Power-off VM                                       |                                                                                                    |                                                 |   |                                  |                                                  |
| Enable Seed Checkpoint                                   |                                                                                                    |                                                 |   |                                  |                                                  |
| Edit Extended Options                                    |                                                                                                    |                                                 |   |                                  |                                                  |
| ×                                                        | <u>×</u>                                                                                                    | Network adapter 1 ( 𝔩 APPS-1614) → Apps Team 01 |   |                                  | <b>a</b>                                         |
|                                                          | Primary NIC: V IP Address: 172.16.115.45                                                                                                    | Gateway: 172.16.115.1                           |   | Subnet Mask: 255.255.255.0       |                                                  |
|                                                          | Connected:  Connected:  Connec |                                                 |   |                                  |                                                  |
|                                                          |                                                                                                    |                                                 |   |                                  |                                                  |
|                                                          |                                                                                                    |                                                 |   |                                  |                                                  |
|                                                          |                                                                                                    |                                                 |   |                                  |                                                  |
|                                                          |                                                                                                    |                                                 |   |                                  |                                                  |
|                                                          |                                                                                                    |                                                 |   |                                  | GO Ø VALIDATE H SAVE CLOSE                       |

FIGURE 91. Targeting IP Address 172.16.115.45 with Gateway and Netmask Not Supported

The steps for the migration start are as shown below:

| Migration Tracking E Management C MIGRATE C                                                                                                    |                                                                          |                                                                                                    |                                                                                       |                                                                                                    | Search                       |  |  |
|----------------------------------------------------------------------------------------------------|--------------------------------------------------------------------------|----------------------------------------------------------------------------------------------------|---------------------------------------------------------------------------------------|----------------------------------------------------------------------------------------------------|------------------------------|--|--|
| Name                                                                                                    | VMs/ Storage/ Memory/ CPUs                                               | Progress                                                                                                    | Start                                                                                 | End                                                                                                    | Status                       |  |  |
| > osc2wvc03.vslab.local → ovcenter.sddc-44-232-220-144.vmwarevmc.com                                                                               |                                                                          |                                                                                                    |                                                                                       |                                                                                                    |                              |  |  |
| V Oracle-VM-Cold-Migration-HCX                                                                                                    | 1 / 260 GB / 32 GB / 8                                                   | 54% Base Sync 0 of 1 Migrated                                                                                                    |                                                                                       |                                                                                                    | 🖂 🖉 🗇                        |  |  |
| O / 1 selected                                                                                                    |                                                                          |                                                                                                    | ► GO SCH                                                                              | EDULE × CANCEL & ARCHIVE                                                                                                    | SFORCE CLEANUP               |  |  |
| <sup>1.</sup> ○ V Oracle19c12-OEL83 (Cod)                                                                                                    | 260 GB / 32 GB / 8                                                       | 54% Base Sync                                                                                                    | © +39m est. time 07:54 PM<br>Aug 25                                                   | -                                                                                                    | vMotion Transfer In Progress |  |  |
| Destination Resource Pool : 🕝 Compute-ResourcePool Destination Datacenter : 🖽 SDDC-Datacenter Destination Folder : 🎦 Workloads Migration Options : | Datastore : 📄 WorkloadDatastore<br>Disk Format : 🖨 Same format as source |                                                                                                    | Migration ID :<br>Migration Group ID :<br>Migration Profile :<br>Maintenance Window : | 211d2c67-2710-4320-a1c5-8406b359208f<br>058b55b7-8dd2-43db-a7da-d3867fa716d3<br><i>Ca</i> r Cold Migration                                                                                                    |                              |  |  |
| △ APPS-16                                                                                                    | 14 $\rightarrow$ $\bigcirc$ Apps Team 01                                 | Switchover Events:<br>1. 6 min ago<br>2. 6 min ago<br>3. 6 min ago<br>4. 5 min ago<br>5. 1 min ago<br>6. 1 min ago<br>7. 1 min ago | Start<br>+21s<br>+20s<br>+40s<br>+54s<br>+1m<br>+1m                                   | C EVENTS Collecting source details Collecting target details Resolving IX appliance Windron concurrency lock acquired Reconfiguring target Mobility Agent Creating placeholder VM for vMotion at target (Show less) | t side                       |  |  |

FIGURE 92. VM Oracle19c12-OEL83 Migration Start

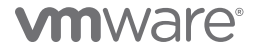

The migration completes successfully.

| Migration                                                                                                    |                                                                          |                                                                                                    |                                                                                       |                                                                                                    |                     |  |  |
|----------------------------------------------------------------------------------------------------|--------------------------------------------------------------------------|----------------------------------------------------------------------------------------------------|---------------------------------------------------------------------------------------|----------------------------------------------------------------------------------------------------|---------------------|--|--|
| Tracking Hanagement                                                                                                    | 0                                                                        |                                                                                                    |                                                                                       |                                                                                                    | Search              |  |  |
| Name                                                                                                    | VMs/ Storage/ Memory/ CPUs                                               | Progress                                                                                                    | Start                                                                                 | End                                                                                                    | Status              |  |  |
| × esc2wvc03.vslab.local → evcenter.sddc-44-232-220-144.vmwarevmc.com                                                                                        |                                                                          |                                                                                                    |                                                                                       |                                                                                                    |                     |  |  |
| V Oracle-VM-Cold-Migration-HCX                                                                                                    | 1 / 260 GB / 32 GB / 8                                                   | O Migration Complete                                                                                                    | -                                                                                     | -                                                                                                    | 🖂 🖉 🗓               |  |  |
| 0 / 1 selected                                                                                                    |                                                                          |                                                                                                    | ► GO SCH                                                                              | EDULE X CANCEL BARCHIVE                                                                                                    | FORCE CLEANUP       |  |  |
| <sup>1.</sup>                                                                                                    | 260 GB / 32 GB / 8                                                       | O Migration Complete                                                                                                    | 07:54 PM<br>Aug 25                                                                    | 08:08 PM<br>Aug 25                                                                                                    | Migration completed |  |  |
| Destination Resource Pool : ⓒ Compute-ResourcePool<br>Destination Datacenter : 🔝 SDDC-Datacenter<br>Destination Folder : 🖻 Workloads<br>Migration Options : | Datastore : 🗎 WorkloadDatastore<br>Disk Format : 🏳 Same format as source |                                                                                                    | Migration ID :<br>Migration Group ID :<br>Migration Profile :<br>Maintenance Window : | 211d2c67-2710-4320-a1c5-8406b359208f<br>058b55b7-8dd2-43db-a7da-d3867fa716d3<br>3f Cold Migration<br>1 Not Scheduled                                                                                                    |                     |  |  |
| △ APPS-16 <sup>-</sup>                                                                                                    | 14 → Q Apps Team 01                                                      | Switchover Events:<br>5 6 min ago<br>6 min ago<br>6 6 min ago<br>6 5 min ago<br>6 1 min ago<br>7 1 min ago<br>7 1 min ago | Start<br>+21s<br>+29s<br>+40s<br>+54s<br>+1m<br>+1m                                   | C EVENTS Collecting source details Collecting target details Resolving IX appliance Whotion concurrency lock acquired Reconfiguring target Mobility Agent Reconfiguring source Mobility Agent Creating placeholder VM for vMotion at target sidd | 8                   |  |  |

### FIGURE 93. VM Oracle19c12-OEL83 Migration Successful

The Oracle VM **Oracle19c12-OEL83** is now on VMware Cloud on AWS and powered off as Hybrid Cloud Extension Cold Migration was performed. Power on the VM and assign IP address 172.16.115.45.

| 🕏 Oracle19c12-OEL8               | 3 🛛 🖂 🛱 🐼 🕹 actions 🗸                                                                                                    |      |
|----------------------------------|----------------------------------------------------------------------------------------------------|------|
| Summary Monitor Con              | igure Permissions Datastores Networks Snapshots                                                                                                    |      |
| Powered On<br>Launch web console | Guest OS:     Oracle Linux 8 (64-bit)       Compatibility:     ESXI 7.0 and later (VM version 17)       VMware Tools:     Running, version:11328 (Guest Managed)       MORE INFO     oracle19c12-oe183.vslab.local       IP Addresses:     172.165.45       Host:     10.129.32.5 |      |
| VM Hardware                      |                                                                                                    |      |
| > CPU                            | 8 CPU(s)                                                                                                    |      |
| > Memory                         | 32 GB, 3.84 GB memory active                                                                                                    |      |
| > Hard disk 1                    | 80 GB                                                                                                    |      |
| Total hard disks                 | 3 hard disks                                                                                                    |      |
| > Network adapter 1              | Apps Team 01 (connected)                                                                                                    |      |
| CD/DVD drive 1                   | Disconnected                                                                                                    | q    |
| > Video card                     | 8 MB                                                                                                    |      |
| VMCI device                      | Device on the virtual machine PCI bus that provides support for the vir<br>machine communication interface                                                                                                    | rtua |
| > Other                          | AddItional Hardware                                                                                                    |      |
| Compatibility                    | ESXi 7.0 and later (VM version 17)                                                                                                    |      |
| Edit Settings                    |                                                                                                    |      |

### FIGURE 94. VM Oracle19c12-OEL83 Summary

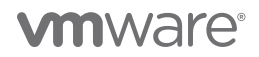

### The database ora19c is up.

oracle@oracle19c12-ce183:ora19ci/home/oracle> ifconfig -a
eth0: flags=4163:vtp.BRoADCAST, RUNNING, MULTICAST> mtu 1500
 inet 172.16.115.45 netmask 255.255.255.0 broadcast 172.16.115.255
 ether 00:50:56:80:a2:f9 txgueuelen 1000 (Ethernet)
 RX packets 740 bytes 66603 (65.0 K1B)
 RX errors 0 dropped 0 overruns 0 frame 0
 TX packets 714 bytes 111302 (108.6 K1B)
 TX errors 0 dropped 0 overruns 0 carrier 0 collisions 0
lo: flags=73<UP,LOOPBACK,RUNNING> mtu 65536
 inet 127.0.0.1 netmask 255.0.0.0
 loop txgueuelen 1000 (Local Loopback)
 RX errors 0 dropped 0 overruns 0 frame 0
 TX packets 228 bytes 28133 (27.4 K1B)
 TX errors 0 dropped 0 overruns 0 frame 0
 TX packets 228 bytes 28133 (27.4 K1B)
 TX errors 0 dropped 0 overruns 0 carrier 0 collisions 0
oracle@oracle19c12-oe183:ora19c:/home/oracle>
oracle@oracle19c12-oe183:ora19c:/home/oracle>
Copyright (c) 1982, 2021, Oracle. All rights reserved.
Connected to:
 Oracle Database 19c Enterprise Edition Release 19.0.0.0.0 - Production
 Version 19.12.0.0.0
 SQL> select name from v\$database;
NAME
 SQL> exit
Disconnected from Oracle Database 19c Enterprise Edition Release 19.0.0.0.0 - Production
 Version 19.12.0.0.0
 SQL> exit
Disconnected from Oracle Database 19c Enterprise Edition Release 19.0.0.0.0 - Production
 Version 19.12.0.0.0
 SQL> exit
Disconnected from Oracle Database 19c Enterprise Edition Release 19.0.0.0.0 - Production
Version 19.12.0.0.0
 SQL> exit
Disconnected from Oracle Database 19c Enterprise Edition Release 19.0.0.0.0 - Production
Version 19.12.0.0.0
 SQL> exit
Disconnected from Oracle Database 19c Enterprise Edition Release 19.0.0.0.0 - Production
Version 19.12.0.0.0
 SQL> exit
Disconnected from Oracle Database 19c Enterprise Edition Release 19.0.0.0.0 - Production
Version 19.12.0.0.0
 SQL> exit
Disconnected from Oracle Database 19c Enterprise Edition Release 19.0.0.0.0 - Production
Version 19.12.0.0.0

FIGURE 95. Database ora19c Alert Log

The alert log for the database shows no errors. Oracle database is started normally when the database starts up, which is normal and expected.

| oracle@oracle19c12-oe183:ora19c:/home/oracle> tail -1050 alert ora19c.log                                                                                    |
|----------------------------------------------------------------------------------------------------|
| SMON started with pid=23, OS id=4679                                                                                                    |
| LGWR slave LGO1 created with pid=24, OS pid=4684                                                                                                    |
| Starting background process SNCO                                                                                                    |
| 2021-06-23120:11:22.93/99-01:00<br>9MO started with hid=25.05.id=4687                                                                                        |
| Starting background process RECO                                                                                                    |
| 2021-08-25#20:17:23.972059-07:00                                                                                                    |
| RECO started with pid=26, OS id=4690                                                                                                    |
| Starting background process LREG                                                                                                    |
| 2021-08-25T20:17:24.001016-07:00                                                                                                    |
| LARUS Staffed With Pid=28, US 1d=4696                                                                                                    |
|                                                                                                    |
| PXMN started with pid=30, OS id=4704                                                                                                    |
| Starting background process RBAL                                                                                                    |
| 2021-08-25T20:17:24.065947-07:00                                                                                                    |
| RBAL started with pid=31, OS id=4707                                                                                                    |
|                                                                                                    |
| ASWB started with hid=32. OS id=712                                                                                                    |
| Starting background process FENC                                                                                                    |
| 2021-08-25720:17:24.113478-07:00                                                                                                    |
| FENC started with pid=33, OS id=4717                                                                                                    |
| Starting background process MMON                                                                                                    |
| 2021-08-25/20:1/:24.128013-07:00                                                                                                    |
| MNON Statted With Pid-34, OS 10-4724                                                                                                    |
|                                                                                                    |
| NOTE: ASMB (index:0) registering with ASM instance as Standard client 0xffffffffffffffffffffffffffffffffffff                                                 |
| 2021-08-25T20:17:24.146124-07:00                                                                                                    |
| NOTE: Loaded library: /opt/oracle/extapi/64/asm/orcl/1/libasm.so                                                                                             |
| 2021-08-25T20:1/:24.1466/8-0/:00                                                                                                    |
| Munu startea With pia=35, OS 1a=4/28                                                                                                    |
|                                                                                                    |
| TMON started with pid=36, OS id=4731                                                                                                    |
| 2021-08-25T20:17:24.168653-07:00                                                                                                    |
| Setting CPU count to 8                                                                                                    |
| ORACLE BASE from environment = /uU/app/oracle                                                                                                    |
| 2021-06-23120.11.24.11.3260-0.00<br>MMTF: Light (index:0) (212) connected to 19M instance +19M osid: 4722 (Standard mode: client id Ovffffffffffffffffffffff |
| NOTE: initiating MARK startup                                                                                                    |
| Starting background process MARK                                                                                                    |
| 2021-08-25T20:17:24.196135-07:00                                                                                                    |
| MARK started with pid=37, OS id=4734                                                                                                    |
| 2021-08-25T20:1/:24.198543-0/:00                                                                                                    |
| NOTE: MARK HAS SUBSCILDED                                                                                                    |
| LITER DATABASE MOUNT                                                                                                    |
| 2021-08-25T20:17:27.351502-07:00                                                                                                    |
| NOTE: ASMB mounting group 1 (DATA_DG)                                                                                                    |
| NOTE: Assigning number (1,1) to disk (ORCL:DATA_DISKO2)                                                                                                    |
| SUCCESS: mounted group 1 (DATA DG)                                                                                                    |
| NOTA: 910 I UISA I. DATA_DISAO2 DALLIORCH.DATA_DISAO2                                                                                                    |
| RROR: failed to establish dependency between database ORA19C and diskgroup resource ora.DATA DG.dg                                                           |
| 2021-08-25T20:17:31.591366-07:00                                                                                                    |
| (PID:4735): Redo network throttle feature is disabled at mount time                                                                                          |
| 2021-08-25T20:17:31.633581-07:00                                                                                                    |
| Successful mount of redo thread 1, with mount 1d 1134//1860                                                                                                  |
| 2021-06-23120:1:53.633431-0:100<br>Database mounted in Evolucive Mode                                                                                        |
| Lost write protection disabled                                                                                                    |
| (PID:4735): Using STANDBY_ARCHIVE_DEST parameter default value as USE_DB_RECOVERY_FILE_DEST [krsd.c:18222]                                                   |
| Completed: ALTER DATABASE MOUNT                                                                                                    |
| 2021-08-25720217:31.763348-07:00                                                                                                    |
| Anther Darkanse Open                                                                                                    |
| instance mounted in exclusive mode.                                                                                                    |
| Buffer Cache Full DB Caching mode changing from FULL CACHING DISABLED to FULL CACHING ENABLED                                                                |
| 2021-08-25720:17:31.830980-07:00                                                                                                    |

FIGURE 96. Database ora19c Alert Log

In the case of cold migration, we do not see Hybrid Cloud Extension copying the original VM to the migrated VMs folder in the **vSphere Templates** view.

The steps to perform the reverse migration from VMware Cloud on AWS to Site A are the same as those required to migrate from Site A to VMware Cloud on AWS.

Select the **Reverse Migration** checkbox and select the Oracle VM **Oracle19c12-OEL83**. The remaining steps are the same as those previously outlined.

The summary of the reverse migration is as shown below:

#### Workload Mobility

| Validation is Successful, You can proceed with Migration                                               |                                           |                                                                        |   |                                  | ۲                                                 |
|----------------------------------------------------------------------------------------------------|-------------------------------------------|------------------------------------------------------------------------|---|----------------------------------|---------------------------------------------------|
| Destination: hcx.vslab.local-enterprise / VC: sc2wvc0<br>https://hcx.sddc-44-232-220-144.vmwarevmc.com | B.vslab.local ← 📴 Source: HCX Cloud - VMC | -VSLAB / VC: vcenter.sddc-44-232-220-144.vmwarevmc.com                 |   |                                  | C Reiosa connections                              |
| Group Name: Oracle-VM-Cold-Migration-HCX                                                               |                                           |                                                                        |   | Batch size: 1 vM / 2             | 50 GB / 32 GB / 8 vCPU 🖀 Select VMs for Migration |
| ✓ Transfer and Placement:                                                                              |                                           |                                                                        |   |                                  |                                                   |
| Oracle-RP                                                                                              | <b>a</b>                                  | OraPure (41.5 TB / 50 TB )                                             | 2 | (Migration Profile)              | ~                                                 |
| Oracle                                                                                                 | -                                         | Same format as source                                                  | ~ | (Optional: Switchover Schedule)  | 0                                                 |
| V Switchover:                                                                                          |                                           |                                                                        |   |                                  |                                                   |
| Force Power-off VM                                                                                     |                                           | Remove Snapshots Force unmount ISO Images                              |   |                                  |                                                   |
| ✓ Extended Options:                                                                                    |                                           |                                                                        |   |                                  |                                                   |
| Edit Extended Options                                                                                  |                                           |                                                                        |   |                                  |                                                   |
|                                                                                                    |                                           |                                                                        |   |                                  | 9                                                 |
| Vite for Minister                                                                                      |                                           | Side (Manager (1999))                                                  |   | Attending to fa                  |                                                   |
| VM for migration                                                                                       |                                           | nsk / Memory / VCPO                                                    |   | Migration into                   |                                                   |
| Oracle19c12-OEL83                                                                                      | 0                                         | 260 GB / 32 GB / 8 vCPU                                                |   |                                  |                                                   |
| Oracle-RP                                                                                              | -                                         | OraPure (41.5 TB / 50 TB)                                              | 7 | MigrationProfile: Cold Migration |                                                   |
| Cracle Oracle                                                                                          | <b>a</b>                                  | Same format as source                                                  | v |                                  |                                                   |
| E Force Power-off VM                                                                                   |                                           |                                                                        |   |                                  |                                                   |
| Enable Seed Checkpoint                                                                                 |                                           |                                                                        |   |                                  |                                                   |
| Edit Extended Options                                                                                  |                                           |                                                                        |   |                                  |                                                   |
|                                                                                                    | 🗹 Ne                                      | work adapter 1 ( <sup>q</sup> <sub>D</sub> , Apps Team 01) → APPS-1614 |   |                                  | <u> 1</u>                                         |
| Prim<br>Con<br>Warning: This option is not supported by selected mis                                   | ary NIC: Alpha Address: 172.16.14.45      | Gateway: 172.16.14.1                                                   |   | Subnet Mask: 255.255.255.0       |                                                   |
|                                                                                                    |                                           |                                                                        |   |                                  |                                                   |
|                                                                                                    |                                           |                                                                        |   |                                  |                                                   |
|                                                                                                    |                                           |                                                                        |   |                                  |                                                   |
|                                                                                                    |                                           |                                                                        |   |                                  | ► GO Ø VALIDATE H SAVE CLOSE                      |

### FIGURE 97. VM Oracle19c12-OEL83 Summary

The reverse migration is successful.

| Migration                                                                                              | C MIGRATE                     | Ø                          |                                                                |                                                                                                    |                                                                                                    | Search              |
|----------------------------------------------------------------------------------------------------|-------------------------------|----------------------------|----------------------------------------------------------------|----------------------------------------------------------------------------------------------------|----------------------------------------------------------------------------------------------------|---------------------|
| Name                                                                                                   |                               | VMs/ Storage/ Memory/ CPUs | Progress                                                       | Start                                                                                                    | End                                                                                                    | Status              |
| ✓ osc2wvc03.vslab.local ←                                                                              | vcenter.sddc-44-23            | 2-220-144.vmwarevmc.com    |                                                                |                                                                                                    |                                                                                                    |                     |
| V Oracle-VM-Cold-Migration-HCX                                                                         |                               | 1 / 260 GB / 32 GB / 8     | Migration Complete                                             |                                                                                                    | -                                                                                                    | 🖂 🖉 🗇               |
| 0 / 1 selected                                                                                         |                               |                            |                                                                | ► GO                                                                                                    | × CANCEL BARCHIVE SF                                                                                                    | FORCE CLEANUP       |
| 1. Voracle19c12-OEL83                                                                                  | Cold                          | 260 GB / 32 GB / 8         | O Migration Complete                                           | 08:30 PM<br>Aug 25                                                                                                    | 08:42 PM<br>Aug 25                                                                                                    | Migration completed |
| Destination Resource Pool :<br>Destination Datacenter :<br>Destination Folder :<br>Migration Options : | Oracle-RP<br>SC2-DC<br>Oracle | Datastore :                | 20     5 min ago       21     5 min ago       22     5 min ago | Migration ID : od21fc7.<br>Migration Croup ID : 382493<br>Migration Profile : 42 Codd<br>Maintenance Window : 11 Not 5<br>C EVEN<br>+10m Cleaning<br>+10m Migratio | 3-9666-4090-8666-13b7ce1de1a2<br>7c-75814-80a-8385-cef0c042027d<br>Migration<br>Checkuled<br>TS (Show previous 19 events)<br>up Wildion switchover source side complet<br>oncomuencey lock released<br>in completed | ted                 |

FIGURE 98. VM Oracle19c12-OEL83 Reverse Migration Successful

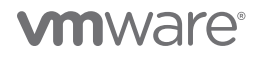

The Oracle VM Oracle19c12-OEL83 is now back on Site A and powered off. Power on the VM and assign it IP address 172.16.14.45.

| 🕏 Oracle19c12-OEL                                                                         | .83   ▷ □                                                                                           | <b>4</b>                                                           | 🖾 АСТІО                                                                                                    | ns 🗸                                 |                            |                 |
|-------------------------------------------------------------------------------------------|----------------------------------------------------------------------------------------------------|--------------------------------------------------------------------|----------------------------------------------------------------------------------------------------|--------------------------------------|----------------------------|-----------------|
| Summary Monitor Co                                                                        | nfigure Perr                                                                                        | nissions                                                           | Datastores                                                                                                    | Networks                             | Snapshots                  | Updates         |
| <ul> <li>Powered On</li> <li>LAUNCH WEB CONSOLE</li> <li>LAUNCH REMOTE CONSOLE</li> </ul> | Guest OS:<br>Compatibility<br>VMware Too<br>DNS Name <b>r</b><br>IP Addresses<br>Host:<br><b>()</b> | Oracle<br>: ESXi :<br>Runni<br>MORE<br>oracle<br>: 1Z2_16<br>sc2es | e Linux 8 (64-bit)<br>7.0 and later (VM<br>ng, version:11328<br>19470<br>19512-oel83.vslab<br>14.45<br>x12.vslab.local | version 17)<br>(Guest Managed        | 3)                         |                 |
| VM Hardware                                                                               |                                                                                                    |                                                                    |                                                                                                    |                                      |                            |                 |
| > CPU                                                                                     |                                                                                                    | 8                                                                  | CPU(s)                                                                                                    |                                      |                            |                 |
| > Memory                                                                                  |                                                                                                    |                                                                    | 32 GB, 3.84 GB                                                                                                    | memory active                        |                            |                 |
| > Hard disk 1                                                                             |                                                                                                    | 80                                                                 | ) GB                                                                                                    |                                      |                            |                 |
| Total hard disks                                                                          |                                                                                                    | 3                                                                  | hard disks                                                                                                    |                                      |                            |                 |
| > Network adapter 1                                                                       |                                                                                                    | А                                                                  | PPS-1614 (connec                                                                                                    | ted)                                 |                            |                 |
| CD/DVD drive 1                                                                            |                                                                                                    | D                                                                  | isconnected                                                                                                    |                                      |                            |                 |
| > Video card                                                                              |                                                                                                    | 8                                                                  | MB                                                                                                    |                                      |                            |                 |
| VMCI device                                                                               |                                                                                                    | D<br>vi                                                            | evice on the virtu<br>rtual machine cor                                                                                | al machine PCI I<br>nmunication inte | ous that provide<br>erface | s support for t |
| > Other                                                                                   |                                                                                                    | А                                                                  | dditional Hardwar                                                                                                    | 'e                                   |                            |                 |
| Compatibility                                                                             |                                                                                                    | E                                                                  | SXi 7.0 and later (                                                                                                    | VM version 17)                       |                            |                 |
| Edit Settings                                                                             |                                                                                                    |                                                                    |                                                                                                    |                                      |                            |                 |

FIGURE 99. VM Oracle19c12-OEL83 Summary

### The database ora19c is up.

oracle@oracle19012-0e19310ra190://DOMP/Oracle> ifconfig -a
eth0: flags=41633Up, BROADCAST, RUNNING, MULTICAST> mtu 1500
inet 172.16.14.45 netmask 255.255.255.0 broadcast 172.16.14.255
ether 00:50561801:32149 txqueuelen 1000 (Ethernet)
RX packets 806 bytes 67438 (65.8 KiB)
RX errors 0 dropped 0 overruns 0 frame 0
TX packets 657 bytes 121092 (118.2 KiB)
TX errors 0 dropped 0 overruns 0 carrier 0 collisions 0
lo: flags=73CUP,LOOEBACK, RUNNING> mtu 65536
inet 127.0.0.1 netmask 255.0.00
loop txqueuelen 1000 (Local Loopback)
RX packets 343 bytes 48505 (47.3 KiB)
TX errors 0 dropped 0 overruns 0 frame 0
TX packets 343 bytes 48505 (47.3 KiB)
TX errors 0 dropped 0 overruns 0 carrier 0 collisions 0
oracle@oracle19c12-0e183:ora19c:/home/oracle> sqlplus / as sysdba
SQL\*Plus: Release 19.0.0.0 - Production on Wed Aug 25 20:54:09 2021
Version 19.12.0.0.0
Copyright (c) 1982, 2021, Oracle. All rights reserved.
Connected to:
Oracle Database 19c Enterprise Edition Release 19.0.0.0.0 - Production
Version 19.12.0.0.0
SQL> select name from v\$database;
NAME
Suppose the form oracle Database 19c Enterprise Edition Release 19.0.0.0.0 - Production
Version 19.12.0.0.0
Sylo exit
Disconnected from Oracle Database 19c Enterprise Edition Release 19.0.0.0.0 - Production
Version 19.12.0.0.0
Sylo exit
Disconnected from Oracle Database 19c Enterprise Edition Release 19.0.0.0.0 - Production
Version 19.12.0.0.0
Sylo exit
Disconnected from Oracle Database 19c Enterprise Edition Release 19.0.0.0.0 - Production
Version 19.12.0.0.0
Sylo exit
Disconnected from Oracle Database 19c Enterprise Edition Release 19.0.0.0.0 - Production
Version 19.12.0.0.0
Sylo exit
Disconnected from Oracle Database 19c Enterprise Edition Release 19.0.0.0.0 - Production
Version 19.12.0.0.0
Sylo exit
Disconnected from Oracle Database 19c Enterprise Edition Release 19.0.0.0.0 - Production
Version 19.12.0.0.0
Sylo exit
Disconnected from Oracle Database 19c Enterprise Edition Release 19.0.0.0.0 - Production
Sylo exit
Disconnected from Oracle Database 19c Enterprise Edition Re

FIGURE 100. Database ora19c Alert Log

The alert log for the database shows no errors. Oracle crash recovery is performed when the database starts up, which is normal and expected.

| oracle@oracle19c12-oel83:ora19c:/home/oracle> tail -1050 alert_ora19c.log                                                 |
|----------------------------------------------------------------------------------------------------|
| 2021-08-25T20:53:28.838694-07:00                                                                                          |
| SMCO started with pid=25, OS id=3823                                                                                      |
| Starting background process RECO                                                                                          |
| 2021-08-25T20:53:28.849838-07:00                                                                                          |
| RECO started with pid=26, OS id=3826                                                                                      |
| Starting background process LRBG                                                                                          |
| [2021-08-20120:53:20:075134-07:00                                                                                         |
| Starting background process RVMN                                                                                          |
| 2021-08-25T20:53:28.899499-07:00                                                                                          |
| PXMN started with pid=30, OS id=3840                                                                                      |
| Starting background process RBAL                                                                                          |
| 2021-08-25720:53:28.912440-07:00                                                                                          |
| RBAL started with pid=31, OS id=3843                                                                                      |
| Starting background process ASMB                                                                                          |
| 2021-08-25T20:53:28.924760-07:00                                                                                          |
| ASME started with pid=32, OS 1d=3848                                                                                      |
| Starting background process FENC                                                                                          |
| 2/2/-/05-2572/:53:26.936619-0//:00                                                                                        |
| Find statled with pid-3, 08 fu-3035                                                                                       |
| 2021-05-25720-53-08 951441-07-00                                                                                          |
| MMON started with bid=34, OS id=3858                                                                                      |
| Starting background process MMNL                                                                                          |
| 2021-08-25T20:53:28.962519-07:00                                                                                          |
| MMNL started with pid=35, OS id=3863                                                                                      |
| Starting background process TMON                                                                                          |
| 2021-08-25T20:53:28.968160-07:00                                                                                          |
| NOTE: ASMB (index:0) registering with ASM instance as Standard client Uxffffffffffffffffffffffffffffffffffff              |
| 2021-08-201201503120-09141/9-0/100                                                                                        |
| 1004 Stateed with Paulos, 08 10-300/<br>2021-08-25870-153-28 980738-07-00                                                 |
| Setting CPU count to 8                                                                                                    |
| ORACLE BASE from environment = /u01/app/oracle                                                                            |
| 2021-08-25T20:53:28.982090-07:00                                                                                          |
| NOTE: Loaded library: /opt/oracle/extapi/64/asm/orcl/1/libasm.so                                                          |
| 2021-08-25T20:53:29.012322-07:00                                                                                          |
| NOTE: ASMB (index:0) (3848) connected to ASM instance +ASM, osid: 3861 (Standard mode; client id Oxffffffffffffffffffffff |
| NOTE: Initiating MARK startup                                                                                             |
| Starting background process Mark                                                                                          |
| 2027-06-20120:50:25-050-00-000<br>MBEK started with hid=38_DS id=3872                                                     |
| 12021-08-25T20153129.036083-07:00                                                                                         |
| NOTE: MARK has subscribed                                                                                                 |
| 2021-08-25T20:53:29.040320-07:00                                                                                          |
| ALTER DATABASE MOUNT                                                                                                    |
| 2021-08-25T20:53:32.158394-07:00                                                                                          |
| NOTE: ASMB mounting group 1 (DATA DG)                                                                                     |
| NOTE: Assigning number (1,1) to disk (OKCL:DATA_DISKO2)                                                                   |
| -SUCCESS: MOUNTED GEODE I (DATA DG)<br>MORE: eran 1 diek 1: nami nekko nath-orch: nama nekko2                             |
| 2021-08-25T20153:32.263426-07:00                                                                                          |
| ERROR: failed to establish dependency between database ORA19C and diskgroup resource ora.DATA DG.dg                       |
| 2021-08-25T20:53:36.293427-07:00                                                                                          |
| (PID:3869): Redo network throttle feature is disabled at mount time                                                       |
| 2021-08-25T20:53:36.325658-07:00                                                                                          |
| Successful mount of redo thread 1, with mount id 1134750729                                                               |
| 2021-08-25120:53:36.328502-07:00                                                                                          |
| Last with protection disabled                                                                                             |
| 2 (PID:3869): Using STANDBY ARCHIVE DEST parameter default value as USE DB RECOVERY FILE DEST [krsd.c:18222]              |
| Completed: Alter DATABASE MOUNT                                                                                           |
| 2021-08-25720:53:36.433733-07:00                                                                                          |
| ALTER DATABASE OPEN                                                                                                    |

FIGURE 101. Database ora19c Alert Log

## Migrating Oracle Single-Instance Workloads Using Hybrid Cloud Extension vMotion

VMware Hybrid Cloud Extension vMotion can transfer a live VM from a VMware Hybrid Cloud Extension-activated vCenter server to a VMware Hybrid Cloud Extension-activated destination site (or from the VMware Hybrid Cloud Extension destination site towards the local site). The vMotion transfer captures the VM's active memory, its execution state, its IP address, and its MAC address. Migration duration depends on the connectivity, including both the bandwidth available and the latency between the two sites.

Learn more about Hybrid Cloud Extension vMotion Migration.

The production single-instance Oracle VM **Oracle19c12-OEL83** on Site A was used for the Hybrid Cloud Extension vMotion Migration deployment use case.

Oracle VM Oracle19c12-OEL83 was powered up with IP Address 172.16.14.45 with database ora19c online. Click Migrate and add VM Oracle19c12-OEL83 to the migration process:

As mentioned earlier, Hybrid Cloud Extension Network Extension (NE) provides a Layer 2 VPN (L2VPN) to extend a broadcast domain from a customer site into an AWS based SDDC. NE functionality is provided by a dedicated virtual appliance at both sites.

#### Workload Mobility

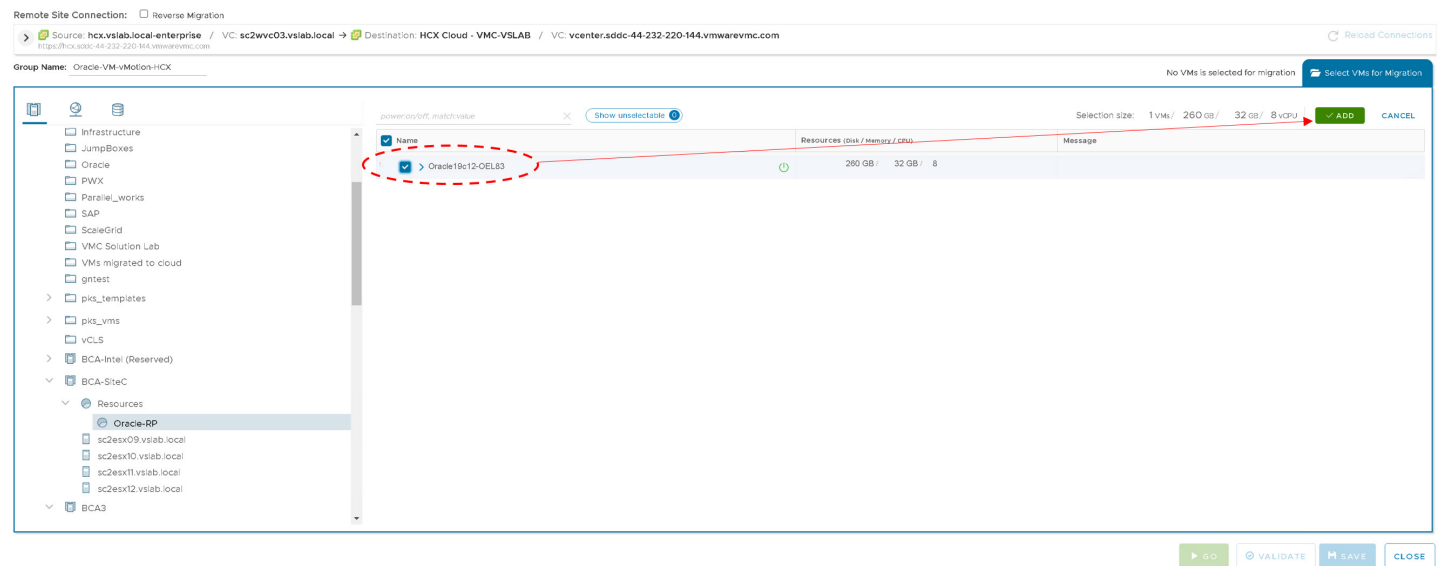

FIGURE 102. Add VM Oracle19c12-OEL83 for Migration

Follow the same steps when selecting the target resource pool, datastore, folder, extended options, and network options. Click **Go** to start the migration process.

Note that adding the target IP address 172.16.115.45 with gateway and netmask information is not a supported option and target networking information will not be applied.

Workload Mobility

| Validation is Successful, You can proceed with Migration                             |             |                                              |   |                                 | ۲                                       |
|--------------------------------------------------------------------------------------|-------------|----------------------------------------------|---|---------------------------------|-----------------------------------------|
| https://hcx.sdid-44-232-220-144.vmwarevmc.com                                        |             |                                              |   |                                 |                                         |
| Group Name: Oracle-VM-vMotion-HCX                                                    |             |                                              |   | Batch size: 1 vM / 260 GB /     | 32 GB / 8 vCPU Select VMs for Migration |
| ✓ Transfer and Placement:                                                            |             |                                              |   |                                 |                                         |
| Compute-ResourcePool                                                                 | -           | WorkloadDatastore (14.18/20.7.18.)           | - | vMotion                         | ~                                       |
| Workloads                                                                            | -           | Same format as source                        | ~ | (Optional: Switchover Schedule) | O                                       |
| V Switchover:                                                                        |             |                                              |   |                                 |                                         |
| Force Power-off VM                                                                   |             | Remove Snapshots Force unmount ISO Images    |   |                                 |                                         |
| ✓ Extended Options:                                                                  |             |                                              |   |                                 |                                         |
| Edit Extended Options Retain MAC                                                     |             |                                              |   |                                 |                                         |
|                                                                                      |             |                                              |   |                                 |                                         |
|                                                                                      |             |                                              |   |                                 | a                                       |
| VM for Migration                                                                     |             | Disk / Memory / vCPU                         |   | Migration Info                  |                                         |
| <sup>1</sup> V Oracle19c12-OEL83                                                     | Ċ           | 260 GB / 32 GB / 8 vCPU                      |   |                                 |                                         |
| Compute-ResourcePool                                                                 | -           | WorkloadDatastore (14 TB / 20.7 TB )         |   | vMotion                         | ~                                       |
| Workloads                                                                            | -           | B Same format as source                      | ~ |                                 |                                         |
| E Force Power-off VM                                                                 |             |                                              |   |                                 |                                         |
| Enable Seed Checkpoint                                                               |             |                                              |   |                                 |                                         |
| Edit Extended Options Retain MAC 🏶                                                   |             |                                              |   |                                 |                                         |
|                                                                                      | ∠           | Network adapter 1 (APPS-1614) → Apps Team C1 |   |                                 | <b>2</b>                                |
| Primary NIC: 🗹 IP Address: 172                                                       | 2.16.115.45 | Gateway: 172.16.115.1                        |   | Subnet Mask: 255.255.2550       |                                         |
| Connected:                                                                           |             |                                              |   |                                 |                                         |
| wanning. This option is not supported by selected migration type and will not be app |             |                                              |   |                                 |                                         |
|                                                                                      |             |                                              |   |                                 |                                         |
|                                                                                      |             |                                              |   |                                 |                                         |
|                                                                                      |             |                                              |   | ► GO                            | Ø VALIDATE H SAVE CLOSE                 |

FIGURE 103. Targeting IP Address 172.16.115.45 with Gateway and Netmask Not Supported

The steps for the migration start are as shown below:

| Migration                                                                                                    |                            |                                                                  |                                                                                                    |                            |                                                                                                    |                                                                                                    |                                                                                                    |                 |                   |
|----------------------------------------------------------------------------------------------------|----------------------------|------------------------------------------------------------------|----------------------------------------------------------------------------------------------------|----------------------------|----------------------------------------------------------------------------------------------------|----------------------------------------------------------------------------------------------------|----------------------------------------------------------------------------------------------------|-----------------|-------------------|
| Tracking Hanagement                                                                                                    | Ø                          |                                                                  |                                                                                                    |                            |                                                                                                    |                                                                                                    |                                                                                                    |                 | Search X          |
| Name                                                                                                    | VMs/ Storage/ Memory/ CPUs | Progress                                                         |                                                                                                    |                            | Start                                                                                                    |                                                                                                    | End                                                                                                    | Status          |                   |
| $\sim$ $\bigcirc$ sc2wvc03.vslab.local $\rightarrow$ $\bigcirc$ vcenter.sddc-44-23                                                     | 2-220-144.vmwarevmc.com    |                                                                  |                                                                                                    |                            |                                                                                                    |                                                                                                    |                                                                                                    |                 |                   |
| V Oracle-VM-vMotion-HCX                                                                                                    | 1 / 260 GB / 32 GB / 8     | 27% Base Sync                                                    | 0 of 1 Migrated                                                                                                    |                            | -                                                                                                    |                                                                                                    | -                                                                                                    |                 | 🖂 🖉 前             |
| 0 / 1 selected                                                                                                    |                            |                                                                  |                                                                                                    | ► GO                       |                                                                                                    | EDULE X CANCE                                                                                                    | L ARCHIVE                                                                                                    | ⊗ FORCE CLEANUP | U FORCE POWER-OFF |
| <sup>1.</sup>                                                                                                    | 260 GB / 32 GB / 8         | 27% Base Sync                                                    |                                                                                                    | C +44m est. time           | 09:44 PM<br>Aug 25                                                                                                    |                                                                                                    |                                                                                                    | vMotion Tra     | nsfer in Progress |
| Destination Resource Pool ( Destination Datacenter : D SDDC-Datacenter Destination Folder : D Workloads Migration Options : Retain Mac | Datastore :                | Swim<br>1.<br>2.<br>3.<br>4.<br>5.<br>6.<br>7.<br>8.<br>8.<br>2. | tchover Events:<br>4 min ago<br>3 min ago<br>3 min ago<br>3 min ago<br>3 min ago<br>3 min ago<br>2 min ago<br>1 min ago<br>1 min ago | M<br>Migrato<br>Maintenanc | Igration ID :<br>1 Group ID :<br>ition Profile :<br>ce Window :<br>Start<br>+22s<br>+34s<br>+42s<br>+55s<br>+1m<br>+1m<br>+2m | 6e42265-5477-48545<br>b1e951ce-3391-465e<br>2* Motion<br>Not Scheduled<br>Celecting source deta<br>Collecting sarget detail<br>Resolving IX appliance<br>Vikolion concurrency I<br>Reconfiguring source<br>Creating placeholder V<br>Starting relocate task<br>Starting relocate task (<br>Show less) | IIS<br>Sec-648ecf814a1d<br>Pefo-648ecf814a1d<br>Sec-648ecf814a1d<br>Sock acquired<br>tobility Agent<br>Mi for vMotion at target si<br>on target side | side            |                   |

FIGURE 104. VM Oracle19c12-OEL83 Migration Start

The migration completes successfully.

| Migration                                                                                                    |                                                                          |                                                                                                    |                                                                                                    |                                                                                                    |                     |
|----------------------------------------------------------------------------------------------------|--------------------------------------------------------------------------|----------------------------------------------------------------------------------------------------|----------------------------------------------------------------------------------------------------|----------------------------------------------------------------------------------------------------|---------------------|
| = Tracking Hanagement                                                                                                    |                                                                          |                                                                                                    |                                                                                                    |                                                                                                    | Search              |
|                                                                                                    |                                                                          |                                                                                                    |                                                                                                    |                                                                                                    |                     |
| Name                                                                                                    | VMs/ Storage/ Memory/ CPUs                                               | Progress                                                                                                    | Start                                                                                                    | End                                                                                                    | Status              |
| $\sim$ $\bigcirc$ sc2wvc03.vslab.local → $\bigcirc$ vcenter.sddc-44-23                                                                                                 | 32-220-144.vmwarevmc.com                                                 |                                                                                                    |                                                                                                    |                                                                                                    |                     |
| V Oracle-VM-vMotion-HCX                                                                                                    | 1 / 260 GB / 32 GB / 8                                                   | O Migration Complete                                                                                                    | -                                                                                                    | -                                                                                                    | ✓ Ø 前               |
| 0 / 1 selected                                                                                                    |                                                                          |                                                                                                    | ► GO                                                                                                    |                                                                                                    | SFORCE CLEANUP      |
| <sup>1.</sup>                                                                                                    | 260 GB / 32 GB / 8                                                       | O Migration Complete                                                                                                    | 09:44 PM<br>Aug 25                                                                                                    | 10:03 PM<br>Aug 25                                                                                                    | Migration completed |
| Destination Resource Pool : O Compute-ResourcePool<br>Destination Datacenter : D SDDC-Datacenter<br>Destination Folder : D Workloads<br>Migration Options : Retain Mac | Datastore : 🗐 WorkloadDatastore<br>Disk Format : 🖨 Same format as source |                                                                                                    | Migration ID: 64<br>Migration Group ID: 5<br>Migration Profile: 4<br>Maintenance Window: fill                                                                                                    | e42c8b5-64f7-485d-907d-b4436ee24221<br>1e951ce-3d91-4d6e-9efc-648ecf814a1d<br>2 <sup>1</sup> Wollon<br>2 <sup>1</sup> Not Schedulied<br>2 <sup>1</sup> EVENTS                                                                                                    |                     |
| △ APPS-16 <sup>-</sup>                                                                                                    | 14 → 🤤 Apps Team 01                                                      | Switchover Events:           1         17 min ago           2         16 min ago           3         16 min ago           4         16 min ago           5         16 min ago           6         16 min ago           7         17 min ago           8         16 min ago           9         17 min ago           10 min ago         11 min ago           9         10 min ago | Start         C           +22s         C           +34s         R           +42s         V           +42s         N           +1m         C           +1m         S           +1m         S           +1m         S           +2m         S | Sollecting source details<br>Sollecting target details<br>Motion concurrency lock acquired<br>Accordiguing target Mobility Agent<br>Accordiguing source Mobility Agent<br>Acetating paleotaker VM for vMotion at target side<br>starting relocate task on target side<br>tarting relocate task on source side | ide                 |

### FIGURE 105. VM Oracle19c12-OEL83 Migration Successful

The Oracle VM **Oracle19c12-OEL83** is now on VMware Cloud on AWS with IP address 172.16.14.45. Change the IP address to 172.16.115.45 as adding the target IP address with gateway and netmask information is not a supported option and target networking information will not be applied (as noted in the migration process above).

| Summary Monitor Con                | figure Permission                                                                                             | s Datastores Networks                                                                                                    | Snapshots                                 |
|------------------------------------|----------------------------------------------------------------------------------------------------|----------------------------------------------------------------------------------------------------|-------------------------------------------|
| P Powered On<br>LAUNCH WEB CONSOLE | Guest OS: Orr<br>Compatibility: ES:<br>VMware Tools: Ru<br>Mo<br>DNS Name or<br>IP Addresses: 172<br>Host: 10 | icle Linux 8 (64-bit)<br>(i 7.0 and later (VM version 17)<br>inling, version:1328 (Guest Managed)<br>RE INFO<br>cle9oE2-cel83.vsiab.locat<br>16.115.45<br>293275 |                                           |
| VM Hardware                        |                                                                                                    |                                                                                                    |                                           |
| > CPU                              |                                                                                                    | 8 CPU(s)                                                                                                    |                                           |
| > Memory                           |                                                                                                    | 32 GB, 3.84 GB memory active                                                                                                    |                                           |
| > Hard disk 1                      |                                                                                                    | 80 GB                                                                                                    |                                           |
| Total hard disks                   |                                                                                                    | 3 hard disks                                                                                                    |                                           |
| > Network adapter 1                |                                                                                                    | Apps Team 01 (connected)                                                                                                    |                                           |
| CD/DVD drive 1                     |                                                                                                    | Disconnected                                                                                                    | d <sup>b</sup>                            |
| > Video card                       |                                                                                                    | 8 MB                                                                                                    |                                           |
| VMCI device                        |                                                                                                    | Device on the virtual machine PCI<br>machine communication interface                                                                                             | bus that provides support for the virtual |
| > Other                            |                                                                                                    | Additional Hardware                                                                                                    |                                           |
|                                    |                                                                                                    |                                                                                                    |                                           |

FIGURE 106. VM Oracle19c12-OEL83 Summary

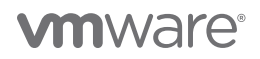

### The database ora19c is up.

FIGURE 107. Database ora19c Alert Log

The alert log for the database shows no errors. Oracle database has been online during the entire migration process.

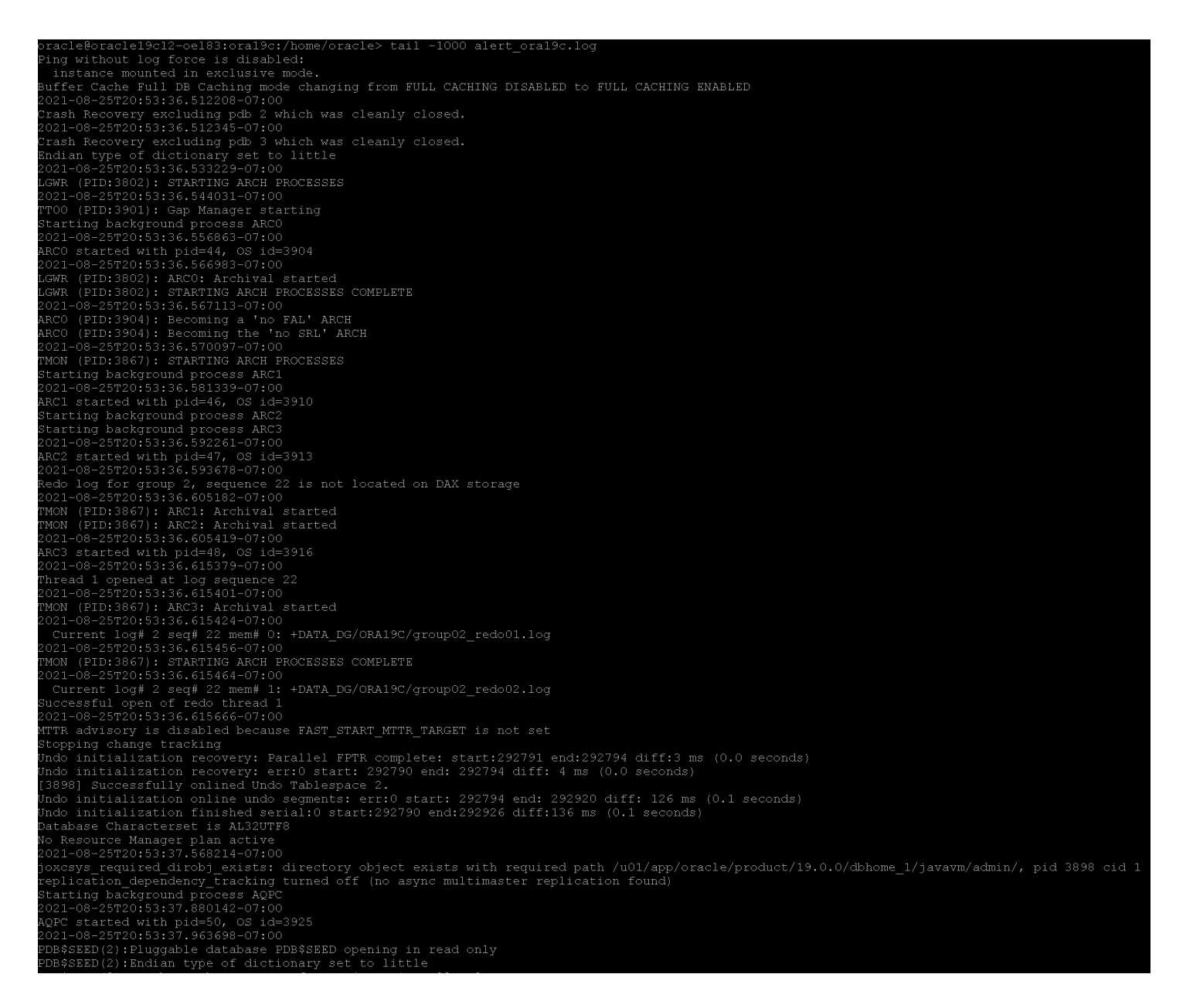

FIGURE 108. Database ora19c Alert Log

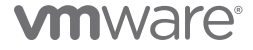

The steps to perform the reverse migration from VMware Cloud on AWS to Site A are the same as those required for migration from Site A to VMware Cloud on AWS.

Select the **Reverse Migration** checkbox and select the Oracle VM **Oracle19c12-OEL83**. The remaining steps are the same as previously outlined.

The summary of the reverse migration is as shown below:

#### Workload Mobility

| Validation is Successful, You can proceed with Migration<br>proceed with Migration (Constraint) (Constraint) (C | WYCU3.VSIAD.IOCAI 🤆 📴 Source: HCX Cloud - VM            | -VSLAB / VC: Vcenter.3ddc-94-232-220-194.vmwarevmc.com |          |                                 | C Keload Connections                           |
|----------------------------------------------------------------------------------------------------|---------------------------------------------------------|--------------------------------------------------------|----------|---------------------------------|------------------------------------------------|
| Group Name: Oracle-VM-vMotion-HCX                                                                                                    |                                                         |                                                        |          | Batch size: 1 VM / 26           | D GB / 32 GB / 8 vCPU Select VMs for Migration |
| ✓ Transfer and Placement:                                                                                                    |                                                         |                                                        |          |                                 |                                                |
| Oracle-RP                                                                                                    | 7                                                       | OraPure (415 T8/50 TB)                                 | -        | vMotion                         | ~                                              |
| Oracle                                                                                                    | 7                                                       | Same format as source                                  | *        | (Optional: Switchover Schedule) | O                                              |
| ✓ Switchover:                                                                                                    |                                                         |                                                        |          |                                 |                                                |
| Force Power-off VM                                                                                                    |                                                         | Remove Snapshots     Force unmount ISO Images          |          |                                 |                                                |
| ✓ Extended Options:                                                                                                    |                                                         |                                                        |          |                                 |                                                |
| Edit Extended Options Retain MAC                                                                                                    |                                                         |                                                        |          |                                 |                                                |
|                                                                                                    |                                                         |                                                        |          |                                 | Q                                              |
| VM for Migration                                                                                                    |                                                         | Disk / Memory / vCPU                                   |          | Migration Info                  |                                                |
|                                                                                                    |                                                         |                                                        |          | -                               |                                                |
| V Oracle19c12-OEL83                                                                                                    | 0                                                       | 260 GB / 32 GB / 8 VCPU                                |          |                                 |                                                |
| Oracle-RP                                                                                                    |                                                         | OraPure (415 TB / 50 TB)                               | <b>2</b> | vMotion                         | ×                                              |
|                                                                                                    | -                                                       |                                                        | •        |                                 |                                                |
| Force Power-off VM     Enable Seed Checkpoint                                                                                                    |                                                         |                                                        |          |                                 |                                                |
| Edit Extended Options Retain MAC *                                                                                                    |                                                         |                                                        |          |                                 |                                                |
|                                                                                                    | <u>~</u>                                                | Network adapter 1 (Apps Team 01) → APPS-1614           |          |                                 | <b>a</b>                                       |
|                                                                                                    | Primary NIC: V IP Address: 172.16.14.45<br>Connected: V | Gateway: 172.16.14.1                                   |          | Subnet Mask: 255.255.255.0      |                                                |
| Warning: This option is not supported by selected                                                                                                    | d migration type and will not be applied.               |                                                        |          |                                 |                                                |
|                                                                                                    |                                                         |                                                        |          |                                 |                                                |
|                                                                                                    |                                                         |                                                        |          |                                 |                                                |
|                                                                                                    |                                                         |                                                        |          |                                 |                                                |
|                                                                                                    |                                                         |                                                        |          |                                 | GO VALIDATE H SAVE CLOSE                       |

FIGURE 109. VM Oracle19c12-OEL83 Reverse Migration Summary

The reverse migration is successful.

| Migration                                                                                      | C MIGRATE                                                             |                            |                                 |                                                 |                                                                                                    |                                                                                                    |                                                                                                  | Search              |
|------------------------------------------------------------------------------------------------|-----------------------------------------------------------------------|----------------------------|---------------------------------|-------------------------------------------------|----------------------------------------------------------------------------------------------------|----------------------------------------------------------------------------------------------------|--------------------------------------------------------------------------------------------------|---------------------|
| Name                                                                                           |                                                                       | VMs/ Storage/ Memory/ CPUs | Prog                            | gress                                           | Start                                                                                                    | E                                                                                                    | End                                                                                              | Status              |
| ✓ asc2wvc03.vslab.local                                                                        | ← 🌀 vcenter.sddc-44-23                                                | 32-220-144.vmwarevmc.com   |                                 |                                                 |                                                                                                    |                                                                                                    |                                                                                                  |                     |
| ✓ Oracle-VM-Cold-Migration-HCX                                                                 |                                                                       | 1 / 260 GB / 32 GB / 8     | ⊗ N                             | Vigration Complete                              | -                                                                                                    | -                                                                                                    |                                                                                                  | 🖂 🖉 🗇               |
| 0 / 1 selected                                                                                 |                                                                       |                            |                                 |                                                 | ► GO                                                                                                    | EDULE X CANCEL                                                                                                    | ARCHIVE SFORCE                                                                                   | CLEANUP             |
| 1. V Oracle19c12-OEL83                                                                         | Cold                                                                  | 260 GB / 32 GB / 8         | ⊘ N                             | ligration Complete                              | 08:30 PM<br>Aug 25                                                                                            | 08                                                                                                    | 8:42 PM<br>ug 25                                                                                 | Migration completed |
| Destination Resource Pool<br>Destination Datacenter<br>Destination Folder<br>Migration Options | : ⊘ Oracle-RP<br>: III SC2-DC<br>: ID Oracle<br>:<br>∴<br>Apps Team ( | Detastore :                | )raPure<br>ame format as source | 20. 5 min ago<br>21. 5 min ago<br>22. 5 min ago | Migration ID :<br>Migration Group ID :<br>Migration Profile :<br>Maintenance Window :<br>+10m<br>+10m<br>+10m | cd21fc73-9b6b-409b-8cb6<br>3824937c-758f-480a-838<br>2 Cold Migration<br>Not Scheduled<br>C EVENTS (Show prev<br>Clearing up vMotion switct<br>vMotion concurrency lock<br>Migration completed | 5-13b7ce1de1a2<br>-5-cef0c042027d<br>vious 19 events)<br>hover source side completed<br>released |                     |

FIGURE 110. VM Oracle19c12-OEL83 Reverse Migration Successful

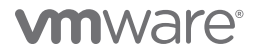

The Oracle VM **Oracle19c12-OEL83** is now back on Site A with IP address 172.16.115.45. Change the IP address to 172.16.14.45.

| 🕆 Oracle19c12-OEL                                     | 83   Þ 🗆 🛱                                                                                                    | 🖗 🖾 🛛 Астіо                                                                                                    | NS 🗸                                 |                            |                   |
|-------------------------------------------------------|----------------------------------------------------------------------------------------------------|----------------------------------------------------------------------------------------------------|--------------------------------------|----------------------------|-------------------|
| Summary Monitor Cor                                   | nfigure Permissi                                                                                                    | ons Datastores                                                                                                    | Networks                             | Snapshots                  | Updates           |
| P Powered On LAUNCH WEB CONSOLE LAUNCH REMOTE CONSOLE | Guest OS: C<br>Compatibility: E<br>VMware Tools: F<br>DNS Namer<br>IP Addresses: 1<br>Host: S<br>M<br>M<br>M<br>M<br>M | Dracle Linux 8 (64-bit)<br>ESXi 7.0 and later (VM<br>Running, version:11328<br>MgRE INFO<br>pracle19c12-oel83.vslab<br>pracle19c12-oel83.vslab<br>pracle19c12-oel83.vslab<br>pracle19c12-oel83.vslab<br>pracle19c12-oel83.vslab | version 17)<br>(Guest Managec        | 3)                         |                   |
| VM Hardware                                           |                                                                                                    |                                                                                                    |                                      |                            |                   |
| > CPU                                                 |                                                                                                    | 8 CPU(s)                                                                                                    |                                      |                            |                   |
| > Memory                                              |                                                                                                    | 32 GB, 3.84 GB                                                                                                    | memory active                        |                            |                   |
| > Hard disk 1                                         |                                                                                                    | 80 GB                                                                                                    |                                      |                            |                   |
| Total hard disks                                      |                                                                                                    | 3 hard disks                                                                                                    |                                      |                            |                   |
| > Network adapter 1                                   |                                                                                                    | APPS-1614 (connec                                                                                                    | ted)                                 |                            |                   |
| CD/DVD drive 1                                        |                                                                                                    | Disconnected                                                                                                    |                                      |                            |                   |
| > Video card                                          |                                                                                                    | 8 MB                                                                                                    |                                      |                            |                   |
| VMCI device                                           |                                                                                                    | Device on the virtu<br>virtual machine cor                                                                                                    | al machine PCI b<br>nmunication inte | ous that provide<br>erface | s support for the |
| > Other                                               |                                                                                                    | Additional Hardwar                                                                                                    | e                                    |                            |                   |
| Compatibility                                         |                                                                                                    | ESXi 7.0 and later (                                                                                                    | VM version 17)                       |                            |                   |
| Edit Settings                                         |                                                                                                    |                                                                                                    |                                      |                            |                   |

FIGURE 111. VM Oracle19c12-OEL83 Summary

### The database ora19c is up.

FIGURE 112. Database ora19c Alert Log

The alert log for the database shows no errors. Oracle database has been online during the entire migration process.

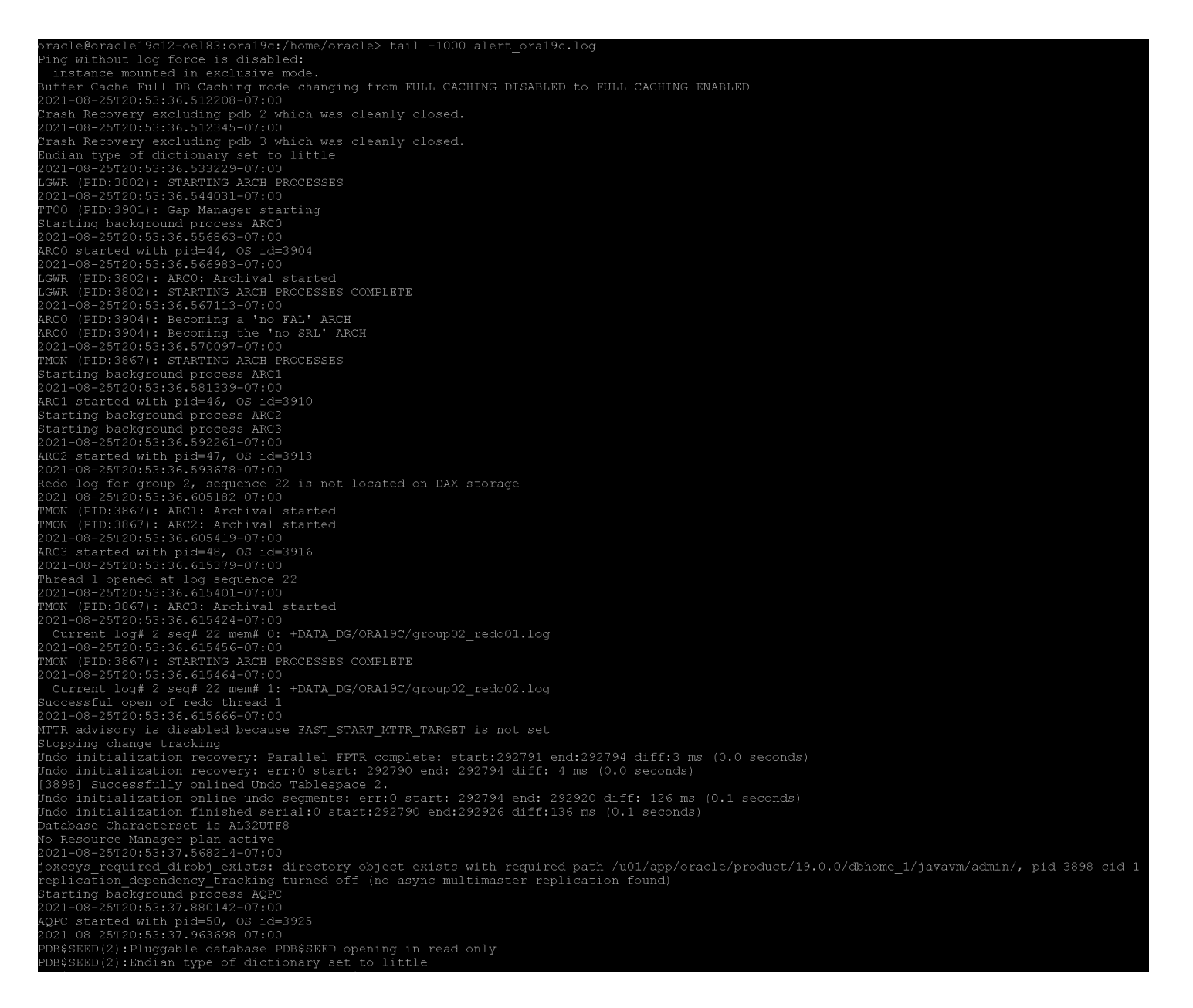

FIGURE 113. Database ora19c Alert Log

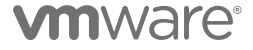

## Migrating Oracle Single-Instance Workloads Using Hybrid Cloud Extension Replication Assisted vMotion

VMware Hybrid Cloud Extension Replication Assisted vMotion (RAV) uses the Hybrid Cloud Extension interconnect appliance along with replication and vMotion technologies to provide large scale, parallel migrations with zero downtime.

## Learn more about Hybrid Cloud Extension Replication Assisted vMotion (RAV) Migration.

The production single-instance Oracle VM **Oracle19c12-OEL83** on Site A was used for the Hybrid Cloud Extension Replication Assisted vMotion (RAV) migration deployment use case.

Oracle VM Oracle19c12-OEL83 was powered up with IP Address 172.16.14.45 with database ora19c online. Click Migrate and add VM Oracle19c12-OEL83 to the migration process.

As mentioned earlier, Hybrid Cloud Extension Network Extension (NE) provides a Layer 2 VPN (L2VPN) to extend a broadcast domain from a customer site into an AWS based SDDC. NE functionality is provided by a dedicated virtual appliance at both sites.

### Workload Mobility

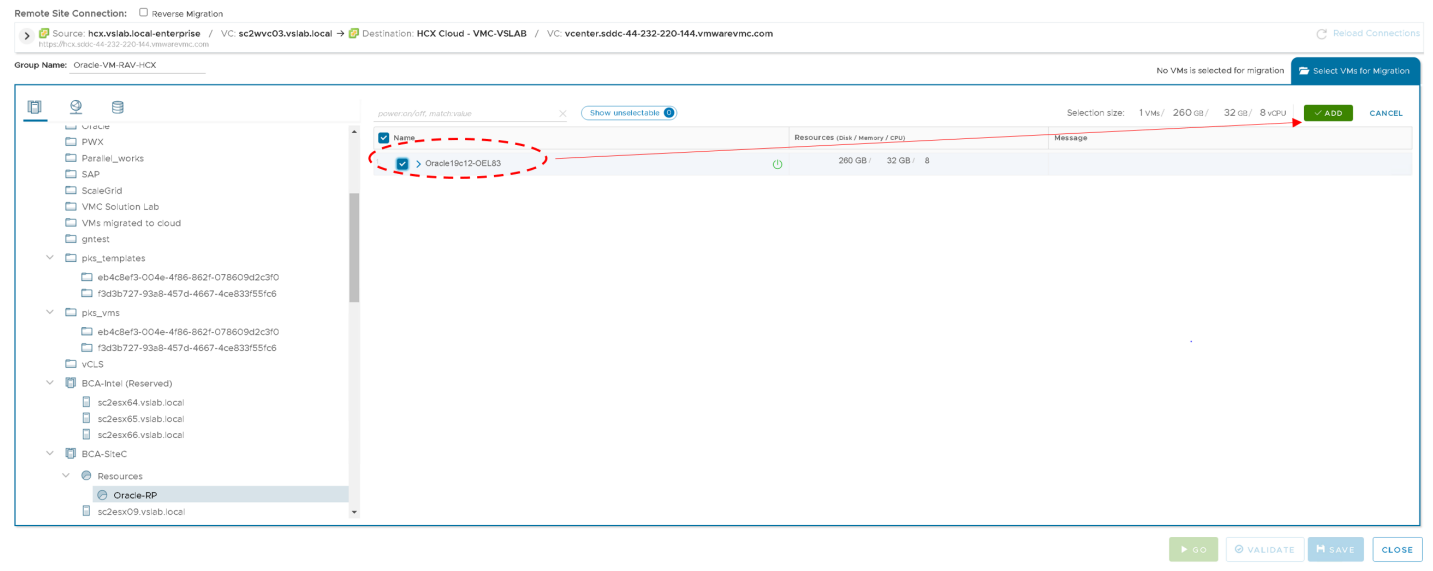

### FIGURE 114. Add VM Oracle19c12-OEL83 for Migration

Follow the same steps when selecting the target resource pool, datastore, folder, extended options, and network options. Click **Go** to start the migration process.

Note that adding the target IP address 172.16.115.45 with gateway and netmask information is not a supported option and target networking information will not be applied.

# 

Workload Mobility

| Validation is Successful, You can proceed with Migration                                                                                                    |                                                                                                    |                                                                     |                                                                                                  |                                                | ۲                        |
|----------------------------------------------------------------------------------------------------|----------------------------------------------------------------------------------------------------|---------------------------------------------------------------------|--------------------------------------------------------------------------------------------------|------------------------------------------------|--------------------------|
| > Gource: hcx.vsiab.local-enterprise / VC: sc2wvc03.vsiab.local → go Destination: HC2<br>https://hcx.sdo-44-232-220-144.vmwarevmc.com                             | Cloud - VMC-VSLAB / VC: Vcenter.sdd                                                                                                    | -44-232-220-144.vmwarevmc.com                                       |                                                                                                  |                                                | C Reload Connections     |
| Group Name: Oracle-VM-RAV-HCX                                                                                                    |                                                                                                    |                                                                     | E                                                                                                | 8atch size: 1 VM / 260 GB / 32 GB / 8 vCPU 🖀 S | Select VMs for Migration |
| ✓ Transfer and Placement:                                                                                                    |                                                                                                    |                                                                     |                                                                                                  |                                                |                          |
| Compute-ResourcePool                                                                                                    | WorkloadDatastore (14.15                                                                                                    | / 20.7 TB )                                                         | Replication-assisted vMotion                                                                     |                                                | ~                        |
| Workloads                                                                                                    | Same format as source                                                                                                    | ·                                                                   | <ul> <li>(Optional: Switchover Schedu</li> </ul>                                                 | ie)                                            | 0                        |
| V Switchover:                                                                                                    |                                                                                                    |                                                                     |                                                                                                  |                                                |                          |
| Force Power-off VM                                                                                                    | Remove Snapshots     Force unmount ISO Image                                                                                                    | 5                                                                   |                                                                                                  |                                                |                          |
| ✓ Extended Options:                                                                                                    |                                                                                                    |                                                                     |                                                                                                  |                                                |                          |
| Edit Extended Options Retain MAC                                                                                                    |                                                                                                    |                                                                     |                                                                                                  |                                                |                          |
|                                                                                                    |                                                                                                    |                                                                     |                                                                                                  |                                                |                          |
|                                                                                                    |                                                                                                    |                                                                     |                                                                                                  |                                                | ~                        |
| VM for Migration                                                                                                    | Disk / Memory / vCPU                                                                                                    |                                                                     | Migration Info                                                                                   |                                                | (H                       |
| VM for Migration                                                                                                    | Disk / Memory / vCPU                                                                                                    | U                                                                   | Migration Info                                                                                   |                                                | Č.                       |
| VM for Migration  VM for Migration  V oracle18ct2-0EL63  @ Compute-NessurceNool                                                                                   | Disk / Memory / vCPU           O         260 GB / 32 GB / 8 vCF           WorkloadDatastore         (%17)                                                                                                    | U<br>J/2027B)                                                       | Migration info                                                                                   |                                                | ~                        |
| VM for Migration  VM for Migration  Voraclefol2: 0ELB3  Compute-ResourcePool  Workods                                                                             | Disk / Memory / vCPU       O     260 GB / 32 GB / 8 vCF       Image: State of the state of the state of | U<br>1/28718)                                                       | Migration Info<br>Replication-assisted vMotion<br>(Optional: Switchover Schedu                   | ie)                                            | ×<br>O                   |
| VM for Migration  VM for Migration  Compute-ResourcePool  Writeds  Porce Power-off VM                                                                             | Disk / Memory / vCPU       C     260 GB / 32 GB / 8 vCF       Image: Serie format as source       Image: Serie format as source                                                                                                    | U<br>1/28/18)                                                       | Migration info Replication-assisted vMotion (Optionel: Switchover Schedu                         | (e)                                            | ×<br>©                   |
| VM for Migration    v Orace19ct2-OELB3    Compute -ResourcePool    Workload3                                                                                      | Disk / Memory / vCPU       C     260 GB / 32 GB / 8 vCF       Image: Second Datastore     (MT       Image: Second Datastore     (MT       Image: Second Datastore     (MT       Image: Second Datastore     (MT                                                                                                    | U<br>(280718) 3                                                     | Migration Info<br>Replication-assisted vMotion<br>(Optional: Switchover Schedu                   | (e)                                            | ×<br>0                   |
| VM for Migration <ul></ul>                                                                                                    | Disk / Memory / vCPU       O     260 GB /     22 GB / B vCF       Image: State of the state of the state of          | U<br>1/20/183                                                       | Migration Info<br>Replication-assisted vMotion<br>(Optional: Switchover Schedu                   | (0)                                            | ×<br>0                   |
| VM for Migration  VM for Migration  Vorkedfid2-OEL83  Ompute-ResourcePool  Wirkloads  Porce Power-off VM Emails Seed Checopoint Exit Exitended Octoom  Retem MAC: | Disk / Memory / vCPU  O 260 GB / 22 GB / 8 vC7  O Workcadobtastore (41  O Workcadobtastore (41  O Workcadobtastore (41  Network adapter 1 (AP)                                                                                                    | U<br>1/207183 2<br>25-1614) → Apps Team 01                          | Migration info Replication-assisted vMotion (Optional: Switchover Schedu                         | (0)                                            | ~<br>0                   |
| VM for Mignation   VM for Mignation                                                                                                    | Diak / Memory / vCPU                                                                                                    | U<br>1/20718) 2<br>25-1614) → Apps Team 01<br>Geteway: 172.16.115.1 | Migration info Replication estilated vMotion (Optional: Switchover Schedu Subnet Mask: 255.255.2 | re)<br>255.0                                   |                          |

FIGURE 115. Targeting IP Address 172.16.115.45 with Gateway and Netmask Not Supported

The steps for the migration start are as shown below:

| Migration                                                                                                    |                          |                                                                                                    |                                                                                                    |                                                                                                    |                  |
|----------------------------------------------------------------------------------------------------|--------------------------|----------------------------------------------------------------------------------------------------|----------------------------------------------------------------------------------------------------|----------------------------------------------------------------------------------------------------|------------------|
| Tracking                                                                                                    |                          |                                                                                                    |                                                                                                    |                                                                                                    | Search >         |
| Name                                                                                                    | VMs/Storage/Memory/CPUs  | Progress                                                                                                    | Start                                                                                                    | End                                                                                                    | Status           |
| <ul> <li>✓               <sup>†</sup>             sc2wvc03.vslab.local →              <sup>†</sup>             vcenter.sddc-44-2          </li> </ul>                  | 32-220-144.vmwarevmc.com |                                                                                                    |                                                                                                    |                                                                                                    |                  |
| V Oracle-VM-RAV-HCX                                                                                                    | 1 / 260 GB / 32 GB / 8   | 0% Base Sync 0 of 1 Migrated                                                                                                    | -                                                                                                    | -                                                                                                    | 🖂 🖉 前            |
| 0/1 selected                                                                                                    |                          |                                                                                                    | ► GO                                                                                                    | EDULE X CANCEL                                                                                                    | SFORCE CLEANUP   |
| 1.                                                                                                    | 260 GB / 32 GB / 8       | 0% Base Sync                                                                                                    | 10:40 PM<br>Aug 25                                                                                                    |                                                                                                    | Transfer Started |
| Destination Resource Pool : O Compute-ResourcePool<br>Destination Datacenter : D SDDC-Datacenter<br>Destination Folder : D Workloads<br>Migration Options : Retain Mac | Datastore :              | Transfer Events:         1       1 min ago         2       56 sec ago         3       46 sec ago         4       23 sec ago         5       17 sec ago         6       9 sec ago | Migration Group ID<br>Migration Group ID<br>Migration Profile :<br>Maintenance Window :<br>Start<br>+16s<br>+26s<br>+47s<br>+47s<br>+64s<br>+1m | 85d04fa=e32f-40fc-987b-1df5e76dddf5<br>5e256ec5-5e02-4724-ae0c-4dd7410e9e3<br>C2: Replication-assisted VMotion<br>D Not Scheduled<br>C Events<br>Validating source details<br>Collecting target details<br>Collecting target details<br>Collecting target details<br>Resolving IX appliance<br>Requesting lock on IX appliance<br>(Show liss) | 33               |

FIGURE 116. VM Oracle19c12-OEL83 Migration Start

GO VALIDATE H SAVE CLOSE

## The migration completes successfully.

| Migration                                                                                                    |                            |                                                                                                    |                                                                                                    |                                                                                                    |                     |
|----------------------------------------------------------------------------------------------------|----------------------------|----------------------------------------------------------------------------------------------------|----------------------------------------------------------------------------------------------------|----------------------------------------------------------------------------------------------------|---------------------|
| Tracking                                                                                                    |                            |                                                                                                    |                                                                                                    |                                                                                                    | Search              |
| Name                                                                                                    | VMs/ Storage/ Memory/ CPUs | Progress                                                                                                    | Start                                                                                                    | End                                                                                                    | Status              |
| <ul> <li>✓ Sc2wvc03.vslab.local → Ovcenter.sddc-44-23</li> </ul>                                                                | 32-220-144.vmwarevmc.com   |                                                                                                    |                                                                                                    |                                                                                                    |                     |
| V Oracle-VM-RAV-HCX                                                                                                    | 1 / 260 GB / 32 GB / 8     | O Migration Complete                                                                                                    |                                                                                                    | -                                                                                                    | 🖂 🖉 🖞               |
| O/1 selected                                                                                                    |                            |                                                                                                    | ► GO SCHEDULE × CANO                                                                                                    | EL 🔄 ARCHIVE 🛛 🛞 FORC                                                                                         | E CLEANUP           |
| 1.                                                                                                    | 260 GB / 32 GB / 8         | O Migration Complete                                                                                                    | 10:40 PM<br>Aug 25                                                                                                    | 11:39 РМ<br>Aug 25                                                                                            | Migration completed |
| Destination Resource Pool :<br>Destination Datacenter :<br>Destination Folder :<br>Migration Options :<br>Retain Mac<br>APPS-16 | Datastore :                | Transfer Events:         1       12 hr ago         2       12 hr ago         3       12 hr ago         4       23 sec ago         6       17 sec ago         6       9 sec ago | Migration ID: 85d0d4fa-e32t-40fc<br>Migration Group ID: 62566e5-660-477<br>Migration Proteil: - 427 Replication-assi<br>Maintenance Window: ID: Not Scheduled<br>C EVENTS<br>Start Validating source do<br>4475 Collecting source do<br>4475 Collecting source do<br>4475 Collecting source do<br>4475 Resolving IX appliar<br>+1m Requesting lock on<br>(Show less) | 987b-1d15e766ddf5<br>4=66e0-4d77410e9e33<br>ted vMotion<br>tells<br>tells<br>tells<br>ce<br>ce<br>X appliance |                     |

## FIGURE 117. VM Oracle19c12-OEL83 Migration Successful

Oracle VM **Oracle19c12-OEL83** is now on VMware Cloud on AWS with IP address 172.16.14.45. Change the IP address to 172.16.115.45 as adding target IP address with gateway and netmask information is not a supported option and target networking information will not be applied (as noted in the migration process above).

| 🕏 Oracle19c12-OEL8               | 3   D 🗖 🛱 🖗 🔞   actions 🗸                                                                                                    |                                           |
|----------------------------------|----------------------------------------------------------------------------------------------------|-------------------------------------------|
| Summary Monitor Con              | gure Permissions Datastores Networks                                                                                                    | Snapshots                                 |
| Powered On<br>LAUNCH WEB CONSOLE | Guest OS: Oracle Linux 8 (64-bit)<br>Compatibility: ESXI 7.0 and later (VM version 17)<br>VMware Tools: Running, version:11328 (Guest Managed)<br>MORE INFO<br>DNS Name: oracle19c12-oeIB3.vsiab.local<br>IP Addresses: I72.16.15.45<br>Host: 10.129.32.5 |                                           |
| VM Hardware                      |                                                                                                    |                                           |
| > CPU                            | 8 CPU(s)                                                                                                    |                                           |
| > Memory                         | 32 GB, 3.84 GB memory active                                                                                                    |                                           |
| > Hard disk 1                    | 80 GB                                                                                                    |                                           |
| Total hard disks                 | 3 hard disks                                                                                                    |                                           |
| > Network adapter 1              | Apps Team 01 (connected)                                                                                                    |                                           |
| CD/DVD drive 1                   | Disconnected                                                                                                    | q                                         |
| > Video card                     | 8 MB                                                                                                    |                                           |
| VMCI device                      | Device on the virtual machine PCI<br>machine communication interface                                                                                                    | bus that provides support for the virtual |
| > Other                          | Additional Hardware                                                                                                    |                                           |
| Compatibility                    | ESXi 7.0 and later (VM version 17)                                                                                                    |                                           |
| Edit Settings                    |                                                                                                    |                                           |

### FIGURE 118. VM Oracle19c12-OEL83 Summary

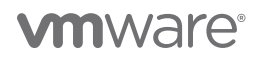

The database ora19c is up.

FIGURE 119. Database ora19c Alert Log

The alert log for the database shows no errors. Oracle database has been online during the entire migration process.

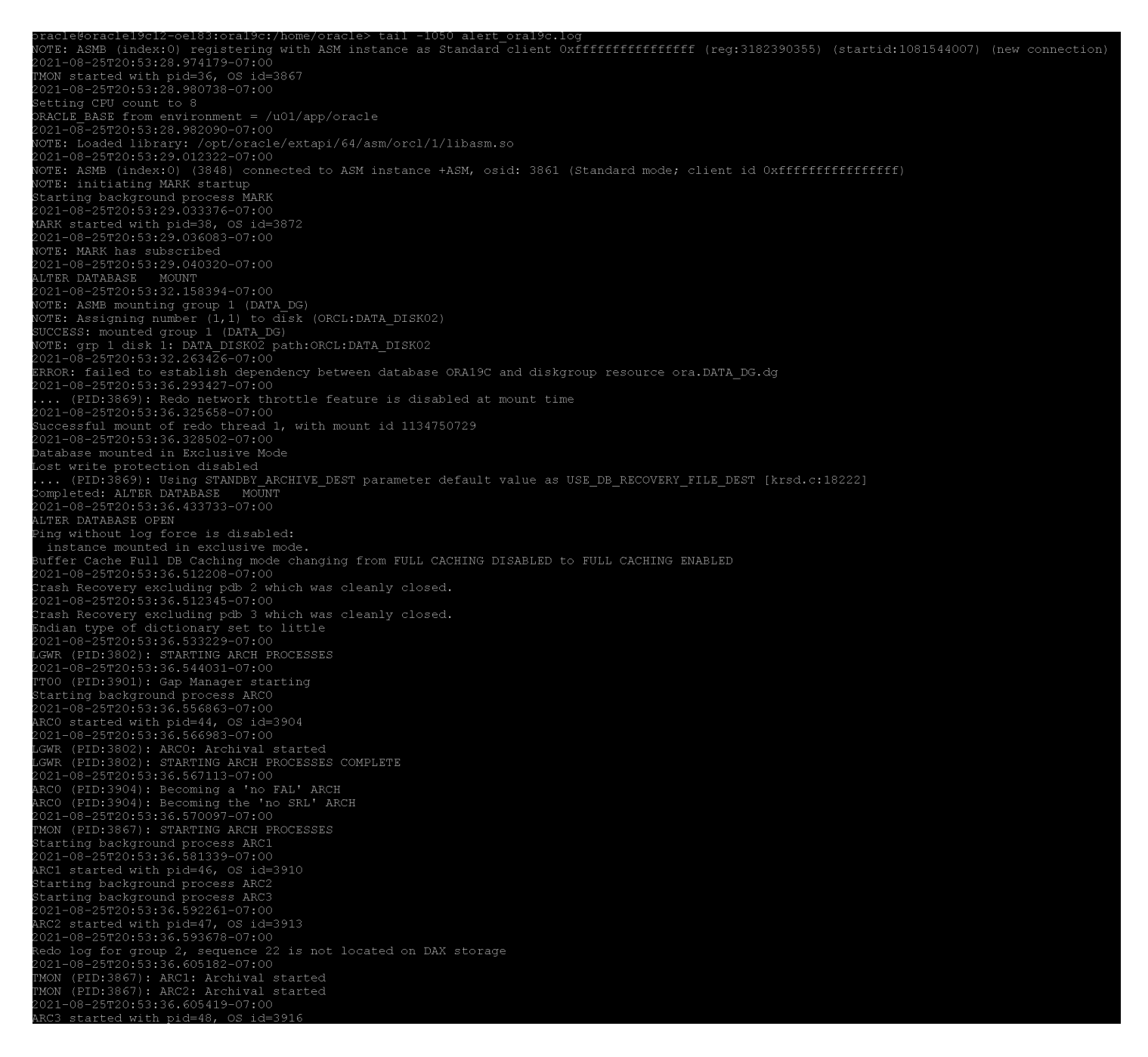

FIGURE 120. Database ora19c Alert Log

The steps to perform the reverse migration from VMware Cloud on AWS to Site A are the same as those required to migrate from Site A to VMware Cloud on AWS.

Select the **Reverse Migration** checkbox and select the Oracle VM **Oracle19c12-OEL83**. The remaining steps are the same as previously outlined.

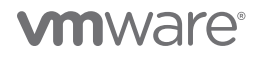

The summary of the reverse migration is as shown below:

### Workload Mobility

| Validation is Successful, You can proceed with Mig                                                                                                    | gration<br>VC: sc2wvc03.vsiab.iocal ← [2ª Source: HCX Cloud - V                                                                     | MC-VSLAB / VC: vcenter.sddc-44-232-220-144.vmwarevmc.com             |                                   | C Reload Connections                                               |
|----------------------------------------------------------------------------------------------------|----------------------------------------------------------------------------------------------------|----------------------------------------------------------------------|-----------------------------------|--------------------------------------------------------------------|
| https://https://https//https://https:/ |                                                                                                    |                                                                      | Ba                                | ch size: 1 VM / 260 GB / 32 GB / 8 vCPU 🖀 Select VMs for Migration |
| ✓ Transfer and Placement:                                                                                                    |                                                                                                    |                                                                      |                                   |                                                                    |
| <ul> <li>Octoble BB</li> </ul>                                                                                                    | _                                                                                                    |                                                                      | Depleation assisted attetion      |                                                                    |
| D Oracle                                                                                                    |                                                                                                    | Same format as source                                                | (Optional: Switchover Schedule)   | Ŷ                                                                  |
|                                                                                                    | -                                                                                                    | <u>ل</u>                                                             |                                   | U U U U U U U U U U U U U U U U U U U                              |
| ✓ Switchover:                                                                                                    |                                                                                                    |                                                                      |                                   |                                                                    |
| E Force Power-off VM                                                                                                    |                                                                                                    | Remove Snapshots     Force unmount ISO Images                        |                                   |                                                                    |
| ✓ Extended Options:                                                                                                    |                                                                                                    |                                                                      |                                   |                                                                    |
| Edit Extended Options Retain MAC                                                                                                    |                                                                                                    |                                                                      |                                   |                                                                    |
|                                                                                                    |                                                                                                    |                                                                      |                                   | Q                                                                  |
| VM for Migration                                                                                                    |                                                                                                    | Disk / Memory / vCPU                                                 | Migration Info                    |                                                                    |
| 1. V Oracle19c12-OEL83                                                                                                    | c                                                                                                    | 260 GB / 32 GB / 8 vCPU                                              |                                   |                                                                    |
| Oracle-RP                                                                                                    | -                                                                                                    | OraPure (415 T8 / 50 TB)                                             | Replication-assisted vMotion      | v                                                                  |
| Oracle                                                                                                    | 7                                                                                                    | Same format as source                                                | ✓ (Optional: Switchover Schedule) | 0                                                                  |
| Force Power-off VM     Enable Seed Checkpoint                                                                                                    |                                                                                                    |                                                                      |                                   |                                                                    |
| Edit Extended Options Retain MAC *                                                                                                    |                                                                                                    |                                                                      |                                   |                                                                    |
|                                                                                                    |                                                                                                    |                                                                      |                                   |                                                                    |
| ~                                                                                                    | ×                                                                                                    | Network adapter 1 (Apps Team 01) → APPS-1614                         |                                   |                                                                    |
| Warning: This option is not supported b                                                                                                    | Primary NIC: P Address: 172.16.14.45<br>Connected: P Address: 172.16.14.45<br>by selected migration type and will not be applied.   | Network adapter 1 (Apps Team 01) → APPS-1614<br>Gateway: 172.16.14.1 | Subnet Mask: 255.255.25           | 5.0                                                                |
| Warning: This option is not supported b                                                                                                    | Primary NIC: IP Address: 172.16.14.45<br>Connected: IP address: 172.16.14.45<br>by selected migration type and will not be applied. | Network adapter1 (Apps Team O) → APPS-1614<br>Gateway: 172,16.14.1   | Subnet Mask: 255.255.25           | 5.0                                                                |
| Warning: This option is not supported b                                                                                                    | Primary NIC: 2<br>Connected: 2<br>by selected migration type and will not be applied.                                               | Network adapter1 (Apps Team 01) → APPS-1614<br>Gateway: 172.1614.1   | Subnet Masik: 255.255.25          | 50                                                                 |

FIGURE 121. VM Oracle19c12-OEL83 Reverse Migration Summary

The reverse migration is successful:

| Migration                                                                                                    |                     |                                                         |                                                                                                    |                                                                                                    |                                                                                                    |                            |  |  |  |  |
|----------------------------------------------------------------------------------------------------|---------------------|---------------------------------------------------------|----------------------------------------------------------------------------------------------------|----------------------------------------------------------------------------------------------------|----------------------------------------------------------------------------------------------------|----------------------------|--|--|--|--|
| Tracking                                                                                                    | RATE C              |                                                         |                                                                                                    |                                                                                                    |                                                                                                    | Search                     |  |  |  |  |
| Name                                                                                                    | VMs/Storage/Memory/ | CPUs                                                    | Progress                                                                                                    | Start                                                                                                    | End                                                                                                    | Status                     |  |  |  |  |
|                                                                                                    |                     |                                                         |                                                                                                    |                                                                                                    |                                                                                                    |                            |  |  |  |  |
| ✓ ③ sc2wvc03.vslab.local ← (④) vcenter.sddc-44-232-220-144.vmwarevmc.com                                                                        |                     |                                                         |                                                                                                    |                                                                                                    |                                                                                                    |                            |  |  |  |  |
| ✓ 2021-08-26 11:24 FWCAL                                                                                                    | 1/ 260 GB/ 3        | 22 GB/ 8                                                | Migration Complete                                                                                                    | -                                                                                                    | -                                                                                                    | 2 0                        |  |  |  |  |
| 0 / 1 selected                                                                                                    |                     |                                                         |                                                                                                    | GO SCHED                                                                                                    | ULE X CANCEL ARCHIVE SFORCE                                                                                                    | CLEANUP () FORCE POWER-OFF |  |  |  |  |
| 1. Oracle19c12-OEL83                                                                                                    | (RAV) 260 GB / 3    | 32 GB / 8                                               | O Migration Complete                                                                                                    | 11:24 AM<br>Aug 28                                                                                                    | 12:17 PM<br>Aug 28                                                                                                    | Migration completed        |  |  |  |  |
| Destination Resource Pool : O Oracle-RP<br>Destination Datacenter : B SC2-DC<br>Destination Folder : D Oracle<br>Migration Optione : Retain Mac | Da<br>Disk          | tastore : 📄 OraPure<br>Format : 🗁 Same format as source | Transfer Events:         1       58 min ago         2       57 min ago         4       57 min ago         5       56 min ago         6       56 min ago         7       56 min ago         8       56 min ago         9       56 min ago         10       56 min ago         11       56 min ago         12       56 min ago         13       55 min ago         14       55 min ago         15       56 min ago         16       54 min ago         17       54 min ago         18       54 min ago         19       56 min ago         10       56 min ago         11       56 min ago         12       56 min ago         13       57 min ago         14       57 min ago         15       54 min ago         16 min ago       16 min ago | Migration         Coup         Display           Migration         Formation         Coup         Coup         Display         Coup         Display         Coup         Display         Coup         Display         Coup         Display         Coup         Display         Coup         Display         Coup         Display         Coup         Display         Coup         Display         Coup         Display         Display | Hab270b-e2a4-4a22-bda1-13e139b38931         7/30862-2068-4659-667t-E5a1266798911         27 Repication-ssisted Wildotin         IN Not Scheduled         28 VENTS         Validating source details         Collecting target details         Collecting source details         Collecting target details         Requesting lock on IX appliance         Requesting lock on IX appliance         Granted lock on IX appliance         Preparing target side for migration         Reserving Is draget for disks         Creating disks on target datalsore         Setting disk UUIDs on target         Initiated Replication config push on source side IX appliance         Preparing target side for migration         Initiated Replication config push on source side IX appliance         Preparing source side for migration         Initiated Replication config push on source side IX appliance         Preparing source side for migration         Initiated Replication config push on source side IX appliance         Preparing source side for migration         Initiated Replication config push on source side IX appliance         Preparing source side for migration         Initiated Replication config push on source side IX appliance         Preparing to completed         Replication coyle (RPO) is actt | .e<br>ce                   |  |  |  |  |

FIGURE 122. VM Oracle19c12-OEL83 Revers Migration Successful

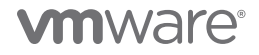
The Oracle VM Oracle19c12-OEL83 is now back on Site A with IP address 172.16.115.45. Change the IP address to 172.16.14.45.

| Immary Monitor Con                                                                                                    | figure Permissio                                                                                   | ns Datastores                                                                                                    | Networks                                                           | Snapshots        | Updates           |
|----------------------------------------------------------------------------------------------------|----------------------------------------------------------------------------------------------------|----------------------------------------------------------------------------------------------------|--------------------------------------------------------------------|------------------|-------------------|
| Powered On<br>AUNCH WEB CONSOLE                                                                                                    | Guest OS: O<br>Compatibility: ES<br>VMware Tools: R<br>DNS Namey or<br>IP Addresses: 7<br>Host: sc | racle Linux 8 (64-bit)<br>SXI 7.0 and later (VM<br>unning, version:11328<br>ORE INFO<br>racle19c12-oel83.vslab<br>(2,16,14,45<br>:2esx12.vslab.local                  | version 17)<br>(Guest Managed                                      | 1)               |                   |
| /M Hardware                                                                                                    |                                                                                                    |                                                                                                    |                                                                    |                  |                   |
| > CPU                                                                                                    |                                                                                                    | 8 CPU(s)                                                                                                    |                                                                    |                  |                   |
|                                                                                                    |                                                                                                    |                                                                                                    |                                                                    |                  |                   |
| > Memory                                                                                                    |                                                                                                    | 32 GB, 3.84 GB                                                                                                    | memory active                                                      |                  |                   |
| <ul><li>&gt; Memory</li><li>&gt; Hard disk 1</li></ul>                                                                                                    |                                                                                                    | 32 GB, 3.84 GB                                                                                                    | memory active                                                      |                  |                   |
| <ul> <li>&gt; Memory</li> <li>&gt; Hard disk 1</li> <li>Total hard disks</li> </ul>                                                                                                    |                                                                                                    | <ul> <li>32 GB, 3.84 GB</li> <li>80 GB</li> <li>3 hard disks</li> </ul>                                                                                               | memory active                                                      |                  |                   |
| Memory     Hard disk 1      Total hard disks      Network adapter 1                                                                                                    |                                                                                                    | 32 GB, 3.84 GB (     80 GB     3 hard disks     APPS-1614 (connect                                                                                                    | memory active                                                      |                  |                   |
| <ul> <li>&gt; Memory</li> <li>&gt; Hard disk 1</li> <li>Total hard disks</li> <li>&gt; Network adapter 1</li> <li>CD/DVD drive 1</li> </ul>                                                                   |                                                                                                    | 32 GB, 3.84 GB (<br>80 GB<br>3 hard disks<br>APPS-1614 (connect<br>Disconnected                                                                                       | nemory active                                                      |                  |                   |
| <ul> <li>&gt; Memory</li> <li>&gt; Hard disk 1</li> <li>Total hard disks</li> <li>&gt; Network adapter 1</li> <li>CD/DVD drive 1</li> <li>&gt; Video card</li> </ul>                                          |                                                                                                    | 3 GB 3.84 GB 3<br>80 GB 3 hard disks<br>APPS-1614 (connected<br>Disconnected<br>8 MB                                                                                  | memory active                                                      |                  |                   |
| <ul> <li>&gt; Memory</li> <li>&gt; Hard disk 1</li> <li>Total hard disks</li> <li>&gt; Network adapter 1</li> <li>CD/DVD drive 1</li> <li>&gt; Video card</li> <li>VMCI device</li> </ul>                     |                                                                                                    | 32 GB, 3.84 GB I     80 GB     3 hard disks     APPS-1614 (connect     Disconnected     8 MB     Device on the virtue     virtual machine corr                        | nemory active<br>ted)<br>al machine PCI b                          | bus that provide | s support for the |
| <ul> <li>&gt; Memory</li> <li>&gt; Hard disk 1</li> <li>Total hard disks</li> <li>&gt; Network adapter 1</li> <li>CD/DVD drive 1</li> <li>&gt; Video card</li> <li>VMCI device</li> <li>&gt; Other</li> </ul> |                                                                                                    | 32 GB, 3.84 GB i     80 GB     3 hard disks     APPS-1614 (connect     Disconnected     8 MB     Device on the virtu     virtual machine corr     Additional Hardware | memory active<br>ted)<br>al machine PCI b<br>nmunication inte<br>e | pus that provide | s support for th  |

FIGURE 123. VM Oracle19c12-OEL83 Summary

# **vm**ware<sup>®</sup>

The database ora19c is up.

FIGURE 124. Database ora19c Alert Log

# **vm**ware<sup>®</sup>

The alert log for the database shows no errors. Oracle database has been online during the entire migration process.

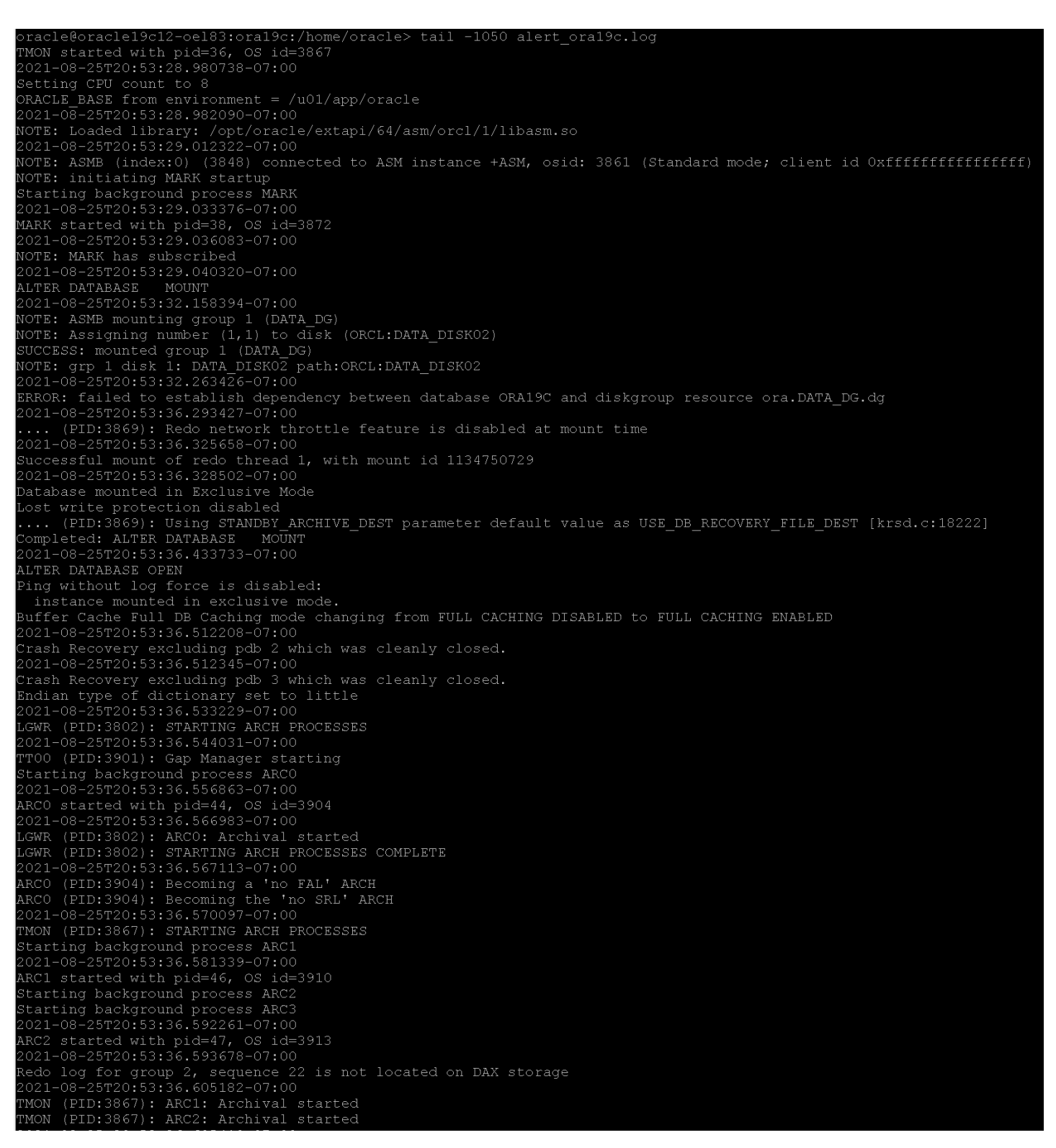

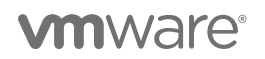

## Summary

Deploying Oracle Workloads on on-premises and VMware Cloud on AWS is different than deploying a single-instance Oracle database on any physical architecture.

Deploying a production single-instance primary database on Site A and single-instance physical standby database on Site B is no different than deploying the same on any physical architecture.

Deploying a production single-instance primary database or single-instance physical standby database on VMware Cloud on AWS is no different than deploying the same on any physical architecture.

Migrating Oracle workloads to VMware Cloud on AWS can be achieved using Oracle native tools (e.g., Data Guard, GoldenGate) OR with VMware-native tools using VMware Cross vCenter vMotion technology.

Migrating Oracle workloads to VMware Cloud on AWS using VMware Hybrid Cloud Extension can be achieved using:

- VMware Hybrid Cloud Extension Bulk Migration
- VMware Hybrid Cloud Extension Cold Migration
- VMware Hybrid Cloud Extension vMotion
- VMware Hybrid Cloud Extension Replication Assisted vMotion
- VMware Hybrid Cloud Extension OS Assisted Migration

The migration of Oracle VMs using Hybrid Cloud Extension OS-assisted migration is outside the scope of this paper.

#### **Best Practices**

VMware Cloud on AWS is an on-demand service that enables customers to run applications across vSphere-based cloud environments with access to a broad range of AWS services. Powered by VMware Cloud Foundation, this service integrates vSphere, vSAN and NSX along with VMware vCenter management, and is optimized to run on dedicated, elastic, bare-metal AWS infrastructure. ESXi hosts in VMware Cloud on AWS reside in an AWS availability Zone (AZ) and are protected by vSphere HA.

All best practices for running Oracle workloads on a VMware SDDC also apply to Oracle workloads on VMware Cloud on AWS and Stretched Clusters for VMware Cloud on AWS and can be found *here*, along with the *vSphere Performance Best Practices Guide*, for specific version of vSphere. Additional best practices for running Oracle workloads on VMware Cloud on AWS can be found in *Optimize Virtual Machine Configurations in VMware Cloud on AWS for Enterprise Applications Workload*.

In addition to the above best practices, with vSAN as the underlying storage component for VMware Cloud on AWS, a well-designed HCl cluster powered by vSAN is key to a successful implementation of mission-critical Oracle databases.

*VMware vSAN Design Guide* provides a comprehensive set of guidelines for designing vSAN and most of these guidelines apply to VMware Cloud on AWS with some subtle nuances.

Refer to the key guidelines relevant to Oracle Database in section 5.1 vSAN All-Flash Configuration Guidelines in the Oracle Database on VMware vSAN 6.7 guide.

## Conclusion

Customers have successfully run business-critical Oracle workloads with high performance demands on VMware vSphere for many years.

VMware Cloud on AWS is an on-demand service that enables customers to run applications across VMware vSphere cloud environments with access to a broad range of AWS services. Powered by VMware Cloud Foundation<sup>™</sup>, this service integrates vSphere, vSAN and VMware NSX along with VMware vCenter management, and is optimized to run on dedicated, elastic, bare-metal AWS infrastructure. ESXi hosts in VMware Cloud on AWS reside in an AWS availability zone and are protected by vSphere high availability.

Stretched Clusters for VMware Cloud on AWS is designed to protect against an AWS AZ failure. With Stretched Clusters for VMware Cloud on AWS, business-critical Oracle workloads with exceptionally high SLA, performance, and application availability requirements can take advantage of cloud deployment while simultaneously achieving high availability across multiple AZs.

This reference architecture outlines the deployment and migration strategies and use cases involved in movement of Oracle workloads to VMware Cloud on AWS.

- Deploying Oracle workloads on VMware Cloud on AWS
- Migrating Oracle workloads from VMware on-premises to VMware Cloud on AWS
- Deploying Oracle workloads on Stretched Clusters for VMware Cloud on AWS

## Appendix A: On-Premises Oracle Configuration

## Production Oracle Oracle19c12-OEL83 Initialization Parameters

- \*.audit\_file\_dest='/u01/admin/ORA19C/adump'
- \*.audit\_trail='db'
- \*.audit\_sys\_operations=TRUE
- \*.compatible=12.1.0.0.0
- \*.control\_files='+DATA\_DG/control01.ctl','+DATA\_DG/control02.ctl','+DATA\_DG/control03.ctl'
- \*.db\_block\_size=8192
- \*.db\_domain="
- \*.db\_name='ORA19C'
- \*.db\_create\_file\_dest='+DATA\_DG'
- \*.db\_recovery\_file\_dest='+DATA\_DG'
- \*.db\_recovery\_file\_dest\_size=10G
- \*.diagnostic\_dest='/u01/admin/ORA19C'
- \*.enable\_pluggable\_database=true
- \*.instance\_number=1
- \*.instance\_name='ORA19C'
- \*.log\_archive\_format='%t\_%s\_%r.dbf'
- \*.open\_cursors=1000
- \*.processes=2000
- \*.parallel\_instance\_group='ORA19C'
- \*.parallel\_max\_servers=100
- \*.pga\_aggregate\_target=256M
- \*.pga\_aggregate\_limit=6G
- \*.remote\_login\_passwordfile='exclusive'
- \*.resource\_manager\_plan=''
- \*.result\_cache\_max\_size=4M
- \*.sec\_case\_sensitive\_logon=FALSE
- \*.sga\_max\_size=16G
- \*.sga\_target=16G
- \*.shared\_pool\_size=0
- \*.thread=1
- \*.undo\_tablespace='UNDOTBS01'
- \*.USE\_LARGE\_PAGES=only

Production Oracle Oracle19c-OL8-Primary Initialization Parameters

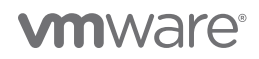

- \*.audit\_file\_dest='/u01/admin/ORA19C/adump'
- \*.audit\_sys\_operations=TRUE
- \*.audit\_trail='db'
- \*.compatible='12.1.0.0.0'
- \*.control\_files='+DATA\_DG/control01.ctl','+DATA\_DG/control02.ctl','+DATA\_DG/control03.ctl'
- \*.db\_block\_size=8192
- \*.db\_create\_file\_dest='+DATA\_DG'
- \*.db\_domain=''
- \*.db\_file\_name\_convert='+DATA\_DG/ORA19CSB','+DATA\_DG/ORA19C'
- \*.log\_file\_name\_convert='+DATA\_DG/ORA19CSB','+DATA\_DG/ORA19C'
- \*.db\_name='ORA19C'
- \*.db\_unique\_name='ora19c'
- \*.db\_recovery\_file\_dest='+DATA\_DG'
- \*.db\_recovery\_file\_dest\_size=10G
- \*.diagnostic\_dest='/u01/admin/ORA19C'
- \*.enable\_pluggable\_database=true
- \*.fal\_client='ORA19C'
- \*.fal\_server='ORA19CSB'
- \*.instance\_name='ora19c'
- \*.instance\_number=1
- \*.log\_archive\_config='dg\_config=(ora19c,ora19csb)'
- \*.log\_archive\_dest\_1='location=use\_db\_recovery\_file\_dest valid\_for=(all\_logfiles,all\_roles) db\_unique\_
- name=ora19c'
- \*.log\_archive\_dest\_2='service=ora19csb async valid\_for=(online\_logfiles,primary\_role) db\_unique\_name=ora19csb'
- \*.log\_archive\_dest\_state\_2='ENABLE'
- \*.log\_archive\_format='%t\_%s\_%r.dbf'
- \*.log\_archive\_max\_processes=10
- \*.job\_queue\_processes=0
- \*.open\_cursors=1000
- \*.parallel\_instance\_group='ORA19C'
- \*.parallel\_max\_servers=100
- \*.pga\_aggregate\_limit=6G
- \*.pga\_aggregate\_target=256M
- \*.processes=2000
- \*.remote\_login\_passwordfile='exclusive'
- \*.resource\_manager\_plan="
- \*.result\_cache\_max\_size=4M
- \*.sga\_max\_size=16G

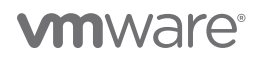

- \*.sga\_target=16G
- \*.standby\_file\_management='AUTO'
- \*.thread=1
- \*.undo\_tablespace='UNDOTBS01'

## Production Oracle Oracle19c-OL8-Standby Initialization Parameters

- \*.audit\_file\_dest='/u01/admin/ORA19CSB/adump'
- \*.audit\_sys\_operations=TRUE
- \*.audit\_trail='db'
- \*.compatible='12.1.0.0.0'
- \*.control\_files='+DATA\_DG/stdby\_control01.ctl','+DATA\_DG/stdby\_control02.ctl','+DATA\_DG/stdby\_control03.ctl'
- \*.db\_block\_size=8192
- \*.db\_create\_file\_dest='+DATA\_DG'
- \*.db\_domain="
- \*.db\_file\_name\_convert='+DATA\_DG/ORA19C','+DATA\_DG/ORA19CSB'
- \*.log\_file\_name\_convert='+DATA\_DG/ORA19C','+DATA\_DG/ORA19CSB'
- \*.db\_name='ORA19C'
- \*.db\_unique\_name='ora19csb'
- \*.db\_recovery\_file\_dest='+DATA\_DG'
- \*.db\_recovery\_file\_dest\_size=10G
- \*.diagnostic\_dest='/u01/admin/ORA19CSB'
- \*.enable\_pluggable\_database=true
- \*.fal\_client='ORA19CSB'
- \*.fal\_server='ORA19C'
- \*.instance\_name='ora19csb'
- \*.instance\_number=1
- \*.log\_archive\_config='dg\_config=(ora19c,ora19csb)'

```
*.log_archive_dest_1='location=use_db_recovery_file_dest valid_for=(all_logfiles,all_roles) db_unique_
name=ora19csb'
```

- \*.log\_archive\_dest\_2='service=ora19c async valid\_for=(online\_logfiles,primary\_role) db\_unique\_name=ora19c'
- \*.log\_archive\_dest\_state\_2='ENABLE'
- \*.log\_archive\_format='%t\_%s\_%r.dbf'
- \*.log\_archive\_max\_processes=10
- \*.job\_queue\_processes=0
- \*.open\_cursors=1000
- \*.parallel\_instance\_group='ORA19C'
- \*.parallel\_max\_servers=100

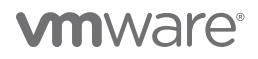

- \*.pga\_aggregate\_limit=6G
- \*.pga\_aggregate\_target=256M
- \*.processes=2000
- \*.remote\_login\_passwordfile='exclusive'
- \*.resource\_manager\_plan=''
- \*.result\_cache\_max\_size=4M
- \*.sga\_max\_size=16G
- \*.sga\_target=16G
- \*.standby\_file\_management='AUTO'
- \*.thread=1
- \*.undo\_tablespace='UNDOTBS01'

## Appendix B: VMware Cloud on AWS Oracle Configuration

## Production Oracle Oracle19c12-OEL83-VMC Initialization Parameters

- \*.audit\_file\_dest='/u01/admin/ORA19C/adump'
- \*.audit\_trail='db'
- \*.audit\_sys\_operations=TRUE
- \*.compatible=12.1.0.0.0
- \*.control\_files='+DATA\_DG/control01.ctl','+DATA\_DG/control02.ctl','+DATA\_DG/control03.ctl'
- \*.db\_block\_size=8192
- \*.db\_domain=''
- \*.db\_name='ORA19C'
- \*.db\_create\_file\_dest='+DATA\_DG'
- \*.db\_recovery\_file\_dest='+DATA\_DG'
- \*.db\_recovery\_file\_dest\_size=10G
- \*.diagnostic\_dest='/u01/admin/ORA19C'
- \*.enable\_pluggable\_database=true
- \*.instance\_number=1
- \*.instance\_name='ORA19C'
- \*.log\_archive\_format='%t\_%s\_%r.dbf'
- \*.open\_cursors=1000
- \*.processes=2000
- \*.parallel\_instance\_group='ORA19C'
- \*.parallel\_max\_servers=100
- \*.pga\_aggregate\_target=256M
- \*.pga\_aggregate\_limit=6G

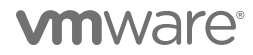

- \*.remote\_login\_passwordfile='exclusive'
- \*.resource\_manager\_plan=''
- \*.result cache max size=4M
- \*.sec\_case\_sensitive\_logon=FALSE
- \*.sga\_max\_size=16G
- \*.sga\_target=16G
- \*.shared\_pool\_size=0
- \*.thread=1
- \*.undo\_tablespace='UNDOTBS01'
- \*.USE\_LARGE\_PAGES=only

## Appendix C: SLOB Configuration

## **SLOB** Configuration

#### SLOB 2.4.0 slob.conf

UPDATE PCT=100 SCAN\_PCT=0 RUN\_TIME=1800 WORK\_LOOP=0 SCALE=16G SCAN TABLE SZ=1M WORK\_UNIT=64 REDO\_STRESS=HEAVY LOAD\_PARALLEL\_DEGREE=5

THREADS\_PER\_SCHEMA=1

DATABASE\_STATISTICS\_TYPE=awr # Permitted values: [statspack|awr]

#### Settings for SQL\*Net connectivity: #### Uncomment the following if needed: ADMIN\_SQLNET\_SERVICE=ora19c-pdb1 SQLNET\_SERVICE\_BASE=ora19c-pdb1 #SQLNET\_SERVICE\_MAX="if needed, replace with a non-zero integer" #

## #### Note: Admin connections to the instance are, by default, made as SYSTEM

# **vm**ware<sup>®</sup>

# with the default password of "manager". If you wish to use another # privileged account (as would be the cause with most DBaaS), then # change DBA\_PRIV\_USER and SYSDBA\_PASSWD accordingly. #### Uncomment the following if needed: DBA\_PRIV\_USER=sys SYSDBA\_PASSWD=vmware123

#### The EXTERNAL\_SCRIPT parameter is used by the external script calling feature of runit.sh.
#### Please see SLOB Documentation at https://kevinclosson.net/slob for more information

EXTERNAL\_SCRIPT="

DO\_HOTSPOT=FALSE HOTSPOT\_MB=8 HOTSPOT\_OFFSET\_MB=16 HOTSPOT\_FREQUENCY=3

#### The following controls operations on Hot Schema
#### Default Value: 0. Default setting disables Hot Schema

HOT\_SCHEMA\_FREQUENCY=0

#### The following parameters control think time between SLOB
#### operations (SQL Executions).
#### Setting the frequency to 0 disables think time.

THINK\_TM\_FREQUENCY=0 THINK\_TM\_MIN=.1 THINK\_TM\_MAX=.5

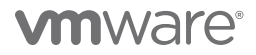

## Reference

#### White Papers

For additional information, see the following white papers:

- Oracle Databases on VMware Best Practices Guide
- Optimize Virtual Machine Configurations in VMware Cloud on AWS for Enterprise Applications Workload
- Oracle Database 12c on VMware vSAN 6.7 All-Flash
- Oracle Database 12c on VMware vSAN Day 2 Operations and Management

## Product Documentation

For additional information, see the following product documentation:

- Oracle Database Documentation
- VMware Cloud on AWS

## Other Documentation

For additional information, see the following document:

SLOB Resources

## Author Info and Acknowledgements

Author: Sudhir Balasubramanian, Senior Staff Solution Architect, works in the Cloud Business Unit (CSBU). Sudhir specializes in the virtualization of Oracle business-critical applications. Sudhir has more than 26 years' experience in IT infrastructure and database, working as the Principal Oracle DBA and Architect for large enterprises focusing on Oracle, EMC storage, and Unix/Linux technologies. Sudhir holds a Master's degree in Computer Science from San Diego State University. Sudhir is the Lead Author of the Virtualize Oracle Business Critical Databases book, which is a comprehensive authority for Oracle DBAs on the subject of Oracle and Linux on vSphere. Sudhir is a VMware vExpert, Alumni Member of the VMware CTO Ambassador Program and an Oracle ACE.

## Acknowledgments

Thanks to the following for their reviews and input:

Oleg Ulyanov – Senior Solution Architect

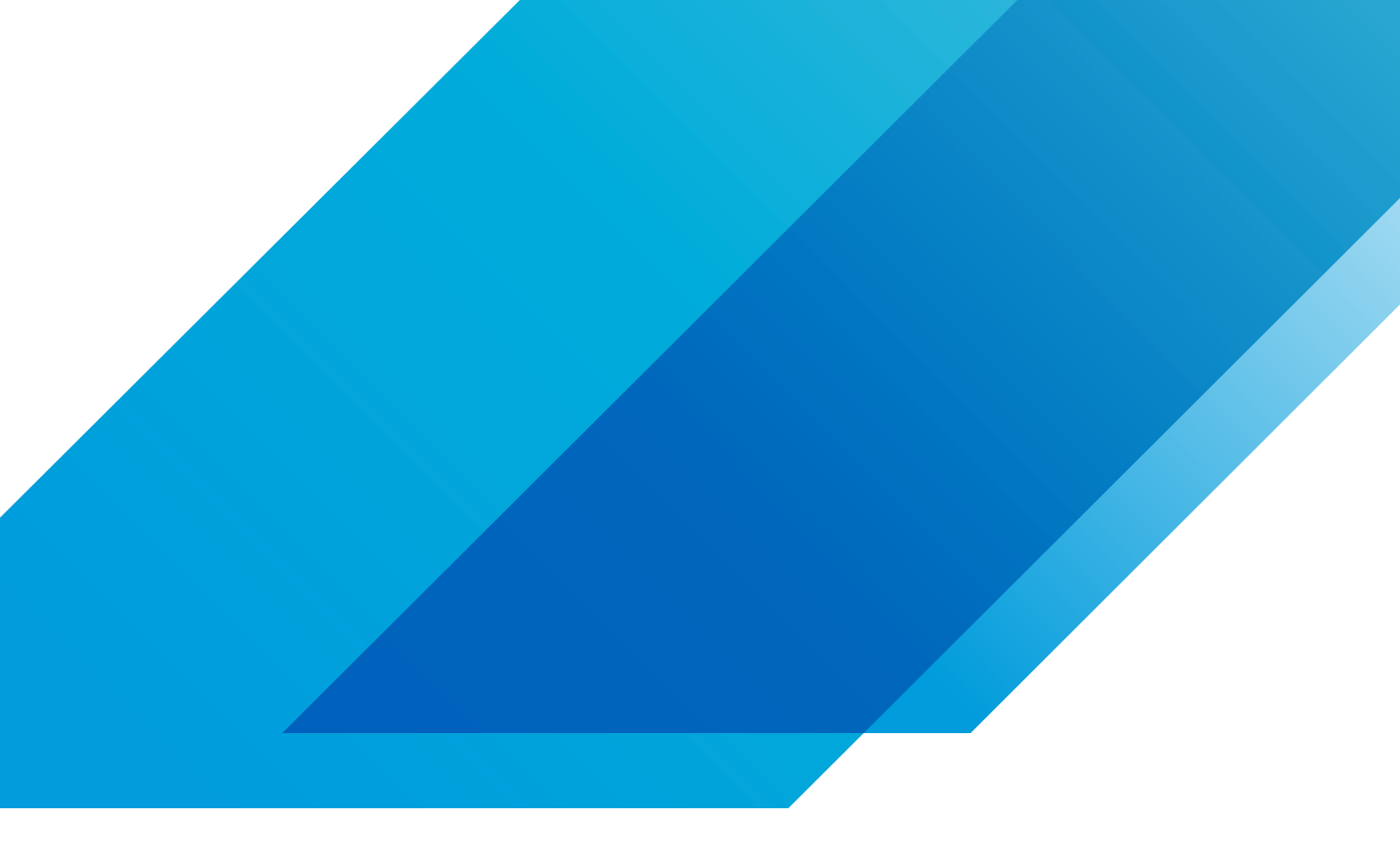

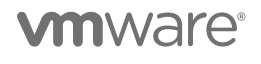

VMware, Inc. 3401 Hillview Avenue Palo Alto CA 94304 USA Tel 877-486-9273 Fax 650-427-5001 vmware.com Copyright © 2021 VMware, Inc. All rights reserved. This product is protected by U.S. and international copyright and intellectual property laws. VMware products are covered by one or more patents listed at vmware.com/go/patents. VMware is a registered trademark or trademark of VMware, Inc. and its subsidiaries in the United States and other jurisdictions. All other marks and names mentioned herein may be trademarks of their respective companies. Item No: 9/21